# *deltabar S* Differenzdruck-Transmitter

Betriebsanleitung

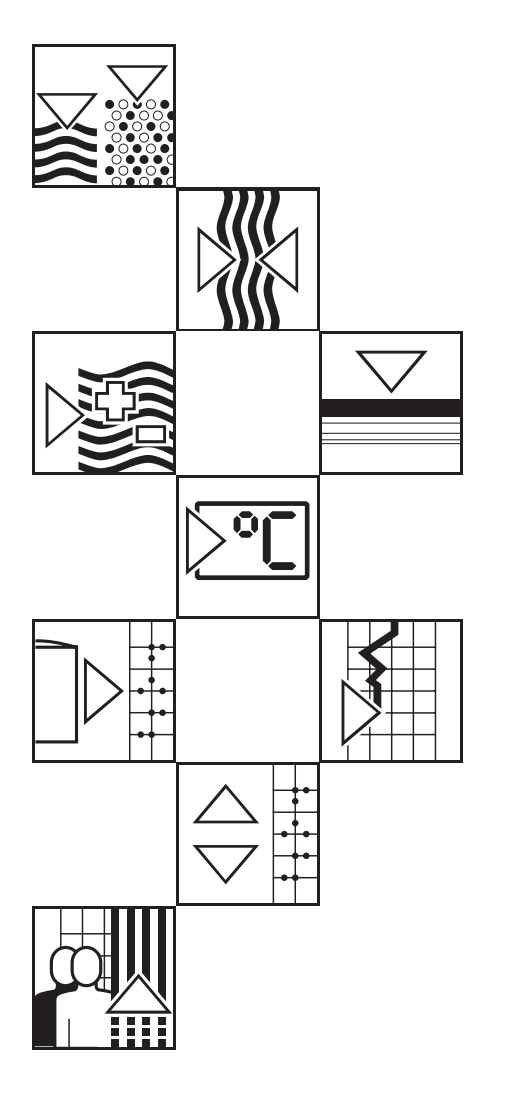

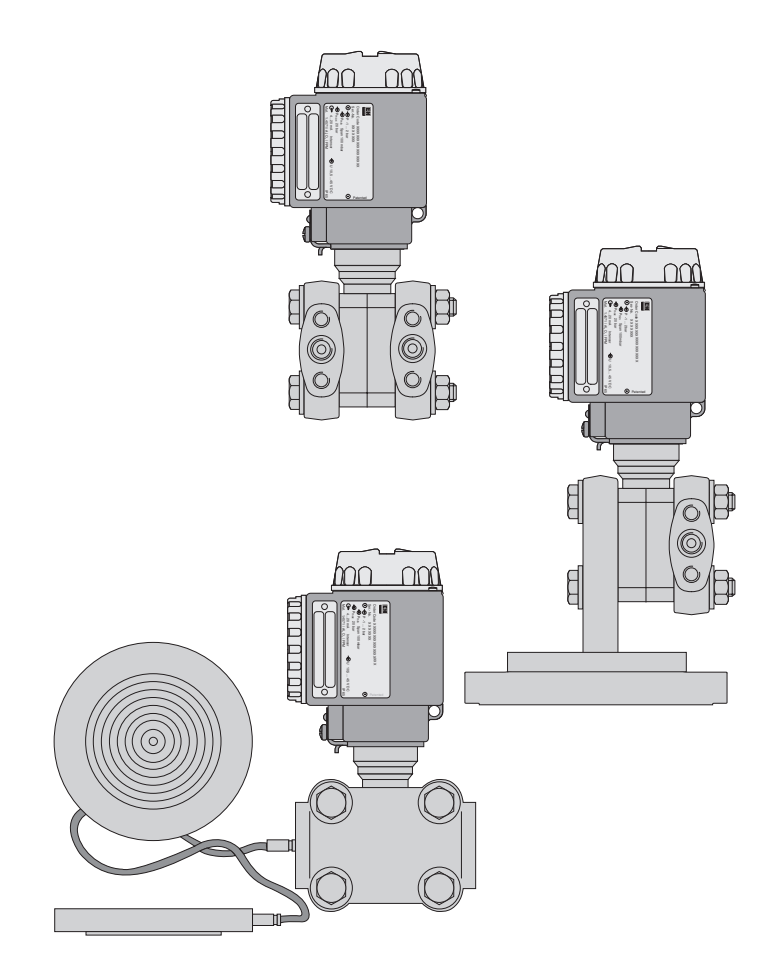

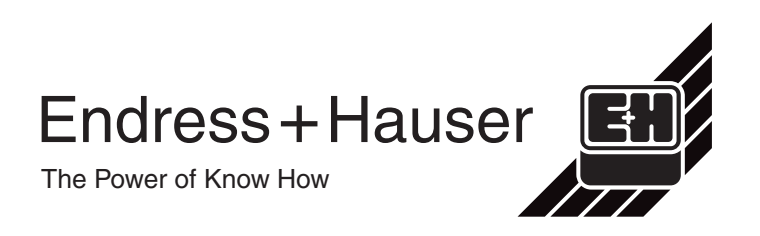

## Kurzanleitung

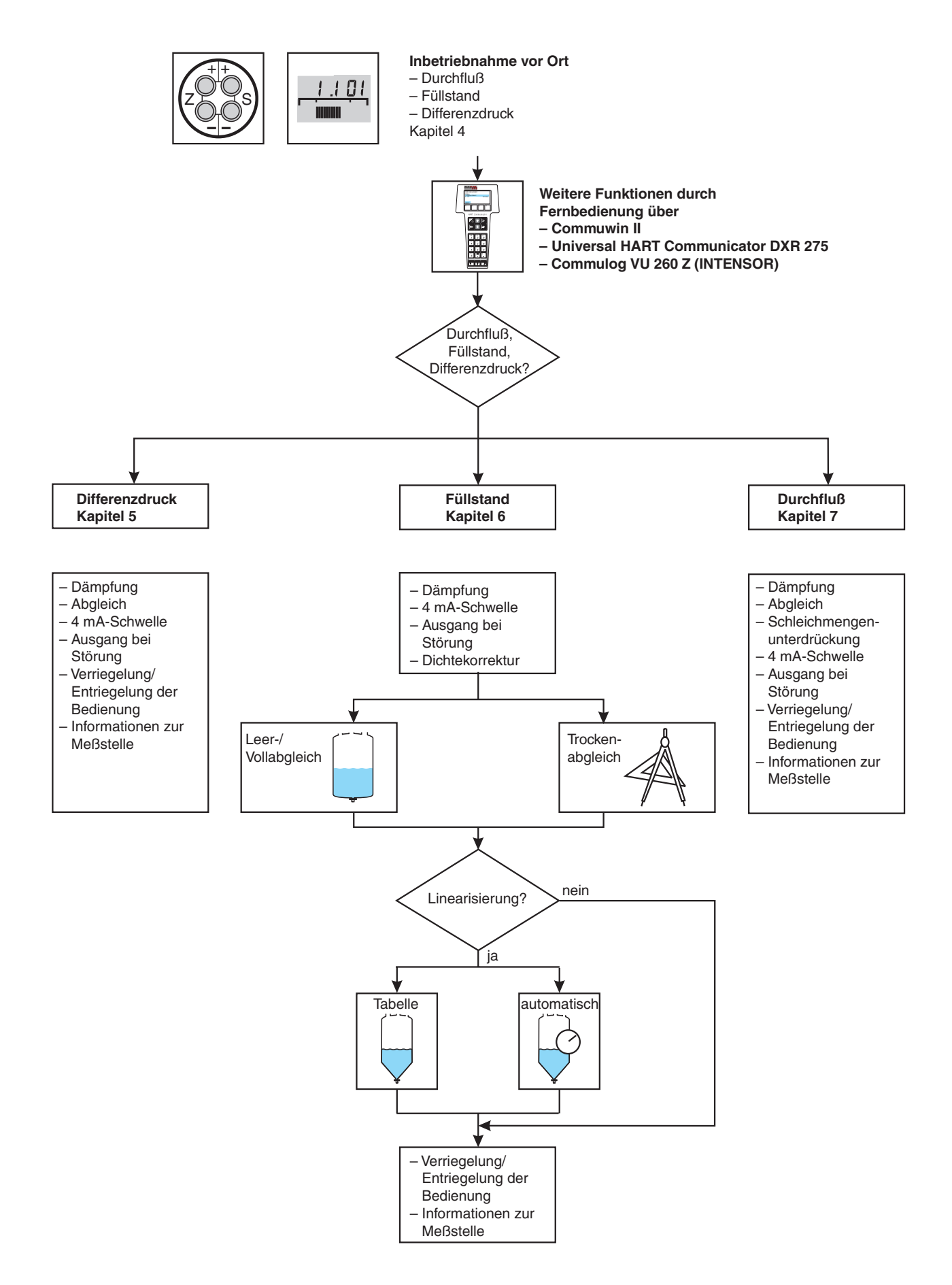

## Inhaltsverzeichnis

|   | Soft                                   | warehistorie                                                                                                    | 4                                |
|---|----------------------------------------|----------------------------------------------------------------------------------------------------|----------------------------------|
|   | Sich                                   | erheitshinweise                                                                                                    | 7                                |
| 1 | Einl                                   | eitung                                                                                                    | 9                                |
|   | 1.1                                    | Meßeinrichtung                                                                                                    | 10                               |
| 2 | Insta                                  | allation                                                                                                    | 11                               |
|   | 2.1<br>2.2<br>2.3<br>2.4<br>2.5        | Meßanordnung für<br>Differenzdruckmessung<br>Meßanordnung für Durchflußmessung<br>Meßanordnung für Füllstandmessung<br>Montage                                       | 11<br>12<br>13<br>15<br>17       |
| 3 | Bedi                                   | ienung                                                                                                    | 19                               |
|   | 3.1                                    |                                                                                                    | 19                               |
|   | 3.2<br>3.3<br>3.4                      | Bedienung über Universal HART<br>Communicator DXR 275<br>Bedienung über Commulog VU 260 Z<br>Bedienung mit Commuwin II                                               | 20<br>20<br>21                   |
| 4 | Inbe                                   | etriebnahme der Meßstelle                                                                                                    | 22                               |
|   | 4.1<br>4.2<br>4.3<br>4.4               | Funktion der Ventilblöcke          Differenzdruckmessung          Füllstandmessung          Durchflußmessung mit Differenzdruck                                      | 22<br>23<br>27<br><b>32</b>      |
| 5 | Diffe                                  | erenzdruckmessung                                                                                                    | 36                               |
|   | 5.1<br>5.2<br>5.3                      | Inbetriebnahme über Universal HART<br>Communicator DXR 275, Commulog<br>VU 260 Z oder Commuwin II<br>Verriegelung/Entriegelung der<br>Bedienung                      | 36<br>40<br>41                   |
| 6 | Fülls                                  | standmessung                                                                                                    | 42                               |
|   | 6.1<br>6.2<br>6.3<br>6.4<br>6.5<br>6.6 | Inbetriebnahme über Universal HART<br>Communicator DXR 275, Commulog<br>VU 260 Z oder Commuwin II<br>Abgleich mit Referenzdruck<br>Trockenabgleich<br>Linearisierung | 42<br>45<br>46<br>47<br>50<br>51 |

| 7  | Durc  | hflußmessung                                                         | 52       |
|----|-------|----------------------------------------------------------------------|----------|
|    | 7.1   | Inbetriebnahme über Universal HART<br>Communicator DXR 275, Commulog |          |
|    | 7.0   | VU 260 Z oder Commuwin II                                            | 52       |
|    | 1.2   | Bedienung                                                            | 58       |
|    | 7.3   | Informationen zur Meßstelle                                          | 59       |
|    | 7.4   | Summenzähler (optional)                                              | 60       |
| 8  | Diag  | nose und Störungsbeseitigung                                         | 64       |
|    | 8.1   | Diagnose von Störung und Warnung .                                   | 64       |
|    | 8.2   | Stromsimulation                                                      | 67       |
|    | 8.3   | Reset                                                                | 67       |
|    | 8.4   | Editiergrenzen                                                       | 69       |
| 9  | Wart  | ung und Reparatur                                                    | 71       |
|    | 9.1   | Reparatur                                                            | 71       |
|    | 9.2   | Montage der Anzeige                                                  | 72       |
|    | 9.3   | Sensormodul und Elektronik wechseln                                  | 73       |
|    | 9.4   | Meßumformer auswechseln                                              | 74       |
|    | 9.5   | Nachkallbration                                                      | 75<br>76 |
|    | 9.0   |                                                                      | 70       |
| 10 | Tech  | nische Daten                                                         | 77       |
| 11 | Bedi  | enmatrix                                                             | 83       |
|    | 11.1  | Matrix HART Commuwin II                                              | 0.0      |
|    | 11.2  | (Sollwareversion 7.1)                                                | 63       |
|    | 11.2  | DXR 275 (Softwareversion 7.1)                                        | 84       |
|    | 11.3  | Blockschaltbild                                                      | 84       |
|    | 11.4  | Matrix INTENSOR Commuwin II                                          |          |
|    |       | (Softwareversion 5.0)                                                | 85       |
|    | 11.5  | Parameterbeschreibung                                                | 86       |
|    | Stich | wortverzeichnis                                                      | 91       |
| 1  |       |                                                                      |          |

## Softwarehistorie

#### HART-Elektronik (Bedienung über Universal HART Communicator DXR 275)

| SW/BA              | Geräte-<br>und<br>SW-Nr. | Device<br>Revision | DD<br>Revision | Änderungen                                                                                                    |  |
|--------------------|--------------------------|--------------------|----------------|----------------------------------------------------------------------------------------------------|--|
| 1.x                | 731x                     | 1                  | 2              |                                                                                                    |  |
| 2.0<br>ab<br>10.97 | 7320                     | 2                  | 1              | <ul> <li>Die Betriebsart (V3H0) "Füllstand Kennlinie" ergänzt.<br/>Neue Parameter für die Betriebsart "Füllstand Kennlinie":<br/>Manuell Füllstand, Tabelleneditierung (V3H6),<br/>Zeilen-Nr. Tabelle (V3H7),<br/>Eingabe Füllstand (V3H8),<br/>Eingabe Volumen (V3H9).</li> <li>Parameter "Druck vor Bias", "Druck nach Bias" und<br/>"Verriegelung" vom Menü Linearisierung in das Menü<br/>Service verschoben .</li> <li>Parameter "Simuliere Strom" (V7H1)<br/>Simulationsgrenzen von 3,8 bis 22 mA.</li> <li>Auswahl "MIN Alarm" für Parameter "Wähle Sicherheit"<br/>(V0H8) nicht mehr möglich.</li> <li>Fehler- bzw. Warnungsliste erweitert.</li> </ul> |  |
| 5.0                | 7350                     | 5                  | 1              | <ul> <li>Auswahl "MIN Alarm" für Parameter "Wähle Sicherheit"<br/>(V0H8) wieder möglich.</li> <li>Parameter "Simuliere Strom" (V7H1):<br/>Simulationsgrenzen wieder von 3,6 bis 22 mA.</li> </ul>                                                                                                    |  |
| 6.0<br>ab<br>11.99 | 7360                     | 6                  | 1              | <ul> <li>Neue Funktion Summenzähler.</li> <li>Neue Parameter für die Funktion Summenzähler:<br/>Interner Zähler (V5H0),<br/>Betriebsart Anzeige (V5H1),<br/>Zähler Anzeige (V5H2),<br/>Umrechnungsfaktor (V5H3),<br/>Zähleinheit (V5H4).</li> <li>Einheitenliste für Betriebsart "Füllstand zylindrisch<br/>liegend" und "radizierend" erweitert.</li> </ul>                                                                                                    |  |
| 7.0<br>ab<br>10.00 | 7370                     | 7                  | 1              | <ul> <li>Betriebsart (V3H0) um die Betriebsart         "Druck in %" erweitert.</li> <li>Neuer Parameter "Alarmstrom Max" (V9H4).</li> <li>Funktion Nullpunkt-Korrektur:         Neue Parameter für Funktion Nullpunkt-Korrektur,         siehe Seite 38         Korrektur Nullpunkt (V9H5),         Korrektur Nullpunkt, Anzeigewert (V9H6).</li> <li>Editiergrenzen:         Siehe Kapitel 8.4.</li> <li>Downloadfehler E116 durch Reset 5140 zurücksetzbar.</li> </ul>                                                                                                    |  |
| 7.1<br>ab<br>03.03 | 7371                     | 7                  | 2              | $\begin{array}{l c c c c c c c c c c c c c c c c c c c$                                                                                                    |  |

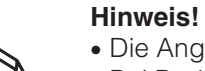

Hinweis!

- Die Angaben in Klammern geben die Matrixposition in Commuwin II an. Bei Bedienung über Handbediengerät DXR 275 sind die Parameter über Menü erreichbar, siehe hierfür Kapitel 11.2 Matrix HART.
- Ein Up-/Download ist nur innerhalb einer Softwarerevision möglich, z. B. 1.x.

| SW/BA              | Geräte-<br>und<br>SW-Nr. | VU 260Z | Änderungen                                                                                                    | INTENSOR-Elektronik<br>(Bedienung über<br>Commulog VU 260 Z) |
|--------------------|--------------------------|---------|----------------------------------------------------------------------------------------------------|--------------------------------------------------------------|
| 1.x                | 721x                     | 1.7     |                                                                                                    |                                                              |
| 2.0<br>ab<br>10.97 | 7220                     | 1.8     | <ul> <li>Die Betriebsart (V3H0) "Füllstand Kennlinie" ergänzt.<br/>Neue Parameter für die Betriebsart "Füllstand Kennlinie":<br/>Manuell Füllstand, Tabelleneditierung (V3H6),<br/>Zeilen-Nr. Tabelle (V3H7),<br/>Eingabe Füllstand (V3H8,)<br/>Eingabe Volumen (V3H9).</li> <li>Parameter "Druck vor Bias", Druck nach Bias" und<br/>"Verriegelung" vom Menü Linearisierung in das Menü<br/>Service verschoben.</li> <li>Fehler- bzw. Warnungsliste erweitert.</li> <li>Parameter "Simuliere Strom" (V7H1),<br/>Simulationsgrenzen von 3,8 bis 22 mA.</li> <li>Auswahl "MIN Alarm" für Parameter "Wähle Sicherheit"<br/>(V0H8) nicht mehr möglich.</li> </ul> |                                                              |
| 5.0                | 7250                     | 1.8     | <ul> <li>Auswahl "MIN Alarm" für Parameter "Wähle Sicherheit"(V0H8)<br/>wieder möglich.</li> <li>Parameter "Simuliere Strom" (V7H1):<br/>Simulationsgrenzen wieder von 3,6 bis 22 mA</li> </ul>                                                                                                    |                                                              |

#### Hinweis!

- Die Funktionen "Summenzähler", "Nullpunkt-Korrektur", "Editiergrenzen" und "Alarmstrom MAX " sind nicht in der INTENSOR-Elektronik (Softwareversion 5.0) enthalten.
- Ein Up-/Download ist nur innerhalb einer Softwarerevision möglich, z. B. 1.x.

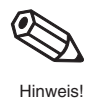

## Sicherheitshinweise

Der Deltabar S ist ein Differenzdruck-Transmitter, der zur Differenzdruck-, Durchfluß- und Füllstandmessung verwendet wird.

Der Deltabar S ist nach dem Stand der Technik betriebssicher gebaut und berücksichtigt die einschlägigen Vorschriften und EG-Richtlinien. Wenn er jedoch unsachgemäß oder nicht bestimmungsgemäß eingesetzt wird, können von ihm applikationsbedingte Gefahren ausgehen, z.B. Produktüberlauf durch falsche Montage bzw. Einstellung. Deshalb dürfen Montage, elektrischer Anschluß, Inbetriebnahme, Bedienung und Wartung der Meßeinrichtung nur durch ausgebildetes Fachpersonal erfolgen, das vom Anlagenbetreiber dazu autorisiert wurde. Das Fachpersonal muß diese Betriebsanleitung gelesen und verstanden haben und die Anweisungen befolgen. Veränderungen und Reparaturen am Gerät dürfen nur vorgenommen werden, wenn dies die Betriebsanleitung ausdrücklich zuläßt. Beachten Sie die technischen Daten auf dem Typenschild.

Bei Einsatz des Meßsystems in explosionsgefährdeten Bereichen sind die entsprechenden nationalen Normen einzuhalten. Das Gerät kann mit den in der Tabelle aufgeführten Zertifikaten ausgeliefert werden. Dem Gerät liegt eine separate Ex-Dokumentation bei, die ein fester Bestandteil dieser Dokumentation ist. Die darin aufgeführten Installationsvorschriften, Anschlußwerte und Sicherheitshinweise sind zu beachten. Die Zertifikate werden durch den ersten Buchstaben des Bestellcodes am Typenschild gekennzeichnet (siehe Tabelle unten).

- Stellen Sie sicher, daß das Fachpersonal ausreichend ausgebildet ist.
- Die meßtechnischen und sicherheitstechnischen Auflagen an die Meßstellen sind einzuhalten.

| Code             | Zertifikat | Zündschutzart                                       |
|------------------|------------|-----------------------------------------------------|
| A, F, K,<br>S, 5 | Standard   | keine                                               |
| C, L, 6          | ATEX       | ATEX II 1/2 G EEx ia IIC T4/T6                      |
| M, T             | ATEX       | ATEX II 2 G EEx d IIC T5/T6                         |
| B, N             | ATEX       | ATEX II 3 G EEx nA II T6                            |
| U                | FM         | Explosion proof Class I, II, III, Div. 1, Group A-G |
| W                | FM         | IS Class I, II, III, Div. 1, Group A-G              |
| 1                | CSA        | Explosion proof Class I, II, III, Div. 1, Group B-G |
| 2                | CSA        | IS Class I-III, Div 1, Group A-G                    |
| Р                | TIIS       | EEx d IIC T6 oder EEx ia IIC T6                     |

ENDRESS+HAUSER DELTABAR S F/PMD xxx Order No. F/PMD xxx Bestimmungsgemäße Verwendung

Montage, Inbetriebnahme, Bedienung

Explosionsgefährdeter Bereich

Zertifikate für Anwendungen im explosionsgefährdeten Bereich

## Sicherheitsrelevante Hinweise

Um sicherheitsrelevante oder alternative Vorgänge hervorzuheben, haben wir die folgenden Sicherheitshinweise festgelegt, wobei jeder Hinweis durch ein entsprechendes Piktogramm gekennzeichnet wird.

#### Sicherheitshinweise

| Symbol   | Bedeutung                                                                                                    |
|----------|----------------------------------------------------------------------------------------------------|
| Hinweis! | Hinweis!<br>Hinweis deutet auf Aktivitäten oder Vorgänge hin, die - wenn sie nicht ordnungsgemäß<br>durchgeführt werden - einen indirekten Einfluß auf den Betrieb haben oder eine<br>unvorhergesehene Gerätereaktion auslösen können. |
| Achtung! | Achtung!<br>Achtung deutet auf Aktivitäten oder Vorgänge hin, die - wenn sie nicht ordnungsgemäß<br>durchgeführt werden - zu Verletzungen von Personen oder zu fehlerhaftem Betrieb des<br>Gerätes führen können.                      |
| Varnung! | Warnung!<br>Warnung deutet auf Aktivitäten oder Vorgänge hin, die - wenn sie nicht ordnungsgemäß<br>durchgeführt - zu ernsthaften Verletzungen von Personen,<br>zu einem Sicherheitsrisiko oder zur Zerstörung des Gerätes führen.     |

#### Zündschutzart

| $\langle x3 \rangle$ | Befindet sich dieses Zeichen auf dem Typenschild des Gerätes, kann das Gerät im explosionsgefährdeten Bereich eingesetzt werden                                                                                                    |
|----------------------|----------------------------------------------------------------------------------------------------|
| <u>εx</u>            | Explosionsgefährdeter Bereich<br>Dieses Symbol kennzeichnet in den Zeichnungen dieser Bedienungsanleitung den<br>explosionsgefährdeten Bereich.<br>— Geräte, die sich im explosionsgefährdeten Bereich befinden oder Leitungen für solche<br>Geräte müssen eine entsprechende Zündschutzart haben. |

Explosionsgeschützte, baumustergeprüfte Betriebsmittel

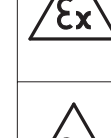

Sicherer Bereich (nicht explosionsgefährdeter Bereich)
 Dieses Symbol kennzeichnet in den Zeichnungen dieser Bedienungsanleitung den nicht explosionsgefährdeten Bereich.
 Geräte im nicht explosionsgefährdeten Bereich müssen auch zertifiziert sein, wenn Anschlußleitungen in den explosionsgefährdeten Bereich führen.

#### **Elektrische Symbole**

|           | Gleichstrom<br>Eine Klemme, an der Gleichspannung anliegt oder durch die Gleichstrom fließt.                                                                                                    |
|-----------|----------------------------------------------------------------------------------------------------|
| $\sim$    | Wechselstrom<br>Eine Klemme, an der (sinusförmige) Wechselspannung anliegt oder durch die Wechselstrom<br>fließt.                                                                                                    |
| <u> </u>  | <b>Erdanschluß</b><br>Eine geerdete Klemme, die vom Gesichtspunkt des Benutzers schon über ein Erdungssystem<br>geerdet ist.                                                                                                    |
|           | Schutzleiteranschluß<br>Eine Klemme, die geerdet werden muß, bevor andere Anschlüsse hergestellt werden dürfen.                                                                                                    |
| $\forall$ | Äquipotentialanschluß<br>Ein Anschluß, der mit dem Erdungssystem der Anlage verbunden werden muß: dies kann z.B.<br>eine Potentialausgleichsleitung oder ein sternförmiges Erdungssystem sein, je nach<br>nationaler bzw. Firmenpraxis. |

#### **Einleitung** 1

Die Geräte der Deltabar S-Familie dienen der Differenzdruck-, Füllstand- und Durchflußmessung in Gasen, Dämpfen und Flüssigkeiten. Sie finden Einsatz in allen Branchen der Industrie.

Einsatzbereich

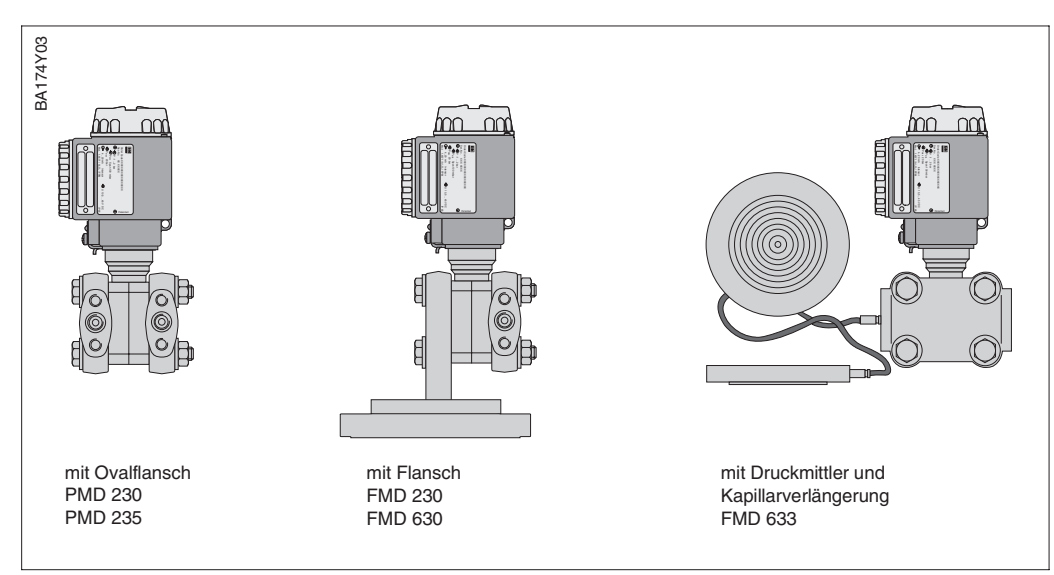

Abbildung 1.1 Ausführungen des Differenz-Drucktransmitters Deltabar S

#### Metallsensor

Der Systemdruck lenkt die Trennmembran aus, und eine Füllflüssigkeit überträgt den Druck auf eine Widerstandsmeßbrücke. Die druckabhängige Änderung der Brücken-Ausgangsspannung wird gemessen und weiterverarbeitet.

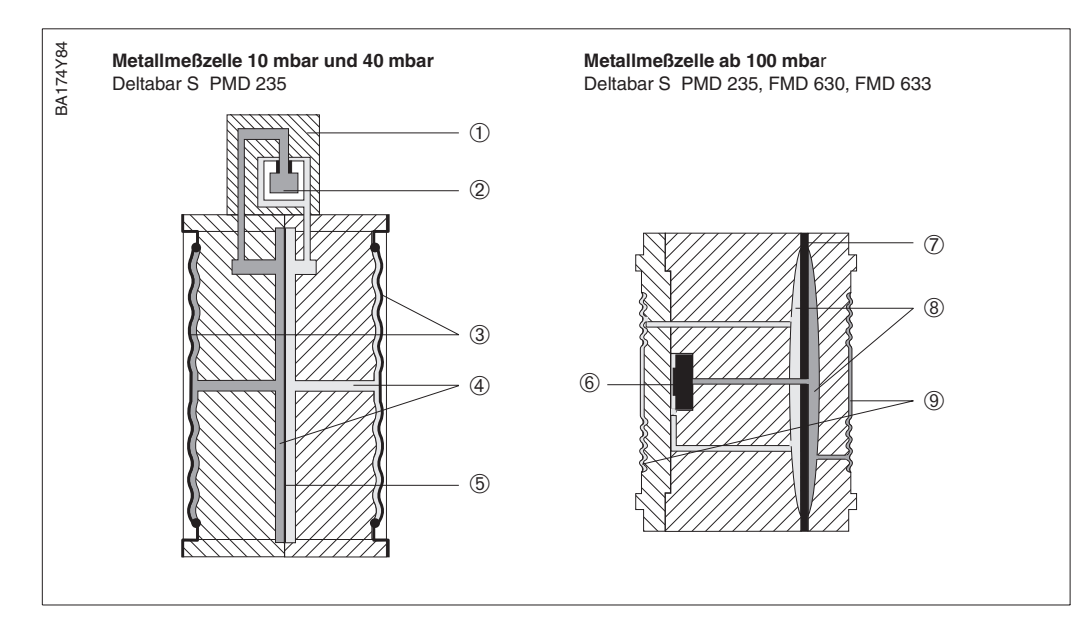

#### Funktionsprinzip

Abbildung 1.2

#### Metallmeßzelle 10 mbar, 40 mbar

- ① Meßelement
- 2 Siliziummembran
- ③ Trennmembran als Napfmembran
- ausgebildet ④ Füllflüssigkeit
- (5) integrierter
- Überlastschutz

#### Metallmeßzelle ab 100 mbar

- 6 Meßelement
- Überlastmembran 7
- ⑧ Füllflüssigkeit
- 9 Trennmembran als Napfmembran ausgebildet

#### Keramiksensor

Der Systemdruck wirkt direkt auf die robuste Keramikmembran des Drucksensors und lenkt sie um maximal 0,025 mm aus. Eine druckabhängige Kapazitätsänderung wird an den Elektroden des Keramikträgers und der Membran gemessen. Der Meßbereich wird von der Dicke der Keramikmembran bestimmt.

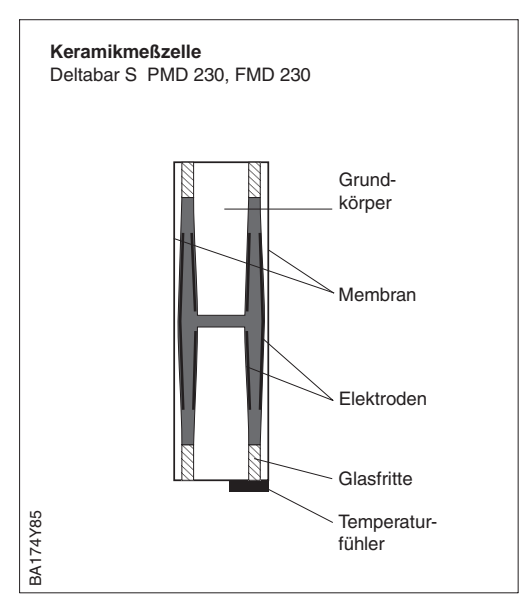

### 1.1 Meßeinrichtung

Die komplette Meßeinrichtung besteht im einfachsten Fall aus

- einem Meßumformer Deltabar S mit Stromausgang 4...20 mA
- optional einer vierstelligen Anzeige für den Druck
- Hilfsenergie bei Nicht-EEx: 11,5...45 V DC, bei EEx ia: 11,5...30 V DC, bei EEx d: 13...30 V DC, bei EEx nA: 11,5...30 V DC

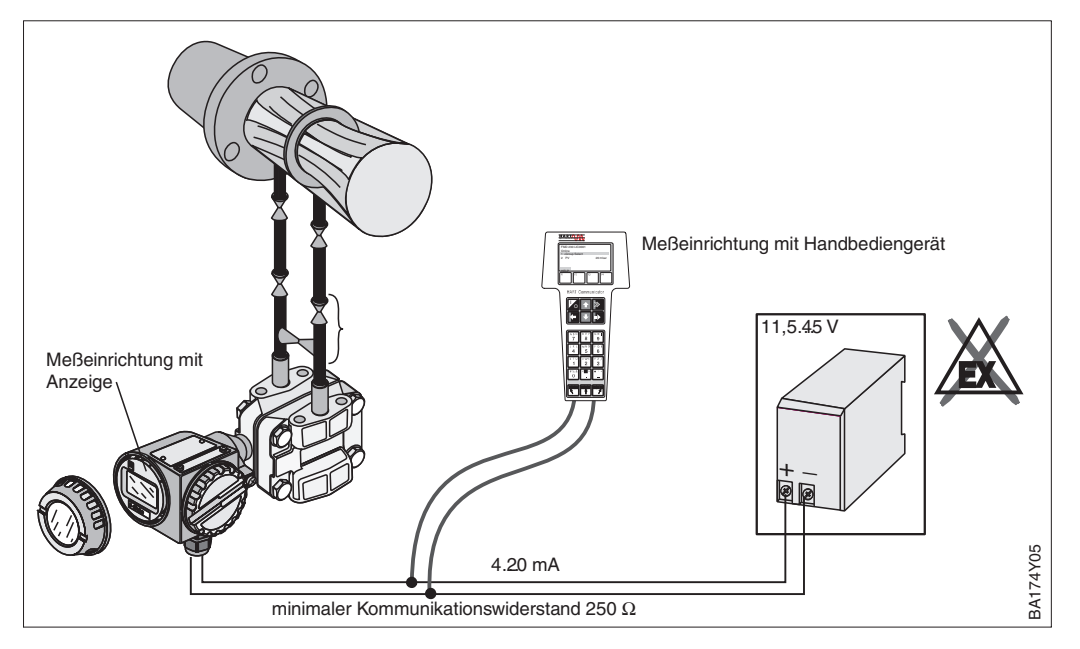

Bei den Elektronikvarianten mit HART- oder INTENSOR-Protokoll ist dem Stromsignal ein digitales Kommunikationssignal überlagert, das für den Fernabgleich genutzt wird. Diese Geräte haben eine erweiterte Funktionalität, so daß auch Füllstand oder Durchfluß gemessen werden können.

Die Bedienung erfolgt:

- über das Bedienprogramm Commuwin II
- mit Handbediengerät Universal HART Communicator DXR 275 (HART-Protokoll)
- mit Handbediengerät Commulog VU 260 Z (INTENSOR-Protokoll)

Abbildung 1.3 Meßeinrichtung Deltabar S mit Anzeige und/oder Handbediengerät

## 2 Installation

Dieses Kapitel beschreibt die Meßanordung des Deltabar S und den elektrischen Anschluß.

### 2.1 Meßanordnung für Differenzdruckmessung

#### **Hinweis!**

- Generelle Empfehlungen für die Verlegung von Wirkdruckleitungen können der DIN 19 210 "Wirkdruckleitungen für Durchflußmeßeinrichtungen" oder
- entsprechenden nationalen oder internationalen Normen entnommen werden.
  Bei Verlegung von Wirkdruckleitungen im Freien muß auf geeigneten Frostschutz geachtet werden.

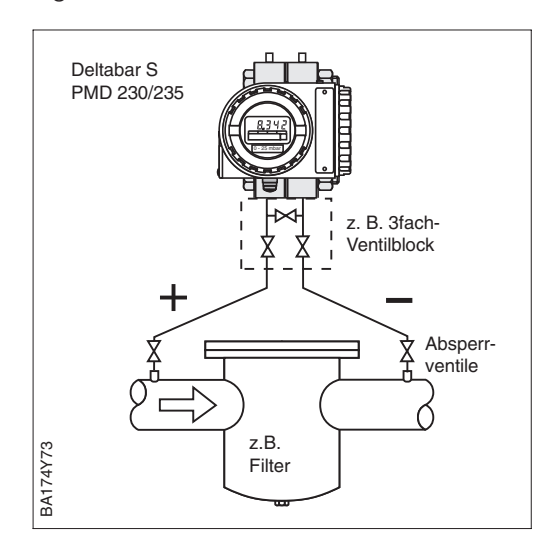

- Deltabar S oberhalb der Meßstelle montieren, so daß Kondensat in die Prozeßleitung ablaufen kann.
- Für einfache Montage ohne Prozeßunterbrechung evtl. Dreifach-Ventilblock verwenden.
- Wirkdruckleitungen mit einem monotonen Gefälle von mindestens 10 % verlegen.

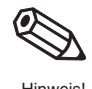

#### Gase und Dämpfe

- Evtl. Abscheider und Ablaßventile zum Spülen OCATELING
- Deltabar S unterhalb der Meßstelle montieren, so daß die Wirkdruckleitungen immer mit Flüssigkeit gefüllt sind, und Gasblasen zurück zur Prozeßleitung steigen können.
- Für einfache Montage ohne Prozeßunterbrechung Dreifach-Ventilblock verwenden.
- Bei schmutzigen Flüssigkeiten ist die Verwendung von Ablaßventilen und Abscheidern zu empfehlen, um Ablagerungen abzufangen.
- Wirkdruckleitung mit einem monotonen Gefälle von mindestens 10 % verlegen.

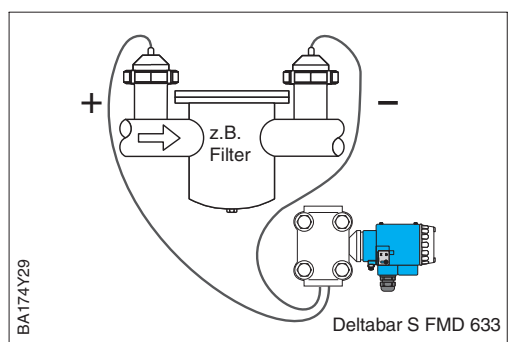

- Beim Deltabar S FMD 633: Druckmittler mit Kapillaren über Flanschanschluß oben oder seitlich auf der Rohrleitung montieren.
- Bei Vakuum: Meßumformer unterhalb der Meßstelle montieren.
- Temperatur und Länge sollten bei beiden Kapillaren gleich sein.
- Es sollten immer zwei gleiche Druckmittler (z.B. Durchmesser, Material usw.) für die Minus- und Plusseite verwendet werden.

Gase, Dämpfe und Flüssigkeiten mit Druckmittlern und Kapillaren Gase

## 2.2 Meßanordnung für Durchflußmessung

#### **Hinweis!**

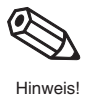

- Deltabar S oberhalb der Meßstelle montieren, so daß Kondensat in die Prozeßleitung ablaufen kann.
- Für einfache Montage ohne Prozeßunterbrechung evtl. Dreifach-Ventilblock verwenden.
- Wirkdruckleitungen mit einem monotonen Gefälle von mindestens 10 % verlegen.

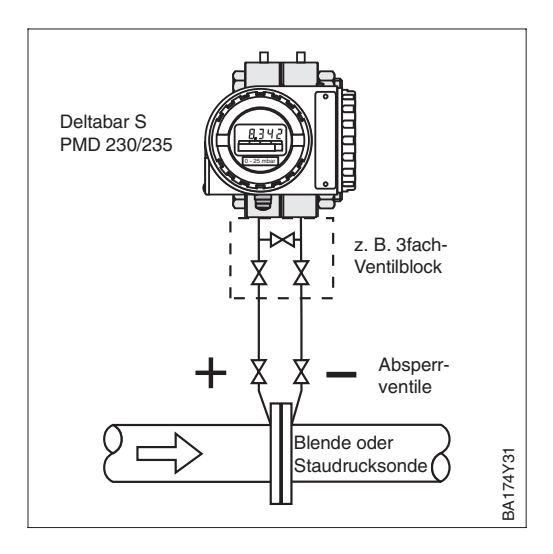

### Dämpfe

- Deltabar S unterhalb der Meßstelle montieren
- Kondensatgefäße auf Höhe der Entnahmestutzen montieren
- Wirkdruckleitungen vor der Inbetriebnahme auf Höhe der Kondensatgefäße befüllen
- Für einfache Montage ohne Prozeßunterbrechung evtl. Dreifach-Ventilblock verwenden.
- Wirkdruckleitungen mit einem monotonen Gefälle von mindestens 10% verlegen.

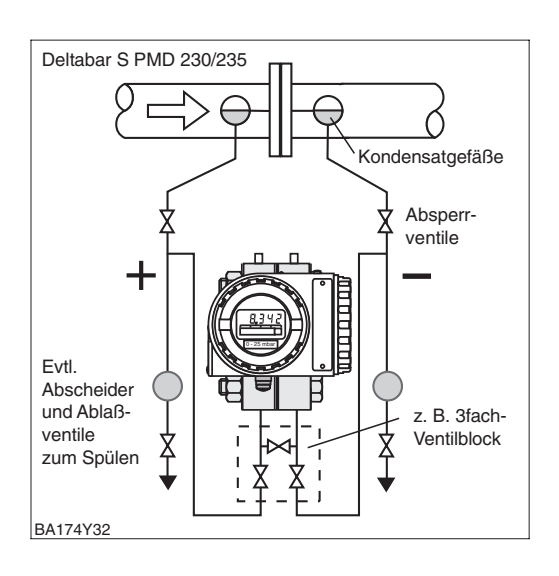

#### Flüssigkeiten

- Deltabar S unterhalb der Meßstelle montieren, so daß die Wirkdruckleitungen immer mit Flüssigkeit gefüllt sind und Gasblasen zurück zur Prozeßleitung steigen können.
- Für einfache Montage ohne Prozeßunterbrechung evtl. Dreifach-Ventilblock verwenden.
- Bei schmutzigen Flüssigkeiten ist die Verwendung von Abscheidern und Abla
  ßventilen zu empfehlen, um Ablagerungen abzufangen.
- Wirkdruckleitungen mit einem monotonen Gefälle von mindestens 10 % verlegen.

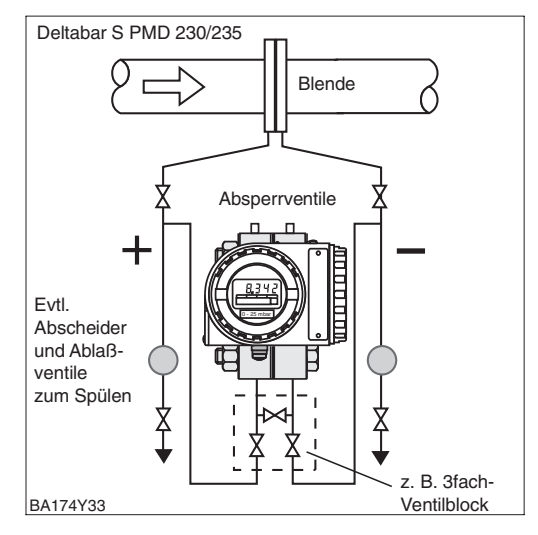

## 2.3 Meßanordnung für Füllstandmessung

#### Hinweis!

• Generelle Empfehlungen für die Verlegung von Wirkdruckleitungen können aus DIN 19 210 "Wirkdruckleitungen für Durchflußmeßeinrichtungen" oder entsprechenden nationalen oder internationalen Normen entnommen werden.

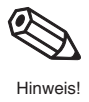

#### Offener Behälter

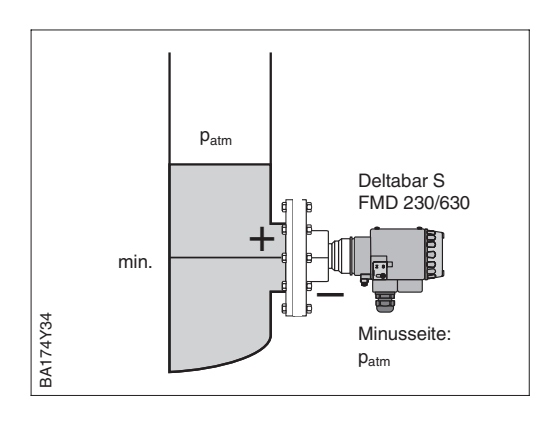

*FMD 230, FMD 630*Deltabar S direkt am Behälter montieren.

Die Minusseite ist offen zum atmosphärischen Druck.

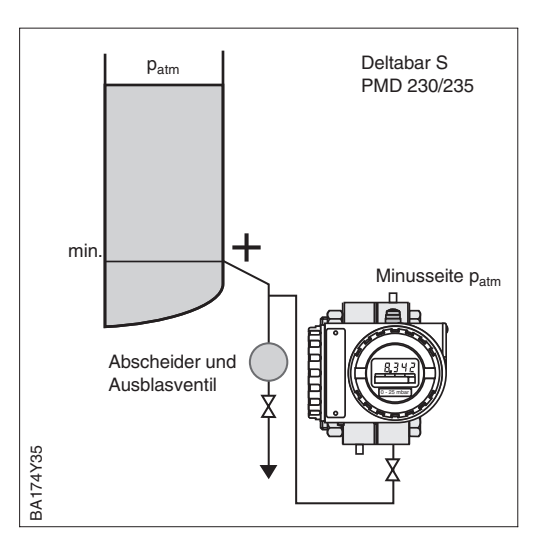

#### PMD 230, PMD 235

- Deltabar S unterhalb des unteren Meßanschlusses montieren, so daß die Wirkdruckleitungen immer mit Flüssigkeit gefüllt sind.
- Die Minusseite ist offen zum atmosphärischen Druck.
- Ein Abscheider beugt der Ablagerung von Schmutz in den Wirkdruckleitungen vor.
- Wirkdruckleitungen mit einem monotonen Gefälle von mindestens 10 % verlegen.

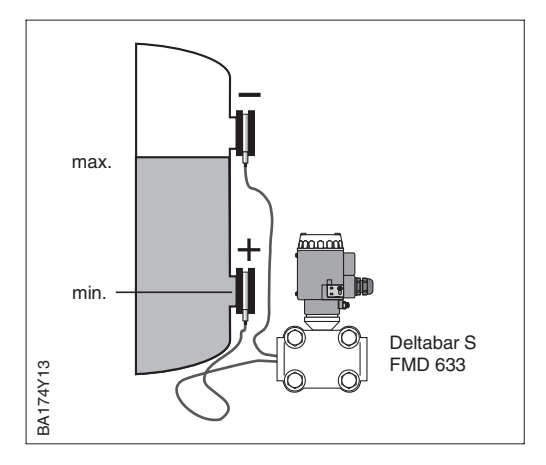

#### FMD 633

- Deltabar S unterhalb der Meßstelle montieren.
- Druckmittler mit Kapillaren am Behälter montieren.
- Temperatur und Länge sollten bei beiden Kapillaren gleich sein.
- Es sollten immer zwei gleiche Druckmittler (z.B. Durchmesser, Material usw.) für die Minus- und Plusseite verwendet werden.

#### Hinweis!

Die Füllstandmessung ist nur zwischen der Oberkante des unteren und der Unterkante des oberen Druckmittlers gewährleistet.

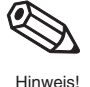

Geschlossener Behälter

#### Geschlossener Behälter

#### FMD 230, FMD 630

- Deltabar S direkt am Behälter montieren.
- Die Minusseite muß oberhalb des maximalen Füllstands angeschlossen werden.
- Wirkdruckleitungen mit einem monotonen Gefälle von mindestens 10 % verlegen.

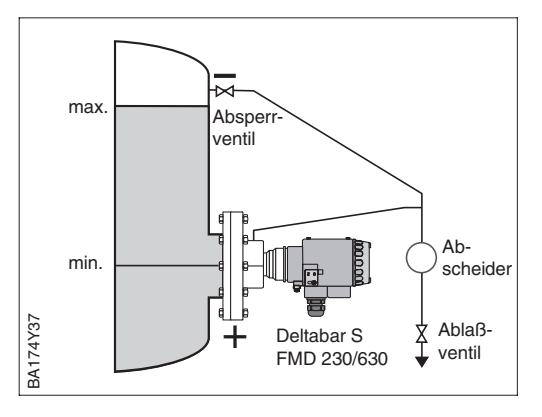

#### PMD 230, PMD 235

- Deltabar S unterhalb des unteren Meßanschlusses montieren, so daß die Wirkdruckleitungen immer mit Flüssigkeit gefüllt sind.
- Die Minusseite muß oberhalb des maximalen Füllstands angeschlossen werden.
- Abscheider beugen der Ablagerung von Schmutz in den Wirkdruckleitungen vor.
- Für einfache Montage ohne Prozeßunterbrechung evtl. Dreifach-Ventilblock verwenden.
- Wirkdruckleitungen mit einem monotonen Gefälle von mindestens 10 % verlegen.

#### Geschlossener Behälter mit Dampfüberlagerung

#### FMD 230, FMD 630

- Deltabar S direkt am Behälter montieren.
- Die Minusseite muß oberhalb des maximalen Füllstands angeschlossen werden.
- Das Kondensatgefäß gewährleistet einen konstant bleibenden Druck auf der Minusseite.
- Wirkdruckleitungen mit einem monotonen Gefälle von mindestens 10 % verlegen.

#### PMD 230, PMD 235

- Deltabar S unterhalb des unteren Meßanschlusses montieren, so daß die Wirkdruckleitungen immer mit Flüssigkeit gefüllt sind.
- Die Minusseite muß oberhalb des maximalen Füllstands angeschlossen werden. Das Kondensatgefäß gewährleistet einen konstant bleibenden Druck.
- Abscheider beugen der Ablagerung von Schmutz in den Wirkdruckleitungen vor.
- Für einfache Montage ohne Prozeßunterbrechung evtl. Dreifach-Ventilblock verwenden.
- Wirkdruckleitungen mit einem monotonen Gefälle von mindestens 10 % verlegen.

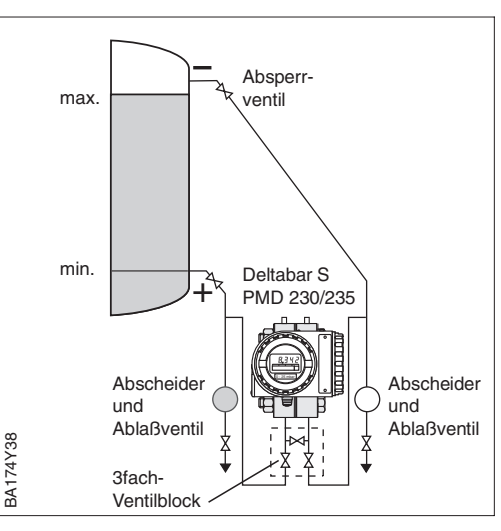

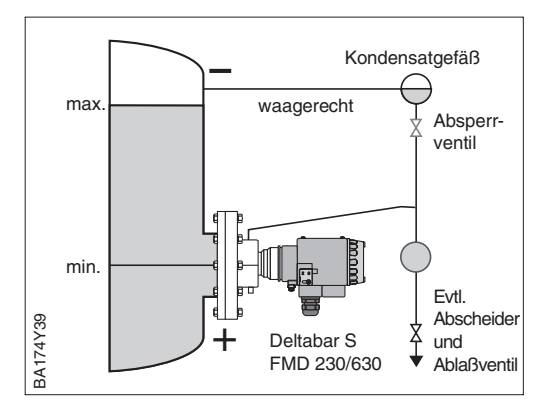

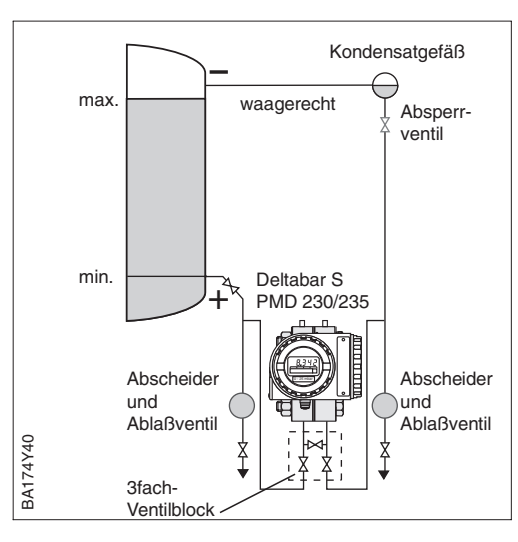

## 2.4 Montage

- Druckmittler nicht mit harten oder spitzen Gegenständen reinigen oder berühren
- Membranschutz erst kurz vor dem Einbau entfernen.

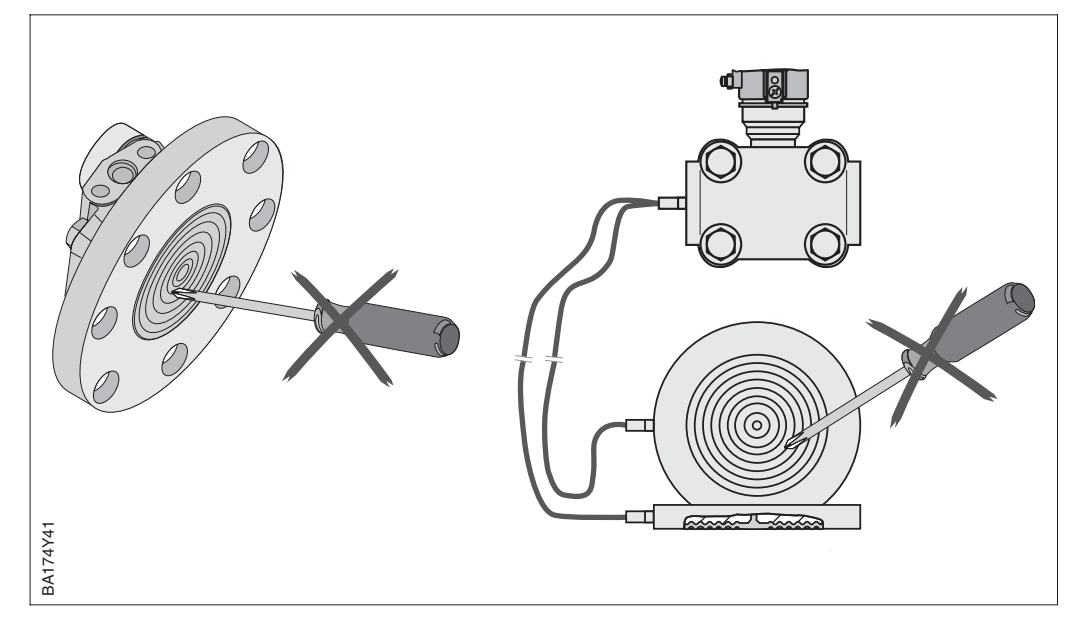

Abbildung 2.1 Druckmittler sorgfältig behandeln

Empfohlene Dichtung je nach Flansch: DIN 2690 oder ANSI B 16.5.

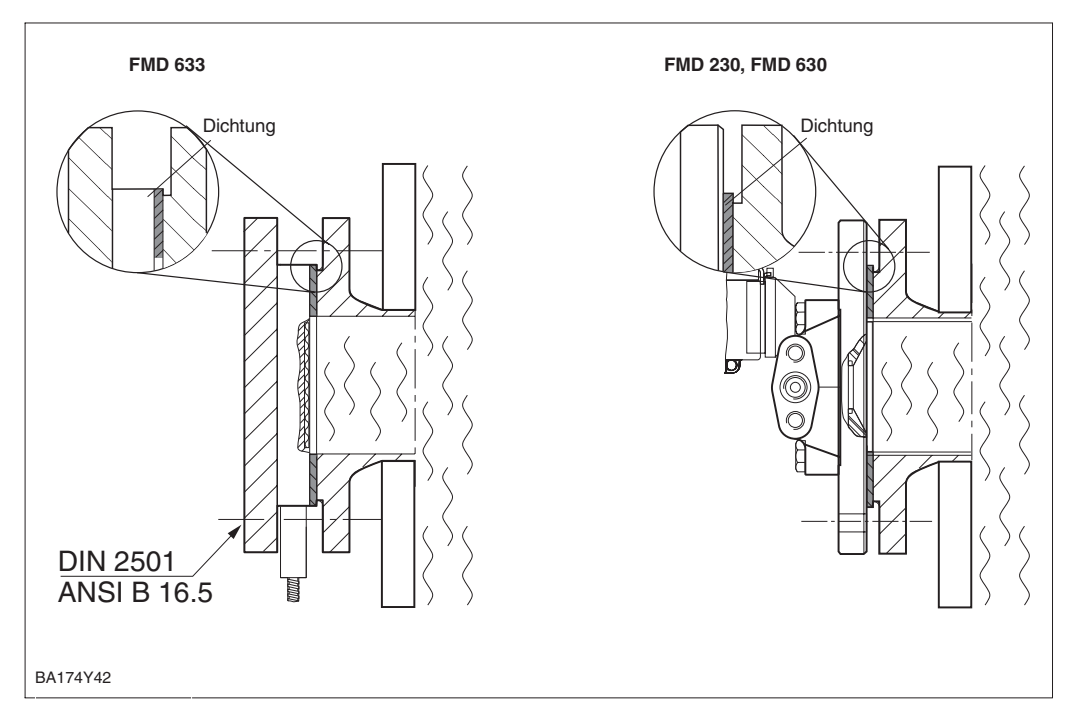

#### Dichtung bei Flanschmontage

Druckmittler

Abbildung 2.2 Montage der Versionen mit Flansch bzw. Druckmittler Abbildung 2.3

Achtung

Wand- und Rohrmontage

#### Wand- und Rohrmontage

Werden Meßumformer mit Kapillarleitungen an waagerechten Rohren montiert, muß für ausreichende Zugentlastung gesorgt werden, um das Abknicken der Kapillaren zu verhindern.

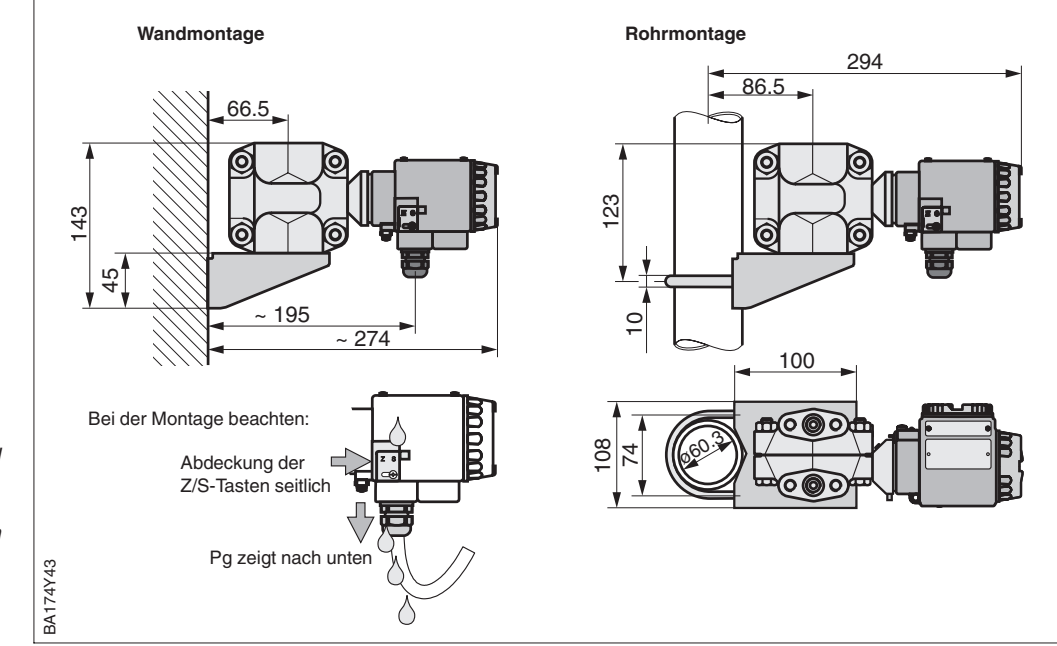

#### Nach der Montage des Deltabar S kann das Gehäuse so ausgerichtet werden, daß:

- der Klemmenanschlußraum gut zugänglich ist,
- die Anzeige optimal abgelesen werden kann,
- die Kabeleinführung und die Abdeckung der Z/S-Tasten vor stehendem Wasser geschützt sind.

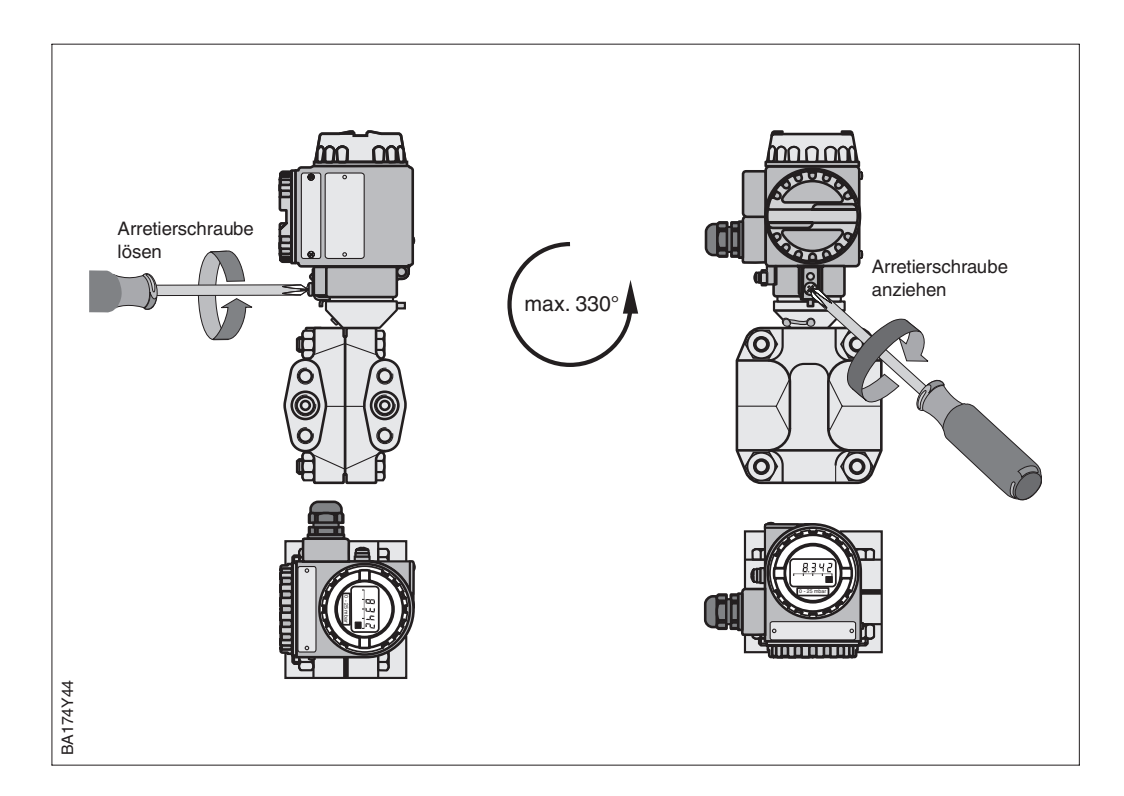

Abbildung 2.4 Gehäuse ausrichten

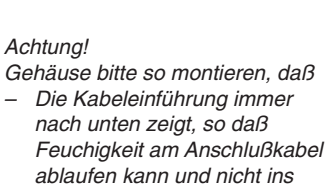

 Gehäuse eindringt.
 Die Abdeckung der Z/S-Tasten sich seitlich am Gehäuse befindet, so daß Kondensat und Feuchtigkeit abläuft und nicht ins Gehäuse eindringt.

#### Gehäuse ausrichten

### 2.5 Elektrischer Anschluß

Wir empfehlen für die Verbindungsleitung, verdrilltes abgeschirmtes Zweiaderkabel zu verwenden. Die Versergungsspappung beträgt:

Die Versorgungsspannung beträgt: Nicht Ex-Bereich: 11,5...45 V DC

EEx ia: 11,5...30 V DC, EEx d: 13...30 V DC, EEx nA: 11,5...30 V DC

Schutzschaltungen gegen Verpolung, HF-Einflüsse und Überspannungspitzen sind eingebaut.

Ohne Unterbrechung der Messung kann ein Testsignal über Klemmen 1 und 3 abgenommen werden.

- Deckel des Anschlußraums aufschrauben
- Kabel durch Kabeleinführung einführen
- Kabeladern gemäß Anschlußbild anschließen
- Deckel zuschrauben

#### **Hinweis!**

Bei Geräten für den Einsatz im explosionsgefährdeten Bereich siehe nationale Vorschriften und Sicherheitshinweise (XA...), Installation bzw. Control Drawing.

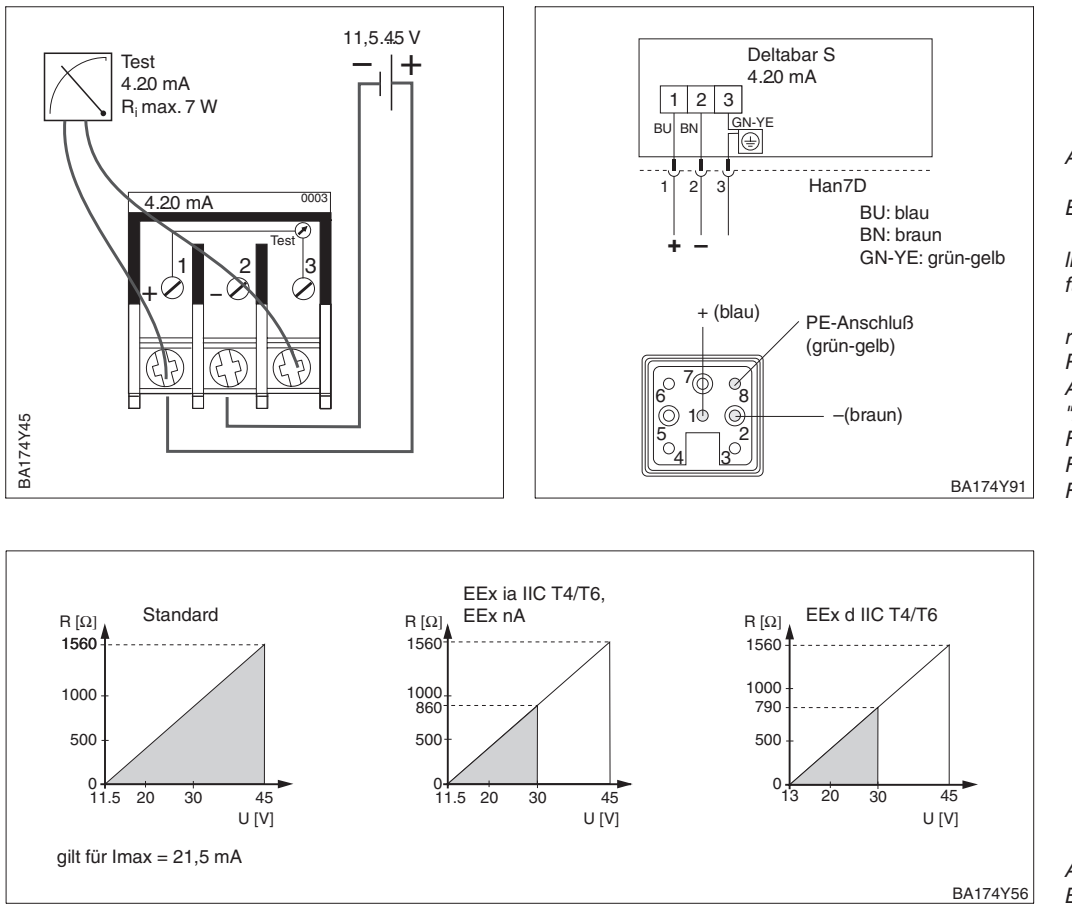

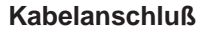

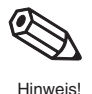

Abbildung 2.5

Elektrischer Anschluß Deltabar S

links: für alle Varianten mit 4.20 mA

rechts: PIN-Belegung Harting-Stecker Ausprägung "Zertifikat und Kabeleinführung" FMD 230 –F, FMD 630 –F, FMD 633 –F

Abbildung 2.6 Bürdendiagramme

#### Anschluß Commubox FXA 191 zur Bedienung über Commuwin II

Die Commubox FXA 191 verbindet eigensichere Smart-Transmitter mit HART- oder INTENSOR-Protokoll mit der seriellen Schnittstelle RS 232 C eines Personal-Computers. Damit wird die Fernbedienung der Transmitter mit Hilfe des Endress+Hauser Bedienprogramms Commuwin II möglich. Die Commubox FXA 191 ist für den Einsatz in eigensicheren Signalstromkreisen geeignet.

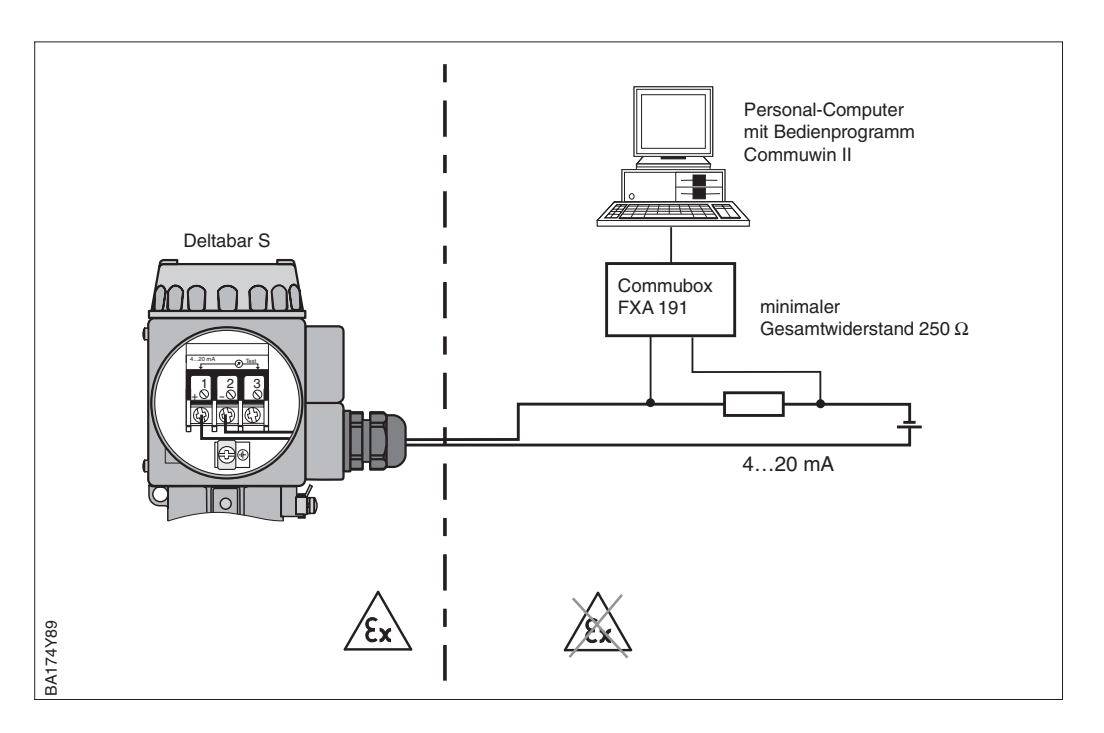

Abbildung 2.7 Der Anschluß der Commubox ist überall der 4...20 mA Leitung möglich.

#### Anschluß der Handbediengeräte

- Bei Schutzart Ex d Handbediengerät nicht im explosionsgefährdeten Bereich anschließen
- Batterie des Handbediengerätes nicht im explosionsgefährdeten Bereich wechseln.
- Für ein Deltabar S mit FM- oder CSA-Zertifikat gilt: Elektrischer Anschluß gemäß "Installation Drawing" bzw. "Control Drawing" (in der Verpackung des Deltabar S beiliegend).
- Zur fehlerfreien Übertragung des Kommunikationssignals, muß ein minimaler Gesamtwiderstand von 250  $\Omega$  zwischen den Anschlußpunkten und der Hilfsenergie vorhanden sein.

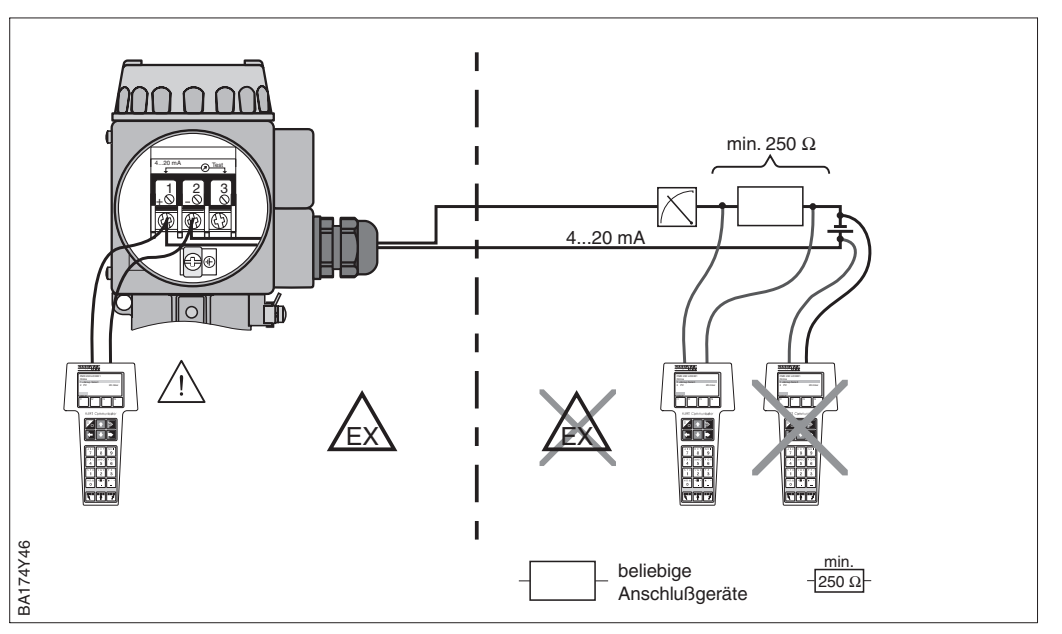

Abbildung 2.8 Anschluß der Handbediengeräte zum Fernabgleich

## 3 Bedienung

## 3.1 Bedienung Vor-Ort

Zur Bedienung vor Ort gibt es vier Tasten, mit denen Meßanfang und Meßende eingestellt **B** werden können. Die Tastenfunktionen sind in der untenstehenden Tabelle erklärt.

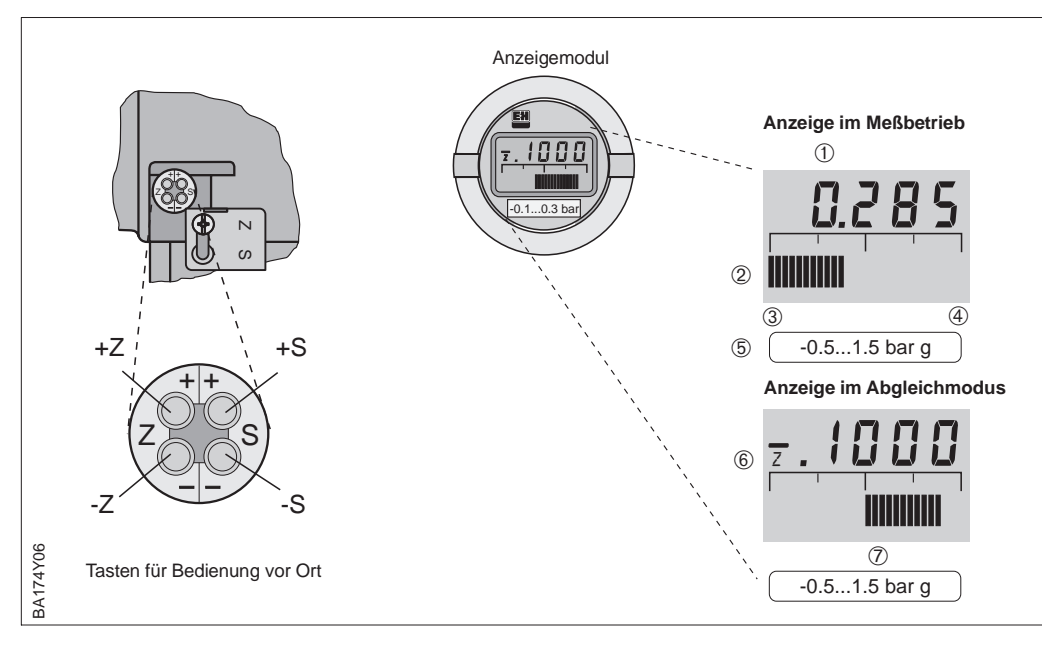

Das lokale Anzeigemodul (optional) erlaubt zwei Anzeigemodi:

- Anzeige im Meßbetrieb: Erscheint standardmäßig
- Anzeige im Abgleichmodus: Erscheint nach einmaligem Drücken einer der Tasten +Z, -Z, +S, -S. Setzt sich nach 2 s automatisch auf Anzeige im Meßbetrieb zurück.

| Tastenfunktionen |                                                |  |  |  |
|------------------|------------------------------------------------|--|--|--|
| +Z               | erhöht den Wert für Meßanfang um +1 Digit*     |  |  |  |
| -Z               | verringert den Wert für Meßanfang um –1 Digit* |  |  |  |
| +S               | erhöht den Wert für Meßende um +1 Digit*       |  |  |  |
| –S               | verringert den Wert für Meßende um –1 Digit*   |  |  |  |

Tastenkombinationen (Tasten gleichzeitig drücken) Tasten Funktion Abgleich +Z und –Z Der anliegende Druck wird als Wert für Meßanfang (4 mA) übernommen. +S und -S Der anliegende Druck wird als Wert für Meßende (20 mA) übernommen. Biasdruck 2 mal +Z und +S Ein anliegender Druck wird als Biasdruck\*\* übernommen. 1 mal +Z und +S Ein übernommener Biasdruck\*\* wird angezeigt. 2 mal –Z und –S Ein übernommener Biasdruck\*\* wird gelöscht. Meßstelle sichern durch verriegeln/entriegeln +7 und -S Meßstelle verriegeln -Z und +S Meßstelle entriegeln

Die schrittweise Inbetriebnahme der Meßstelle mit Vor-Ort-Bedienung wird in Kapitel 4 beschrieben.

#### Bedienelemente

Abbildung 3.1 Bedienoberfläche des Deltabar S, wahlweise mit Anzeigemodul

#### Anzeige im Meßbetrieb

- 4stellige Anzeige von Meßwerten und Eingabeparametern
- ② Balkenanzeige des Meßwertes
- Meßanfang
- Intersantang Meßende
- 5 Nominaler Meßbereich

#### zusätzlich bei

#### Anzeige im Abgleichmodus

- 6 Anzeige des Abgleichpunktes (Z=Zero, S=Span)
- ⑦ eingestellter Meßbereich in den Grenzen der Meßzelle

#### Anzeigemodul

Tabelle 3.1 Tastenfunktionen

\* Hinweis: Das erste Drücken aktiviert die Anzeige, erst beim zweiten Drücken beginnt die Anzeige zu zählen. Bei gedrückter Taste beginnt der Wert erst langsam, dann immer schneller zu laufen.

\*\* Zeigt die Anzeige nach dem Abgleich des Meßanfangs bei Prozeßdruck Null nicht Null an (Lageabhängigkeit), kann sie durch Übernahme eines Biasdruck auf Null korrigiert werden. Der Lageabgleich über einen Biasdruck hat keinen Einfluß auf den Stromausgang.

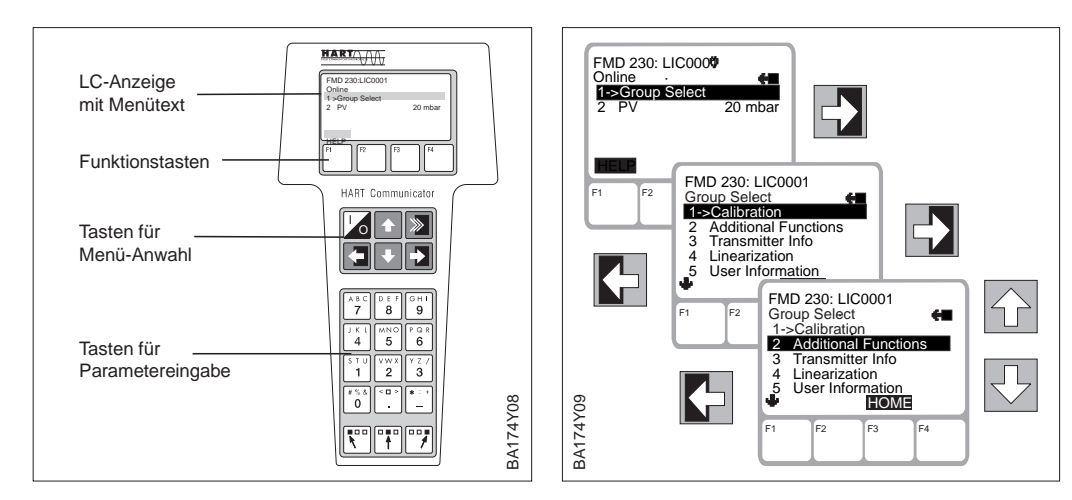

### 3.2 Bedienung über Universal HART Communicator DXR 275

Bei der Bedienung über HART-Protokoll wird eine von der Bedienmatrix in Commuwin II abgeleitete Menübedienung genutzt

- Das Menü "Group Select" ruft die Matrix auf.
- Die Zeilen stellen die Menü-Überschriften dar.
- (siehe auch Bedienungsanleitung zum Handbediengerät).
- Die Parameter werden über Unter-Menüs eingestellt.

Der Anschluß des Handbediengerätes wird im Kapitel 2.5 Anschluß Seite 18 beschrieben. Die schrittweise Inbetriebnahme der Meßstelle mit dem Universal HART Communicator DXR 275 wird in den Kapiteln 5 bis 7 beschrieben.

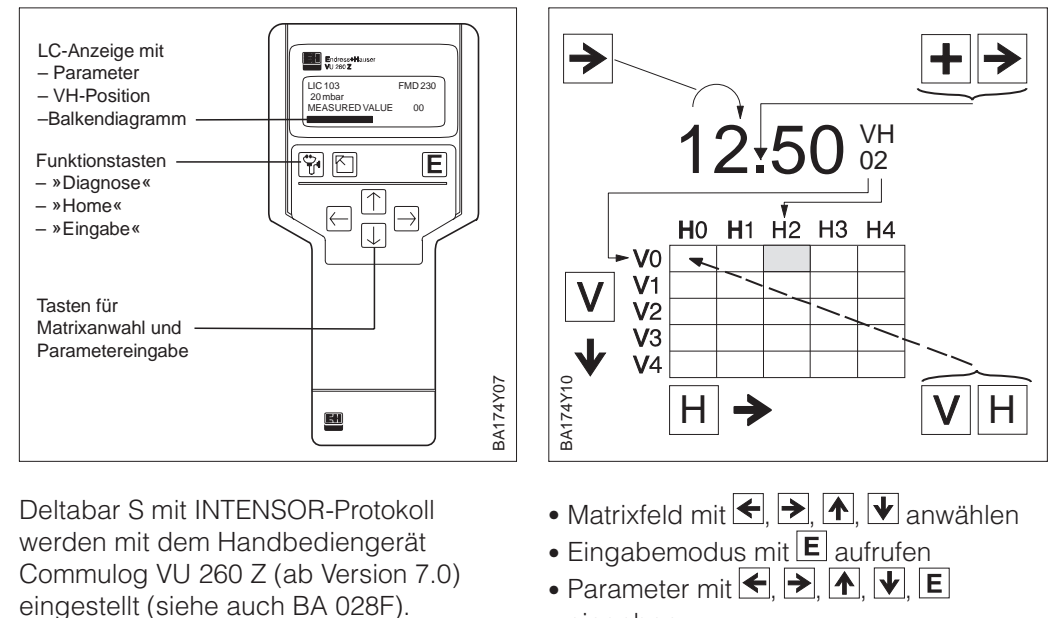

## 3.3 Bedienung über Commulog VU 260 Z

- Parameter mit ←, →, ↑, ↓, E einaeben
- Bei Störung ruft **U** die Fehlermeldung im Klartext auf

Der Anschluß des Handbediengerätes wird im Kapitel 2.5 Anschluß Seite 18 beschrieben. Die schrittweise Inbetriebnahme der Meßstelle mit dem Handbediengerät Commulog VU 260 Z wird in den Kapiteln 5 bis 7 beschrieben.

## 3.4 Bedienung mit Commuwin II

Bei der Bedienung über das Anzeige- und Bedienprogramm Commuwin II wird der Deltabar S entweder:

- über eine Matrixbedienung oder
- über eine grafische Bedienung

eingestellt und bedient. Dabei muß der entsprechende Server (z.B. HART oder ZA 672) aktiviert werden. Eine Beschreibung des Bedienprogrammes Commuwin II ist der Betriebsanleitung BA 124 F zu entnehmen.

#### Hinweis!

BA174D01

Die aktuelle Gerätebeschreibung (DD) können Sie entweder über Ihr lokales E+H Verkaufsbüro oder über das Internet (http://www.de.endress.com  $\rightarrow$  Produkte  $\rightarrow$  Produktprogramm  $\rightarrow$  Process Solutions  $\rightarrow$  Commuwin II  $\rightarrow$  Updates/Downloads) beziehen.

Über das Menü "Geräteparameter/Matrixbedienung" können Sie auf die erweiterten Funktionen des Deltabar S wie z.B. die Füllstandsmessung zugreifen.

- Jede Reihe ist einer Funktionsgruppe zugeordnet.
- Jedes Feld stellt einen Parameter dar.

Die Einstellparameter werden in den entsprechenden Feldern eingetragen und mit bestätigt.

Abbildung 3.2 Menü "Gerätedaten/Matrixbedienung" in Commuwin II

**Grafische Bedienung** 

Abbildung 3.3

Menü "Gerätedaten/Grafische Bedienung" in Commuwin II

Über das Menü "Geräteparameter/Grafische Bedienung" bietet Ihnen Commuwin II Bildvorlagen für bestimmte Konfigurationsvorgänge an. Die Parameteränderungen werden hier direkt eingetragen und mit → bestätigt.

 Crafikanzeige - Statusbild
 Image: Comparison of Comparison of Compar

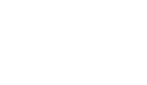

(Menü Gerätedaten)

Matrixbedienung

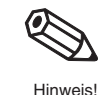

## 4 Inbetriebnahme der Meßstelle

*Deltabar S PMD 230/235:* Dieses Kapitel beschreibt, wie die Meßstellen, die mit Dreifach-Ventilblöcken ausgestattet sind, bedient werden. Weil die Bedienung der Ventile vor Ort erfolgen muß, wird der Lageabgleich des Deltabar S vor Ort über Tasten vorgenommen.

Deltabar S FMD 230/630/633: Nach Öffnen eventuell vorhandener Absperrventile kann das Gerät vor Ort oder über Handbediengerät abgeglichen werden.

Alle Bedienungen können statt über die Tasten auch über die Handbediengeräte oder das Bedienprogramm Commuwin II ausgeführt werden. Das wird zusammen mit der erweiterten Funktionalität wie Schleichmengenunterdrückung, Linearisierung und Anzeigenskalierung je nach Anwendung in den nachfolgenden Kapiteln beschrieben.

## 4.1 Funktion der Ventilblöcke

Dreifach-Ventilblock

Der Dreifach-Ventilblock besteht aus zwei Einlaßventilen und einem Ausgleichsventil:

- Einlaßventile (2 und 4): Absperren des Meßumformers gegenüber den Wirkdruckleitungen
- Ausgleichsventil (3): Herstellung des Druckausgleichs zwischen Plus- und Minusseite.

Häufig ist es notwendig, die Wirkdruckleitungen durch die Absperrventile (A und B) auch von den Druckentnahmestellen zu trennen.

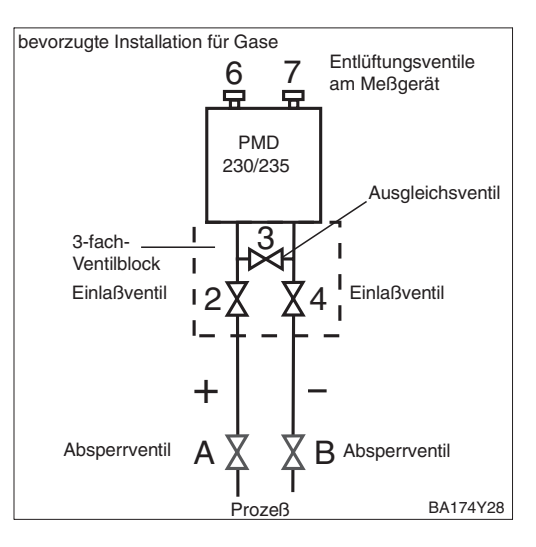

#### Verunreinigte Medien

In verunreinigten flüssigen Medien, die zur Ablagerung von Feststoffen neigen, ist der Einsatz von Ablaßventilen üblich.

- Ablaßventile (1 und 5): Ablaß bzw. Ausblasung von Ablagerungen in den Wirkdruckleitungen
- Einlaßventile (2 und 4): Absperren des Meßumformers gegenüber den Wirkdruckleitungen
- Ausgleichsventil (3): Herstellung des Druckausgleichs zwischen Plus- und Minusseite.

Häufig ist es notwendig, die Wirkdruckleitungen durch Absperrventile (A und B) auch von den Druckentnahmestellen zu trennen.

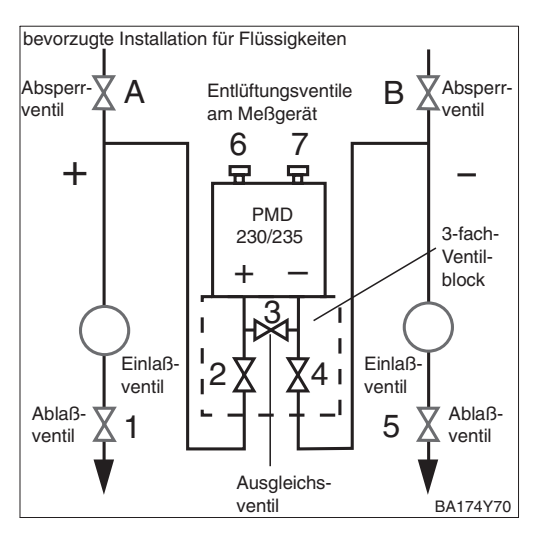

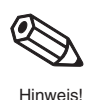

#### Hinweis!

In Kraftwerken wird diese Anordnung üblicherweise mit einem speziellen Fünffach-Ventilblock realisiert.

## 4.2 Differenzdruckmessung

Dieses Kapitel enthält folgende Informationen:

- Allgemeine Beschreibung der Bedienung mit Tasten
- Meßanfang und -ende einstellen: Einstellung ohne Referenzdruck
- Meßanfang und -ende abgleichen: Abgleich mit Referenzdruck
- Meßanfang und -ende abgleichen: Referenzdruck liegt in der Nähe von Meßanfang und Meßende
- Lageabgleich der Anzeige
- Schrittweise Inbetriebnahme der Meßstelle
- Kennlinie "linear" mit Drehschalter auswählen
- Dämpfung (Integrationszeit) einstellen

Weitere Informationen sind über die Bedienmatrix zugänglich. Die Handhabung über Handbediengerät oder Bedienmatrix sind in **Kapitel 5** beschrieben.

Der gewünschte Meßanfang und das Meßende werden mit den Tasten eingestellt.

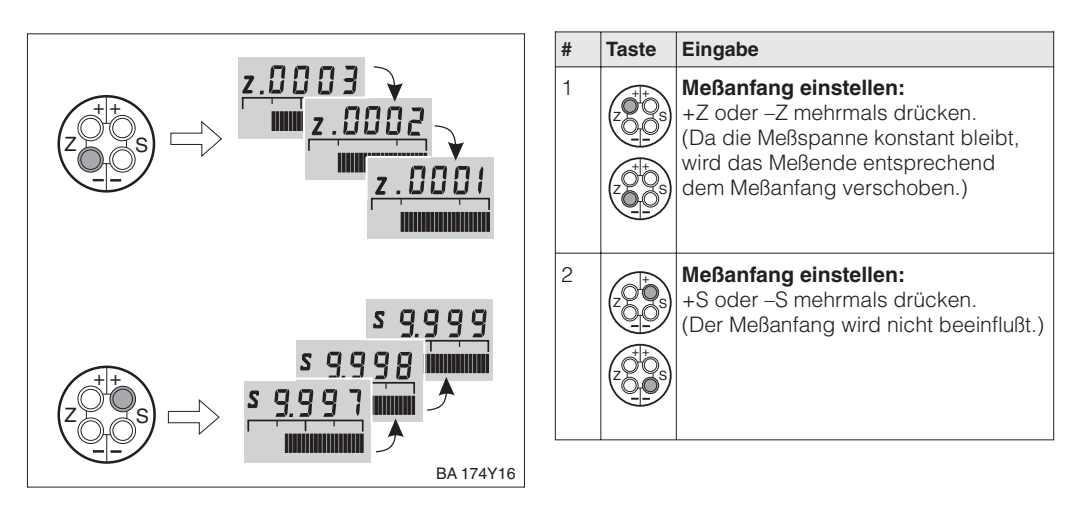

#### Meßanfang und -ende: Einstellung ohne Referenzdruck

Ein Referenzdruck steht zur Verfügung, der genau dem gewünschten Meßanfang und Meßende entspricht.

| # | Taste                                                                             | Eingabe                                                                                                    |  |
|---|-----------------------------------------------------------------------------------|----------------------------------------------------------------------------------------------------|--|
| 1 | Druck für Meßanfang exakt vorgeben                                                |                                                                                                    |  |
| 2 |                                                                                   | +Z und –Z einmal gleichzeitig<br>drücken.<br>(Da die Meßspanne konstant bleibt,<br>wird das Meßende entsprechend<br>dem Meßanfang verschoben.) |  |
| 3 | Druck für Meßende exakt vorgeben                                                  |                                                                                                    |  |
| 4 | +S und –S einmal gleichzeitig<br>drücken.<br>(Der Meßanfang wird nicht beeinfluß: |                                                                                                    |  |

#### Meßanfang und -ende: Abgleich mit Referenzdruck

#### Meßanfang und -ende: Einstellung mit Referenzdruck bei Geräten ohne Anzeige

Bei Geräten ohne Anzeige stellen Sie Meßanfang und Meßende mittels Referenzdruck und Strommeßgerät ein. Der Referenzdruck sollte jeweils in der Nähe von Meßanfang und Meßende liegen. Der zugehörige Stromwert muß nach folgender Formel berechnet werden:

I: Stromwert

 $I = 4 \text{ mA} + \frac{16 \text{ mA} \cdot (\text{p} - \text{pMA})}{16 \text{ mA} \cdot (\text{p} - \text{pMA})}$ 

(pME - pMA)

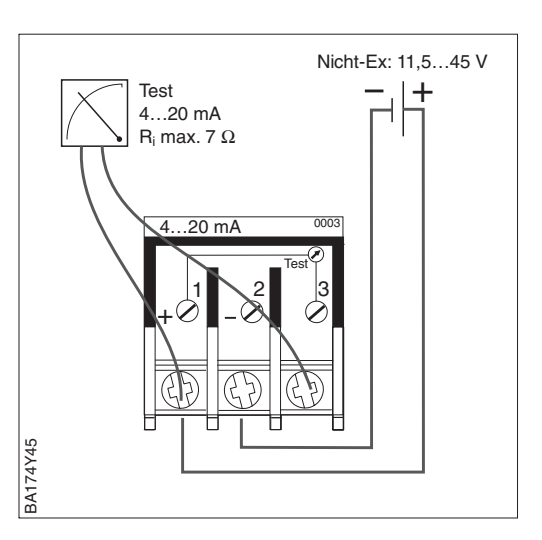

p: Referenzdruck in der Nähe von

Meßanfang und Meßende

pMA: Druck Meßanfang pME: Druck Meßende

Lageabgleich - Anzeige (Biasdruck)

Zeigt die Anzeige nach dem Abgleich des Meßanfangs beim Nulldruck nicht Null an, kann sie durch Eingabe eines Biasdrucks auf Null korrigiert werden (Lageabgleich). Das wirkt sich nicht auf den Stromausgang aus.

| # | Taste | Eingabe                                                                                                    |  |
|---|-------|----------------------------------------------------------------------------------------------------|--|
| 1 |       | Anzeige korrigieren:<br>+Z und +S zweimal gleichzeitig<br>drücken: Ein anliegender Biasdruck<br>wird übernommen.           |  |
| 2 |       | <b>Biasdruck anzeigen:</b><br>+Z und +S einmal gleichzeitig<br>drücken: Der gespeicherte Biasdruck<br>wird kurz angezeigt. |  |
| 3 |       | <b>Biasdruck löschen:</b><br>–Z und –S zweimal gleichzeitig<br>drücken: Der gespeicherte Biasdruck<br>wird gelöscht.       |  |

Bevor Sie den Delatabar S für die Differenzdruckmessung einsetzen, müssen die Wirkdruckleitungen gereinigt und das Gerät mit Medium gefüllt sein. Die Meßspanne (Meßende–Meßanfang) ist entweder voreingestellt (siehe Seiten 23 und 24), oder sie wird während der Inbetriebnahme eingestellt.

Schrittweise Inbetriebnahme der Meßstelle

| # | Ventile                                                                                                    | Bedeutung                                                          |  |  |  |
|---|----------------------------------------------------------------------------------------------------|--------------------------------------------------------------------|--|--|--|
| 1 | 3 schließen                                                                                                    |                                                                    |  |  |  |
| 2 | Meßeinrichtung mit Me                                                                                                    | dium füllen                                                        |  |  |  |
|   | A, B, 2, 4 öffnen                                                                                                    | Medium strömt ein                                                  |  |  |  |
| 3 | Ggf. Wirkdruckleitungen reinigen*<br>– bei Gasen durch Ausblasen mit Druckluft<br>– bei Flüssigkeiten durch Ausspülen                                                                                                    |                                                                    |  |  |  |
|   | 2 und 4 schließen                                                                                                    | Gerät absperren                                                    |  |  |  |
|   | 1 und 5 öffnen*                                                                                                    | Wirkdruckleitung<br>ausblasen/ausspülen                            |  |  |  |
|   | 1 und 5 schließen*                                                                                                    | Ventile nach<br>Reinigung schließen                                |  |  |  |
| 4 | Gerät entlüften                                                                                                    | 1                                                                  |  |  |  |
|   | 2 und 4 öffnen                                                                                                    | Medium einleiten                                                   |  |  |  |
|   | 4 schließen                                                                                                    | Minusseite schließen                                               |  |  |  |
|   | 3 öffnen                                                                                                    | Ausgleich Plus- und<br>Minusseite                                  |  |  |  |
|   | 6 und 7 kurz öffnen<br>dann wieder schließen                                                                                                    | Meßgerät vollständig<br>mit Medium füllen<br>und Luft entfernen    |  |  |  |
| 5 | Meßstelle auf Meßbet                                                                                                    | rieb setzen                                                        |  |  |  |
|   | 3 schließen                                                                                                    | Plus- und Minusseite<br>trennen                                    |  |  |  |
|   | 4 öffnen                                                                                                    | Minusseite<br>anschließen                                          |  |  |  |
|   | Jetzt sind: 1*, 3, 5*, 6 und 7 geschlossen<br>2 und 4 offen<br>A und B offen (falls vorhanden)                                                                                                    |                                                                    |  |  |  |
| 6 | <ul> <li>Meßanfang auf Anfangsdruck und Anzeige<br/>auf Null setzen</li> <li>Bei Filtern: Durchfluß absperren oder<br/>Minimaldurchfluß für sauberen Filter<br/>vorgeben</li> <li>Bei Behälter- oder Rohrleitungsdrücken:<br/>Anfangsdruck vorgeben</li> <li>Meßanfang:<br/>Gleichzeitig einmal<br/>+Z und -Z drücken</li> </ul> |                                                                    |  |  |  |
|   | 2 S                                                                                                    | Ggf. Anzeige korrig.:<br>Gleichzeitig zweimal<br>+Z und +S drücken |  |  |  |
| 7 | <ul> <li>Meßende auf Enddruck setzen         <ul> <li>Bei Filtern: Minimaldurchfluß für<br/>verschmutzten Filter vorgeben</li> <li>Bei Behälter- oder Rohrleitungsdrücke<br/>Enddruck vorgeben</li> </ul> </li> </ul>                                                                                                    |                                                                    |  |  |  |
|   |                                                                                                    | Gleichzeitig einmal<br>+S und –S drücken                           |  |  |  |
| 6 | Kennlinie und Dämpfung auswählen siehe Seite 26.                                                                                                    |                                                                    |  |  |  |
| 7 | Meßstelle ist betriebsbereit                                                                                                    |                                                                    |  |  |  |

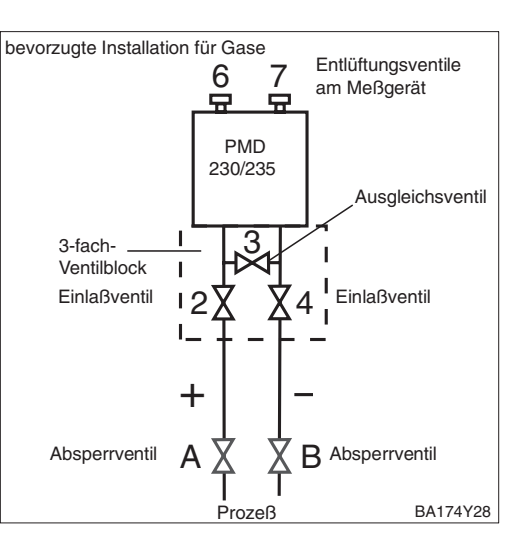

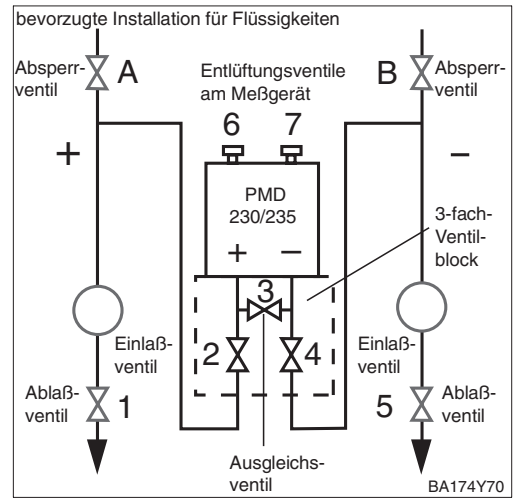

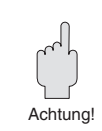

#### Achtung!

Beim Öffnen und Schließen der Ventile während des Prozesses muß Überhitzung ebenso vermieden werden, wie einseitige Überdruckbelastungen der Meßzelle über die angegebenen Grenzen hinaus. Wird der Meßbereich verstellt, darf das Ausgangssignal nicht zu unzulässigen Sprüngen im Regelkreis führen.

\* Nur bei Anordnungen mit fünf Ventilen

#### Kennlinie auswählen

Nach dem Abgleich muß entsprechend der Meßaufgabe eine Kennlinie für das Ausgangssignal gewählt werden. Die Einstellung erfolgt an dem Drehschalter, an dem bei Bedarf auch eine Dämpfung eingestellt werden kann.

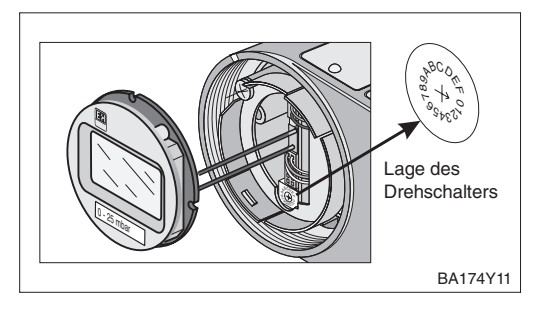

#### Kennlinie linear: Schalterstellung 1

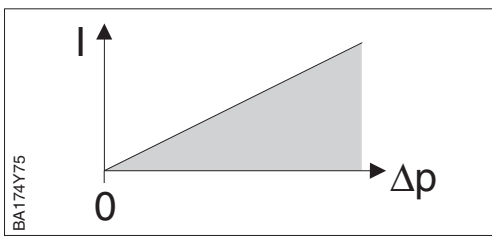

#### Dämpfung $\tau$

Die Dämpfung beeinflußt die Geschwindigkeit, mit der das Ausgangssignal auf Änderungen des Drucks reagiert.

Den Schalterstellungen **1...7** sind fest eingestellte Dämpfungswerte zugewiesen. Sie können direkt am Gerät eingestellt werden.

#### Dämpfung-Kennlinie linear: Schalterstellungen 1...7

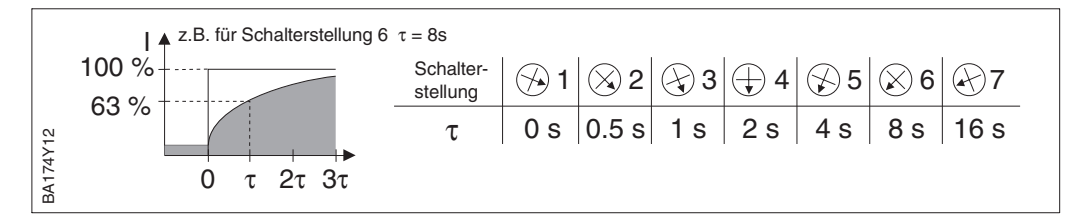

## 4.3 Füllstandmessung

Dieses Kapitel enthält folgende Informationen:

- Allgemeine Beschreibung der Bedienung mit Tasten
- Meßanfang und -ende einstellen: Einstellung ohne Referenzdruck
- Meßanfang und -ende abgleichen: Abgleich mit Referenzdruck
- Lageabgleich der Anzeige
- Schrittweise Inbetriebnahme der Meßstelle
- Offener Behälter
- Geschlossener Behälter
- Geschlossener Behälter mit Dampfüberlagerung
- Kennlinie "linear" mit Drehschalter auswählen
- Dämpfung (Integrationszeit) einstellen

Weitere Informationen sind über die Bedienmatrix zugänglich. Die Handhabung über Handbediengerät oder Bedienmatrix sind in Kapitel 6 beschrieben.

#### Hinweis: Abgleich durch Tastenbedienung

Wird die Erstinbetriebnahme ohne Handbediengerät oder Bedienprogramm ausgeführt, dann zeigt ein eventuell eingebauter Anzeiger nullpunktkorrigierte Druckwerte an. Nach der Ersteinstellung mit Handbediengerät oder Bediensoftware kann der Füllstand in anderen Einheiten (Füllstand, Volumen, Masse) angezeigt werden (vergl. Kapitel 6).

Der gewünschte Meßanfang und das Meßende werden mit den Tasten eingestellt.

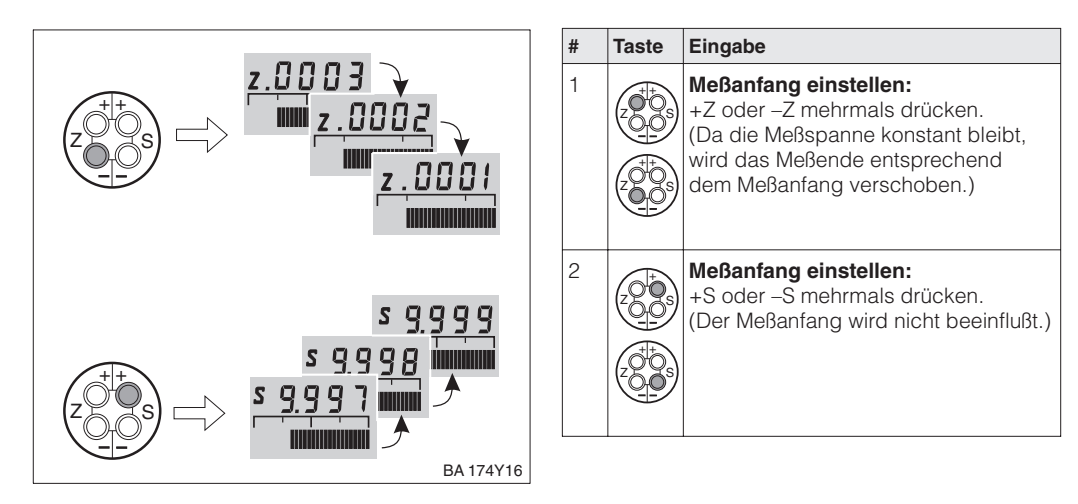

– Einstellung ohne Referenzdruck

Meßanfang und -ende:

Hinweis!

Ein Referenzdruck steht zur Verfügung, der genau dem gewünschten Meßanfang bzw. Meßende entspricht.

| # | Taste                              | Eingabe                                                                                                    |  |  |
|---|------------------------------------|----------------------------------------------------------------------------------------------------|--|--|
| 1 | Druck für Meßanfang exakt vorgeben |                                                                                                    |  |  |
| 2 |                                    | +Z und –Z einmal gleichzeitig<br>drücken.<br>(Da die Meßspanne konstant bleibt,<br>wird das Meßende entsprechend<br>dem Meßanfang verschoben.) |  |  |
| 3 | Druck für Meßende exakt vorgeben   |                                                                                                    |  |  |
| 4 |                                    | +S und –S einmal gleichzeitig<br>drücken.<br>(Der Meßanfang wird nicht beeinflußt.)                                                            |  |  |

#### Meßanfang und -ende: – Abgleich mit Referenzdruck

#### Meßanfang und -ende: Einstellung mit Referenzdruck bei Geräten ohne Anzeige

Bei Geräten ohne Anzeige stellen Sie Meßanfang und Meßende mittels Referenzdruck und Strommeßgerät ein. Der Referenzdruck sollte jeweils in der Nähe von Meßanfang und Meßende liegen. Der zugehörige Stromwert muß nach folgender Formel berechnet werden:

I: Stromwert

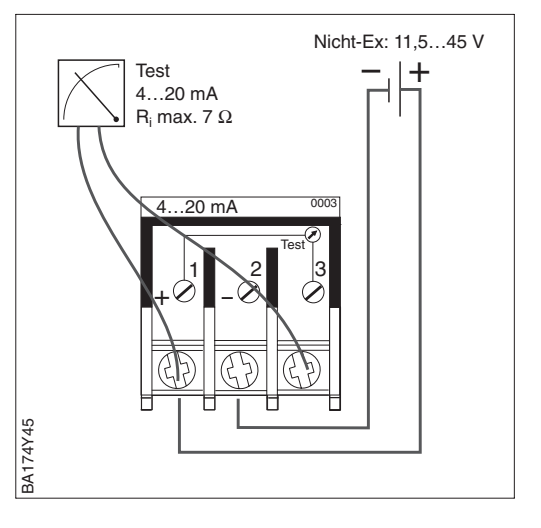

p: Referenzdruck in der Nähe von Meßanfang und Meßende

p<sub>MA</sub>: Druck Meßanfang p<sub>ME</sub>: Druck Meßende

Lageabgleich – Anzeige (Biasdruck) Zeigt die **Anzeige** nach dem Abgleich des Meßanfangs beim Nulldruck nicht Null an, kann sie durch Eingabe eines Biasdrucks auf Null korrigiert werden (Lageabgleich). Das wirkt sich nicht auf den Stromausgang aus.

| # | Taste | Eingabe                                                                                                    |  |
|---|-------|----------------------------------------------------------------------------------------------------|--|
| 1 |       | Anzeige korrigieren:<br>+Z und +S zweimal gleichzeitig<br>drücken: Ein anliegender Biasdruck<br>wird übernommen.           |  |
| 2 |       | <b>Biasdruck anzeigen:</b><br>+Z und +S einmal gleichzeitig<br>drücken: Der gespeicherte Biasdruck<br>wird kurz angezeigt. |  |
| 3 |       | Biasdruck löschen:<br>-Z und -S zweimal gleichzeitig<br>drücken: Der gespeicherte Biasdruck<br>wird gelöscht.              |  |

### Achtung!

Beim Öffnen und Schließen der Ventile während des Prozesses muß Überhitzung ebenso vermieden werden, wie einseitige Überdruckbelastungen der Meßzelle über die angegebenen Grenzen hinaus. Wird der Meßbereich verstellt, darf das Ausgangssignal nicht zu unzulässigen Sprüngen im Regelkreis führen.

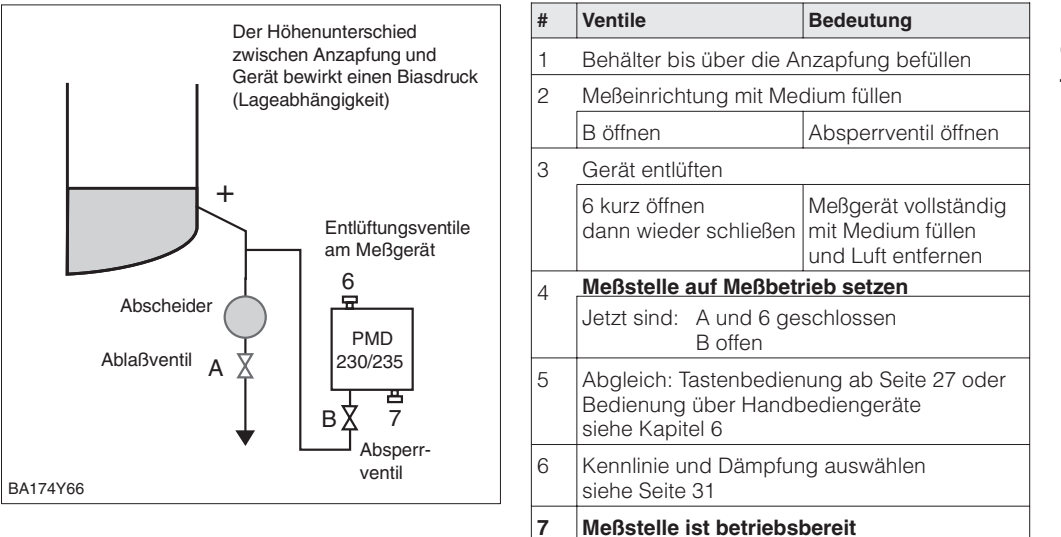

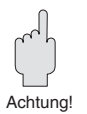

#### Inbetriebnahme der Meßstelle – Offener Behälter

#### Hinweis!

- Ein evtl. vorhandener Abscheider wird mit Ablaßventil A durchspült.
- Die Minusseite des Deltabar S bleibt offen zum atmosphärischen Druck.
- Beim Abgleich muß die "+" Wirkdruckleitung mit Medium befüllt werden.
- Die Variante FMD 230/630 ist nach Öffnen eines evtl. vorhandenen Absperrventils sofort abgleichbereit.

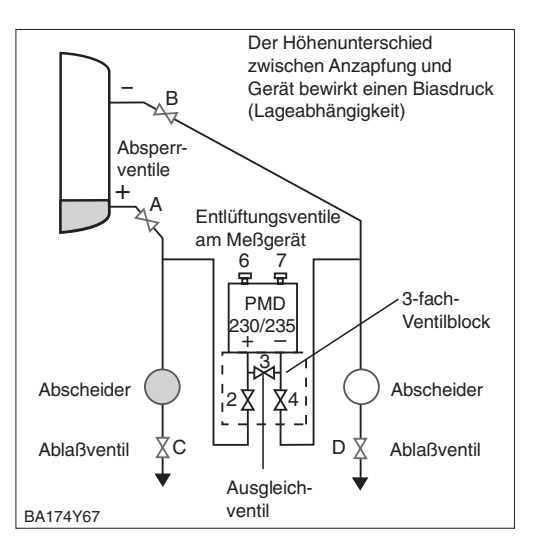

| # | Ventile                                                                                          | Bedeutung                                                        |  |  |
|---|--------------------------------------------------------------------------------------------------|------------------------------------------------------------------|--|--|
| 1 | Behälter bis über die untere Anzapfung<br>befüllen                                               |                                                                  |  |  |
| 2 | Meßeinrichtung mit Medium füllen                                                                 |                                                                  |  |  |
|   | 3 schließen                                                                                      | Plus- und Minusseite<br>trennen                                  |  |  |
|   | A und B öffnen                                                                                   | Absperrventile öffnen                                            |  |  |
| 3 | Plusseite entlüften (evtl. Minusseite entleeren                                                  |                                                                  |  |  |
|   | 2 und 4 öffnen                                                                                   | Medium einleiten auf<br>Plusseite                                |  |  |
|   | 6 und 7 kurz öffnen<br>dann wieder schließen                                                     | Plusseite vollständig<br>mit Medium füllen<br>und Luft entfernen |  |  |
| 4 | Meßstelle auf Meßbetrieb setzen                                                                  |                                                                  |  |  |
|   | Jetzt sind: 3, 6 und 7 geschlossen<br>2, 4, A und B offen                                        |                                                                  |  |  |
| 5 | Abgleich: Tastenbedienung ab Seite 27 oder<br>Bedienung über Handbediengeräte<br>siehe Kapitel 6 |                                                                  |  |  |
| 6 | Kennlinie und Dämpfung auswählen siehe Seite 31                                                  |                                                                  |  |  |
| 7 | Meßstelle ist betriebsbereit                                                                     |                                                                  |  |  |

#### Inbetriebnahme der Meßstelle – Geschlossener Behälter

#### Hinweis!

- Evtl. vorhandene Abscheider werden mit Ablaßventil C bzw. D durchspült.
- Beim Leerabgleich muß die "+" Wirkdruckleitung mit Medium befüllt werden.
- Die Variante FMD 230/630 ist nach Öffnen eines evtl. vorhandenen Absperrventils sofort abgleichbereit.
- Die Variante FMD 633 ist sofort abgleichbereit.

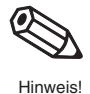

#### Geschlossener Behälter mit Dampfüberlagerung

| # | Ventile Bedeutung                                                                                           |                                                                 |  |  |  |
|---|----------------------------------------------------------------------------------------------------|-----------------------------------------------------------------|--|--|--|
| 1 | Behälter bis über die untere Anzapfung<br>befüllen                                                          |                                                                 |  |  |  |
| 2 | Meßeinrichtung mit Medium füllen                                                                            |                                                                 |  |  |  |
|   | A und B öffnen                                                                                              | Absperrventile öffnen                                           |  |  |  |
|   | Kondensattopf füllen bzw. warten bis sich<br>genügend Kondensat sammelt.<br>Das kann einige Minuten dauern. |                                                                 |  |  |  |
| 3 | Gerät entlüften                                                                                             |                                                                 |  |  |  |
|   | 2 und 4 öffnen                                                                                              | Medium einleiten                                                |  |  |  |
|   | 4 schließen                                                                                                 | Minusseite schließen                                            |  |  |  |
|   | 3 öffnen                                                                                                    | Ausgleich Plus- und<br>Minusseite                               |  |  |  |
|   | 6 und 7 kurz öffnen<br>dann wieder schließen                                                                | Meßgerät vollständig<br>mit Medium füllen<br>und Luft entfernen |  |  |  |
| 4 | 4 Meßstelle auf Meßbetrieb setzen                                                                           |                                                                 |  |  |  |
|   | 3 schließen                                                                                                 | Plus- und Minusseite<br>trennen                                 |  |  |  |
|   | 4 öffnen                                                                                                    | Minusseite<br>anschließen                                       |  |  |  |
|   | Jetzt sind: 3 geschlossen<br>6 und 7 geschlossen<br>2 und 4 offen<br>A und B offen (falls vorhanden)        |                                                                 |  |  |  |
| 5 | Abgleich: Tastenbedienung ab Seite 27 oder<br>Bedienung über Handbediengeräte<br>siehe Kapitel 6            |                                                                 |  |  |  |
| 6 | Kennlinie und Dämpfung auswählen siehe Seite 31                                                             |                                                                 |  |  |  |
| 7 | Meßstelle ist betriebs                                                                                      | bereit                                                          |  |  |  |
| · |                                                                                                    |                                                                 |  |  |  |

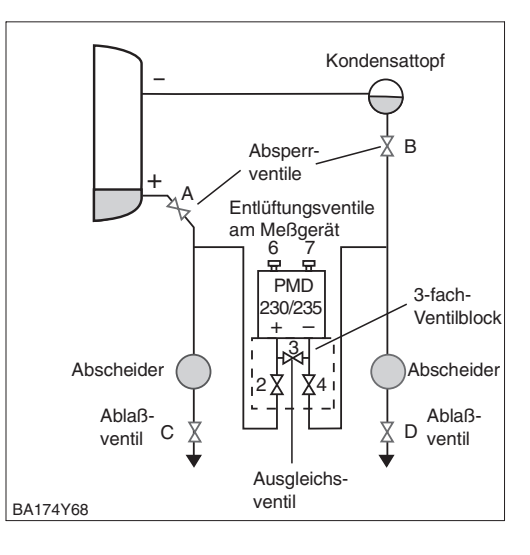

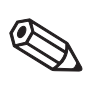

Hinweis!

#### Hinweis!

- Evtl. vorhandene Abscheider bzw. der Kondensattopf werden mit dem Ablaßventil C bzw. D durchspült.
- Beim Abgleich müssen beide Wirkdruckleitungen mit Medium gefüllt sein.
- Die Variante FMD 230/630 ist nach Öffnen evtl. vorhandener Absperrventile abgleichbereit. Die "-" Wirkdruckleitung muß mit Medium befüllt werden.
- Die Variante FMD 633 ist sofort abgleichbereit.

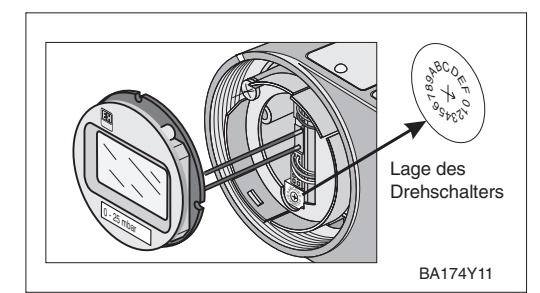

Nach dem Abgleich muß entsprechend der Meßaufgabe eine Kennlinie für das Ausgangssignal gewählt werden. Die Einstellung erfolgt an dem Drehschalter, an dem bei Bedarf auch eine Dämpfung eingestellt werden kann.

#### Kennlinie auswählen

L

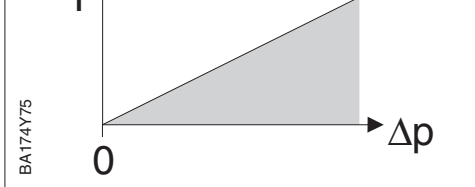

Kennlinie linear: Schalterstellung 1

Die Dämpfung beeinflußt die Geschwindigkeit, mit der das Ausgangssignal auf Ände-Dämpfung  $\tau$ rungen des Durchflusses reagiert.

Den Schalterstellungen sind fest eingestellte Dämpfungswerte zugewiesen. Sie können direkt an dem Drehschalter eingestellt werden.

#### Dämpfung-Kennlinie linear: Schalterstellungen 1...7

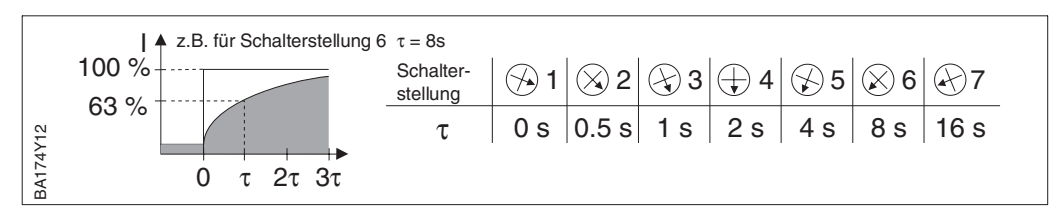

### 4.4 Durchflußmessung mit Differenzdruck

Dieses Kapitel enthält folgende Informationen:

- Allgemeine Beschreibung der Bedienung mit Tasten
  - Meßanfang und -ende einstellen: Einstellung ohne Referenzdruck
  - Meßanfang und -ende abgleichen: Abgleich mit Referenzdruck
  - Me
     Banfang und -ende abgleichen: Referenzdruck liegt in der N
     ähe von Me
     Banfang und Me
     Bende
  - Lageabgleich der Anzeige
- Schrittweise Inbetriebnahme der Meßstelle
  - Inbetriebnahme der Meßstelle
- Kennlinie mit Drehschalter auswählen
- Dämpfung (Integrationszeit) einstellen

Weitere Funktionen sind über die Bedienmatrix zugänglich. Die Handhabung über Handbediengerät oder Bedienmatrix wird in Kapitel 7 beschrieben.

Meßanfang und -ende: – Einstellung ohne Referenzdruck Der gewünschte Meßanfang und das Meßende werden mit den Tasten eingestellt. Der Durchfluß wird über Differenzdruck mit Wirkdruckgebern wie z.B. Staudrucksonde oder Blende ermittelt. Der Wert für Meßanfang entspricht dem Durchfluß Null (Differenzdruck = 0 mbar). Der Wert für Meßende entspricht dem Differenzdruck bei maximalen Durchfluß (siehe auch Auslegungsblatt Deltatop/Deltaset).

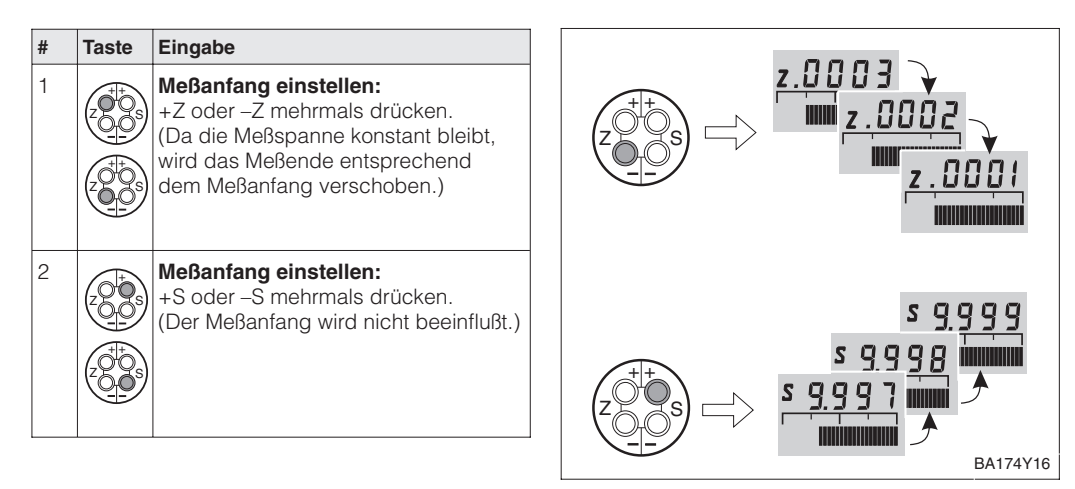

#### Meßanfang und -ende: – Abgleich mit Referenzdruck

Ein Referenzdruck steht zur Verfügung, der genau dem gewünschten Meßanfang bzw. Meßende entspricht. Der Referenzdruck für den Meßanfang entspricht dem Durchfluß Null (Differenzdruck = 0 mbar). Der Referenzdruck für das Meßende entspricht dem Differenzdruck bei maximalen Durchfluß (siehe auch Auslegungsblatt Deltatop/Deltaset).

| # | Taste                            | Eingabe                                                                                                    |  |  |  |
|---|----------------------------------|----------------------------------------------------------------------------------------------------|--|--|--|
| 1 | Druck f                          | Druck für Meßanfang exakt vorgeben                                                                                                    |  |  |  |
| 2 |                                  | +Z und –Z einmal gleichzeitig<br>drücken.<br>(Da die Meßspanne konstant bleibt,<br>wird das Meßende entsprechend<br>dem Meßanfang verschoben.) |  |  |  |
| 3 | Druck für Meßende exakt vorgeben |                                                                                                    |  |  |  |
| 4 |                                  | +S und –S einmal gleichzeitig<br>drücken.<br>(Der Meßanfang wird nicht beeinflußt.                                                             |  |  |  |

Bei Geräten ohne Anzeige stellen Sie Meßanfang und Meßende mittels Referenzdruck und Strommeßgerät ein. Der Referenzdruck sollte jeweils in der Nähe von Meßanfang und Meßende liegen. Der zugehörige Stromwert muß nach folgender Formel berechnet werden:

Meßanfang und -ende: Einstellung mit Referenzdruck bei Geräten ohne Anzeige

$$I = 4 \text{ mA} + \frac{16 \text{ mA} \cdot (\text{p} - \text{pMA})}{(\text{pME} - \text{pMA})}$$

I: Stromwert p: Referenzdruck in der Nähe von Meßanfang und Meßende pMA: Druck Meßanfang pME: Druck Meßende

| # | Taste                                                                                                    | Eingabe                                                                                |  |  |  |
|---|----------------------------------------------------------------------------------------------------|----------------------------------------------------------------------------------------|--|--|--|
| 1 | Beispiel: Ein Drucktransmitter soll wie folgt<br>eingestellt werden:<br>Meßanfangswert $p_{MA} = 0$ bar und<br>Meßendwert $p_{ME} = 1,0$ bar.<br>Es stehen zwei Referenzdrücke zur<br>Verfügung:<br>Nähe Meßanfang $p = 0,1$ bar<br>Nähe Meßende $p = 0,9$ bar |                                                                                        |  |  |  |
| 2 | Druck i<br>z.B. 0,1                                                                                                    | n der Nähe vom Meßanfang vorgeben<br>bar                                               |  |  |  |
| 3 | Zugehörigen Stromwert für anliegenden<br>Referenzdruck berechnen z.B. 0,1 bar<br>entsprechen 5,4 mA                                                                                                    |                                                                                        |  |  |  |
| 4 | Durch mehrmaliges Drücken der<br>Tasten +Z oder –Z den Stromwert<br>5,4 mA einstellen                                                                                                    |                                                                                        |  |  |  |
| 5 | Druck in der Nähe vom Meßende vorgeben<br>z.B. 0,9 bar                                                                                                    |                                                                                        |  |  |  |
| 6 | Zugehörigen Stromwert für anliegenden<br>Referenzdruck berechnen<br>z.B. 0,9 bar = 18,4 mA                                                                                                    |                                                                                        |  |  |  |
| 7 |                                                                                                    | Durch mehrmaliges Drücken der<br>Tasten +S oder –S den Stromwert<br>18,4 mA einstellen |  |  |  |

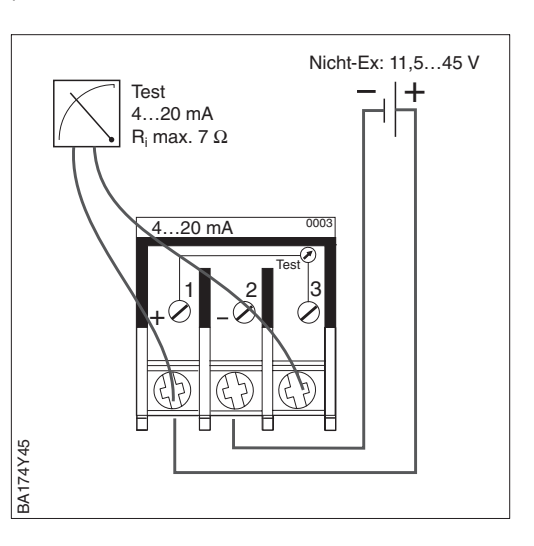

Zeigt die **Anzeige** nach dem Abgleich des Meßanfangs beim Nulldurchfluß nicht Null an, kann sie durch Eingabe eines Biasdrucks auf Null korrigiert werden (Lageabgleich). Das wirkt sich nicht auf den Stromausgang aus. **Lageabgleich - Anzeige** (Biasdruck)

| # | Taste | Eingabe                                                                                                    |  |
|---|-------|----------------------------------------------------------------------------------------------------|--|
| 1 |       | Anzeige korrigieren:<br>+Z und +S zweimal gleichzeitig<br>drücken: Ein anliegender Biasdruck<br>wird übernommen.          |  |
| 2 |       | <b>Biasdruck anzeigen:</b><br>+Z und +S einmal gleichzeitig<br>drücken: Der gespeicherte Biasdruc<br>wird kurz angezeigt. |  |
| 3 |       | <b>Biasdruck löschen:</b><br>–Z und –S zweimal gleichzeitig<br>drücken: Der gespeicherte Biasdruck<br>wird gelöscht.      |  |

#### Inbetriebnahme der Meßstelle

Bevor Sie den Deltabar S für die Differenzdruckmessung einsetzen, müssen die Wirkdruckleitungen gereinigt und das Gerät mit Medium gefüllt sein. Die Meßspanne (Meßende–Meßanfang) ist entweder voreingestellt (siehe Seiten 32 und 33), oder es wird wie unten beschrieben, nur der Meßanfang während der Inbetriebnahme gesetzt.

| #                              | Ventile                                                                                                    | Bedeutung                                                                                                    | #                                                                                                    | Ventile                     | Bedeutung                                               |  |  |
|--------------------------------|----------------------------------------------------------------------------------------------------|----------------------------------------------------------------------------------------------------|----------------------------------------------------------------------------------------------------|-----------------------------|---------------------------------------------------------|--|--|
| 1                              | 3 schließen                                                                                                    |                                                                                                    | 8                                                                                                    | Kennlinie ur                | nd Dämpfung auswählen                                   |  |  |
| 2                              | Meßeinrichtung mit Me                                                                                                    | dium füllen                                                                                                    | 0                                                                                                    | siehe nächs<br>Meßstelle i  | ste Seite<br>st betriebsbereit                          |  |  |
|                                | A, B, 2, 4 öffnen                                                                                                    | Medium strömt ein                                                                                                    | 9                                                                                                    |                             |                                                         |  |  |
| 3                              | Ggf. Wirkdruckleitungen reinigen*<br>– bei Gasen durch Ausblasen mit Druckluft<br>– bei Flüssigkeiten durch Ausspülen                          |                                                                                                    | be                                                                                                    | vorzugte Installa           | ation für Gase<br>6 7 Entlüftungsventile<br>am Meßgerät |  |  |
|                                | 2 und 4 schließen                                                                                                    | Gerät absperren                                                                                                    |                                                                                                    |                             |                                                         |  |  |
|                                | 1 und 5 öffnen*                                                                                                    | Wirkdruckleitung<br>ausblasen/ausspülen                                                                                                    |                                                                                                    |                             | PMD<br>230/235<br>Ausgleichsventil                      |  |  |
|                                | 1 und 5 schließen*                                                                                                    | Ventile nach<br>Reinigung schließen                                                                                                    |                                                                                                    | 3-fach                      |                                                         |  |  |
| 4                              | Gerät entlüften                                                                                                    |                                                                                                    |                                                                                                    | Ventilblock<br>Finlaßvontil |                                                         |  |  |
|                                | 2 und 4 öffnen                                                                                                    | Medium einleiten                                                                                                    |                                                                                                    |                             |                                                         |  |  |
|                                | 4 schließen                                                                                                    | Minusseite schließen                                                                                                    |                                                                                                    |                             | '- † -   -                                              |  |  |
|                                | 3 öffnen                                                                                                    | Ausgleich Plus- und<br>Minusseite                                                                                                    |                                                                                                    |                             | + -                                                     |  |  |
|                                | 6 und 7 kurz öffnen<br>dann wieder schließen                                                                                                   | Meßgerät vollständig<br>mit Medium füllen<br>und Luft entfernen                                                                                                    |                                                                                                    | Absperrventil               | A X B Absperrventil                                     |  |  |
|                                | geodätisch gleicher<br>Kann der Durchfluß abg<br>erfolgt dieser Abgleich<br>Anzeige erst <b>nach</b> Sch                                       | Höhe befinden.<br>gesperrt werden,<br>von Meßanfang und<br>ritt 6.<br>Meßanfang:<br>Gleichzeitig einmal<br>+Z und -Z drücken<br>Ggf. Anzeige korrig.:<br>Gleichzeitig zweimal |                                                                                                    | +                           | 6 7<br>                                                 |  |  |
|                                |                                                                                                    | +Z und +S drücken                                                                                                    |                                                                                                    | ventil                      |                                                         |  |  |
| 6                              | Meßstelle auf Meßbeti                                                                                                    | rieb setzen                                                                                                    | Ve                                                                                                    | ntil <sup>1213-</sup> X 1   |                                                         |  |  |
|                                | 3 schließen                                                                                                    | Plus- und Minusseite<br>trennen                                                                                                    |                                                                                                    | ¥                           | Ausgleichs-                                             |  |  |
|                                | 4 öffnen                                                                                                    | Minusseite<br>anschließen                                                                                                    | L                                                                                                    |                             |                                                         |  |  |
|                                | Jetzt sind: 1*, 3, 5*, 6<br>2 und 4 offe<br>A und B off                                                                                        | und 7 geschlossen<br>en<br>en (falls vorhanden)                                                                                                    |                                                                                                    | Û                           |                                                         |  |  |
| Me<br>Ka<br>erfe<br>An<br>In e | <b>Banfang und Anzeige a</b><br>nn der Durchfluß abgesp<br>olgt der Abgleich von Me<br>zeige an dieser Stelle.<br>diesem Fall entfällt Schritt | <b>uf Null setzen</b><br>errt werden,<br>ßanfang und<br>t 5.                                                                                                    | Ac                                                                                                    | Achtung!                    |                                                         |  |  |
| 7                              | Durchtluß absperren                                                                                                    | Meßanfang:<br>Gleichzeitig einmal<br>+Z und -Z drücken                                                                                                    | <ul> <li>Beim Offnen und Schließen der Ven<br/>während des Prozesses muß Überhitzu<br/>ebenso vermieden werden, wie einseiti<br/>Überdruckbelastungen der Meßzelle ük<br/>die angegebenen Grenzen hinaus. W<br/>der Meßbereich verstellt, darf das Au</li> </ul> |                             |                                                         |  |  |
|                                |                                                                                                    | Ggf. Anzeige korrig.:<br>Gleichzeitig zweimal<br>+Z und +S drücken                                                                                                    |                                                                                                    |                             |                                                         |  |  |
|                                | Durchfluß öffnen                                                                                                    |                                                                                                    |                                                                                                    | ngssignal r                 | nicht zu unzulässigen Sprün-                            |  |  |

\* Nur bei Anordnungen mit fünf Ventilen

gen im Regelkreis führen.

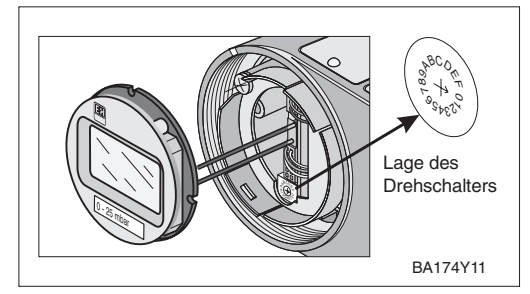

Nach dem Abgleich muß entsprechend der Meßaufgabe eine Kennlinie für das Ausgangssignal gewählt werden. Die Einstellung erfolgt an dem Drehschalter, an dem bei Bedarf auch eine Dämpfung eingestellt werden kann.

#### Kennlinie auswählen

## Kennlinie für Durchfluß (radizierend): Schalterstellung 9

Normalfall – in der nachfolgenden Signalauswertung muß keine Kennlinie eingestellt werden.

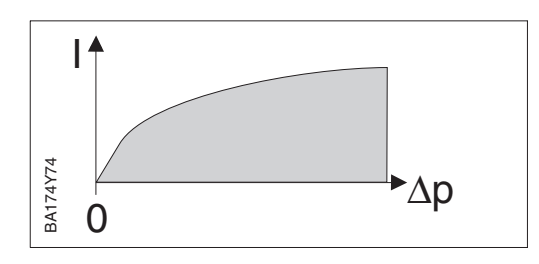

#### Kennlinie linear: Schalterstellung 1

Der Stromausgang ist linear. Die radizierende Kennlinie wird in der nachfolgenden Signalauswertung eingestellt (z.B. in der SPS).

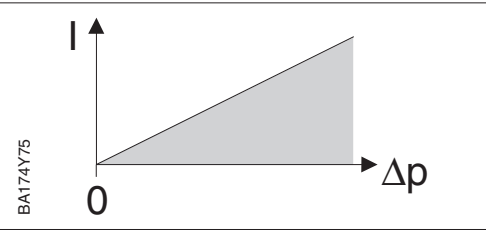

Die Dämpfung beeinflußt die Geschwindigkeit, mit der das Ausgangssignal auf Ände- **Dämpfung**  $\tau$  rungen des Durchflusses reagiert.

Den Schalterstellungen sind fest eingestellte Dämpfungswerte zugewiesen. Sie können direkt an dem Drehschalter eingestellt werden.

Dämpfung-Kennlinie radizierend: Schalterstellung 9...F

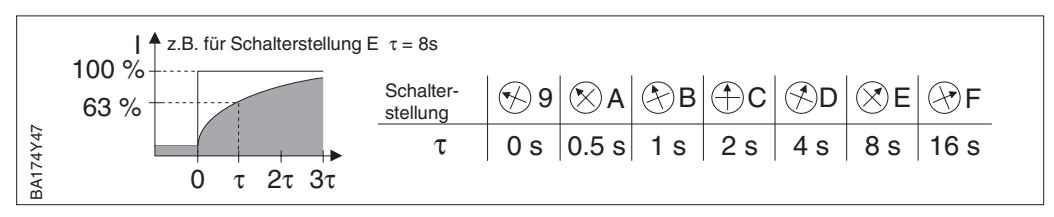

Dämpfung-Kennlinie linear: Schalterstellungen 1...7

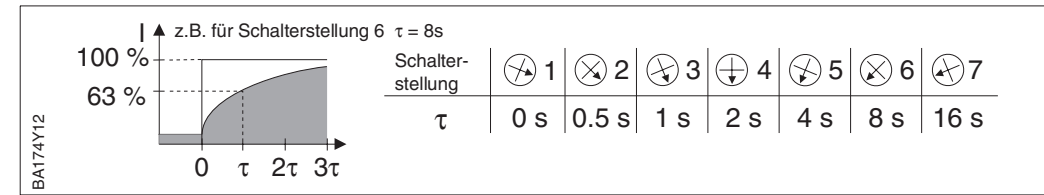

## 5 Differenzdruckmessung

### 5.1 Inbetriebnahme über Universal HART Communicator DXR 275, Commulog VU 260 Z oder Commuwin II

Wird der Deltabar S wie in Kapitel 4.2 in Betrieb genommen, so ist er sofort meßbereit. Der Meßbereich entspricht der Angabe auf dem Typenschild. Standardmäßig wird der Meßwert in der Einheit übertragen, die auf dem Typenschild angegeben ist. Nach einem Reset "5140" wird der Meßwert in der Einheit "bar" übertragen.

Dieser Abschnitt enthält folgende Informationen:

- Vorbereitung der Inbetriebnahme
  - Dämpfungsdrehschalter auf Bedienung über Kommunikation einstellen
  - Rücksetzen auf Werkseinstellung
  - Dämpfung einstellen
  - Druckeinheit wählen
- Allgemeine Beschreibung der Einstellung des Meßbebreichs und des Lageabgleichs – Meßanfang und -ende: Einstellung ohne Referenzdruck
- Meßanfang und -ende: Einstellung onne Referenzdruck
   Meßanfang und -ende: Abgleich mit Referenzdruck
- Mebanlang und -ende: Abgleic
   Lageabgleich der Anzeige
- Schrittweise Inbetriebnahme der Meßstelle

# Dämpfungsdrehschalter einstellen

Blauen Dämpfungsdrehschalter auf "0" stellen.

Nur in diesen Stellungen kann das Gerät über die Handbediengeräte oder das Bedienprogramm Commuwin II bedient werden.

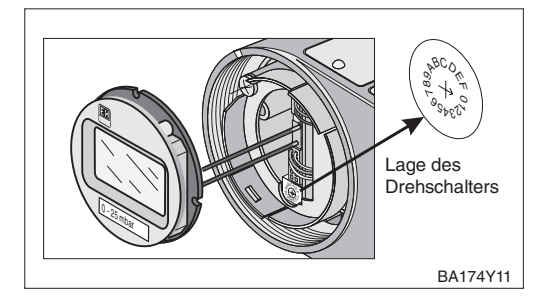

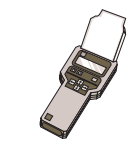

#### Hinweis zur Bedienung über Commulog VU 260 Z

- Einmaliges Drücken der Taste E ruft den Eingabemodus auf die Zeile blinkt.
- Zum Abschluß der Eingabe muß noch einmal mit E bestätigt werden.

#### Rücksetzen auf Werkseinstellung

#### Durch Eingabe einer bestimmten Codezahl können die Eingaben zur Matrix ganz oder teilweise auf die Werkswerte zurückgesetzt werden. Weitere Informationen zu den verschiedenen Arten von "Reset" und ihre Auswirkungen entnehmen Sie bitte Kapitel 8.3 "Reset".

| #   | Matrix                          | Weg durch die<br>Menüs | Eingabe                     |  |  |  |
|-----|---------------------------------|------------------------|-----------------------------|--|--|--|
| Hau | Hauptgruppe: Transmitter Info   |                        |                             |  |  |  |
| 1   | Rücksetzen auf Werkseinstellung |                        |                             |  |  |  |
|     | V2H9                            | ► Reset                | 2380<br>Bestätigen <b>E</b> |  |  |  |

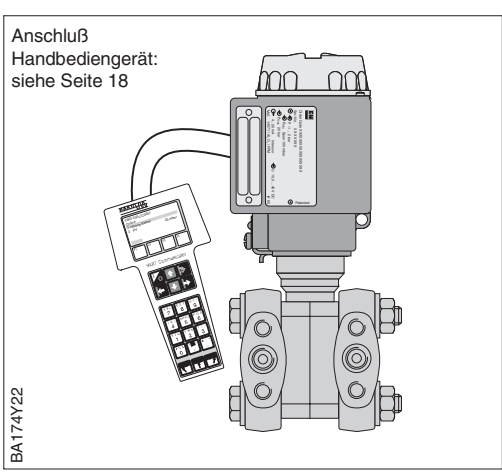

## Dämpfung $\tau$

Die Dämpfung beeinflußt die Geschwindigkeit, mit der die Anzeige in V0H0 und das Ausgangssignal auf Änderungen des Drucks reagieren.

| #   | Matrix                                | Weg durch die<br>Menüs                          | Eingabe                          |  |  |  |  |
|-----|---------------------------------------|-------------------------------------------------|----------------------------------|--|--|--|--|
| Hau | Hauptgruppe: Grundabgleich            |                                                 |                                  |  |  |  |  |
| 1   | Unterdrückung von Meßwertschwankungen |                                                 |                                  |  |  |  |  |
|     | V0H7                                  | <ul> <li>Dämpfung</li> <li>τ = 040 s</li> </ul> | z.B. 20 s<br>Bestätigen <b>E</b> |  |  |  |  |

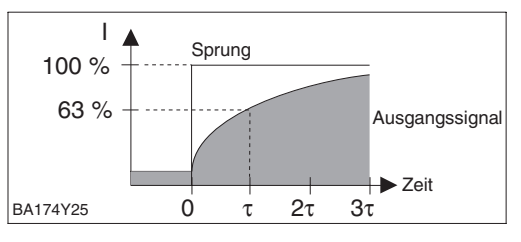
Druckeinheit wählen

Nach der Wahl einer neuen Druckeinheit werden alle druckspezifischen Parameter umgerechnet und mit der neuen Druckeinheit dargestellt. Beispiel: Der Meßbereich von 0...10 bar wird nach Wahl der Einheit "psi" in 0...145,5 psi umgerechnet.

| #   | Matrix                     | Weg durch die<br>Menüs                     | Eingabe                         |  |  |  |  |
|-----|----------------------------|--------------------------------------------|---------------------------------|--|--|--|--|
| Нас | Hauptgruppe: Grundabgleich |                                            |                                 |  |  |  |  |
| 1   | Drucke                     | inheit auswählen                           |                                 |  |  |  |  |
|     | V0H9                       | <ul> <li>Wähle<br/>Druckeinheit</li> </ul> | z.B. bar<br>Bestätigen <b>E</b> |  |  |  |  |

Die Druckeinheiten in der Tabelle unten stehen zur Wahl:

| mbar              | bar                | Pa                 | hPa  | kPa               | MPa                | mmH <sub>2</sub> O  |
|-------------------|--------------------|--------------------|------|-------------------|--------------------|---------------------|
| mH <sub>2</sub> O | inH <sub>2</sub> O | ftH <sub>2</sub> O | psi  | g/cm <sup>2</sup> | kg/cm <sup>2</sup> | kgf/cm <sup>2</sup> |
| atm               | lb/ft <sup>2</sup> | Torr               | mmHg | inHg              |                    |                     |

Ist eine Darstellung des Druckwertes in "%" gewünscht, gehen Sie gemäß folgenden Abschnitt "Ausgabe Druck in %" vor.

Ist eine Darstellung des Druckwertes in % gewünscht, muß die Betriebsart auf "Druck %" eingestellt werden. Mit den Parametern "Anzeige bei 4 mA" (V3H1) und "Anzeige bei 20 mA" (V3H2), setzen Sie den Anfangs- und Endwert fest. Mit dem Parameter "Einheit nach Linearisierung" (V3H3) wählen Sie "%".

Der gewünschte Druck für Meßanfang und Meßende wird über Kommunikation eingestellt.

Ein Referenzdruck steht zur Verfügung, der genau dem gewünschten Meßanfang und Meßende entspricht.

| #   | Matrix Weg durch die<br>Menüs |                                                     | Eingabe                          |  |  |  |  |  |
|-----|-------------------------------|-----------------------------------------------------|----------------------------------|--|--|--|--|--|
| Ηαι | Hauptgruppe: Linearisierung   |                                                     |                                  |  |  |  |  |  |
| 1   | Betriebsart "Druck %" wählen  |                                                     |                                  |  |  |  |  |  |
|     | V3H0                          | <ul> <li>Betriebsart<br/>Druck %</li> </ul>         | Bestätigen <b>E</b>              |  |  |  |  |  |
| 2   | 2 Anfangswert eingeben        |                                                     |                                  |  |  |  |  |  |
|     | V3H1                          | <ul> <li>Anzeige bei<br/>4 mA</li> </ul>            | z.B. 0%<br>Bestätigen <b>E</b>   |  |  |  |  |  |
| 3   | Endwer                        | rt eingeben                                         |                                  |  |  |  |  |  |
|     | V3H2                          | <ul> <li>Anzeige bei<br/>20 mA</li> </ul>           | z.B. 100%<br>Bestätigen <b>E</b> |  |  |  |  |  |
| 4   | 4 Einheit "%" wählen          |                                                     |                                  |  |  |  |  |  |
|     | V3H3                          | <ul> <li>Einheit nach<br/>Linearisierung</li> </ul> | %<br>Bestätigen <b>E</b>         |  |  |  |  |  |

| #   | Matrix                               | Natrix Weg durch die Eingabe Menüs |                                   |  |
|-----|--------------------------------------|------------------------------------|-----------------------------------|--|
| Наι | iptgrup                              | be: Grundabgleich                  |                                   |  |
| 1   | Bekannten Druck für Meßanfang ein    |                                    | nfang eingeben                    |  |
|     | V0H1                                 | ► Setze 4 mA                       | z.B. 1 bar<br>Bestätigen <b>E</b> |  |
| 2   | Bekannten Druck für Meßende eingeben |                                    |                                   |  |
|     | V0H2                                 | ➤ Setze 20 mA                      | z.B. 2 bar<br>Bestätigen <b>E</b> |  |

| #                          | Matrix                                        | Weg durch die<br>Menüs                          | Eingabe             |  |  |  |
|----------------------------|-----------------------------------------------|-------------------------------------------------|---------------------|--|--|--|
| Hauptgruppe: Grundabgleich |                                               |                                                 |                     |  |  |  |
| 1                          | Anliegenden Druck für Meßanfang<br>übernehmen |                                                 |                     |  |  |  |
|                            | V0H3                                          | <ul> <li>Setze 4 mA<br/>automatisch</li> </ul>  | Bestätigen <b>E</b> |  |  |  |
| 2                          | Anliegenden Druck für Meßende übernehmen      |                                                 |                     |  |  |  |
|                            | V0H4                                          | <ul> <li>Setze 20 mA<br/>automatisch</li> </ul> | Bestätigen E        |  |  |  |

### Ausgabe Druck in %

### Meßanfang und -ende: Einstellung ohne Referenzdruck

Meßanfang und -ende: Abgleich mit Referenzdruck

| Lageabgleich<br>– Anzeige | Zeigt die Anzeige nach dem Abgleich des<br>Meßanfangs beim Nulldruck nicht Null an,                                                                                                    | #    | Matrix                      | Weg durch die<br>Menüs                                          | Eingabe                        |
|---------------------------|----------------------------------------------------------------------------------------------------|------|-----------------------------|-----------------------------------------------------------------|--------------------------------|
| (Biasdruck)               | kann sie durch Eingabe eines Biasdrucks<br>auf Null korrigiert werden (Lageabgleich).<br>Der Lageabgleich über einen Biasdruck<br>hat keinen Einfluß auf den Stromausgang.<br>Hinweis! | На   | Hauptgruppe: Grundabgleich  |                                                                 |                                |
|                           |                                                                                                    | 1    | Anzeig<br>Ein anl<br>Druck) | je auf "0" setzen<br>iegender Biasdruck<br>wird als Nulldruck ü | (lageabhängiger<br>Ibernommen. |
|                           |                                                                                                    |      | V0H6                        | <ul> <li>Setze<br/>Biasdruck<br/>automatisch</li> </ul>         | Bestätigen <b>E</b>            |
| 0                         |                                                                                                    | alte | ernativ                     |                                                                 |                                |

Hinweis!

### Bei der automatischen Übernahme des Biasdrucks in Flüssigkeiten und Dämpfen muß die jeweilige Wirkdruckleitung gefüllt sein.

| alte | alternativ                     |                                         |                                     |  |  |  |  |
|------|--------------------------------|-----------------------------------------|-------------------------------------|--|--|--|--|
| 2    | h Eingabe eines<br>eabhängiger |                                         |                                     |  |  |  |  |
|      | V0H5                           | <ul> <li>Setze<br/>Biasdruck</li> </ul> | z.B. 20 mbar<br>Bestätigen <b>E</b> |  |  |  |  |

### Nullpunkt Korrektur

Der Parameter "Korrektur Nullpunkt" (V9H5) bietet eine weitere Möglichkeit einen Lageabgleich vorzunehmen. Im Gegensatz zum Lageabgleich mittels Biasdruck (V0H5/V0H6) wird zusätzlich zum Anzeigewert der Vor-Ort-Anzeige (Meßwert (V0H0)) der Stromwert mit abgeglichen.

Bei der Nullpunkt-Korrektur wird einem anliegendem Druck über "Korrektur Nullpunkt" (V9H5) ein Korrekturwert zugewiesen. Dadurch wird die Sensorkennlinie gemäß Abbildung verschoben und die Werte für "Low Sensor Trim" (V7H4) und "High Sensor Trim" (V7H5) neu berechnet. Der Parameter "Wert Nullpunkt Korrektur" (V9H6) zeigt den Wert an, um welchen die Sensorkennlinie verschoben wurde.

Der Wert für "Wert Nullpunkt Korrektur" (V9H6) wird wie folgt berechnet:

"Wert Nullpunkt Korrektur" (V9H6) =
 "Sensor Druck" (V7H8) – "Nullpunkt Korrektur" (V9H5)

Der "Sensor Druck" (V7H8) zeigt den aktuell anliegenden Druck an.

| #   | Matrix                                                                                                    | Weg durch die<br>Menüs          | Eingabe       |  |  |  |  |
|-----|----------------------------------------------------------------------------------------------------|---------------------------------|---------------|--|--|--|--|
| 1   | Anzeige "Meßwert" (V0H0) = 0,03 bar<br>(lageabhängiger Druck)<br>Anzeige "Stromanzeige" (V7H0) = 4,03 mA<br>Der 4 mA-Wert (V0H1) ist auf 0 bar gesetzt.                                                                                                    |                                 |               |  |  |  |  |
| 2   | Druck für Nullpunkt-Korrektur liegt an:<br>"Sensor Druck" (V7H8) = 0,03 bar<br>(entspricht dem lageabhängigen Druck)                                                                                                    |                                 |               |  |  |  |  |
| Hau | ptgrupp                                                                                                    | be: Service                     |               |  |  |  |  |
| 3   | Der We<br>zugewi                                                                                                    | ert 0,0 wird dem anlie<br>esen. | egendem Druck |  |  |  |  |
|     | V9H5                                                                                                    | 0,0 bar<br>Bestätigen <b>E</b>  |               |  |  |  |  |
| 4   | Nach Eingabe in Parameter "Korrektur<br>Nullpunkt" (V9H5), nehmen die Parameter<br>folgende Werte an:<br>– Wert Nullpunkt Korrektur (V9H6):<br>V9H6 = V7H8 – V9H5<br>V9H6 = 0,03 bar – 0,0 bar<br>– "Meßwert" (V0H0) = 0,0 bar<br>– "Stromanzeige" (V7H0) = 4,00 mA |                                 |               |  |  |  |  |

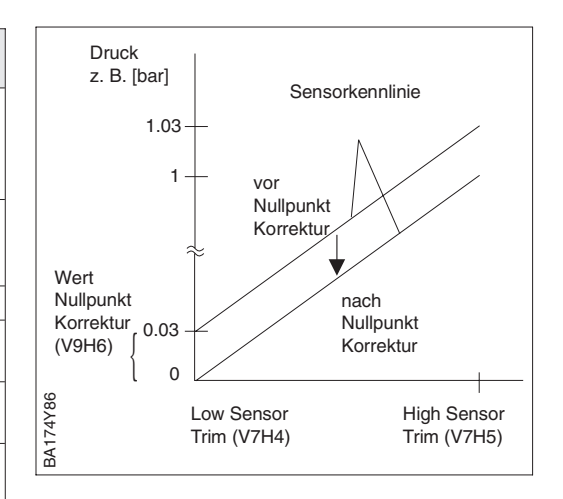

Bevor Sie den Deltabar S für die Differenzdruckmessung einsetzen, müssen die Wirkdruckleitungen gereinigt und das Gerät mit Medium gefüllt sein. Die Meßspanne (Meßende–Meßanfang) ist entweder voreingestellt (siehe Seiten 37 und 38), oder sie wird, wie unten beschrieben während der Inbetriebnahme gesetzt.

Schrittweise Inbetriebnahme der Meßstelle

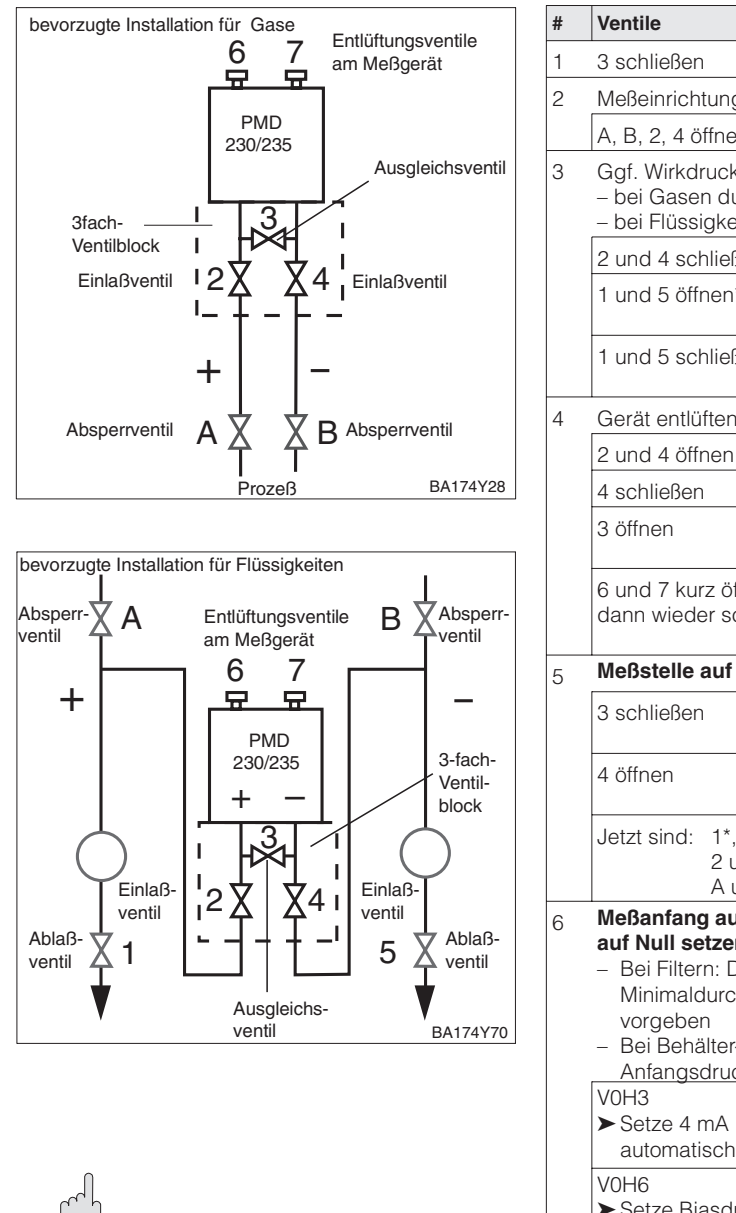

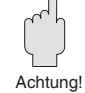

### Achtung!

Beim Öffnen und Schließen der Ventile während des Prozesses muß Überhitzung ebenso vermieden werden, wie einseitige Überdruckbelastungen der Meßzelle über die angegebenen Grenzen hinaus. Wird der Meßbereich verstellt, darf das Ausgangssignal nicht zu unzulässigen Sprüngen im Regelkreis führen.

| # | Ventile                                                                                                    | Bedeutung                                                                                    |  |  |  |
|---|----------------------------------------------------------------------------------------------------|----------------------------------------------------------------------------------------------|--|--|--|
| 1 | 3 schließen                                                                                                    |                                                                                              |  |  |  |
| 2 | Meßeinrichtung mit Me                                                                                                    | dium füllen                                                                                  |  |  |  |
|   | A, B, 2, 4 öffnen                                                                                                    | Medium strömt ein                                                                            |  |  |  |
| 3 | Ggf. Wirkdruckleitunge<br>– bei Gasen durch Aus<br>– bei Flüssigkeiten durc                                                                                                    | n reinigen*<br>blasen mit Druckluft<br>ch Ausspülen                                          |  |  |  |
|   | 2 und 4 schließen                                                                                                    | Gerät absperren                                                                              |  |  |  |
|   | 1 und 5 öffnen*                                                                                                    | Wirkdruckleitung<br>ausblasen/ausspülen                                                      |  |  |  |
|   | 1 und 5 schließen*                                                                                                    | Ventile nach<br>Reinigung schließen                                                          |  |  |  |
| 4 | Gerät entlüften                                                                                                    |                                                                                              |  |  |  |
|   | 2 und 4 öffnen                                                                                                    | Medium einleiten                                                                             |  |  |  |
|   | 4 schließen                                                                                                    | Minusseite schließen                                                                         |  |  |  |
|   | 3 öffnen                                                                                                    | Ausgleich Plus- und<br>Minusseite                                                            |  |  |  |
|   | 6 und 7 kurz öffnen<br>dann wieder schließen                                                                                                    | Meßgerät vollständig<br>mit Medium füllen<br>und Luft entfernen                              |  |  |  |
| 5 | Meßstelle auf Meßbetrieb setzen                                                                                                    |                                                                                              |  |  |  |
|   | 3 schließen                                                                                                    | Plus- und Minusseite<br>trennen                                                              |  |  |  |
|   | 4 öffnen                                                                                                    | Minusseite<br>anschließen                                                                    |  |  |  |
|   | Jetzt sind: 1*, 3, 5*, 6<br>2 und 4 offe<br>A und B off                                                                                                    | und 7 geschlossen<br>en<br>en (falls vorhanden)                                              |  |  |  |
| 6 | <ul> <li>Meßanfang auf Anfang<br/>auf Null setzen</li> <li>Bei Filtern: Durchfluß<br/>Minimaldurchfluß für<br/>vorgeben</li> <li>Bei Behälter- oder Ro<br/>Anfangsdruck vorgel</li> </ul>           | gsdruck und Anzeige<br>absperren oder<br>sauberen Filter<br>ohrleitungsdrücken:<br>ben       |  |  |  |
|   | V0H3<br>➤ Setze 4 mA<br>automatisch<br>V0H6<br>➤ Setze Biasdruck                                                                                                    | Anliegenden Druck<br>für Meßanfang<br>übernehmen<br>Anzeige auf "0" setzen<br>(Lageabgleich) |  |  |  |
| - | automatisch                                                                                                    | k satzan                                                                                     |  |  |  |
| / | <ul> <li>Meßende auf Enddruck setzen</li> <li>Bei Filtern: Minimaldurchfluß für<br/>verschmutzten Filter vorgeben</li> <li>Bei Behälter- oder Rohrleitungsdrücken:<br/>Enddruck vorgeben</li> </ul> |                                                                                              |  |  |  |
|   | V0H4<br>➤ Setze 20 mA<br>automatisch                                                                                                    | Anliegenden Druck<br>für Meßende<br>übernehmen                                               |  |  |  |
| 6 | V3H0<br>➤ Betriebsart<br>Druck linear                                                                                                    | Betriebsart "Druck<br>linear" wählen                                                         |  |  |  |
| 7 | Meßstelle ist betriebs                                                                                                    | bereit                                                                                       |  |  |  |

\* Nur bei Anordnungen mit fünf Ventilen

# **4 mA-Schwelle** Der Signalstrom im störungsfreien Meßbetrieb ist standardmäßig auf 3,8...20,5 mA eingestellt. Mit der Wahl der 4 mA-Schwelle wird sichergestellt, daß ein minimaler Signalstrom von 4 mA nicht unterschritten wird.

Es gilt:

- AUS: untere Strombegrenzung 3,8 mA
- EIN: untere Strombegrenzung 4 mA

| #   | Matrix                         | Weg durch die<br>Menüs                         | Eingabe                         |  |  |  |  |
|-----|--------------------------------|------------------------------------------------|---------------------------------|--|--|--|--|
| Hau | Hauptgruppe: Zusatz Funktionen |                                                |                                 |  |  |  |  |
|     | V7H3                           | <ul> <li>Stromausgang<br/>min. 4 mA</li> </ul> | z.B. EIN<br>Bestätigen <b>E</b> |  |  |  |  |

### Alarmverhalten

Zur Signalisierung einer Störung wird ein Fehlercode mit dem Meßwert übertragen. Die Balkenanzeige in der Anzeige nimmt den von Ihnen gewählten Wert an. Für die Einstellung "Alarmverhalten<sup>1)</sup> (VOH8)" = "Max. Alarm" ist der Strom über den Parameter "Max. Alarmstrom" (V9H4) von 21...22,5 mA einstellbar (Werkeinstellung: 22 mA).

| #   | Matrix                     | Weg durch die<br>Menüs                                | Eingabe                           |  |  |  |  |  |
|-----|----------------------------|-------------------------------------------------------|-----------------------------------|--|--|--|--|--|
| Hau | Hauptgruppe: Grundabgleich |                                                       |                                   |  |  |  |  |  |
| 1   | Alarmverhalten wählen      |                                                       |                                   |  |  |  |  |  |
|     | V0H8                       | <ul> <li>Alarm-<br/>verhalten<sup>1)</sup></li> </ul> | z.B. Max. Alarm<br>Bestätigen     |  |  |  |  |  |
| Hau | ptgrupp                    | be: Service                                           |                                   |  |  |  |  |  |
| 2   | Stromw                     | ert für "Max. Alarm"                                  | eingeben                          |  |  |  |  |  |
|     | V9H4                       | <ul> <li>Max.<br/>Alarmstrom</li> </ul>               | z.B. 22 mA<br>Bestätigen <b>E</b> |  |  |  |  |  |

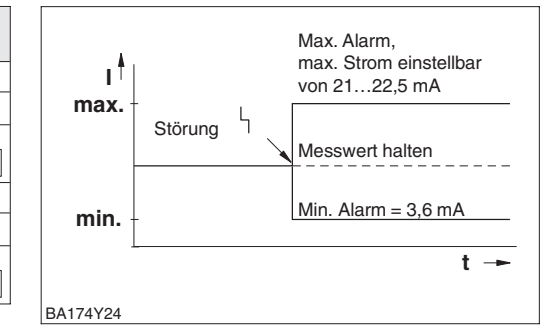

1) bei INTENSOR "Ausgang bei Störung"

### 5.2 Verriegelung/Entriegelung der Bedienung

Nach Abgleich bzw. Eingabe aller Parameter kann die Bedienung verriegelt werden:

- über die Tasten +Z und -S oder
- über die Matrix durch Eingabe einer dreistelligen Codezahl ≠ 130 in V9H9 (130 ist die Codezahl zur Entriegelung Ihrer Meßstelle).

Damit schützen Sie Ihre Meßstelle gegen ungewollte und unbefugte Veränderung Ihrer Eingaben:

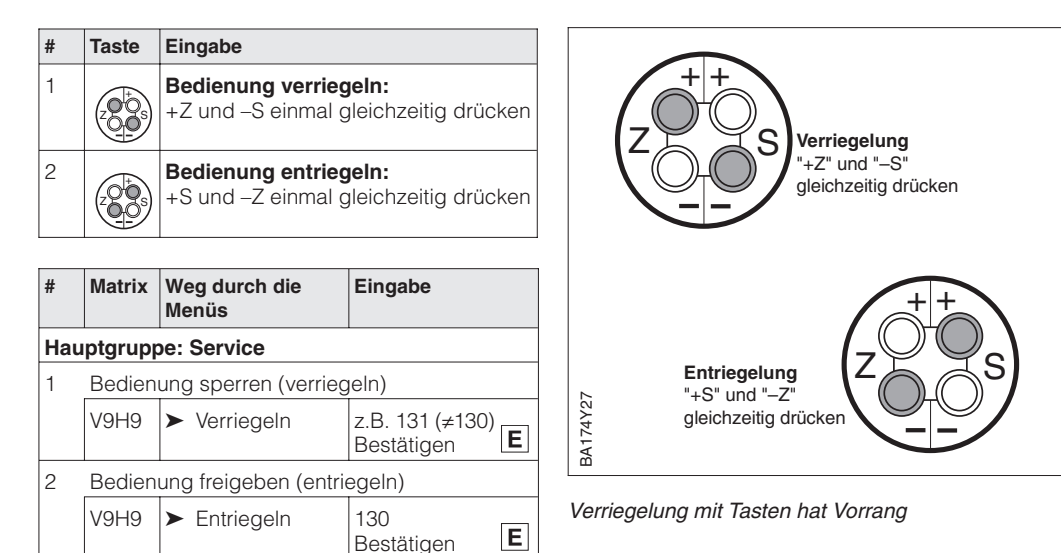

Die Tabelle gibt einen Überblick über die Verriegelungsfunktion:

| Verriegelung | Anzeigen/Lesen | Veränderung/Schreiben über |               | Entriegelung über |               |
|--------------|----------------|----------------------------|---------------|-------------------|---------------|
| uber         | der Parameter  | Tasten                     | Kommunikation | Tasten            | Kommunikation |
| Tasten       | ја             | nein                       | nein          | ja                | nein          |
| Matrix       | ја             | nein                       | nein          | ja                | ја            |

Matrix

Tasten

### 5.3 Informationen zur Meßstelle

Folgende Informationen zur Meßstelle können Sie abfragen:

| Matrixfeld                                      | Anzeige oder Eingabe                                   |  |  |  |  |
|-------------------------------------------------|--------------------------------------------------------|--|--|--|--|
| Meßwerte                                        |                                                        |  |  |  |  |
| VOHO                                            | Hauptmeßwert: Differenzdruck                           |  |  |  |  |
| V2H6                                            | Aktuelle Sensortemperatur (Einheit in V7H9 wählbar)    |  |  |  |  |
| V7H0                                            | Aktueller Strom in mA                                  |  |  |  |  |
| V7H8                                            | Aktueller Sensordruck (Einheit in V0H9 wählbar)        |  |  |  |  |
| Sensordaten                                     |                                                        |  |  |  |  |
| V0H1                                            | Meßanfang                                              |  |  |  |  |
| V0H2                                            | Meßende                                                |  |  |  |  |
| V2H5                                            | Überlastzähler Druck (0255)                            |  |  |  |  |
| V7H4 Low Sensor Trim (Einheit in V0H9 wählbar)  |                                                        |  |  |  |  |
| V7H5 High Sensor Trim (Einheit in V0H9 wählbar) |                                                        |  |  |  |  |
| V7H6                                            | Untere Meßgrenze des Sensors (Einheit in V0H9 wählbar) |  |  |  |  |
| V7H7                                            | Obere Meßgrenze des Sensors (Einheit in V0H9 wählbar)  |  |  |  |  |
| V9H7                                            | Druck vor Biaskorrektur (Einheit in V0H9 wählbar)      |  |  |  |  |
| V9H8                                            | Druck nach Biaskorrektur (Einheit in V0H9 wählbar)     |  |  |  |  |
| Information zur Meßstelle                       |                                                        |  |  |  |  |
| V2H2 Geräte- und Softwarenummer                 |                                                        |  |  |  |  |
| Störungsverhalter                               | 1                                                      |  |  |  |  |
| V2H0                                            | Aktueller Diagnosecode                                 |  |  |  |  |
| V2H1                                            | Letzter Diagnosecode                                   |  |  |  |  |

Die Schleppzeigerfunktion erlaubt, für Druck und Temperatur rückwirkend den jeweils Anzeigen zur Diagnose kleinsten und größten gemessenen Wert abzufragen.

| Matrixfeld | Anzeige                                             |  |
|------------|-----------------------------------------------------|--|
| V2H3       | Schleppzeiger P Min (Minimaler Druck)               |  |
| V2H4       | Schleppzeiger P Max (Maximaler Druck)               |  |
| V2H7       | Schleppzeiger T Min (Minimale Temperatur)           |  |
| V2H8       | Schleppzeiger T Max (Maximale Temperatur)           |  |
| V2H5       | Überlastzähler (0255)                               |  |
| V2H6       | Aktuelle Sensortemperatur (Einheit in V7H9 wählbar) |  |

Die Matrixzeile "VA Kommunikation" kann nur über das Bedienprogramm Commuwin II Kommunikationsebene oder die Handbediengeräte Commulog VU 260 Z oder Universal HART Communicator DXR 275 abgefragt und parametriert werden.

| VAH0        | Bezeichnung der Meßstelle<br>Hier können Sie mit max. 8 Zeichen (ASCII) Ihre Meßstelle benennen |
|-------------|-------------------------------------------------------------------------------------------------|
| VAH1        | Anwendertext                                                                                    |
| VAH2 – VAH8 | Informationen zum Gerät                                                                         |

# 6 Füllstandmessung

### 6.1 Inbetriebnahme über Universal HART Communicator DXR 275, Commulog VU 260 Z oder Commuwin II

Dieses Kapitel beschreibt die Betriebsart "Füllstand", die ausschließlich über Kommunikation aktiviert werden kann. Der Druckmeßbereich entspricht der Angabe auf dem Typenschild. Bei der Füllstandmessung wird der Meßwert standardmäßig in "%" dargestellt.

Dieses Kapitel enthält folgende Informationen:

- Vorbereitung der Inbetriebnahme
- Dämpfungsdrehschalter auf Bedienung über Kommunikation einstellen
- Rücksetzen auf Werkseinstellung
- Dämpfung einstellen
- Druck- und Füllstandeinheit wählen
- Dichtekorrektur
- Allgemeine Beschreibung der Einstellung des Meßbereichs
  - Abgleich mit Referenzdruck
  - Trockenabgleich
- Füllstandeinstellungen
  - Linearisierung manuell oder halbautomatisch
- Die Bedienung des Dreifachventilblocks und der Absperrventile siehe Kapitel 4.2.

# Dämpfungsdrehschalter einstellen

Blauen Dämpfungsdrehschalter auf "0" stellen.

Nur in diesen Stellungen kann das Gerät über die Handbediengeräte oder das Bedienprogramm Commuwin II bedient werden.

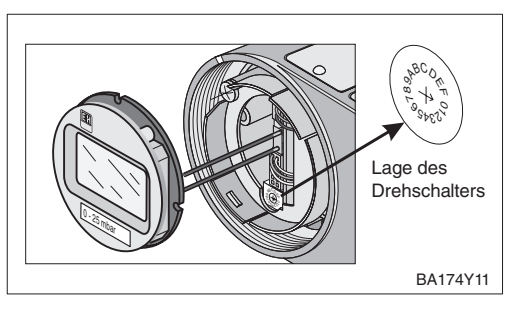

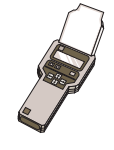

### Hinweis zur Bedienung über Commulog VU 260 Z

- Einmaliges Drücken der Taste E ruft den Eingabemodus auf die Zeile blinkt.
- Zum Abschluß der Eingabe muß noch einmal mit E bestätigt werden.

### Rücksetzen auf Werkseinstellung

Durch Eingabe einer bestimmten Codezahl können die Eingaben zur Matrix ganz oder teilweise auf die Werkswerte zurückgesetzt werden. Weitere Informationen zu den verscheidenen Arten von "Reset" und ihre Auswirkungen entnehmen Sie bitte Kapitel 8.3 "Reset".

| #   | Matrix                          | Weg durch die<br>Menüs | Eingabe                     |  |  |  |
|-----|---------------------------------|------------------------|-----------------------------|--|--|--|
| Hau | Hauptgruppe: Transmitter Info   |                        |                             |  |  |  |
| 1   | Rücksetzen auf Werkseinstellung |                        |                             |  |  |  |
|     | V2H9                            | ► Reset                | 2380<br>Bestätigen <b>E</b> |  |  |  |

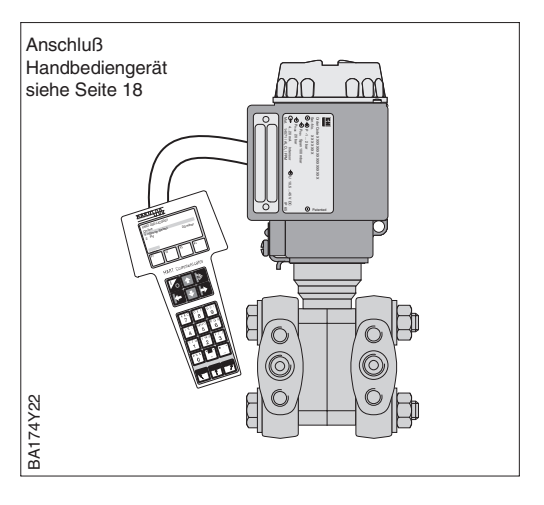

Die Dämpfung beeinflußt die Geschwindigkeit, mit der die Anzeige in V0H0 und das **Dämpfung**  $\tau$  Ausgangssignal auf Änderungen des Drucks reagieren.

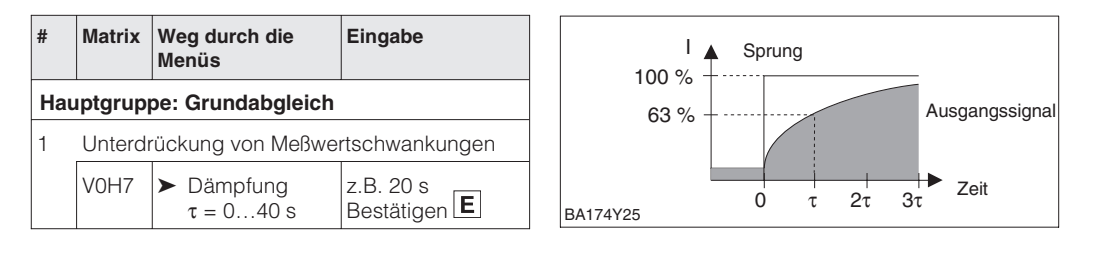

Nach der Wahl einer neuen Druckeinheit werden alle druckspezifischen Parameter **Druckeinheit wählen** umgerechnet und mit der neuen Druckeinheit dargestellt.

Beispiel: Der Meßbereich von 0...10 bar wird nach Wahl der Einheit "psi" in 0...145,5 psi umgerechnet.

| #   | Matrix                     | Weg durch die<br>Menüs  | Eingabe                          |  |  |  |
|-----|----------------------------|-------------------------|----------------------------------|--|--|--|
| Нац | Hauptgruppe: Grundabgleich |                         |                                  |  |  |  |
| 1   | Druckeinheit auswählen     |                         |                                  |  |  |  |
|     | V0H9                       | ➤ Wähle<br>Druckeinheit | z.B. mbar<br>Bestätigen <b>E</b> |  |  |  |

Einheiten für die Betriebsart "Druck":

| mbar              | bar                | Pa                 | hPa  | kPa               | MPa                | mmH <sub>2</sub> O  |
|-------------------|--------------------|--------------------|------|-------------------|--------------------|---------------------|
| mH <sub>2</sub> O | inH <sub>2</sub> O | ftH <sub>2</sub> O | psi  | g/cm <sup>2</sup> | kg/cm <sup>2</sup> | kgf/cm <sup>2</sup> |
| atm               | lb/ft <sup>2</sup> | Torr               | mmHg | inHg              |                    |                     |

Die Einheiten für Füllstand, Volumen oder Gewicht sind über den Parameter "Einheit nach Linearisierung" (V3H3) wählbar. Die Wahl einer Einheit dient ausschließlich der besseren Darstellung. Sie hat keinen Einfluß auf den Hauptmeßwert im Matrixfeld V0H0. Beispiel: Nach der Wahl der Einheit "t" werden "55 kg" als "55 t" angezeigt.

Füllstand, Volumenoder Gewichtseinheit wählen (Einheit nach Linearisierung)

| #   | Matrix                                              | Weg durch die<br>Menüs                              | Eingabe                        |  |  |  |
|-----|-----------------------------------------------------|-----------------------------------------------------|--------------------------------|--|--|--|
| Нац | auptgruppe: Linearisierung                          |                                                     |                                |  |  |  |
| 1   | Füllstand-, Volumen- oder Gewichtseinheit auswählen |                                                     |                                |  |  |  |
|     | V3H3                                                | <ul> <li>Einheit nach<br/>Linearisierung</li> </ul> | z.B. kg<br>Bestätigen <b>E</b> |  |  |  |

Einheiten für die Betriebsarten "Füllstand linear" und Manuelle Kennlinie":

| %      | cm      | dm              | m               | inch           | ft  |
|--------|---------|-----------------|-----------------|----------------|-----|
| I      | hl      | cm <sup>3</sup> | dm <sup>3</sup> | m <sup>3</sup> | ft3 |
| US gal | Imp gal | ton             | kg              | t              | lb  |

Einheiten für die Betriebsart "Füllstand zylindrisch liegend":

| %                   | I                    | hl              | cm <sup>3</sup> | dm <sup>3</sup>       | m <sup>3</sup> |
|---------------------|----------------------|-----------------|-----------------|-----------------------|----------------|
| m <sup>3</sup> • 10 | m <sup>3</sup> • 100 | ft <sup>3</sup> | ft3 • 10        | ft <sup>3</sup> • 100 | US gal         |
| Imp gal             | ton                  | kg              | t               | lb                    |                |

Wenn Sie den Meßwert (V0H0) in der gewählten Füllstandeinheit umgerechnet darstellen möchten, müssen für den minimalen und maximalen Füllstandswert umgerechnete Werte eingegeben werden. Der Parameter "Anzeige bei 4 mA" (V3H1) entspricht dem minimalen und der Parameter "Anzeige bei 20 mA" (V3H2) entspricht dem maximalen Füllstandswert.

| #   | Matrix                                                                         | Weg durch die<br>Menüs                                                                                                    | Eingabe                       | #                                                  | Matrix          | Weg durch die<br>Menüs                   | Eingabe                            |
|-----|--------------------------------------------------------------------------------|----------------------------------------------------------------------------------------------------|-------------------------------|----------------------------------------------------|-----------------|------------------------------------------|------------------------------------|
| 1   | <ul> <li>Beispiel:</li> <li>Meßanfang und - ende sind gesetzt:</li> </ul>      |                                                                                                    |                               | 6                                                  | Umger<br>eingeb | echneten Wert für m<br>en                | inimalen Füllstand                 |
|     | "Setze 4<br>"Setze 2                                                           | 4 mA" (V0H1) = 0 ml<br>20 mA" (V0H2) = 150                                                                                                    | oar<br>00 mbar                |                                                    | V3H1            | <ul> <li>Anzeige bei<br/>4 mA</li> </ul> | z.B. 0 (m)<br>Bestätigen <b>E</b>  |
| 2   | Der aktuelle Meßwert zeigt in der Betriebsart<br>Druck (V0H0) = 750 mbar an.   |                                                                                                    |                               | 7                                                  | Umger           | '<br>echneten Wert für m<br>en           | aximalen Füllstand                 |
| Ηαι | iptgrupp                                                                       | be: Linearisierung                                                                                                    |                               |                                                    | Voluo           |                                          |                                    |
| 3   | Betrieb                                                                        | sart z.B. "Füllstand li                                                                                                    | near" wählen                  | V3H2 ► Anzeige bei z.B. 15 (m)<br>20 mA Bestätigen |                 |                                          | Z.B. 15 (m)<br>Bestätigen <b>E</b> |
|     | V3H0                                                                           | <ul> <li>Füllstand<br/>linear</li> </ul>                                                                                                    | Bestätigen <b>E</b>           | Ergebnis                                           |                 |                                          |                                    |
| 4   | Der mir<br>sowie c<br>angeze<br>– "Anze<br>– "Anze<br>– "Meßv                  | <ul> <li>Die Parameter für den minimalen und maximalen Füllstandswert werden wie folgt igezeigt:</li> <li>Anzeige bei 4 mA" (V3H1) = 0 %</li> <li>Anzeige bei 20 mA" (V3H2) = 100 %</li> <li>Meßwert" (V0H0) = 50 %</li> <li>Die Parameter für den minimalen und maximalen Füllstandswert zeigen an: <ul> <li>"Anzeige bei 4 mA" (V3H1) = 0 m</li> <li>"Anzeige bei 20 mA" (V3H2) = 110 m</li> <li>Der aktuelle Meßwert (V0H0) zeigt an:</li> </ul> </li> </ul> |                               |                                                    |                 |                                          |                                    |
| 5   | Füllstand-, Volumen- oder Gewichtseinheit<br>wählen – "Meßwert" (V0H0) = 7,5 m |                                                                                                    |                               |                                                    | 5 m             |                                          |                                    |
|     | V3H3                                                                           | <ul> <li>Einheit nach<br/>Linearisierung</li> </ul>                                                                                                    | z.B. m<br>Bestätigen <b>E</b> |                                                    |                 |                                          |                                    |

### Dichtekorrektur

Soll der Abgleich mit Wasser erfolgen, oder wechselt später das Produkt, korrigieren Sie Ihre Abgleichwerte einfach durch Eingabe eines Dichtefaktors.

Dichtefaktor = aktueller Faktor  $\cdot \frac{\text{neue Dichte}}{\text{alte Dichte}}$ 

Ermittlung des Dichtefaktors Beispiel: Ein Behälter wird mit Wasser gefüllt und abgeglichen. Die Dichte von Wasser (alte Dichte) ist 1 g/cm<sup>3</sup>. Später wird der Behälter als Lagertank genutzt und mit dem zu messenden neuen Medium gefüllt. Die neue Dichte ist 1,2 g/cm<sup>3</sup>. In V3H4 steht noch die Werkseinstellung 1, d.h. der aktuelle Faktor ist 1.

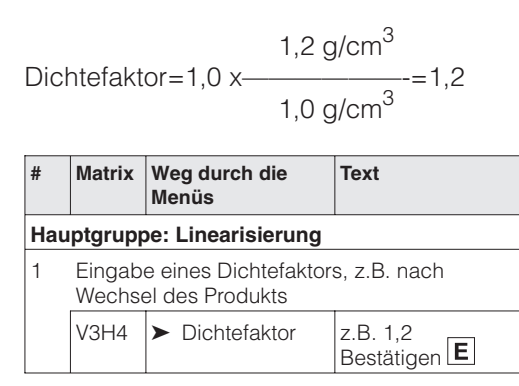

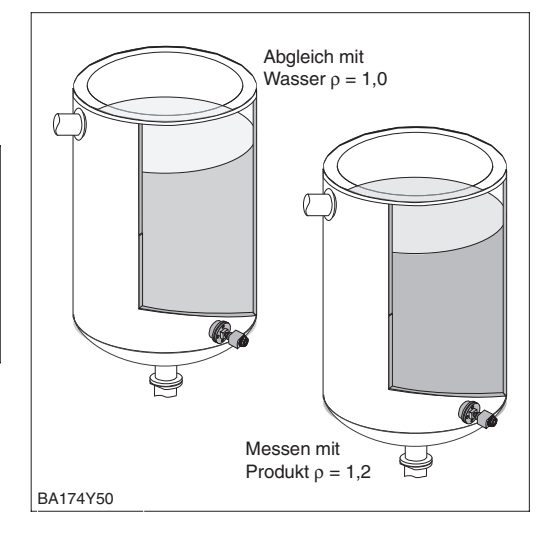

Ergebnis

• Der Meßwert in V0H0 wird durch den Dichtefaktor geteilt und damit an das neue Produkt angepasst.

### **Hinweis!**

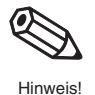

Der Dichtefaktor wirkt auf die Füllstandmessung. Berücksichtigen Sie bei Änderung der Produktdichte, daß eine vorhandene Linearisierungskurve nur mit neuem Dichtefaktor weiter verwendet werden kann.

### 6.2 Abgleich mit Referenzdruck

Zum Abgleich wird der Behälter jeweils bis Meßanfang und Meßende befüllt. Durch die Wahl der Betriebsart kann zwischen den Behälterformen

- stehend "Füllstand linear" und
- liegend "Füllstand zylindrisch liegend" gewählt werden.

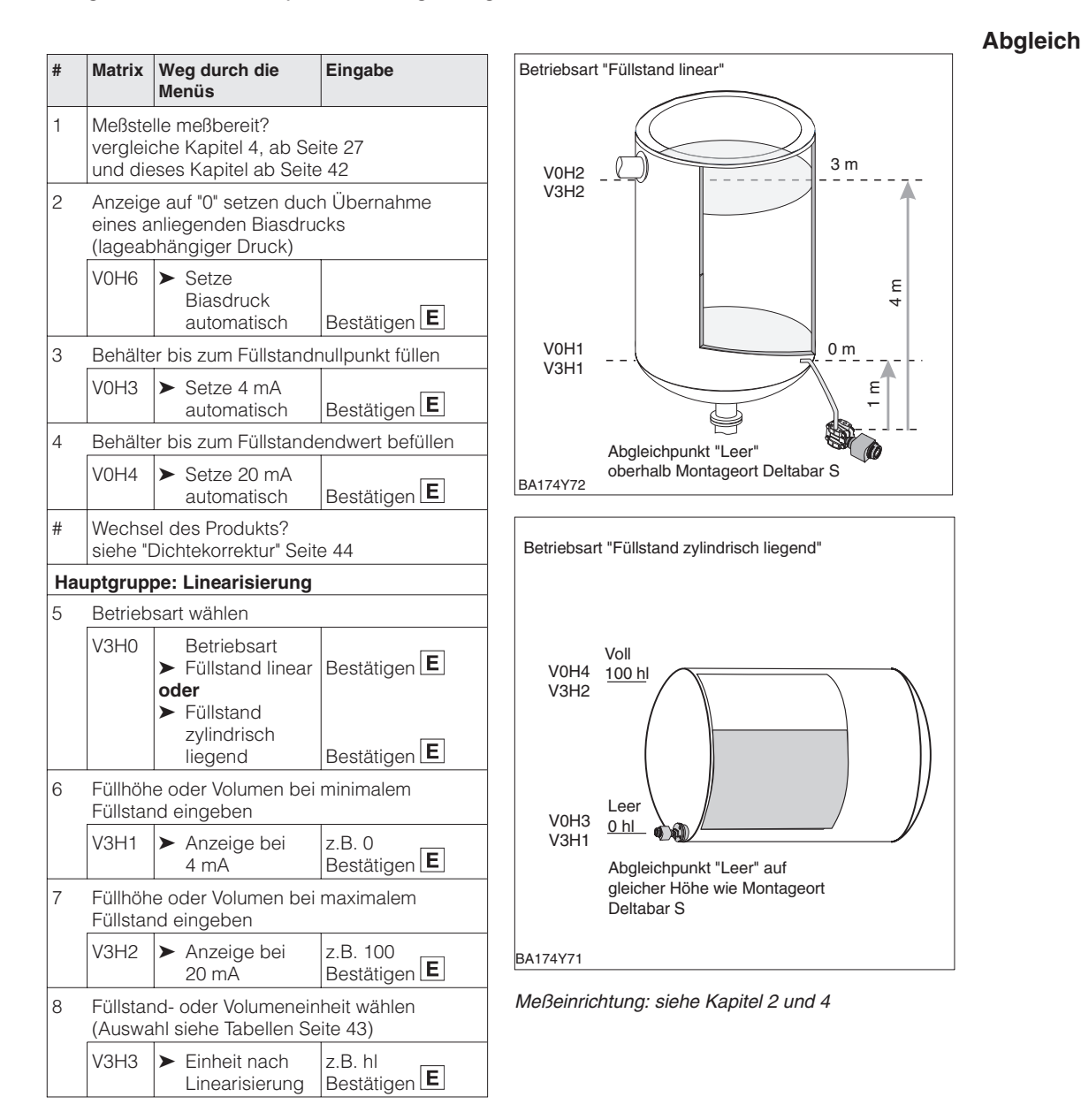

### Hinweis!

Für den Schritt 2 können Sie auch eine Nullpunkt-Korrektur gemäß Kapitel 5.1, Seite 38 durchführen.

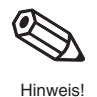

### 6.3 Trockenabgleich

Der Trockenabgleich ist ein berechneter Abgleich, der auch bei nicht montiertem Deltabar S oder leerem Behälter durchgeführt werden kann. *Für Geräte mit Kapillaren oder Behälter mit Dampfüberlagerung ist er nicht zu empfehlen.* Der Abgleichpunkt "Leer" kann sowohl auf gleicher Höhe (Flansch-Ausführung) oder über dem Montageort des Deltabar S liegen. Die Voraussetzungen für den Trockenabgleich sind:

- Die Füllhöhen für die Abgleichpunkte "Leer" und "Voll" sind bekannt.
- Der Dichtefaktor ist bekannt.
- Der Druck für "Leer" und "Voll" ist berechnet worden (p =  $\rho$ gh)

Durch die Wahl der Betriebsart kann zwischen Behälterformen

- stehend "Füllstand linear" und
- liegend "Füllstand zylindrisch liegend" gewählt werden.

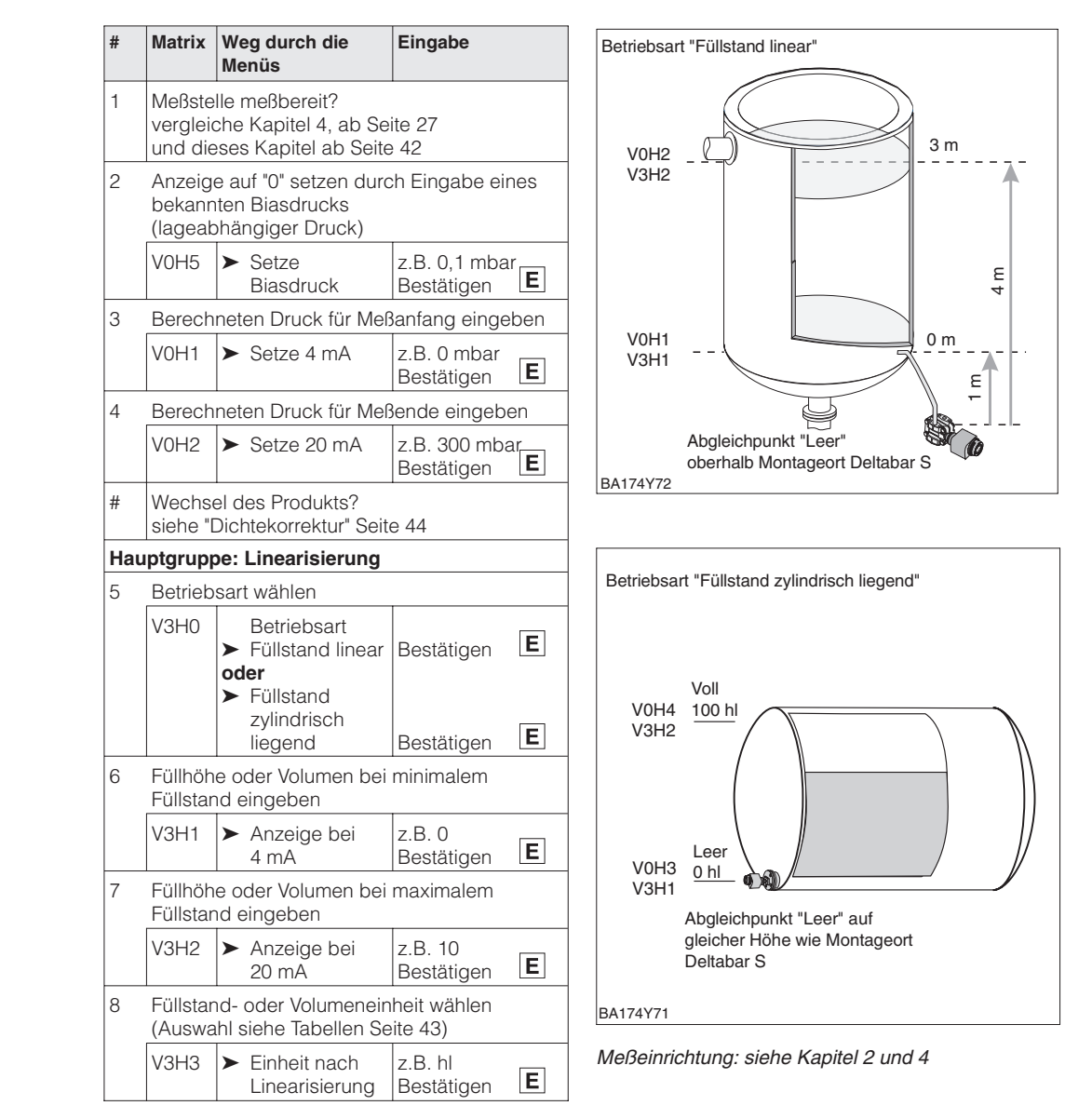

### Abgleich

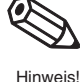

### Hinweis!

Für den Schritt 2 können Sie auch eine Nullpunkt-Korrektur gemäß Kapitel 5.1, Seite 38 durchführen.

### Kontrolle nach Einbau

Nach einem Trockenabgleich sollte das erste Füllen des Behälters auf jeden Fall unter Aufsicht erfolgen, um eventuelle Fehler oder Ungenauigkeiten sofort zu erkennen.

### 6.4 Linearisierung

Eine Linearisierung ermöglicht eine Volumenmessung in Behältern z. B. mit konischem Auslauf, in denen das Volumen nicht direkt proportional zum Füllstand ist. Die Tabelle unten gibt einen Überblick der Linearisierungsfunktion (V3H6), die mit der Betriebsart "Füllstand Kennlinie" (V3H0) zur Verfügung stehen. Die Linearisierung folgt einem Abgleich in den gewünschten Volumeneinheiten. Einheiten für Füllstand, Volumen oder Gewicht sind über den Parameter "Einheit nach Linearisierung" (V3H3) wählbar (siehe auch Tabellen, Seite 43).

| Eingabe<br>V3H6 | Linearisierungsmodus                                                     | Bedeutung                                                                                                    |
|-----------------|--------------------------------------------------------------------------|----------------------------------------------------------------------------------------------------|
| 1               | manuelle Eingabe                                                         | Für eine Linearisierungskurve werden max. 21 Wertepaare aus<br>einem %-Füllstand und dem jeweils entsprechenden %-Volumen<br>eingegeben.                                                                                                    |
| 2               | halbautomatische<br>Eingabe einer<br>Linearisierungskurve<br>"Auslitern" | Bei der halbautomatischen Eingabe der Linearisierungskurve wird<br>der Tank schrittweise gefüllt oder entleert. Die Füllhöhe erfaßt der<br>Deltabar S automatisch über den hydrostatischen Druck, das<br>zugehörige Volumen wird eingegeben. |
| Außerder        | n bietet V3H6 die Funktion                                               | en:                                                                                                    |
| 0               | Tabelle aktivieren                                                       | Eine eingegebene Linearisierungstabelle tritt erst in Kraft, wenn sie zusätzlich aktiviert wird.                                                                                                    |
| 3               | Tabelle löschen                                                          | Vor Eingabe einer Linearisierungstabelle muß immer eine eventuell<br>vorhandene Tabelle gelöscht werden. Dabei springt der<br>Linearisierungsmodus automatisch auf linear.                                                                   |

### Nach dem Aktivieren wird die Linearisierungskurve auf ihre Plausibilität überprüft. Folgende Warnungen können auftreten:

| Code | Тур     | Bedeutung                                                                                                    |
|------|---------|----------------------------------------------------------------------------------------------------|
| E602 | Warnung | Die Linearisierungskurve ist nicht monoton steigend oder fallend.<br>In V3H7 erscheint automatisch die Nummer des letzten gültigen<br>Wertepaares. Ab dieser Nummer müssen alle Wertepaare neu<br>eingegeben werden. |
| E604 | Warnung | Die Linearisierungskurve besteht aus weniger als zwei<br>Wertepaaren.<br>Ergänzen Sie Ihre Eingaben um weitere Wertepaare.                                                                                           |

Nach Wahl der Betriebsart "Füllstand Kennlinie" kann folgende Fehlermeldung erscheinen:

| Code | Тур     | Bedeutung                                                                                                    |
|------|---------|----------------------------------------------------------------------------------------------------|
| E605 | Störung | Die manuelle Linearisierungskurve ist unvollständig oder keine<br>Linearisierungskurve gespeichert.<br>Geben Sie die Linearisierungskurve in der Betriebsart "Füllstand<br>linear" ein und wählen Sie erst dann die Betriebsart Kennlinie. |

### Linearisierungsmodus

Warnungen

### Manuelle Eingabe

Die **Voraussetzungen** für eine manuelle Linearisierung sind wie folgt:

- Die max. 21 Wertepaare für die Punkte der Linearisierungskurve sind bekannt.
- Die Kurve wird als % Füllstand
   (% Druckspanne) gegen % Volumen eingegeben. Die Linearisierungskurve muß stetig steigen oder fallen.
- Der Meßwert wird als Volumen ausgegeben.

Die **Eingabe der Tabelle** erfolgt nach einem Leer-/Voll- bzw. Trockenabgleich in %. Nachfolgend wird der Vorgang mit dem Trockenabgleich beschrieben.

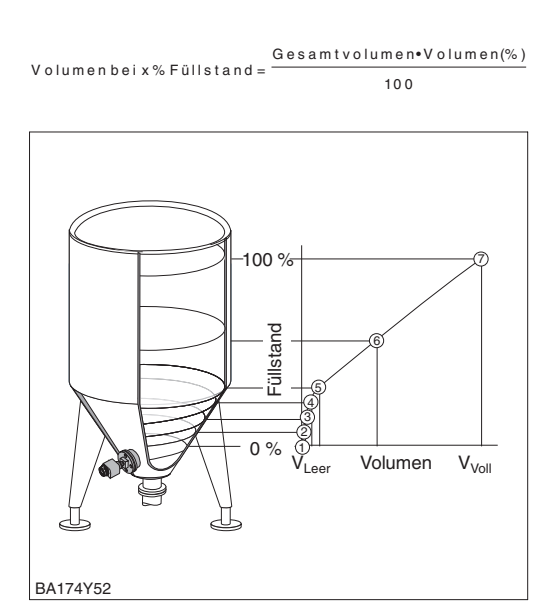

### Beispieltabelle

| Bolopionasono |                   |                  |                |
|---------------|-------------------|------------------|----------------|
| Punkt         | Meßwert<br>(mbar) | Füllstand<br>(%) | Volumen<br>(%) |
| 1             | 0                 | 0                | 0              |
| 2             | 100               | 20               | 8              |
| 3             | 200               | 40               | 20             |
|               |                   |                  |                |
| 7             | 500               | 100              | 100            |

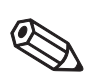

Hinweis

### Hinweis!

- Für den Schritt 1 können Sie auch eine Nullpunkt-Korrektur gemäß Kapitel 5.1, Seite 38 durchführen.
- Bei den Schritten 2-4 kann auch ein Leer-/Vollabgleich erfolgen, siehe Seite 45, Abschnitt "Abgleich mit Referenzdruck".
- Im Editiermodus V3H6 = manuelle Eingabe, können Sie einzelne Punkte einer Linearisierungstabelle durch Eingabe von "9999" für Füllstand oder Volumen löschen. Zuvor muß die Linearisierungstabelle einmal aktiviert werden.

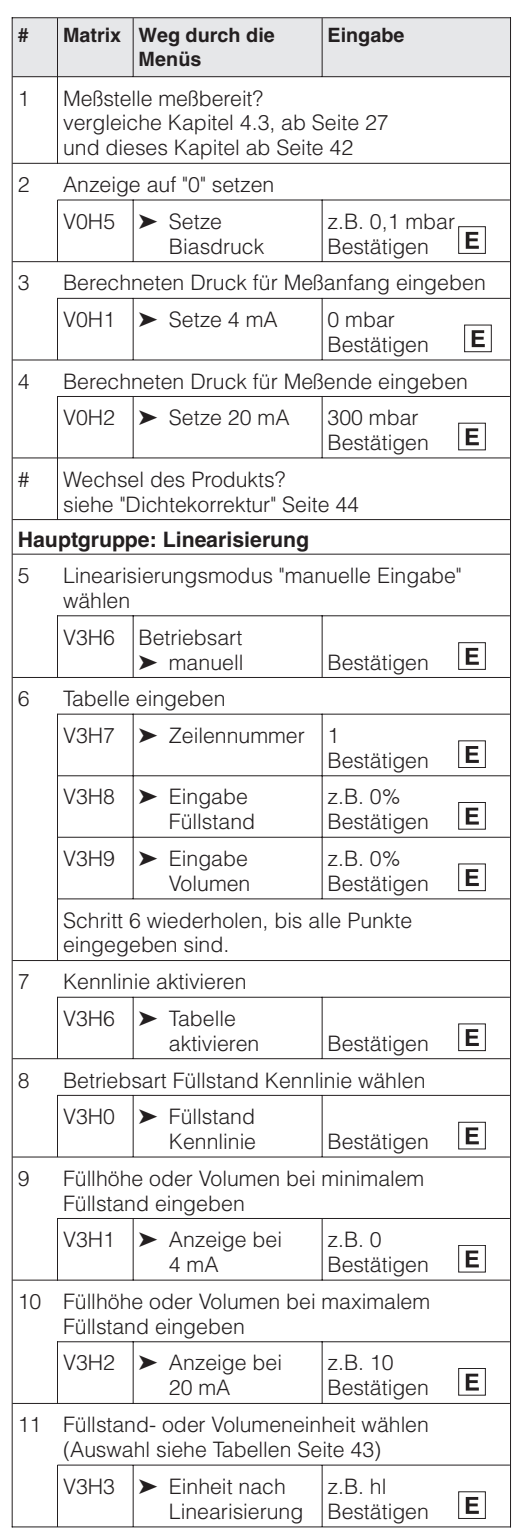

Die **Voraussetzungen** für eine halbautomatische Eingabe der Kennlinie sind wie folgt:

- Die max. 21 Wertepaare für die Punkte der Linearisierungskurve sind bekannt.
- Der Behälter kann z. B. beim Leer-/Vollabgleich gefüllt und bei der Linearisierung schrittweise entleert werden, wie unten beschrieben. Der Füllstand wird über den hydrostatischen Druck automatisch erfaßt. Das zugehörige Volumen wird in % eingegeben.
- Der Meßwert wird als Volumen ausgegeben.

Volumenbeix% Füllstand =

Gesamtvolumen•Volumen(%)

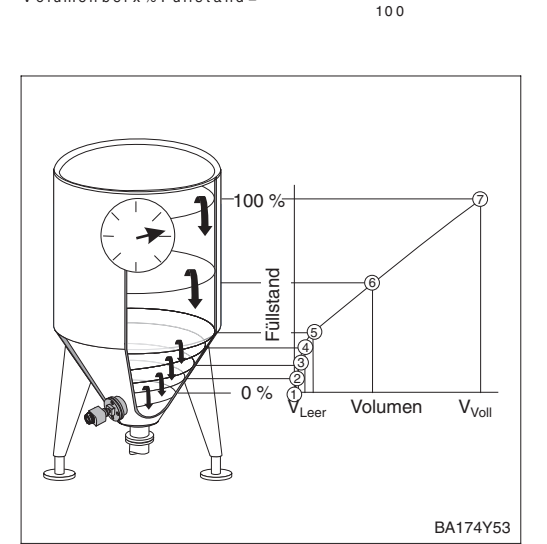

### Beispieltabelle

| Punkt | Meßwert<br>(mbar) | Füllstand<br>(%) | Volumen<br>(%) |
|-------|-------------------|------------------|----------------|
| 1     | 0                 | 0                | 0              |
| 2     | 100               | 20               | 8              |
| 3     | 200               | 40               | 20             |
|       |                   |                  |                |
| 7     | 500               | 100              | 100            |

### Hinweis!

- Für den Schritt 1 können Sie auch eine Nullpunkt-Korrektur gemäß Kapitel 5.1 , Seite 38 durchführen.
- Bei den Schritten 2-4 kann auch ein Trockenabgleich erfolgen, siehe Seite 46.
- Im Editiermodus V3H6 = manuelle Eingabe, können Sie einzelne Punkte einer Linearisierungstabelle durch Eingabevon "9999" für Füllstand oder Volumen löschen. Zuvor muß die Linearisierungstabelle einmal aktiviert werden.

Die **Eingabe der Tabelle** erfolgt nach einem Leer-/Voll- bzw. Trockenabgleich in %. Nachfolgend wird der Vorgang mit Leer-/Vollabgleich beschrieben.

### Halbautomatische Eingabe

| #  | Matrix                                                                                        | Weg durch die<br>Menüs                                    | Eingabe                          |  |  |
|----|-----------------------------------------------------------------------------------------------|-----------------------------------------------------------|----------------------------------|--|--|
| 1  | Meßstelle meßbereit?<br>vergleiche Kapitel 4.3, ab Seite 27<br>und dieses Kapitel ab Seite 42 |                                                           |                                  |  |  |
| 2  | Anzeig                                                                                        | e auf "0" setzen                                          | 1                                |  |  |
|    | V0H6                                                                                          | <ul> <li>Setze Biasdruck<br/>automatisch</li> </ul>       | Bestätigen <b>E</b>              |  |  |
| 3  | Behälte                                                                                       | er bis zum Meßanfar                                       | ng füllen                        |  |  |
|    | V0H3                                                                                          | <ul> <li>Setze 4 mA<br/>automatisch</li> </ul>            | Bestätigen <b>E</b>              |  |  |
| 4  | Behälte                                                                                       | er bis zum Meßende                                        | füllen                           |  |  |
|    | V0H4                                                                                          | <ul> <li>Setze 20 mA<br/>automatisch</li> </ul>           | Bestätigen <b>E</b>              |  |  |
| #  | Wechs<br>siehe "l                                                                             | el des Produkts?<br>Dichtekorrektur" Seit                 | te 44                            |  |  |
| На | uptgrup                                                                                       | pe: Linearisierung                                        |                                  |  |  |
| 5  | Lineari<br>Eingab                                                                             | sierungsmodus "hal<br>e" wählen                           | bautomatische                    |  |  |
|    | V3H6                                                                                          | Betriebsart<br>➤ halbautomatisch                          | Bestätigen <b>E</b>              |  |  |
| 6  | Tabelle                                                                                       | Tabelle eingeben                                          |                                  |  |  |
|    | V3H7                                                                                          | ► Zeilennummer                                            | 7<br>Bestätigen <b>E</b>         |  |  |
|    | V3H8                                                                                          | <ul> <li>Eingabe<br/>Füllstand</li> </ul>                 | Bestätigen E                     |  |  |
|    | Der akt<br>erfasst                                                                            | uelle Füllstand wird                                      | automatisch                      |  |  |
|    | V3H9                                                                                          | <ul> <li>Eingabe</li> <li>Volumen</li> </ul>              | z.B. 100%<br>Bestätigen <b>E</b> |  |  |
|    | Schritt<br>eingeg                                                                             | Schritt 6 wiederholen, bis alle Punkte<br>eingegeben sind |                                  |  |  |
| 7  | Kennlir                                                                                       | nie aktivieren                                            |                                  |  |  |
|    | V3H6                                                                                          | <ul> <li>Tabelle<br/>aktivieren</li> </ul>                | Bestätigen <b>E</b>              |  |  |
| 8  | Betrieb                                                                                       | sart Füllstand Kenn                                       | linie wählen                     |  |  |
|    | V3H0                                                                                          | <ul> <li>Füllstand<br/>Kennlinie</li> </ul>               | Bestätigen E                     |  |  |
| 9  | Füllhöh<br>Füllstar                                                                           | e oder Volumen bei<br>nd eingeben                         | minimalem                        |  |  |
|    | V3H1                                                                                          | <ul> <li>Anzeige bei<br/>4 mA</li> </ul>                  | z.B. 0<br>Bestätigen <b>E</b>    |  |  |
| 10 | Füllhöh<br>Füllstar                                                                           | e oder Volumen bei<br>nd eingeben                         | maximalem                        |  |  |
|    | V3H2                                                                                          | <ul> <li>Anzeige bei<br/>20 mA</li> </ul>                 | z.B. 10<br>Bestätigen <b>E</b>   |  |  |
| 11 | Füllstar<br>(Auswa                                                                            | nd- oder Volumeneir<br>ahl siehe Tabellen Se              | nheit wählen<br>eite 43)         |  |  |
|    | V3H3                                                                                          | <ul> <li>Einheit nach<br/>Linearisierung</li> </ul>       | z.B. hl<br>Bestätigen <b>E</b>   |  |  |

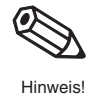

### 4 mA-Schwelle

Der Signalstrombereich im störungsfreien Meßbetrieb ist standardmäßig auf 3,8...20,5 mA eingestellt. Mit der Wahl der 4 mA-Schwelle wird sichergestellt, daß ein minimaler Signalstrom von 4 mA nicht unterschritten wird. Es gilt:

- AUS: untere Strombegrenzung 3,8 mA
- EIN: untere Strombegrenzung 4 mA

| #   | Matrix                        | Weg durch die<br>Menüs                         | Eingabe                |   |  |
|-----|-------------------------------|------------------------------------------------|------------------------|---|--|
| Hau | Hauptgruppe: Zusatzfunktionen |                                                |                        |   |  |
| 1   | V7H3<br>(V1H3)                | <ul> <li>Stromausgang<br/>min. 4 mA</li> </ul> | z.B. EIN<br>Bestätigen | Ε |  |

Alarmverhalten Zur Signalisierung einer Störung wird ein Fehlercode mit dem Meßwert übertragen.

Die Balkenanzeige in der Anzeige nimmt den von Ihnen gewählten Wert an. Für die Einstellung "Alarmverhalten<sup>1)</sup> (V0H8)" = "Max. Alarm" ist der Strom über den Parameter "Max. Alarmstrom" (V9H4) von 21...22,5 mA einstellbar (Werkeinstellung: 22 mA).

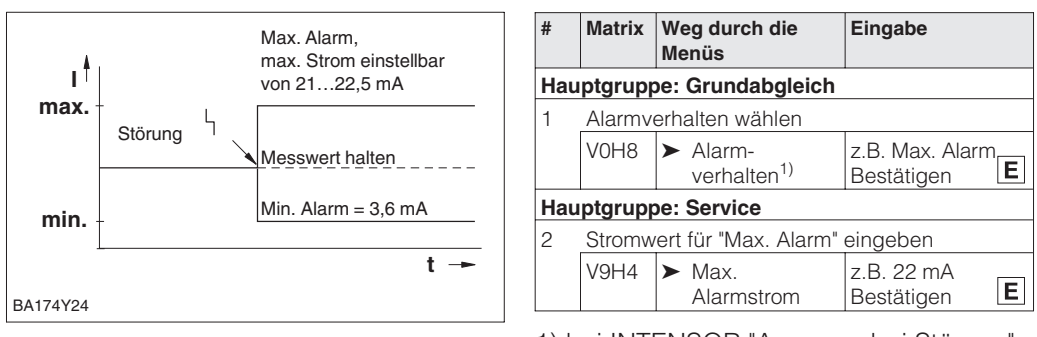

1) bei INTENSOR "Ausgang bei Störung"

### 6.5 Verriegelung/Entriegelung der Bedienung

Nach Abgleich bzw. Eingabe aller Parameter kann die Bedienung verriegelt werden:

- über die Tasten +Z und –S oder
- über die Matrix durch Eingabe einer dreistelligen Codezahl ≠ 130 in V9H9 (130 ist die Codezahl zur Entriegelung Ihrer Meßstelle).

Damit schützen Sie Ihre Meßstelle gegen ungewollte und unbefugte Veränderung Ihrer Eingaben:

# Taste Eingabe 1 Bedienung verriegeln: +Z und -S einmal gleichzeitig drücken Verriegeln "+Z" und "-S" gleichzeitig drücken 2 Bedienung entriegeln: +S und -Z einmal gleichzeitigdrücken ď. # Matrix Weg durch die Eingabe Menüs Hauptgruppe: Service Entriegeln Bedienung sperren (verriegeln) '-Z" und "+S' aleichzeitia drücken V9H9 ► Verriegeln z.B. 131 (≠130) Ε Bestätigen 2 Bedienung freigeben (entriegeln) BA174Y27 V9H9 ► Entriegeln 130 Ε Bestätigen Verriegelung mit Tasten hat Vorrang

Die Tabelle gibt einen Überblick über die Verriegelungsfunktion:

| Verriegelung | Anzeige/Lesen<br>der Parameter | Veränderung/Schreiben über |               | Entriegelung über |               |
|--------------|--------------------------------|----------------------------|---------------|-------------------|---------------|
| uber         |                                | Tasten                     | Kommunikation | Tasten            | Kommunikation |
| Tasten       | ја                             | nein                       | nein          | ја                | nein          |
| Matrix       | ја                             | nein                       | nein          | ја                | ја            |

Matrix

Tasten

### 6.6 Informationen zur Meßstelle

| Matrixfeld                | Anzeige oder Eingabe                                   |  |  |  |  |
|---------------------------|--------------------------------------------------------|--|--|--|--|
| Meßwerte                  | Meßwerte                                               |  |  |  |  |
| V0H0                      | Hauptmeßwert: Füllstand, Volumen bzw. Gewicht          |  |  |  |  |
| V2H6                      | Aktuelle Sensortemperatur (Einheit in V7H9 wählbar)    |  |  |  |  |
| V7H0                      | Aktueller Strom in mA                                  |  |  |  |  |
| V7H8                      | Sensordruck (Einheit in V0H9 wählbar)                  |  |  |  |  |
| Sensordaten               |                                                        |  |  |  |  |
| V0H1                      | Meßanfang (Druck für Füllstand "leer")                 |  |  |  |  |
| V0H2                      | Meßende (Druck für Füllstand "voll")                   |  |  |  |  |
| V2H5                      | Überlastzähler Druck (0255)                            |  |  |  |  |
| V3H1                      | Meßanfang für Füllstand, Volumen oder Gewicht (leer)   |  |  |  |  |
| V3H2                      | Meßende für Füllstand, Volumen oder Gewicht (voll)     |  |  |  |  |
| V7H4                      | Low Sensor Trim (Einheit in V0H9 wählbar)              |  |  |  |  |
| V7H5                      | High Sensor Trim (Einheit in V0H9 wählbar)             |  |  |  |  |
| V7H6                      | Untere Meßgrenze des Sensors (Einheit in V0H9 wählbar) |  |  |  |  |
| V7H7                      | Obere Meßgrenze des Sensors (Einheit in V0H9 wählbar)  |  |  |  |  |
| Information zur Meßstelle |                                                        |  |  |  |  |
| V2H2                      | Geräte- und Softwarenummer                             |  |  |  |  |
| Störungsverhalten         |                                                        |  |  |  |  |
| V2H0                      | Aktueller Diagnosecode                                 |  |  |  |  |
| V2H1                      | Letzter Diagnosecode                                   |  |  |  |  |

Folgende Informationen zur Meßstelle können Sie abfragen:

Die Schleppzeigerfunktion erlaubt, für Druck und Temperatur rückwirkend den jeweils Anzeigen zur Diagnose kleinsten und größten gemessenen Wert abzufragen.

| Matrixfeld | Anzeige                                             |
|------------|-----------------------------------------------------|
| V2H3       | Schleppzeiger P Min (Minimaler Druck)               |
| V2H4       | Schleppzeiger P Max (Maximaler Druck)               |
| V2H7       | Schleppzeiger T Min (Minimale Temperatur)           |
| V2H8       | Schleppzeiger T Max (Maximale Temperatur)           |
| V2H5       | Überlastzähler (0255)                               |
| V2H6       | Aktuelle Sensortemperatur (Einheit in V7H9 wählbar) |

Die Matrixzeile "VA Kommunikation" kann nur über das Bedienprogramm Commuwin II Kommunikationsebene oder die Handbediengeräte Universal HART Communicator DXR 275 oder Commulog VU 260 Z abgefragt und parametriert werden.

| VAH0        | Bezeichnung der Meßstelle<br>Hier können Sie mit max. 8 Zeichen (ASCII) Ihre Meßstelle benennen |
|-------------|-------------------------------------------------------------------------------------------------|
| VAH1        | Anwendertext                                                                                    |
| VAH2 – VAH8 | Informationen zum Gerät                                                                         |

Г

|                                     | 7 Durchlubmessung                                                                                                    |
|-------------------------------------|----------------------------------------------------------------------------------------------------|
|                                     | 7.1 Inbetriebnahme über Universal HART Communicator<br>DXR 275, Commulog VU 260 Z oder Commuwin II                                                                                                    |
|                                     | Dieses Kapitel beschreibt die Betriebsart "Durchfluß", die ausschließlich über Kommunikation aktiviert werden kann. Der Durchfluß wird über Differenzdruck mit Wirkdruckgebern wie z.B. Staudrucksonden oder Blenden ermittelt. Der Druckmeßbereich entspricht der Angabe auf dem Typenschild. Bei der Durchflußmessung wird der Meßwert standardmäßig in "%" dargestellt.                                                                                                    |
|                                     | <ul> <li>Dieses Kapitel enthält folgende Informationen:</li> <li>Vorbereitung der Inbetriebnahme <ul> <li>Dämpfungsdrehschalter auf Bedienung über Kommunikation einstellen</li> <li>Rücksetzen auf Werkseinstellung</li> <li>Dämpfung einstellen</li> <li>Druckeinheit wählen</li> </ul> </li> <li>Allgemeine Beschreibung der Einstellung ohne Referenzdruck <ul> <li>Meßanfang und -ende: Einstellung ohne Referenzdruck</li> <li>Lageabgleich der Anzeige</li> </ul> </li> <li>Schrittweise Inbetriebnahme der Meßstelle</li> <li>Durchflußeinstellungen <ul> <li>Durchflußkennlinie, Durchflußanzeige, Durchflußeinheit</li> <li>Schleichmengenunterdrückung</li> </ul> </li> </ul> |
| Dämpfungsdrehschalter<br>einstellen | Blauen Dämpfungsdrehschalter auf "0"<br>stellen.<br>Nur in diesen Stellungen kann das Gerät<br>über die Handbediengeräte oder das<br>Bedienprogramm Commuwin II bedient<br>werden.                                                                                                    |
| $\bigwedge$                         |                                                                                                    |

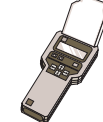

- Hinweis zur Bedienung über Commulog VU 260 Z
  Einmaliges Drücken der Taste E ruft den Eingabemodus auf die Zeile blinkt.
  Zum Abschluß der Eingabe muß noch einmal mit E bestätigt werden.

### Rücksetzen auf Werkseinstellung

Durch Eingabe einer bestimmten Codezahl können die Eingaben zur Matrix ganz oder teilweise auf die Werkswerte zurückgesetzt werden. Weitere Informationen zu den verschiedenen Arten von "Reset" und ihre Auswirkungen entnehmen Sie bitte Kapitel 8.3 "Reset".

| #   | Matrix                          | Weg durch die<br>Menüs | Eingabe                     |  |  |
|-----|---------------------------------|------------------------|-----------------------------|--|--|
| Hau | Hauptgruppe: Transmitter Info   |                        |                             |  |  |
| 1   | Rücksetzen auf Werkseinstellung |                        |                             |  |  |
|     | V2H9                            | ► Reset                | 2380<br>Bestätigen <b>E</b> |  |  |

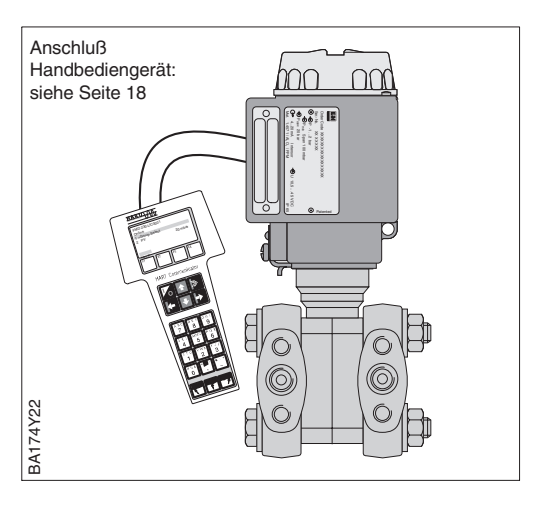

Die Dämpfung beeinflußt die Geschwindigkeit mit der die Anzeige in V0H0 und das **Dämpfung**  $\tau$  Ausgangssignal auf Änderungen des Drucks reagieren.

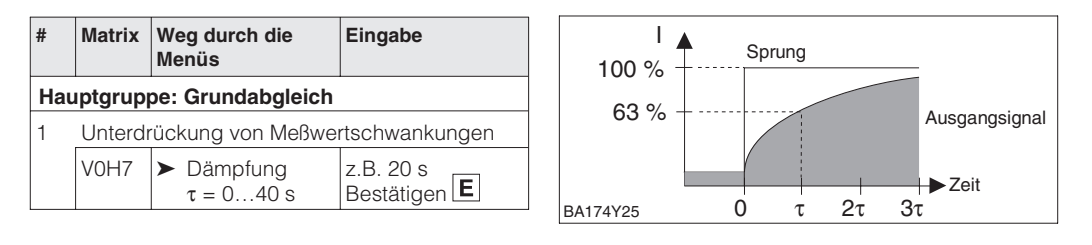

Nach der Wahl einer neuen Druckeinheit werden alle druckspezifischen Parameter **Druckeinheit wählen** umgerechnet und mit der neuen Druckeinheit dargestellt.

Beispiel: Der Meßbereich von 0...10 bar wird nach Wahl der Einheit "psi" in 0...145,5 psi umgerechnet.

| #   | Matrix                     | Weg durch die<br>Menüs                     | Eingabe                          |  |  |
|-----|----------------------------|--------------------------------------------|----------------------------------|--|--|
| Наι | Hauptgruppe: Grundabgleich |                                            |                                  |  |  |
| 1   | Druckeinheit auswählen     |                                            |                                  |  |  |
|     | V0H9                       | <ul> <li>Wähle<br/>Druckeinheit</li> </ul> | z.B. mbar<br>Bestätigen <b>E</b> |  |  |

Einheiten für die Betriebsart "Druck":

| mbar              | bar                | Pa                 | hPa  | kPa               | M Pa               | mmH <sub>2</sub> O  |
|-------------------|--------------------|--------------------|------|-------------------|--------------------|---------------------|
| mH <sub>2</sub> O | inH <sub>2</sub> O | ftH <sub>2</sub> O | psi  | g/cm <sup>2</sup> | kg/cm <sup>2</sup> | kgf/cm <sup>2</sup> |
| atm               | lb/ft <sup>2</sup> | Torr               | mmHg | inHg              |                    |                     |

Die Einheit für Durchflußmessung ist über den Parameter "Einheit nach Linearisierung (V3H3) wählbar. Die Wahl einer Durchflußeinheit dient ausschließlich der besseren Darstellung. Sie hat keinen Einfluß auf den Hauptmeßwert im Matrixfeld V0H0. Beispiel: Nach der Wahl der Einheit "t/min" erscheinen "112 kg/s" als "112 t/min".

Durchflußeinheiten wählen (Einheit nach der Linearisierung)

| #   | Matrix  | Weg durch die<br>Menüs                              | Eingabe                          |  |
|-----|---------|-----------------------------------------------------|----------------------------------|--|
| Ηαι | iptgrup | pe: Linearisierung                                  |                                  |  |
| 1   | Durchfl | ußeinheit auswählen                                 | l                                |  |
|     | V3H3    | <ul> <li>Einheit nach<br/>Linearisierung</li> </ul> | z.B. kg/s<br>Bestätigen <b>E</b> |  |

Einheiten für die Betriebsart "Durchfluß":

| %                   | ft <sup>3</sup> /min | m <sup>3</sup> /h | l/s    | ft <sup>3</sup> /s | m <sup>3</sup> /s | norm m <sup>3</sup> /h | std ft <sup>3</sup> /min |
|---------------------|----------------------|-------------------|--------|--------------------|-------------------|------------------------|--------------------------|
| m <sup>3</sup> /min | USG/h                | USG/d             | MGal/d | g/min              | kg/s              | kg/min                 | kg/h                     |
| t/min               | t/h                  | t/d               | lb/s   | lb/min             | lb/h              |                        |                          |

Wenn Sie den Meßwert (V0H0) in der gewählten Durchflußeinheit umgerechnet darstellen möchten, müssen für den minimalen und maximalen Durchflußwert berechnete Werte eingegeben werden. Sehen Sie hierfür auch die Angaben des Auslegungsblattes Deltatop/Deltaset. Der Parameter "Anzeige bei 4 mA" (V3H1) entspricht dem minimalen und der Parameter "Anzeige bei 20 mA" (V3H2) entspricht dem maximalen Durchflußwert.

| #  | Matrix                                                                                                    | Weg durch die<br>Menüs                                                                                                    | Eingabe                                                          |
|----|----------------------------------------------------------------------------------------------------|----------------------------------------------------------------------------------------------------|------------------------------------------------------------------|
| 1  | Beispie<br>– Meßa<br>"Setze<br>"Setze                                                                        | el:<br>Infang und - ende si<br>4 mA" (V0H1) = 0 m<br>20 mA" (V0H2) = 20                                                    | nd gesetzt:<br>bar<br>0 mbar                                     |
| 2  | Der akt<br>Druck (                                                                                           | uelle Meßwert zeigt<br>(V0H0) = 128 mbar a                                                                                 | in der Betriebsart<br>an.                                        |
| На | uptgrup                                                                                                    | be: Linearisierung                                                                                                    |                                                                  |
| 3  | Betrieb                                                                                                    | sart "radizierend" (D                                                                                                    | urchfluß) wählen                                                 |
|    | V3H0                                                                                                    | <ul> <li>Betriebsart<br/>radizierend</li> </ul>                                                                            | Bestätigen <b>E</b>                                              |
| 4  | Der mir<br>sowie o<br>angeze<br>– "Anze<br>– "Anze<br>– "Meßv                                                | nimale und maximale<br>der aktuelle Meßwert<br>sigt:<br>sige bei 4 mA" (V3H<br>sige bei 20 mA" (V3H<br>wert" (V0H0) = 80 % | e Durchflußwert<br>: werden wie folgt<br>1) = 0 %<br>42) = 100 % |
| 5  | Durchf                                                                                                    | ußeinheit wählen                                                                                                    |                                                                  |
|    | V3H3                                                                                                    | <ul> <li>Einheit nach<br/>Linearisierung</li> </ul>                                                                        | z.B. m <sup>3</sup> /h<br>Bestätigen <b>E</b>                    |
| 6  | Umger<br>eingeb                                                                                              | echneten Wert für m<br>en                                                                                                  | inimalen Durchfluß                                               |
|    | V3H1                                                                                                    | ► Anzeige bei                                                                                                    | z.B. 0 (m <sup>3</sup> /h)                                       |
|    |                                                                                                    | 4 mA                                                                                                    | Bestätigen <b>E</b>                                              |
| 7  | Umgerechneten Wert für maximalen<br>Durchfluß eingeben (siehe auch<br>Auslegungsblatt für Deltatop/Deltaset) |                                                                                                    |                                                                  |
|    | V3H2                                                                                                    | <ul> <li>Anzeige bei<br/>20 mA</li> </ul>                                                                                  | z.B. 3400 (m3/h)<br>Bestätigen <b>E</b>                          |

### Ergebnis

- Die Parameter für den minimalen und maximalen Durchflußwert zeigen an: - "Anz. bei 4 mA" (V3H1) = 0  $\overline{m}^3/h$ - "Anz. bei 20 mA" (V3H2) = 3400  $\overline{m}^3/h$
- Der aktuelle Meßwert (V0H0) zeigt an:
- "Meßwert" (V0H0) = 2720 m<sup>3</sup>/h

### Meßanfang und -ende: - Einstellung ohne Referenzdruck

Der gewünschte Meßanfang und das Meßende werden über Kommunikation eingestellt. Der Durchfluß wird über Differenzdruck mit Wirkdruckgebern wie z.B. Staudrucksonden oder Blenden ermittelt. Der Wert für Meßanfang entspricht dem Durchfluß Null (Differenzdruck = 0 mbar). Der Wert für Meßende entspricht dem Differenzdruck bei maximalen Durchfluß (siehe auch Auslegungsblatt Deltatop/Deltaset).

| #   | Matrix  | Weg durch die<br>Menüs | Eingabe                               |
|-----|---------|------------------------|---------------------------------------|
| Hau | ptgrupp | e: Grundabgleich       |                                       |
| 1   | Bekanr  | iten Druck für Meßar   | nfang eingeben                        |
|     | V0H1    | ➤ Setze 4 mA           | z.B. 0 mbar<br>Bestätigen             |
| 2   | Bekanr  | iten Druck für Meßer   | nde eingeben                          |
|     | V0H2    | ➤ Setze 20 mA          | z.B. 1000 mbar<br>Bestätigen <b>E</b> |

Ein Referenzdruck steht zur Verfügung, der genau dem gewünschten Meßanfang bzw. Meßende entspricht. Der Referenzdruck für den Meßanfang entspricht dem Durchfluß Null (Differenzdruck = 0 mbar). Der Referenzdruck für das Meßende entspricht dem Differenzdruck bei maximalen Differenzdruck (siehe auch Auslegungsblatt Deltatop/Deltaset).

Meßanfang und -ende: - Abgleich mit Referenzdruck

| #   | Matrix  | Weg durch die Eingabe<br>Menüs                  |                     |
|-----|---------|-------------------------------------------------|---------------------|
| Ηαι | iptgrup | be: Grundabgleich                               |                     |
| 1   | Anliege | nden Druck für Meßar                            | nfang übernehmen    |
|     | V0H3    | <ul> <li>Setze 4 mA<br/>automatisch</li> </ul>  | Bestätigen <b>E</b> |
| 2   | Anliege | nden Druck für Meß                              | ende übernehmen     |
|     | V0H4    | <ul> <li>Setze 20 mA<br/>automatisch</li> </ul> | Bestätigen <b>E</b> |

Zeigt die Anzeige nach dem Abgleich des Meßanfangs beim Nulldurchfluß nicht Null an, kann sie durch Eingabe eines Biasdrucks auf Null korrigiert werden (Lageabgleich). Der Lageabgleich über einen Biasdruck hat keinen Einfluß auf den Stromwert.

Lageabgleich Anzeige (Biasdruck)

| #    | Matrix                                                                                        | Weg durch die<br>Menüs                                            | Eingabe                              |  |
|------|-----------------------------------------------------------------------------------------------|-------------------------------------------------------------------|--------------------------------------|--|
| Hau  | ptgrupp                                                                                       | e: Grundabgleich                                                  |                                      |  |
| 1    | Anzeige auf "0" setzen<br>Ein anliegender Biasdruck (lageabhängiger<br>Druck) wird übernommen |                                                                   |                                      |  |
|      | V0H6                                                                                          | <ul> <li>Setze</li> <li>Biasdruck</li> <li>automatisch</li> </ul> | Bestätigen E                         |  |
| alte | rnativ                                                                                        |                                                                   |                                      |  |
| 1    | Anzeige<br>bekann                                                                             | e auf "0" setzen, durch<br>ten Biasdrucks (lagea                  | ı Eingabe eines<br>abhängiger Druck) |  |
|      | V0H5                                                                                          | <ul> <li>Setze<br/>Biasdruck</li> </ul>                           | z.B. 10 mbar<br>Bestätigen <b>E</b>  |  |

### **Hinweis!**

In Flüssigkeiten und Dämpfen kann ein Biasdruck (lageabhängiger Druck) nur übernommen werden wenn:

- der Durchfluß abgesperrt werden kann oder
- sich die Druckentnahmestellen auf geodätisch gleicher Höhe befinden.

Die Wirkdruckleitungen müssen in jedem Fall gefüllt sein.

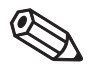

### Hinweis

### Inbetriebnahme der Meßstelle

Bevor Sie den Deltabar S für die Durchflußmessung einsetzen, müssen die Wirkdruckleitungen gereinigt und das Gerät mit Medium gefüllt sein. Die Meßspanne (Meßende-Meßanfang) ist entweder voreingestellt (siehe Seiten 54 und 55), oder es wird wie unten beschrieben nur der Meßanfang während der Inbetriebnahme gesetzt.

| #                                       | Ventile                                                                                                    | Bedeutung                                                                                                    | #                                 | Ventile                                                                        |                                                                                                    | Bedeutung                                                                                                    |
|-----------------------------------------|----------------------------------------------------------------------------------------------------|----------------------------------------------------------------------------------------------------|-----------------------------------|--------------------------------------------------------------------------------|----------------------------------------------------------------------------------------------------|----------------------------------------------------------------------------------------------------|
|                                         | 3 schließen                                                                                                    |                                                                                                    | 8                                 | Kennlinie au                                                                   | uswählen                                                                                                    |                                                                                                    |
| 2                                       | Meßeinrichtung mit Me                                                                                                    | dium füllen                                                                                                    |                                   | siehe nächs                                                                    | ste Seite<br>st betriebe                                                                                                    | boroit                                                                                                    |
|                                         | A, B, 2, 4 öffnen                                                                                                    | Medium strömt ein                                                                                                    | 9                                 | Webstelle I                                                                    | 31 Detheb3                                                                                                    | beren                                                                                                    |
| 3                                       | Ggf. Wirkdruckleitunge<br>– bei Gasen durch Aus<br>– bei Flüssigkeiten durc                                                                                                    | n reinigen*<br>blasen mit Druckluft<br>ch Ausspülen                                                                                                    | be                                | vorzugte Installa                                                              | tion für Gase                                                                                                    | Z Entlüftungsventile<br>am Meßgerät                                                                                                   |
|                                         | 2 und 4 schließen                                                                                                    | Gerät absperren                                                                                                    |                                   |                                                                                |                                                                                                    | <b>*</b>                                                                                                    |
|                                         | 1 und 5 öffnen*                                                                                                    | Wirkdruckleitung<br>ausblasen/ausspülen                                                                                                    |                                   |                                                                                | PMD<br>230/235                                                                                                    | 5<br>Ausgleichsventil                                                                                                    |
|                                         | 1 und 5 schließen*                                                                                                    | Ventile nach<br>Reinigung schließen                                                                                                    |                                   | 3fach                                                                          |                                                                                                    |                                                                                                    |
| 4                                       | Gerät entlüften                                                                                                    |                                                                                                    |                                   | Ventilblock                                                                    |                                                                                                    |                                                                                                    |
|                                         | 2 und 4 öffnen                                                                                                    | Medium einleiten                                                                                                    |                                   | Einlaßventil                                                                   | ¦2Ă                                                                                                    | Å <sup>4</sup> ι <sup>Einlaßventil</sup>                                                                                              |
|                                         | 4 schließen                                                                                                    | Minusseite schließen                                                                                                    |                                   |                                                                                | '- † -                                                                                                    | F -                                                                                                    |
|                                         | 3 öffnen                                                                                                    | Ausgleich Plus- und<br>Minusseite                                                                                                    |                                   |                                                                                | +                                                                                                    | -                                                                                                    |
|                                         | 6 und 7 kurz öffnen<br>dann wieder schließen                                                                                                    | Meßgerät vollständig<br>mit Medium füllen<br>und Luft entfernen                                                                                                    |                                   | Absperrventil                                                                  |                                                                                                    | B Absperrventil                                                                                                    |
| 6                                       | nur dann an dieser Stel<br>– der Prozeß nicht abg<br>und<br>– sich die Druckentnah<br>geodätisch gleicher<br>Kann der Durchfluß abg<br>erfolgt dieser Abgleich<br>Anzeige erst nach Sch<br>VOH3:<br>> Setze 4 mA<br>automatisch<br>VOH6:<br>> Setze Biasdruck<br>automatisch<br>Meßstelle auf Meßbett<br>3 schließen | Ile sinnvoll, wenn:<br>Iesperrt werden kann<br>mestellen (A und B) auf<br>Höhe befinden.<br>gesperrt werden,<br>von Meßanfang und<br>ritt 6.<br>Anliegenden Druck<br>für Meßanfang<br>übernehmen<br>Anzeige auf "0"<br>setzen<br>(Lageabgleich)<br>rieb setzen<br>Plus- und Minusseite<br>trennen | Abs<br>ven                        | porzugte Installat<br>sperr-X A<br>+<br>Einlaß-<br>ventil<br>ventil<br>1       | Entlüftung<br>am Meßga<br>6<br>PMC<br>230/23<br>+<br>1<br>2<br>1<br>2<br>3<br>4<br>2<br>3<br>4<br>2<br>3<br>0<br>23<br>2<br>3<br>2<br>3<br>4<br>2<br>3<br>2<br>3<br>2<br>3<br>4<br>2<br>3<br>4<br>2<br>3<br>4<br>2<br>3<br>4<br>2<br>3<br>4<br>2<br>3<br>4<br>2<br>3<br>4<br>2<br>3<br>4<br>3<br>4 | gkeiten<br>Isventile B Absperr-<br>erät -<br>3-fach-<br>Ventil-<br>block<br>Einlaß-<br>ventil<br>5 Absperr-<br>ventil<br>block        |
|                                         | 4 öffnen                                                                                                    | Minusseite<br>anschließen                                                                                                    |                                   |                                                                                | ventil                                                                                                    | BA174Y70                                                                                                    |
|                                         | Jetzt sind: 1*, 3, 5*, 6<br>2 und 4 offe<br>A und B off                                                                                                    | und 7 geschlossen<br>en<br>en (falls vorhanden)                                                                                                    |                                   |                                                                                |                                                                                                    |                                                                                                    |
| <b>Me</b><br>Kai<br>erfo<br>An:<br>In o | <b>Banfang und Anzeige a</b><br>nn der Durchfluß abgesp<br>olgt der Abgleich von Me<br>zeige an dieser Stelle.<br>diesem Fall entfällt Schritt                                                                                                    | uf Null setzen<br>errt werden,<br>Banfang und<br>t 5.                                                                                                    | Ac                                | Achtung!                                                                       |                                                                                                    |                                                                                                    |
| 7                                       | Durchfluß absperren<br>V0H3:<br>➤ Setze 4mA<br>automatisch<br>V0H6:<br>➤ Setze Biasdruck<br>automatisch                                                                                                    | Anliegenden Druck<br>für Meßanfang<br>übernehmen<br>Anzeige auf "0"<br>setzen<br>(Lageabgleich)                                                                                                    | Be<br>wä<br>eb<br>Üb<br>die<br>de | im Öffnen<br>Ihrend des<br>enso vermi<br>berdruckbel<br>e angegeb<br>r Meßbere | und Scl<br>Prozesse<br>eden wer<br>astungen<br>enen Gre<br>ich verst                                                                                                    | hließen der Ventile<br>es muß Überhitzung<br>rden, wie einseitige<br>n der Meßzelle über<br>enzen hinaus. Wird<br>ellt, darf das Aus- |
|                                         | Durchfluß öffnen                                                                                                    |                                                                                                    | ga<br>qe                          | ngssignal r<br>n im Regell                                                     | nicht zu u<br>kreis führe                                                                                                    | ınzulässigen Sprün-<br>en.                                                                                                    |

\* Nur bei Anordnungen mit fünf Ventilen

Nachdem Sie die Meßstelle gemäß Kapitel 4.4 oder Kapitel 7.1 in Betrieb genommen haben, muß noch die Betriebsart gewählt sowie die Werte für Durchfluß "Null" und Durchfluß "Max" gesetzt werden. Die für Durchflußmessung erforderliche radizierende Kennlinie wird bereits im Transmitter gesetzt, sofern die nachfolgenden Auswertegeräte (z.B. die SPS) nicht radizieren.

\* wirkt nur, wenn Dämpfungsdrehschalter auf "0" steht

| #           | Matrix                                                                                       | Weg durch die<br>Menüs                              | Eingabe                                       |
|-------------|----------------------------------------------------------------------------------------------|-----------------------------------------------------|-----------------------------------------------|
| 1           | Meßste<br>Seite 5                                                                            | lle meßbereit? Vergl<br>3 oder Kapitel 4.4, S       | eiche Schritte 1-7<br>Geite 34.               |
| Ha          | uptgrup                                                                                      | pe: Linearisierung                                  |                                               |
| 2           | Betrieb                                                                                      | sart "radizierend" (D                               | urchfluß) wählen                              |
|             | V3H0                                                                                         | <ul> <li>Betriebsart<br/>radizierend*</li> </ul>    | Bestätigen <b>E</b>                           |
| Dur<br>eing | chflußbe<br>geben                                                                            | ereich für Anzeige ur                               | nd Kommunikation                              |
| 3           | Wert fü                                                                                      | r minimalen Durchflu                                | uß eingeben                                   |
|             | V3H1                                                                                         | <ul> <li>Anzeige bei<br/>4 mA</li> </ul>            | 0<br>Bestätigen <b>E</b>                      |
| 4           | Wert fü                                                                                      | r maximalen Durchfl                                 | uß eingeben                                   |
|             | V3H2                                                                                         | <ul> <li>Anzeige bei<br/>20 mA</li> </ul>           | z.B. 50<br>Bestätigen <b>E</b>                |
| 5           | Durchflußeinheit für Anzeige und<br>Kommunikation wählen<br>(Auswahl siehe Tabelle Seite 53) |                                                     |                                               |
|             | V3H3                                                                                         | <ul> <li>Einheit nach<br/>Linearisierung</li> </ul> | z.B. m <sup>3</sup> /h<br>Bestätigen <b>E</b> |

### Durchflußkennlinie Durchflußanzeige Durchflußeinheit

Erfolgt der Abgleich über Kommunikation oder wird nur ein Teil des Meßbereiches benutzt, dann werden für Meßanfang und Meßende die Druck- sowie die entsprechenden Durchflußwerte eingegeben.

### Fernabgleich für Durchflußmessung

| #  | Matrix                       | Weg durch die<br>Menüs                       | Eingabe                                |   | #      | Matrix          | W<br>M     |
|----|------------------------------|----------------------------------------------|----------------------------------------|---|--------|-----------------|------------|
| 1  | Meßste                       | lle meßbereit? Vergl                         | eiche Schritte 1-6                     |   | На     | uptgrup         | ре         |
|    | Seite 5                      | 3.                                           |                                        | _ | 5      | Betrieb         | sa         |
| На | uptgrup                      | pe: Grundabgleich                            |                                        |   |        | V3H0            |            |
| 2  | Ggf. Ar<br>eines b<br>Druck) | nzeige auf "0" setzer<br>bekannten Biasdruck | n, durch Eingabe<br>ss (lageabhängiger |   | 6      | Wert fü         | lr n       |
|    | V0H5                         | <ul> <li>Setze<br/>Biasdruck</li> </ul>      | z.B. 0 mbar<br>Bestätigen <b>E</b>     |   |        | V3H1            | >          |
| 3  | Bekanr                       | nten Druck für Meßa                          | nfana einaeben                         |   | 7      | Wert fü         | ir n       |
|    | V0H1                         | <ul> <li>Setze</li> <li>4 mA</li> </ul>      | z.B. 0 mbar<br>Bestätigen <b>E</b>     |   |        | V3H2            | >          |
| 4  | Bekanr                       | nten Druck für Meßer                         | nde eingeben                           |   | 5      | Durchf<br>Kommi | luß<br>uni |
|    | V0H2                         | ► Setze                                      | z.B. 100 mbar                          |   | (Auswa |                 | ahl        |
|    |                              | 20 MA                                        | Bestatigen                             |   |        | V3H3            | >          |

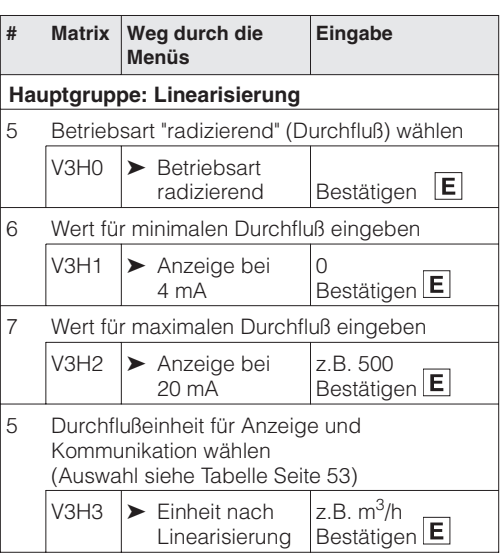

Im unteren Meßbereich können kleine Durchflußmengen – Schleichmengen, zu großen Meßwertschwankungen führen. Durch die Eingabe einer Schleichmengenunterdrückung werden diese Durchflüsse nicht mehr erfaßt. Die Eingabe erfolgt immer in % Durchfluß. Sinnvoll ist die Ausblendung von 3...6 % des Meßbereichs.

Schleichmengenunterdrückung

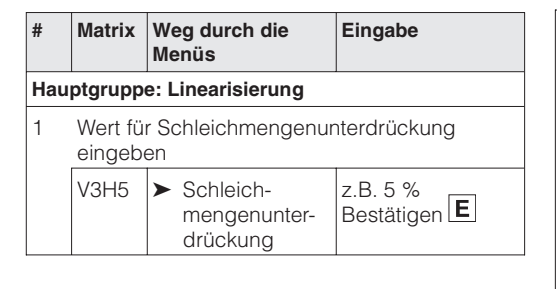

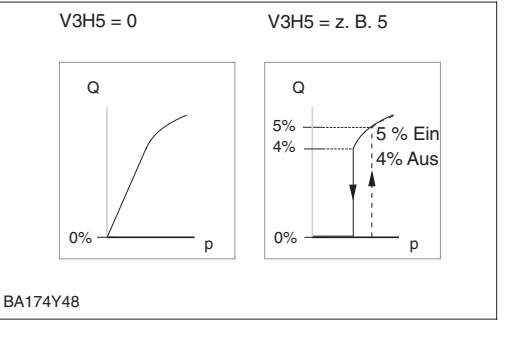

### 4 mA-Schwelle

Der Signalstrom im störungsfreien Meßbetrieb ist standardmäßig auf 3,8...20,5 mA eingestellt. Mit der Wahl der 4 mA-Schwelle wird sichergestellt, daß ein minimaler Signalstrom von 4 mA nicht unterschritten wird. Es gilt:

- AUS: untere Strombegrenzung 3,8 mA
- EIN: untere Strombegrenzung 4 mA

| #   | Matrix                        | Weg durch die<br>Menüs                         | Eingabe                         |
|-----|-------------------------------|------------------------------------------------|---------------------------------|
| Hau | Hauptgruppe: Zusatzfunktionen |                                                | en                              |
| 1   | V7H3<br>(V1H3)                | <ul> <li>Stromausgang<br/>min. 4 mA</li> </ul> | z.B. EIN<br>Bestätigen <b>E</b> |

### Alarmverhalten

Zur Signalisierung einer Störung wird ein Fehlercode mit dem Meßwert übertragen. Die Balkenanzeige in der Anzeige nimmt den von Ihnen gewählten Wert an.

Für die Einstellung "Alarmverhalten<sup>1)</sup> (V0H8)" = "Max. Alarm" ist der Strom über den Parameter "Max. Alarmstrom" (V9H4) von 21...22,5 mA einstellbar (Werkeinstellung: 22 mA).

|         |         | Eingabe                      | Weg durch die<br>Menüs                                | Matrix  | #   |
|---------|---------|------------------------------|-------------------------------------------------------|---------|-----|
|         |         |                              | e: Grundabgleich                                      | ptgrupp | Hau |
| ma      |         |                              | erhalten wählen                                       | Alarmve | 1   |
|         | rm<br>E | z.B. Max. Alaı<br>Bestätigen | <ul> <li>Alarm-<br/>verhalten<sup>1)</sup></li> </ul> | V0H8    |     |
|         |         |                              | e: Service                                            | ptgrupp | Hau |
| ""      |         | eingeben                     | ert für "Max. Alarm"                                  | Stromw  | 2   |
|         | E       | z.B. 22 mA<br>Bestätigen     | <ul> <li>Max.<br/>Alarmstrom</li> </ul>               | V9H4    |     |
| BA174Y2 |         |                              |                                                       |         | ·   |

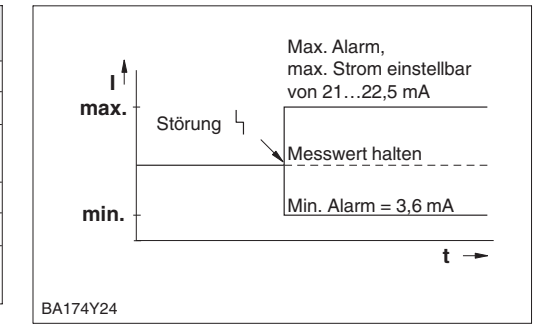

1) bei INTENSOR "Ausgang bei Störung"

### 7.2 Verriegelung/Entriegelung der Bedienung

Nach Abgleich bzw. Eingabe aller Parameter kann die Bedienung verriegelt werden:

- über die Tasten +Z und -S oder
- über die Matrix durch Eingabe einer dreistelligen Codezahl ≠ 130 in V9H9 (130 ist die Codezahl zur Entriegelung Ihrer Meßstelle).

Damit schützen Sie Ihre Meßstelle gegen ungewollte und unbefugte Veränderung Ihrer Eingaben:

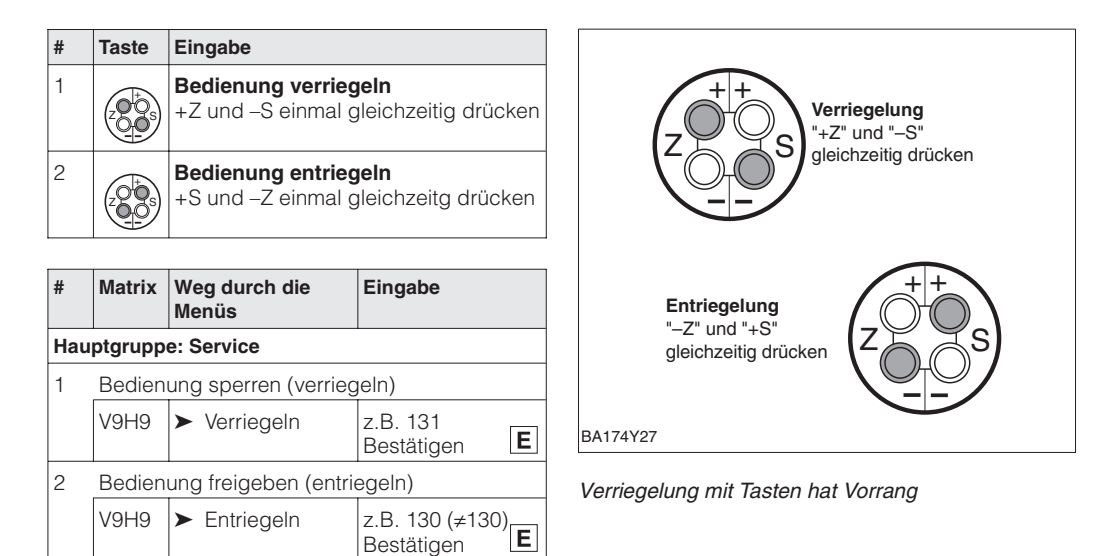

Die Tabelle gibt einen Überblick über die Verriegelungsfunktionen:

| Verriegelung | Anzeige/Lesen | Veränderung/Schreiben über |               | Entriegelung über |               |
|--------------|---------------|----------------------------|---------------|-------------------|---------------|
| uber         | der Parameter | Tasten                     | Kommunikation | Tasten            | Kommunikation |
| Tasten       | ја            | nein                       | nein          | ja                | nein          |
| Matrix       | ја            | nein                       | nein          | ja                | ja            |

Matrix

Tasten

### 7.3 Informationen zur Meßstelle

| Folgondo  | Informationan | ZUR Maßetalla | könnon Sio   | ahtragon  |
|-----------|---------------|---------------|--------------|-----------|
| i olgenue | monnationen   | Zui menstene  | NULLIELL OIG | abilagen. |

| Matrixfeld                | Anzeige oder Eingabe                                   |  |  |  |  |
|---------------------------|--------------------------------------------------------|--|--|--|--|
| Meßwerte                  | Meßwerte                                               |  |  |  |  |
| VOHO                      | Hauptmeßwert: Durchfluß                                |  |  |  |  |
| V2H6                      | Aktuelle Sensortemperatur (Einheit in V7H9 wählbar)    |  |  |  |  |
| V7H0                      | Aktueller Strom in mA                                  |  |  |  |  |
| V7H8                      | Aktueller Sensordruck (Einheit in V0H9 wählbar)        |  |  |  |  |
| Sensordaten               |                                                        |  |  |  |  |
| V0H1                      | Meßanfang (Druck für Durchfluß "Null")                 |  |  |  |  |
| V0H2                      | Meßende (Druck für Durchfluß "max.")                   |  |  |  |  |
| V2H5                      | Überlastzähler Druck (0255)                            |  |  |  |  |
| V3H1                      | Meßanfang, Durchfluß: "0" eingeben                     |  |  |  |  |
| V3H2                      | Meßende Durchfluß                                      |  |  |  |  |
| V7H4                      | Low Sensor Trim (Einheit in V0H9 wählbar)              |  |  |  |  |
| V7H5                      | High Sensor Trim (Einheit in V0H9 wählbar)             |  |  |  |  |
| V7H6                      | Untere Meßgrenze des Sensors (Einheit in V0H9 wählbar) |  |  |  |  |
| V7H7                      | Obere Meßgrenze des Sensors (Einheit in V0H9 wählbar)  |  |  |  |  |
| V9H7                      | Druck vor Biaskorrektur (Einheit in V0H9 wählbar)      |  |  |  |  |
| V9H8                      | Druck nach Biaskorrektur (Einheit in V0H9 wählbar)     |  |  |  |  |
| Information zur Meßstelle |                                                        |  |  |  |  |
| V2H2                      | Geräte- und Softwarenummer                             |  |  |  |  |
| Störungsverhalten         |                                                        |  |  |  |  |
| V2H0                      | Aktueller Diagnosecode                                 |  |  |  |  |
| V2H1                      | Letzter Diagnosecode                                   |  |  |  |  |

Die Schleppzeigerfunktion erlaubt, für Druck und Temperatur rückwirkend den jeweils **Anzeigen zur Diagnose** kleinsten und größten gemessenen Wert abzufragen.

| Matrixfeld | Anzeige                                   |
|------------|-------------------------------------------|
| V2H3       | Schleppzeiger P Min (Minimaler Druck)     |
| V2H4       | Schleppzeiger P Max (Maximaler Druck)     |
| V2H7       | Schleppzeiger T Min (Minimale Temperatur) |
| V2H8       | Schleppzeiger T Max (Maximale Temperatur) |
| V2H5       | Überlastzähler (0255)                     |
| V2H6       | Aktuelle Sensortemperatur                 |

Die Matrixzeile "VA Kommunikation" kann nur über das Bedienprogramm Commuwin II **Kommunikationsebene** oder die Handbediengeräte Universal HART Communicator DXR 275 oder Commulog VU 260 Z abgefragt und parametriert werden.

| VAHO        | Bezeichnung der Meßstelle<br>Hier können Sie mit max. 8 Zeichen (ASCII) Ihre Meßstelle benennen |
|-------------|-------------------------------------------------------------------------------------------------|
| VAH1        | Anwendertext                                                                                    |
| VAH2 – VAH8 | Informationen zum Gerät                                                                         |

### 7.4 Summenzähler (optional)

Nur bei Geräten mit Order No. PMD 230 - 🛛 1 🗖 🖓 🖓 🖓 🖓 🖓 🖓 PMD 235 - 1 1 1 1 1 1 (siehe Typenschild).

Software-Version

Die Funktion "Summenzähler" ab der Deltabar S Software-Version 6.0 enthalten und kann über das Endress+Hauser-Bedienprogramm Commuwin II oder das Handbediengerät Universal HART Communicator DXR 275 eingestellt werden.

| Software-Version/<br>Betriebsanleitung | Universal Hart Communicator DXR 275/<br>Commuwin II | municator DXR 275/ Universal Hart Communicator<br>DXR 275 |             |
|----------------------------------------|-----------------------------------------------------|-----------------------------------------------------------|-------------|
|                                        | Geräte- und Software-Nr.                            | Device-Revision                                           | DD-Revision |
| 6.0/11.99                              | 7360                                                | 6                                                         | 1           |

### **Funktion**

Die Funktion "Summenzähler" erlaubt es, den gemessenen Durchfluß durch die Eingabe eines Umrechnungsfaktors als Durchflußmenge in einer Volumen- oder Masseneinheit zu erfassen und aufzusummieren.

Vor der Wahl der Funktion "Summenzähler" muß der Deltabar S entsprechend den Angaben ab Seite 12 montiert und abgeglichen werden. Beachten Sie dabei folgende Hinweise:

- Der Durchflußwert der bei "Anzeige bei 4 mA nach der Linearisierung" (V3H1) eingegeben wird, sollte immer 0 sein.
- Die Funktion "Summenzähler" kann nur in der Betriebsart "Radizierend (Durchfluß)" (V3H0) gewählt werden.

**Betriebsartanzeige** 

Die Betriebsartanzeige erfolgt wahlweise als aktueller Durchfluß oder gesamte Durchflußmenae.

- Durchfluß: Betriebsartanzeige als aktueller Durchfluß. Die Balkenanzeige zeigt den aktuellen Durchfluß an.
- Zähler: Betriebsartanzeige als gesamte Durchflußmenge. Der Balkenanzeige zeigt den aktuellen Durchfluß an.

| #   | Matrix                    | Weg durch die<br>Menüs                       | Eingabe                            |  |  |
|-----|---------------------------|----------------------------------------------|------------------------------------|--|--|
| Hau | Hauptgruppe: Summenzähler |                                              |                                    |  |  |
| 1   | Betriebsartanzeige wählen |                                              |                                    |  |  |
|     | V5H1                      | <ul> <li>Betriebsart-<br/>anzeige</li> </ul> | z.B. Zähler<br>Bestätigen <b>E</b> |  |  |

Der Parameter "Interner Zähler" (V5H0) zeigt unabhängig von der Auswahl der Betriebsartanzeige immer die gesamte Durchflußmenge an.

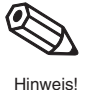

### Hinweis!

Der Summenzähler kann bis auf 7 Vorkommastellen hochzählen. Das Anzeigemodul des Deltabar S kann nur 4 Stellen anzeigen. Daher werden bei Zählwerten über vier Stellen die Stellen 1...4 und 5...7 im Rhytmus von 4 s abwechselnd angezeigt.

Der Zähler springt beim Hochzählen von 9 999 999 auf 0 und beim Abwärtszählen von 0 auf 9 999 999.

Beispiel: Zählwert 7654321 Wechsel auf die verbleibenden Stellen 4 Stellen

Abbildung 7.1 Meßwertanzeige

- Die Ziffern zeigen alternierend die gesamte Durchflußmenge
- an • Die Balkenanzeige zeigt immer den aktuellen Durchfluß an.

Anzeige der ersten 4 Stellen ca. 4 s

Anzeige 4 s

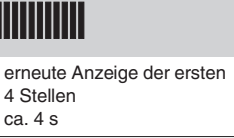

#

На 1

Im Feld Zählermodus wird der Summenzähler aktiviert, und festgelegt wie negative Zählermodus Durchflußwerte aufsummiert werden.

| Matrix  | Weg durch<br>die Menüs | Eingabe             |                                     |                                     |
|---------|------------------------|---------------------|-------------------------------------|-------------------------------------|
| uptgrup | be: Summenzähle        | er                  |                                     |                                     |
| Zähler  | modus wählen           |                     |                                     |                                     |
| V5H2    | ► Zähler               | z.B. neg. flow Abw. |                                     |                                     |
|         |                        | Bestätigen <b>E</b> |                                     |                                     |
|         |                        |                     | Situation 1:<br>positiver Durchfluß | Situation 2:<br>negativer Durchfluß |
|         |                        |                     |                                     |                                     |
|         |                        | Zähler: Aus         | Summenzähler zählt<br>nicht         | Summenzähler zählt<br>nicht         |
|         |                        | neg. flow: Stop     | Zählsumme steigt                    | Zählsumme bleibt<br>konstant        |
|         |                        | neg. flow: Abw.     | Zählsumme steigt                    | Zählsumme nimmt ab                  |
|         |                        | neg. flow: Aufw.    | Zählsumme steigt                    | Zählsumme steigt                    |

7721-1-2-0 Die Wahl einer Volumen- oder Masseneinheit dient ausschließlich der besseren Darstellung. Sie hat keinen Einfluß auf die Anzeige in V5H0. Standardmäßig wird der Durchfluß bzw. die Durchflußmenge in % angezeigt.

| Zah | lein | neit |
|-----|------|------|
|     |      |      |

| #                         | Matrix | Weg durch die<br>Menüs          | Eingabe         | %                    |                       | hl                   | cm <sup>3</sup> |
|---------------------------|--------|---------------------------------|-----------------|----------------------|-----------------------|----------------------|-----------------|
| Hauntarunne: Summenzähler |        |                                 | dm³             | m°                   | m³ ● 10               | m <sup>°</sup> • 100 |                 |
| 1 Zählermodus wählen      |        |                                 | ft <sup>3</sup> | ft <sup>3</sup> • 10 | ft <sup>3</sup> • 100 | US Gal               |                 |
|                           | V5H4   | <ul> <li>Zähleinheit</li> </ul> | z.B.I           | Imp Gal              | ton                   | kg                   | t               |
|                           |        |                                 | Bestätigen E    | lb                   |                       |                      |                 |

Die Eingabe des Umrechnungsfaktors ermöglicht die interne Umrechnung des gemes- Umrechnungsfaktor senen Durchflusses in eine Gesamt-Durchflußmenge.

| #   | Matrix                     | Weg durch die<br>Menüs           | Eingabe             |  |  |
|-----|----------------------------|----------------------------------|---------------------|--|--|
| Hau | Hauptgruppe: Summenzähler  |                                  |                     |  |  |
| 1   | Umrechnungsfaktor eingeben |                                  |                     |  |  |
|     | V5H3                       | <ul> <li>Umrechnungs-</li> </ul> | z.B. 13,62605       |  |  |
|     |                            | Taktor                           | Bestätigen <b>E</b> |  |  |

Der Umrechnungsfaktor wird aus der "Durchflußeinheit" (V3H3) und der gewählten "Zähleinheit" (V5H4) bestimmt. In den Tabellen auf den folgenden Seiten sind die Umrechnungsfaktoren für die meisten Einheiten dargestellt. Die Umrechnungsfaktoren sind wie im folgenden Beispiel berechnet:

### **Beispiel:**

Der Durchfluß von 0...100 % soll als Hauptmeßwert (V0H0) in 0...50 m<sup>3</sup>/h angezeigt werden. Im Summenzähler (V5H0) sollen US Gal gezählt werden.

- Umrechnung der Durchflußeinheit auf Durchflußeinheit pro Sekunde  $50 \text{ m}^3/\text{h} = 50 \text{ m}^3 / [60 (min) \times 60 (s)] = 0.013888 \text{ m}^3/\text{s}$
- Umrechnung der Durchflußeinheit pro Sekunde in die Zähleinheit pro Sekunde 0,013888 m<sup>3</sup>/s x 264,2 US Gal/m<sup>3</sup> = 3,6694 US Gal/s (1 m<sup>3</sup> entspricht 254,2 US Gal)
- Berechnung des Umrechnungsfaktors durch Division des Durchflußendwerts durch den vorher berechneten Zahlenwert 50 / 3,6694 = 13,62604

|   | and irrchtlift-Finhaitan |   |
|---|--------------------------|---|
|   | Volime                   |   |
| į | Ì                        | 5 |
|   | chningstaktor            |   |
| : | a Luc                    |   |

62

|                      |          |         |          |                 |          | Zählei              | nheiten              |                 |                      |                       |          |          |
|----------------------|----------|---------|----------|-----------------|----------|---------------------|----------------------|-----------------|----------------------|-----------------------|----------|----------|
|                      | _        | Ч       | cm³      | dm <sup>3</sup> | m³       | m <sup>3</sup> x 10 | m <sup>3</sup> x 100 | ft <sup>3</sup> | ft <sup>3</sup> x 10 | ft <sup>3</sup> x 100 | US Gal   | Imp. Gal |
| ft <sup>3</sup> /min | 2,1186   | 211,86  | 0,002118 | 2,1186          | 2118,6   | 21186               | 211860               | 60              | 600                  | 6000                  | 8,018925 | 9,63     |
| m³/h                 | 3,6      | 360     | 0,0036   | 3,6             | 3600     | 36000               | 360000               | 101,954         | 1019,54              | 10195,41              | 13,62604 | 16,3636  |
| l/s                  |          | 100     | 0,001    | +               | 1000     | 10000               | 1 000 00             | 25,3206         | 283,206              | 2832,058              | 3,785011 | 4,54545  |
| ft <sup>3</sup> /s   | 0,03531  | 3,531   | 0,000035 | 0,03531         | 35,31    | 353,1               | 3531                 | -               | 10                   | 100                   | 0,133649 | 0,1605   |
| m³/s                 | 0,001    | 0,1     | 0,000001 | 0,001           |          | 10                  | 100                  | 0,02832         | 0,238321             | 2,832058              | 0,003785 | 0,00455  |
| m³/min               | 0,06     | 9       | 0,00006  | 0,06            | 60       | 600                 | 6000                 | 1,69924         | 16,9924              | 169,9235              | 0,227101 | 0,27273  |
| Gal/h                | 951,12   | 95112   | 0,95112  | 951,12          | 951120   | 9511200             |                      | 26936,3         | 269363               | 2693627               | 3600     | 4323,27  |
| Gal/day              | 22826,88 | 2282688 | 22,82688 | 22826,9         |          |                     |                      | 646471          | 6464707              |                       | 86400    | 103759   |
| MGal/day             | 0,022826 | 2,28269 | 0,000023 | 0,02283         | 22,82688 | 228,2688            | 2282,688             | 0,64647         | 6,46471              | 64,64706              | 0,0864   | 0,10376  |
|                      |          |         |          |                 |          |                     |                      |                 |                      |                       |          |          |

**Beispiel:** Umrechnungsfaktor für Durchflußeinheit  $m^3/h$  in Zähleinheit US Gal = 13,62604

# Umrechnungsfaktor für Massedurchfluß-Einheiten

|              |                     |                      | Zähleinheiten |         |          |
|--------------|---------------------|----------------------|---------------|---------|----------|
|              | ton (UK) (long ton) | ton (US) (short ton) | kg            | ÷       | q        |
| g/min        | _                   | I                    | 60000         |         | 27210,88 |
| kg/s         | 1016,053            | 907,4410             | -             | 1000    | 0,453514 |
| kg/min       | 60963,21            | 54446,46             | 60            | 60000   | 27,21088 |
| kg/h         | 3657793             | 3266787              | 3600          | 360000  | 1632,653 |
| Metric t/min | 60,96321            | 54,44646             | 0,06          | 60      | 0,027210 |
| Metric t/h   | 3657,793            | 3266,787             | 3,6           | 3600    | 1,632653 |
| Metric t/day | 87787,03            | 78402,90             | 86,4          | 86400   | 39,18367 |
| Ib/s         | 2240,398            | 2000,907             | 2,205         | 2205    | -        |
| lb/min       | 134423,8            | 120054,4             | 132,3         | 132300  | 60       |
| lb/h         | 8065433             | 7203266              | 7938          | 7938000 | 3600     |

| Umrechnun               | ng Volumeneinł              | heiten  |                 |                 |                |                     |                      |                 |                      |                       |          |         |
|-------------------------|-----------------------------|---------|-----------------|-----------------|----------------|---------------------|----------------------|-----------------|----------------------|-----------------------|----------|---------|
|                         | _                           | Ч       | cm <sup>3</sup> | dm <sup>3</sup> | m <sup>3</sup> | m <sup>3</sup> x 10 | m <sup>3</sup> x 100 | ft <sup>3</sup> | ft <sup>3</sup> x 10 | ft <sup>3</sup> x 100 | US Gal   | Imp.Gal |
| 11                      | -                           | 0,01    | 1000            | -               | 0,001          | 0,0001              | 0,00001              | 0,03531         | 0,003531             | 0,000353              | 0,2642   | 0,22    |
| 1 hl                    | 100                         |         | 100000          | 100             | 0,1            | 0,01                | 0,001                | 3,531           | 0,3531               | 0,03531               | 26,42    | 22      |
| 1 cm <sup>3</sup>       | 0,001                       | 0,00001 | -               | 0,001           |                |                     | 1                    | ļ               |                      |                       | 0,000264 | 0,00022 |
| 1 dm <sup>3</sup>       | +                           | 0,01    | 1000            | +               | 0,001          | 0,01                | 0,1                  | 0,03531         | 0,003531             | 0,000353              | 0,2642   | 0,22    |
| 1 m <sup>3</sup>        | 1000                        | 10      |                 | 1000            | 1              | 0,1                 | 0,01                 | 35,31           | 3,531                | 0,3531                | 264,2    | 220     |
| 1 m <sup>3</sup> x 10   | 10000                       | 100     | I               | 1 0000          | 10             | -                   | 0,1                  | 353,1           | 35,31                | 3,531                 | 2642     | 2200    |
| 1 m <sup>3</sup> x 100  | 100000                      | 1000    | I               | 100000          | 100            | 10                  | -                    | 3531            | 353,1                | 35,31                 | 26420    | 22000   |
| 1 ft <sup>3</sup>       | 28,32                       | 0,2832  | 28320           | 28,32           | 0,02832        | 0,002832            | 0,000283             | -               | 0,1                  | 0,01                  | 7,492    | 6,23    |
| 1 ft <sup>3</sup> x 10  | 283,2                       | 2,832   | 283200          | 283,2           | 0,2832         | 0,02832             | 0,002832             | 10              |                      | 0,1                   | 74,92    | 62,3    |
| 1 ft <sup>3</sup> x 100 | 2832,05                     | 28,32   | 2832000         | 2832            | 2,832          | 0,2832              | 0,02832              | 100             | 10                   | -                     | 749,2    | 623     |
| 1 US Gal                | 3,785                       | 0,03785 | 3785            | 3,785           | 0,003785       | 0,000378            | 0,000037             | 0,1336          | 0,01336              | 0,001336              | -        | 0,8326  |
| 1 Imp. Gal              | 4,545                       | 0,04545 | 4545            | 4,545           | 0,004545       | 0,000454            | 0,000045             | 0,1605          | 0,01605              | 0,001605              | 1,201    | -       |
| Beispiel: 1r            | m <sup>3</sup> = 264,2 US ( | Gal     |                 |                 |                |                     |                      |                 |                      |                       |          |         |

Endress+Hauser

# Umrechnung Masseeinheiten

|                        | ton (UK) (long ton) | ton (US) (short ton) | kg      | t        | qI    |
|------------------------|---------------------|----------------------|---------|----------|-------|
| 1 ton (UK) (long ton)  | +                   | 1,12                 | 1016,05 | 1,0165   | 2240  |
| 1 ton (US) (short ton) | 0,8928              | ÷                    | 907,2   | 0,9072   | 2000  |
| 1 kg                   | 0,000993            | 0,001102             | -       | 0,001    | 2,205 |
| 1 t                    | 0,9934              | 1,102                | 1000    | -        | 2205  |
| 1 lb                   | 0,000446            | 0,0005               | 0,4535  | 0,000453 | -     |

Г

## 8 Diagnose und Störungsbeseitigung

### 8.1 Diagnose von Störung und Warnung

Störung

Erkennt der Deltabar S eine Störung:

- wird ein Fehlercode mit dem Meßwert übertragen
- nimmt die Balkenanzeige bei gestecktem Anzeigemodul den gewählten Wert zur Störungsmeldung an (Min. Alarm, Max. Alarm oder Messwert halten – der letzte Meßwert wird gehalten) und blinkt.
- kann in V2H0 der aktuelle, in V2H1 der letzte Fehlercode abgelesen werden.

Warnung

Erkennt der Deltabar S eine Warnung:

- wird ein Fehlercode mit dem Meßwert übertragen: der Deltabar mißt weiter
- kann in V2H0 der aktuelle, in V2H1 der letzte Fehlercode abgelesen werden.

Fehlercodes in V2H0 und V2H1 Treten mehrere Fehler gleichzeitig auf, entspricht die Reihenfolge, in der sie angezeigt werden, der Priorität der Fehler.

| Code                         | Тур     | Ursache und Beseitigung                                                                                                    | Priorität |
|------------------------------|---------|----------------------------------------------------------------------------------------------------|-----------|
| E 101                        | Störung | <ul> <li>Sensor Checksummenfehler</li> <li>Fehler beim Auslesen der Checksumme aus dem Sensor-EEPROM.</li> <li>Checksumme nicht korrekt, Übertragungsstörung beim Lesevorgang<br/>durch EMV-Einwirkungen (größer als Angaben in Kapitel 10,<br/>Technische Daten).</li> <li>EMV-Einwirkungen abblocken.</li> <li>Sensor-EEPROM defekt. Sensor auswechseln.</li> </ul>                                                                          | 3         |
| E 103                        | Störung | Initialisierung aktiv<br>– Nach dem Anschließen des Gerätes wird die Elektronik initialisiert.<br><i>Initialisierungsvorgang abwarten.</i>                                                                                                    | 2         |
| E 104                        | Warnung | <ul> <li>Sensorkalibration</li> <li>Werte in V7H4 und V7H5 (Low Sensor Trim und High Sensor Trim)<br/>liegen zu dicht beeinander, z.B. nach einer Nachkalibration.<br/>Reset (Code 2509) durchführen, Sensor nachkalibrieren.</li> </ul>                                                                                                    | 23        |
| E 106                        | Störung | Download aktiv (Commuwin II)<br>– Download abwarten.                                                                                                    | 10        |
| E 110                        | Störung | <ul> <li>Checksummenfehler <ul> <li>Während eines Schreibvorganges (z.B. wenn die Anzeige "E 103" anzeigt) wird die Spannungsversorgung unterbrochen.</li> <li>Spannungsversorgung wieder herstellen. Ggf. Reset (Code 5140) durchführen.</li> <li>EMV-Einwirkungen (größer als Angaben in Kapitel 10, Technische Daten).</li> <li>EMV-Einwirkungen abblocken.</li> <li>Hauptelektronik defekt. Elektronik auswechseln.</li> </ul> </li> </ul> | 1         |
| E 111                        | Störung | <ul> <li>Keine Verbindung zum Sensor-EEPROM</li> <li>Kabelverbindungen Sensorelektronik - Hauptelektronik - Display<br/>(interner Bus) unterbrochen oder Sensorelektronik defekt.<br/>Stecker zum Sensor kontrollieren.<br/>Kabelverbindung überprüfen.<br/>Sensor auswechseln.</li> </ul>                                                                                                    | 4         |
| E 112<br>PMD 230,<br>FMD 230 | Störung | <ul> <li>Keine Verbindung zum Sensor-Analog-/Digitalwandler</li> <li>Kabelverbindung Sensor - Hauptelektronik unterbrochen.<br/>Kabelverbindung überprüfen.</li> <li>Hauptelektronik defekt. Elektronik austauschen.</li> <li>Sensorelektronik defekt. Sensor auswechseln.</li> </ul>                                                                                                    | 5         |
| E 113<br>PMD 230,<br>FMD 230 | Störung | <ul> <li>Meßfehler bei der Druck- und Temperaturmessung</li> <li>Die Sensorelektronik wandelt den Druck- und den Temperaturmeßwert<br/>nicht mehr korrekt um.</li> <li>Verbindung "Drucksignal" (PIN 6) am Stecker gelöst.<br/>Verbindung wieder herstellen.<br/>Sensor oder Sensorelektronik defekt. Sensor auswechseln.</li> </ul>                                                                                                    | 6         |

| Code                                     | Тур     | Ursache und Beseitigung                                                                                                    | Priorität | Fehlercodes   |
|------------------------------------------|---------|----------------------------------------------------------------------------------------------------|-----------|---------------|
| E 113<br>PMD 235,<br>FMD 630,<br>FMD 633 | Störung | <ul> <li>Meßfehler bei der Druck- und Temperaturmessung<br/>Analoge Signale vom Sensor zur Hauptelektronik werden nicht mehr<br/>korrekt übertragen.</li> <li>Kabelverbindung Sensor - Hauptelektronik unterbrochen.<br/><i>Kabelverbindung überprüfen.</i></li> <li>Hauptelektronik defekt. <i>Elektronik auswechseln.</i></li> <li>Sensorelektronik defekt. <i>Sensor auswechseln.</i></li> </ul>                                                                                        | 6         | (Fortsetzung) |
| E 114                                    | Störung | <ul> <li>Meßfehler bei der Temperaturmessung</li> <li>Unterschied zwischen der im Sensor berechneten Temperatur und der gemessenen Temperatur ist größer als 50 K.</li> <li>Kabelverbindung Sensor - Hauptelektronik unterbrochen.<br/>Kabelverbindung überprüfen.</li> <li>Sensorelektronik defekt. Sensor auswechseln.</li> </ul>                                                                                                    | 7         |               |
| E 115                                    | Störung | <ul> <li>Sensor-Überdruck Plusseite</li> <li>Überdruck steht an. Druck verringern bis Meldung erlöscht.</li> <li>Kabelverbindung Sensor - Hauptelektronik unterbrochen.<br/>Kabelverbindung überprüfen.</li> <li>Sensor defekt. Sensor auswechseln.</li> </ul>                                                                                                    | 8         |               |
| E 116                                    | Störung | <ul> <li>Downloadfehler (PC → Transmitter)</li> <li>Während eines Downloads werden die Daten zum Prozessor nicht<br/>korrekt übertragen, z.B. durch offene Kabelverbindungen,<br/>Spannungsspitzen (Ripple) auf der Versorgungsspannung,<br/>EMV-Einwirkungen.<br/>Kabelverbindung PC - Transmitter überprüfen.<br/>Reset (Code 5140) durchführen, Download neu starten.</li> </ul>                                                                                                    | 11        |               |
| E 118                                    | Störung | Abgleichfehler<br>Editiergrenzen oder maximaler Turndown überschritten, z.B durch einen<br>unpassenden Download.<br>– Reset (Code 5140) durchführen. Download wiederholen.                                                                                                    | 15        |               |
| E 120                                    | Störung | <ul> <li>Sensor-Überdruck Minusseite</li> <li>Druck zu niedrig. Druck erhöhen bis Meldung erlöscht.</li> <li>Kabelverbindung Sensor - Hauptelektronik unterbrochen.<br/>Kabelverbindung prüfen.</li> <li>Sensor defekt. Sensor auswechseln.</li> </ul>                                                                                                    | 9         |               |
| E 602                                    | Warnung | <ul> <li>Linearisierungskurve ist nicht monoton steigend oder fallend.</li> <li>Wertepaare für die Lienearisierungskurve sind nicht korrekt<br/>eingegeben.</li> <li>Manuelle Kennlinie auf Plausibilität überprüfen. (Z.B. steigt das<br/>Volumen mit der Füllhöhe an?) Ggf. Linearisierung neu durchführen<br/>bzw. Wertepaare neu eingeben, siehe Kapitel 6.4. Linearisierung.</li> </ul>                                                                                               | 14        |               |
| E 604                                    | Warnung | <ul> <li>Die Linearisierungskurve besteht aus weniger als 2 Wertepaaren.</li> <li>Manuelle Kennlinie überprüfen. Ggf. Linearisierung erneut<br/>durchführen bzw. um weitere Wertepaare ergänzen, siehe<br/>Kapitel 6.4. Linearisierung.</li> </ul>                                                                                                    | 13        |               |
| E 605                                    | Störung | <ul> <li>Keine Linearisierungskurve gespeichert</li> <li>Linearisierungskurve noch nicht aktiviert, obwohl die Betriebsart</li> <li>"Manueller Füllstand" gewählt wurde.</li> <li>Nach Eingabe aller Wertepaare der Linearisierungskurve, manuelle<br/>Kennlinie über Matrixfeld V3H6 (Manueller Füllstand) aktivieren.</li> <li>Hinweis: Die Meldung steht auch an, wenn bereits während der<br/>Eingabe der Wertepaare die Betriebsart "Füllstand manuell" gewählt<br/>wurde.</li> </ul> | 12        | -             |
| E 613                                    | Warnung | Stromsimulation aktiv<br>– Simulation ist über V7H1 eingeschaltet, d.h. der Transmitter mißt zur<br>Zeit nicht.<br><i>Simulation ausschalten.</i>                                                                                                    | 22        |               |
| E 620                                    | Warnung | <ul> <li>Signalstrom ist außerhalb des Bereiches</li> <li>Der Strom liegt außerhalb des erlaubten Bereiches<br/>3,820,5 mA bzw. 4,020,5 mA, d.h. der Ausgangsstrom paßt nicht<br/>zum Meßwert.</li> <li>Der anliegende Druck ist zu groß oder zu klein.</li> <li>Die Abgleichwerte für "Setze 4 mA" (V0H1) und "Setze 20 mA" (V0H2)<br/>sind nicht korrekt.<br/>Abgleichwerte für V0H1 und V0H2 korrigieren.</li> </ul>                                                                    | 23        |               |

Code

Deltabar S

| Code                | Тур     | Ursache und Beseitigung                                                                                                    | Priorität |
|---------------------|---------|----------------------------------------------------------------------------------------------------|-----------|
| E 670 <sup>1)</sup> | Warnung | <ul> <li>4 mA-Wert wurde nicht übernommen</li> <li>Der 20 mA-Wert liegt außerhalb der Editiergrenzen<sup>2)</sup>. Da die<br/>Meßspanne bei einer Änderung des 4 mA-Wertes konstant bleibt,<br/>verschiebt sich der 20 mA-Wert mit dem 4 mA-Wert. Diese Warnung<br/>erscheint nur bei einem Abgleich mit Referenzdruck über die<br/>Tasten Z- und Z+.</li> <li>Abgleich erneut durchführen. Der 20 mA-Wert muß innerhalb der<br/>Editiergrenzen liegen. Ggf. den 20 mA-Wert auf einen kleineren<br/>beliebigen Wert setzen. Danach erst den Abgleich des 4 mA- und<br/>20 mA-Wertes durchführen.</li> </ul> | 16        |
| E 672 <sup>1)</sup> | Warnung | <ul> <li>Editiergrenze<sup>2)</sup> für 4 mA-Wert erreicht.</li> <li>Untere bzw. obere Editiergrenze für den 4 mA-Wert wurde erreicht.<br/>Diese Warnung erscheint bei einem Abgleich des 4 mA-Wertes ohne<br/>Referenzdruck über die Tasten Z+ oder Z Der Wert wird nicht<br/>übernommen.</li> <li>Abgleich erneut durchführen und dabei beachten, daß die untere<br/>bzw. obere Editiergrenze für den 4 mA-Wert nicht unter- bzw.<br/>überschritten wird.</li> </ul>                                                                                                    | 17        |
| E 673 <sup>1)</sup> | Warnung | <ul> <li>Editiergrenze<sup>2)</sup> für 20 mA Punkt erreicht.</li> <li>Untere bzw. obere Editiergrenze für den 20 mA-Wert wurde erreicht.<br/>Diese Warnung erscheint bei einem Abgleich des 20 mA-Wertes<br/>ohne Referenzdruck über die Tasten S+ oder S Der Wert wird nicht<br/>übernommen.</li> <li>Abgleich erneut durchführen und dabei beachten, daß die untere<br/>bzw. obere Editiergrenze für den 20 mA-Wert nicht unter- bzw.<br/>überschritten wird.</li> </ul>                                                                                                    | 18        |
| E 674 <sup>1)</sup> | Warnung | <ul> <li>Abgleichfehler: Turndown zu groß.</li> <li>Der maximal mögliche Turndown wurde überschritten. Diese<br/>Warnung erscheint bei einem Abgleich mittels Tasten der Vor-Ort-<br/>Bedienung. Der Wert wird nicht übernommen.</li> <li>Abgleich erneut durchführen. Der Druckwert für den Abgleich des<br/>20 mA-Wertes darf nicht zu dicht bei dem 4 mA-Wert liegen.</li> </ul>                                                                                                    | 19        |
| E 675 <sup>1)</sup> | Warnung | <ul> <li>Aktueller Druckwert liegt außerhalb der Sensorgrenzen.</li> <li>Der aktuell anliegende Druck für den Abgleich des 4 mA- bzw.</li> <li>20 mA-Wertes liegt außerhalb der Editiergrenzen<sup>2)</sup> (Abgleich mit<br/>Referenzdruck und über die Tasten Z+ und Z- bzw. S+ und S-).</li> <li>Der Wert wird nicht übernommen.</li> <li>Abgleich erneut durchführen. Der aktuell anliegende Druck für den<br/>Abgleich des 4 mA- und des 20 mA-Wertes muß innerhalb der<br/>Editiergrenzen liegen.</li> </ul>                                                                                          | 20        |

Diese Fehlercodes zeigt nur die Vor-Ort-Anzeige an.
 Die Editiergrenzen sind im Kapitel 8.4 beschrieben.

### 8.2 Stromsimulation

Sollen die Funktion oder bestimmte Reaktionen von eingeschleiften Auswertegeräten überprüft werden, kann ein Signalstrom unabhängig vom anliegenden Systemdruck simuliert werden. Der Stromwert ist über Parameter "Simuliere Strom" (V7H2) innerhalb der Grenzen 3,6 mA bis 22 mA einstellbar.

| #   | Matrix  | Weg durch die<br>Menüs         | Eingabe    |
|-----|---------|--------------------------------|------------|
| Hau | ptgrupp | e: Zusatzfunktione             | en         |
| 1   | V7H1    | <ul> <li>Simulation</li> </ul> | EIN        |
| 2   | V7H2    | ➤ Simuliere Strom              | z.B. 22 mA |

### 8.3 Reset

Durch Eingabe einer bestimmten Codezahl können Sie die Eingaben in der Matrix ganz oder teilweise auf die Werkswerte zurücksetzen.

| #   | Matrix  | Weg durch die<br>Menüs | Eingabe   |
|-----|---------|------------------------|-----------|
| Hau | ptgrupp | e: Transmitter Info    |           |
| 1   | V2H9    | ➤ Werkswerte           | z.B. 2380 |

Der Deltabar S unterscheidet zwischen verschiedenen Resetcodes mit unterschiedlichen Auswirkungen. Welche Parameter von den Resetcodes 5140, 2380 und 731 zurückgesetzt werden, entnehmen Sie bitte der Tabelle auf Seite 68.

Weitere Resetcodes haben folgende Auswirkungungen:

- Warmstart des Gerätes = 62
- 2509: Dieser Reset setzt die untere und obere Sensorkalibrationsgrenze sowie den Wert Nullpunktkorrektur auf die Werkseinstellung zurück. D. h.: Low Sensor Trim = Untere Meßgrenze (V7H4 = V7H6),

High Sensor Trim = Obere Meßgrenze (V7H5 = V7H7).

Wert Nullpunktkorrektur (V9H6) = 0.0

| Reset               |          | H0                        | H1                                | H2                                    | НЗ                                          | H4                                                             | H5                                                | H6                       | H7                                                               | H8                                                               | H9                            |
|---------------------|----------|---------------------------|-----------------------------------|---------------------------------------|---------------------------------------------|----------------------------------------------------------------|---------------------------------------------------|--------------------------|------------------------------------------------------------------|------------------------------------------------------------------|-------------------------------|
| Codes               | VO       | Messwert                  | Setze<br>4 mA                     | Setze<br>20 mA                        | 4 mA<br>Autom.                              | 20 mA<br>Autom.                                                | Setze<br>Bias<br>Druck                            | Bias<br>Druck<br>Autom.  | Dämpfung<br>Ausgang<br>[s]                                       | Alarm-<br>verhalten                                              | Wähle<br>Druck-<br>einheit    |
| 5140                |          |                           | 0.0                               | = V7H7                                |                                             |                                                                | 0.0                                               | , luconi                 | 0.0                                                              | Max. Alarm                                                       | bar                           |
| 731                 |          |                           | 0.0                               | = V7H7<br>= V7H7                      |                                             |                                                                | 0.0                                               |                          | 0.0                                                              | Max. Alarm                                                       |                               |
|                     | V1       | 1                         | _                                 | 1                                     |                                             | 1                                                              | -                                                 |                          | 1                                                                | 1                                                                | 1                             |
|                     | V2       | Diagnose-<br>code         | Letzter<br>Diagnose -<br>Code     | Software-<br>nummer                   | Schleppz.<br>P Min                          | Schleppz.<br>P Max                                             | Interner<br>Zähler<br>high                        | Sensor<br>Temp.          | Schleppz.<br>T Min                                               | Schleppz.<br>T Max                                               | Werks-<br>werte               |
| 5140<br>2380<br>731 |          |                           | 0<br>0<br>0                       |                                       | =V7H8 <sup>1)</sup><br>=V7H8 <sup>1)</sup>  | =V7H8 <sup>1)</sup><br>=V7H8 <sup>1)</sup>                     | 0                                                 |                          | =V2H6 <sup>2)</sup><br>=V2H6 <sup>2)</sup>                       | =V2H6 <sup>2)</sup><br>=V2H6 <sup>2)</sup>                       |                               |
|                     | V3       | Betriebs-<br>art          | Anzeige<br>bei 4 mA <sup>3)</sup> | Anzeige<br>bei<br>20 mA <sup>3)</sup> | Einheit<br>nach der                         | Dichte-<br>faktor <sup>4)</sup>                                | Schleich-<br>menge % <sup>5)</sup>                | Manueller<br>Füllstand   | Zeilen-Nr.                                                       | Eingabe<br>Füllstand                                             | Eingabe<br>Volumen            |
| 5140<br>2380<br>731 |          | 1 (Druck)                 | 0.0 %<br>0.0 %<br>0.0 %           | 100.0 %<br>100.0 %<br>100.0 %         | %                                           | 1.0<br>1.0<br>1.0                                              | 0.0 %<br>0.0 %<br>0.0 %                           | Löschen                  | 1                                                                | 9999.0%                                                          | 9999.0%                       |
|                     | V4       |                           | 0.0 /0                            | 10010 /0                              |                                             | 1.10                                                           | 0.0 %                                             |                          |                                                                  |                                                                  | 1                             |
|                     | V5       | Interner<br>Zähler        | Betriebs-<br>artanzeige           | Zähler<br>Modus                       | Umrech-<br>nungs-<br>faktor                 | Zähl-<br>einheit                                               |                                                   |                          |                                                                  |                                                                  |                               |
| 5140<br>2380<br>731 |          | 0 %                       | Durchfluß                         | Aus                                   | 1.0                                         | %                                                              |                                                   |                          |                                                                  |                                                                  |                               |
|                     | V6       |                           |                                   | 1                                     |                                             | 1                                                              | -                                                 |                          |                                                                  | 1                                                                |                               |
| 5140<br>2380        | V7       | Strom-<br>anzeige<br>[mA] | Simulation                        | Simuliere<br>Strom                    | Strom-<br>ausgang<br>min 4 mA<br>Off<br>Off | <b>Low</b><br><b>Sensor</b><br><b>Trim</b><br>= V7H6<br>= V7H6 | <b>High</b><br>Sensor<br>Trim<br>= V7H7<br>= V7H7 | Untere<br>Meß-<br>grenze | Obere<br>Meß-<br>grenze                                          | Sensor<br>Druck                                                  | <b>Temp.</b><br>Einheit<br>°C |
| /31                 | 1/0      |                           |                                   |                                       | Off                                         |                                                                |                                                   |                          |                                                                  |                                                                  |                               |
|                     | V8<br>V9 |                           |                                   |                                       |                                             | Max.<br>Alarm-                                                 | Korrektur<br>Nullpunkt                            | Wert<br>Nullpunkt        | Druck vor<br>Bias                                                | Druck<br>nach Bias                                               | Verriegel.                    |
| 5140<br>2380<br>731 |          |                           |                                   |                                       |                                             | <b>strom</b><br>22.0                                           | 0.0                                               | 0.0                      | <b>Korrektur</b><br>= V7H8 <sup>1)</sup><br>= V7H8 <sup>1)</sup> | <b>Korrektur</b><br>= V7H8 <sup>1)</sup><br>= V7H8 <sup>1)</sup> | 130                           |
|                     | VA       | Meß-<br>stelle            | Anwender<br>Text                  | HART<br>Serien-<br>nummer             | Serien-<br>nummer<br>Sensor                 | Prozeß-<br>anschluß<br>P+                                      | Prozeß-<br>anschluß<br>P–                         | Dichtung                 | Prozeß-<br>membran                                               | Füll-<br>flüssig-<br>keit                                        |                               |
| 5140<br>2380<br>731 |          | gelöscht<br>gelöscht      | gelöscht<br>gelöscht              |                                       |                                             | spezial                                                        | spezial                                           | spezial                  | spezial                                                          | spezial                                                          |                               |

1) Nach einem Reset zeigen die Felder V2H3, V2H4, V9H7 und V9H8 den aktuell anliegenden Druck an.

2) Nach einem Reset zeigen die Felder V2H7 und V2H8 die aktuell gemessene Temperatur an.

3) Die Felder V3H1, V3H2 und V3H3 werden in der Betriebsart "Druck" nicht angezeigt.

4) Das Feld V3H4 (Dichtefaktor) wird in den Betriebsarten "Füllstand lin", "Füllstand zyl. linear" und "Füllstand Kennlinie" angezeigt.

5) Das Feld V3H5 (Schleichmenge %) wird nur in der Betriebsart "radizierend" (Durchfluß) angezeigt.

### 8.4 Editiergrenzen

Um eine Fehlfunktion des Gerätes durch Eingabe von zu kleinen oder zu großen Werten zu vermeiden, gibt es für einige Parameter einen minimal und einen maximal zulässigen Eingabewert (Editiergrenzen). Der eingestellte Meßbereich muß sich innerhalb dieser Editiergrenzen befinden. Der Versuch diese Editiergrenzen zu über- bzw. unterschreiten, führt zu einer Fehlermeldung (siehe Kapitel 8.1 Diagnose von Störung und Warnung).

Die folgenden Parameter werden auf Einhaltung der Editiergrenzen überprüft:

- Setze 4 mA Wert (V0H1)
- Setze 20 mA Wert (V0H2)
- 4 mA Wert automatisch (V0H3)
- 20 mA Wert automatisch (V0H4)
- Bias Druck (V0H5)
- Bias Druck automatisch (V0H6)

In der nachfolgenden Tabelle sind die Editiergrenzen sowie die kleinste Meßspanne, die Sie einstellen können, dargestellt:

| Sensorbereich      | untere<br>Meßgrenze<br>(V7H6) | obere<br>Meßgrenze<br>(V7H7) | untere<br>Editiergrenze | obere<br>Editiergrenze | kleinste<br>Meßspanne |
|--------------------|-------------------------------|------------------------------|-------------------------|------------------------|-----------------------|
| Keramiksensor PM   | D 230 / FMD 230               |                              |                         |                        |                       |
| –2525 mbar         | –25 mbar                      | 25 mbar                      | –27.5 mbar              | 27.5 mbar              | 0,5 mbar              |
| –100100 mbar       | –100 mbar                     | 100 mbar                     | –110 mbar               | 110 mbar               | 2 mbar                |
| –500500 mbar       | –500 mbar                     | 500 mbar                     | –550 mbar               | 550 mbar               | 10 mbar               |
| –33 bar            | –3 bar                        | 3 bar                        | –3,3 bar                | 3,3 bar                | 0,06 bar              |
| Siliziumsensor PME | 0 235 / FMD 630 /             | FMD 633                      |                         |                        |                       |
| –1010 mbar         | –10 mbar                      | 10 mbar                      | –11 mbar                | 11 mbar                | 0,2 mbar              |
| –4040 mbar         | –40 mbar                      | 40 mbar                      | –44 mbar                | 44 mbar                | 0,8 mbar              |
| –100100 mbar       | –100 mbar                     | 100 mbar                     | –110 mbar               | 110 mbar               | 2 mbar                |
| –500500 mbar       | –500 mbar                     | 500 mbar                     | –550 mbar               | 550 mbar               | 10 mbar               |
| -33 bar            | –3 bar                        | 3 bar                        | –3.3 bar                | 3.3 bar                | 0,06 bar              |
| –1616 bar          | –16 bar                       | 16 bar                       | –17.6 bar               | 17.6 bar               | 0,32 bar              |
| -4040 bar          | –40 bar                       | 40 bar                       | –44 bar                 | 44 bar                 | 0,8 bar               |

Die Editiergrenzen berechnen sich wie folgt

- Untere Editiergrenze = "Untere Meßgrenze" (V7H6) – 10% von "Obere Meßgrenze" (V7H7)
- Obere Editiergrenze = "Obere Meßgrenze" (V7H7) + 10% von "Obere Meßgrenze" (V7H7)

BA174Y90

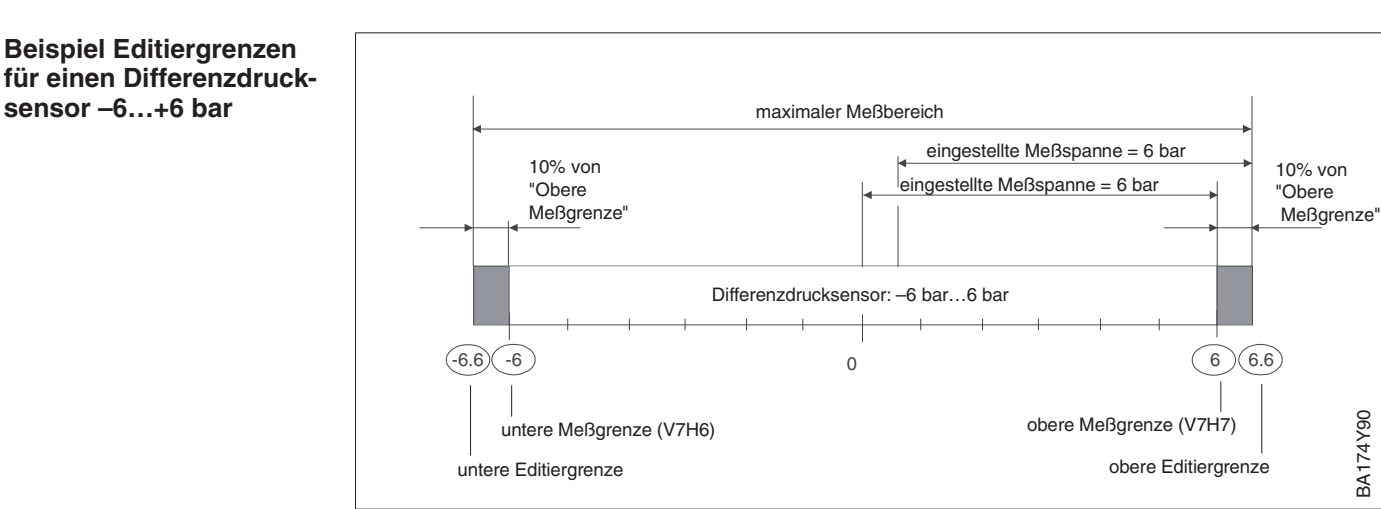

### Hinweis!

Hinweis!

Ist eine Wirkungsumkehr vom Stromausgang zum gemessenen Druck erforderlich (invertierter Ausgang), d.h. der 4 mA-Abgleichwert entspricht dem Meßende und der 20 mA-Abgleichwert entspricht dem Meßanfang, dann ist der Abgleich wie folgt durchzuführen:

| #                          | Matrix                                 | Weg durch die<br>Menüs | Eingabe                            |  |
|----------------------------|----------------------------------------|------------------------|------------------------------------|--|
| Hauptgruppe: Grundabgleich |                                        |                        |                                    |  |
| 1                          | Einen Wert für Meßende eingeben        |                        |                                    |  |
|                            | V0H2                                   | ➤ Setze 20 mA          | z.B. –1 bar<br>Bestätigen <b>E</b> |  |
| 2                          | Bekannten Druck für Meßanfang eingeben |                        |                                    |  |
|                            | V0H1                                   | ➤ Setze 4 mA           | z.B. 1 bar<br>Bestätigen <b>E</b>  |  |
| 3                          | Bekannten Druck für Meßende eingeben   |                        |                                    |  |
|                            | V0H2                                   | ➤ Setze 20 mA          | z.B. 0 bar<br>Bestätigen <b>E</b>  |  |

### Editiergrenzen bei der Nullpunkt-Korrektur und Nachkalibration

Auch für die Parameter "Low Sensor Trim" (V7H4), "High Sensor Trim" (V7H5) und "Nullpunkt Korrektur" (V9H5) gibt es Editiergrenzen. Bei diesen Parametern werden die Editiergrenzen durch die Sensorgrenzen und durch den anliegenden Druck bestimmt.

Um eine Nachkalibration oder eine Nullpunkt-Korrektur durchzuführen, muß am Gerät ein Referenzdruck anliegen (siehe auch Kapitel 6.1, Abschnitt "Nullpunkt-Korrektur" und Kapitel 9.5 "Nachkalibration"). Über den entsprechenden Parameter "Low Sensor Trim" (V7H4), "High Sensor Trim" (V7H5) bzw. "Wert Nullpunkt Korrektur" (V9H5) geben Sie einen Wert ein, der dem anliegendem Druck zugeordnet wird.

- Berechnung des Wertes für die untere Editiergrenze von V7H4, V7H5 und V9H5: "Sensor Druck" (V7H8) – 10 % des Sensorendwertes
- Berechnung des Wertes für die obere Editiergrenze von V7H4, V7H5 und V9H5: "Sensor Druck" (V7H8) + 10 % des Sensorendwertes

Der Parameter "Sensor Druck" (V7H8) zeigt den am Gerät anliegenden Druck an.

| # | Beispiel:                                                                                                    |  |  |
|---|----------------------------------------------------------------------------------------------------|--|--|
| 1 | Sensor: -33 bar (Sensorendwert = 3 bar)<br>anliegender Druck = "Sensor Druck" (V7H8) =<br>0,1 bar (z.B. Lageabhängigkeit)                                                                                              |  |  |
| 2 | Dem anliegenden Druck (V7H8) kann über<br>den Parameter "Nullpunkt Korrektur" (V9H5)<br>ein Wert zwischen der unteren und oberen<br>Editiergrenze zugewiesen werden. In diesem<br>Beispiel Werte von –0,2 bis 0,4 bar. |  |  |
|   | Wert für untere Editiergrenze, V9H5 =<br>"Sensor Druck" – 10 % vom Sensorendwert<br>0,1 bar – 0,1 • 3 bar = 0,1 bar – 0,3 bar =<br>-0,2 bar                                                                            |  |  |
|   | Wert für obere Editiergrenze, V9H5 =<br>"Sensor Druck" + 10 % vom Sensorendwert<br>$0,1$ bar + $0,1 \bullet 3$ bar = $0,1$ bar + $0,3$ bar =<br>0,4 bar                                                                |  |  |

# 9 Wartung und Reparatur

### 9.1 Reparatur

Falls Sie den Deltabar S zur Reparatur an Endress+Hauser einschicken müssen, legen Sie bitte eine Notiz mit folgenden Informationen bei:

- Eine exakte Beschreibung der Anwendung.
- Die chemischen und physikalischen Eigenschaften des Produkts.
- Eine kurze Beschreibung des aufgetretenen Fehlers.

Bevor Sie einen Deltabar S zur Reparatur einschicken, ergreifen Sie bitte folgende Maßnahmen:

- Entfernen Sie alle anhaftenden Produktreste.
   Das ist besonders wichtig, wenn das Produkt gesundheitsgefährdend ist,
   z. B. ätzend, giftig, krebserregend, radioaktiv usw.
- Wir müssen Sie bitten, von einer Rücksendung abzusehen, wenn es Ihnen nicht mit letzter Sicherheit möglich ist, gesundheitsgefährdende Produktreste vollständig zu entfernen, weil es z. B. in Ritzen eingedrungen oder durch Kunststoff diffundiert sein kann.

### Achtung!

Geräte mit Konformitätsbescheinigung oder Bauartzulassung müssen zu Reparaturzwecken komplett eingeschickt werden.

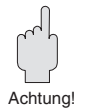

### 9.2 Montage der Anzeige

- Einbau der Anzeige
- Spannungsversorgung unterbrechen
- Deckel des Anzeigeraums öffnen (nach der Montage der Anzeige Deckel mit Schauglas benutzen).

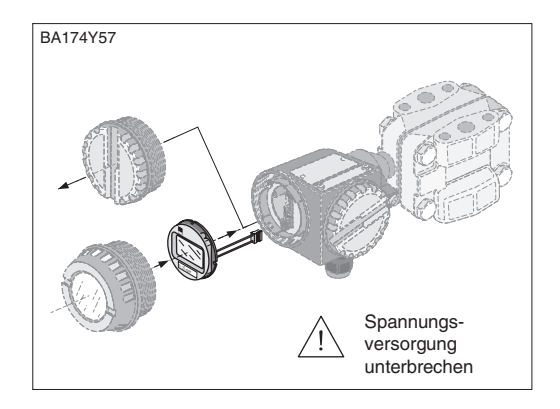

BA174Y58

• Stecker der Anzeige in die mittlere Buchse stecken. Dabei Codierung von Stecker und Buchse beachten.

Anzeige aufstecken
 Die Anzeige kann in jeweils
 90°-Schritten gedreht werden.

Deckel zuschrauben

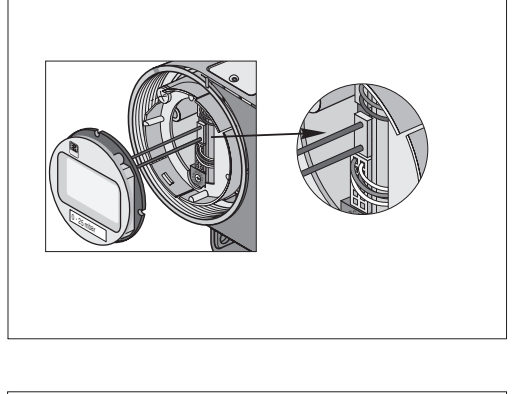

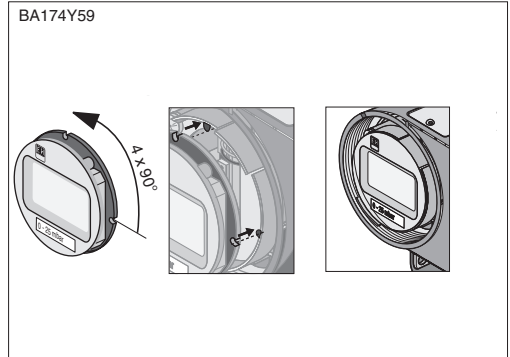

### Ausbau der Anzeige

- Spannungsversorgung unterbrechenDeckel des Anzeigeraums öffnen
- Vorstehende Lasche nach unten drücken
- Anzeige nach vorn kippen und abnehmen
- Stecker lösen
- Deckel zuschrauben

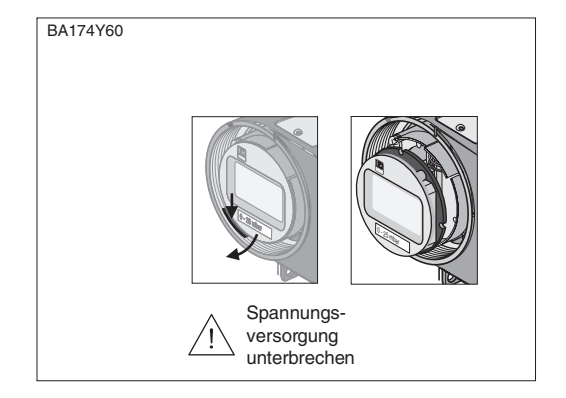
# 9.3 Sensormodul und Elektronik wechseln

## Warnung!

Beim Einsatz des Gerätes in einem EEx ia-Bereich ist folgendes zu beachten:

- Der Wechsel von Sensormodul und Elektronik darf nur durch sachkundiges Personal oder durch den E+H Service erfolgen.
- Die entsprechenden einschlägigen Normen, nationalen Ex-Vorschriften sowie die Sicherheitshinweise (XA...) sind zu beachten.
- Nach dem Wechsel von Sensormodul und Elektronik muß zwischen dem eigensicheren Stromkreis und Gehäuse eine Spannungsfestigkeit von 500 V AC sichergestellt sein.

## Achtung!

Das Elektronikmodul ist ein elektronisches Bauteil. Elektrostatische Entladung kann zu einer Beeinträchtigung der Funktionsfähigkeit oder zu Schäden an elektronischen Bauteilen führen. Vor der Handhabung des Elektronikmoduls ist ein geerdeter Gegenstand zu berühren. Spannungsversorgung unterbrechen.

## Ausbau

- Deckel des Anzeigeraums öffnen
- Anzeige bzw. Abdeckplatte abnehmen
- Stecker vom Elektronikmodul lösen
- Zwei Schrauben am Aufnahmering lösen und Aufnahmering abnehmen
- Elektronikmodul herausnehmen

### Einbau

- Elektronikmodul einstecken
- Aufnahmering montieren
- Stecker einstecken, dabei Größe und Codierung beachten
- Anzeige bzw. Abdeckplatte aufstecken und Deckel des Anzeigeraums schließen

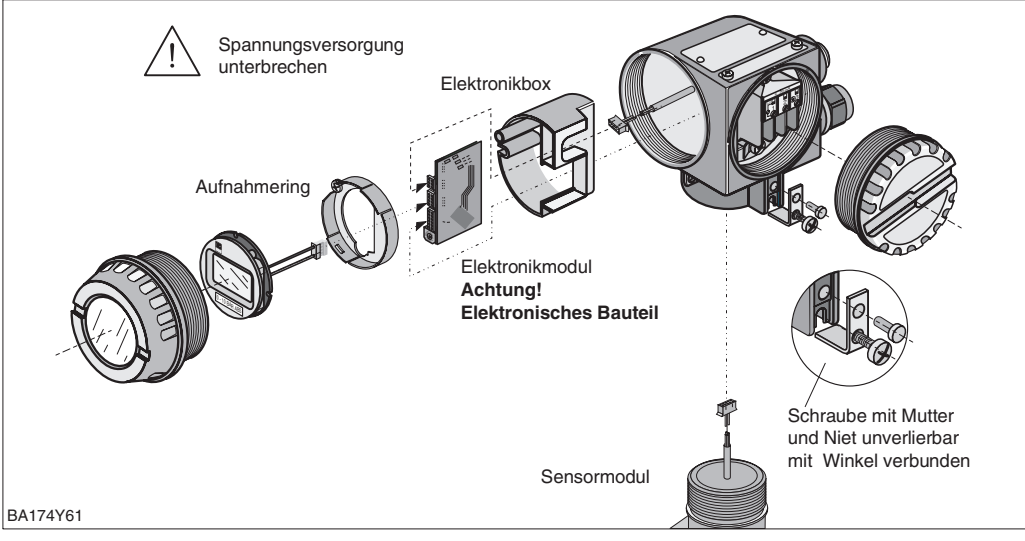

## Ausbau

- Gesamte Elektronik aus dem Gehäuse entfernen
- Winkel und Abflachung am Sensormodul parallel ausrichten, dann Niet entfernen und Winkel abheben. Beim Ausschrauben des Sensormoduls, Kabel vorsichtig mitdrehen
- Bei Versionen mit Ovalflansch Bolzen lösen und Sensormodul entfernen

### Einbau

- Eventuell Ovalflansch mit neuem Sensormodul zusammenbauen
- Kabel mit Stecker an der Elektronikbox vorbei in den Anzeigeraum schieben
- Sensormodul bis zum Anschlag einschrauben, dabei Kabel vorsichtig mitdrehen
- Um den vollen Drehwinkel des montierten Deltabar S zu gewährleisten, eine ganze Drehung zurückschrauben
- Winkel und Abflachung am Sensormodul parallel ausrichten
- Winkel mit Niet und Schraube befestigen
- Elektronik montieren und Stecker einstecken, dabei Größe und Codierung beachten

## Sensormodul wechseln

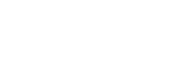

Elektronik wechseln

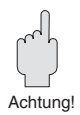

## 9.4 Meßumformer auswechseln

| # | Ventile                         | Bedeutung                         |  |  |  |  |
|---|---------------------------------|-----------------------------------|--|--|--|--|
| 1 | A und B schließen               | Absperrventile<br>schließen       |  |  |  |  |
| 2 | 4 schließen                     | Gerät zur Minusseite<br>absperren |  |  |  |  |
| 3 | 3 öffnen                        | Ausgleich Plus- und<br>Minusseite |  |  |  |  |
| 4 | 2 schließen                     | Gerät zur Plusseite<br>abperren   |  |  |  |  |
| 5 | Gerät austauschen               |                                   |  |  |  |  |
| 6 | Neues Gerät gemäß Ka<br>nehmen. | apitel 4 in Betrieb               |  |  |  |  |

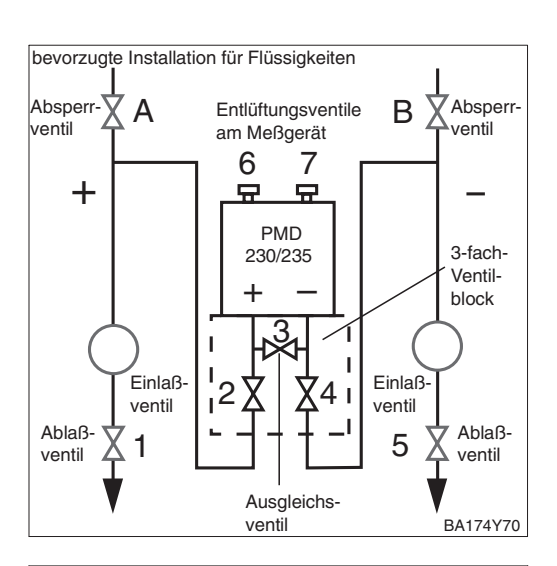

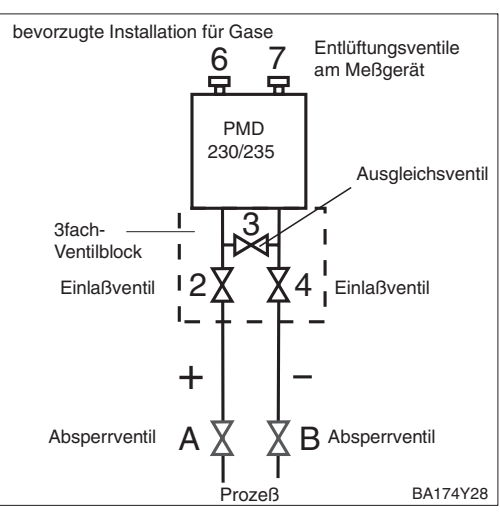

## 9.5 Nachkalibration

Über die Parameter "Low Sensor Trim" (V7H4) und "High Sensor Trim" (V7H5) können Sie einen Sensor neu kalibrieren, wenn Sie selbst Druckmittler an einem Drucktransmitter anbauen möchten.

Die höchste Meßgenauigkeit des Drucktransmitters erzielen Sie, wenn der Wert für den Parameter "Low Sensor Trim" (V7H4) dem 4 mA-Abgleichwert (V0H1/V0H3) und der Wert für den Parameter "High Sensor Trim" (V7H5) dem 20 mA-Abgleichwert (V0H2/V0H4) entspricht.

Für den neuen unteren bzw. oberen Wert der Sensorkennlinie muß je ein bekannter Referenzdruck anliegen. Je genauer der Referenzdruck bei der Nachkalibration ist, desto höher ist später die Meßgenauigkeit des Drucktransmitters. Über die Parameter "Low Sensor Trim" (V7H4) und "High Sensor Trim" (V7H5) wird dann dem anliegenden Druck jeweils ein neuer Wert zugeordnet.

| ŧ  | Matrix                                              | Weg durch die<br>Menüs                                                                                         | Eingabe                                        |   | Sensorkennlini<br>– hier z.B. für | e der Standard-Werkskalibratior<br>einen Differenzdrucksensor: –0,                |
|----|-----------------------------------------------------|----------------------------------------------------------------------------------------------------|------------------------------------------------|---|-----------------------------------|-----------------------------------------------------------------------------------|
| 1  | Ein Ger<br>für den<br>werder                        | rät mit einem Sensc<br>Bereich: 0,00,4 I<br>n.                                                                 | or: –0,5…0,5 bar soll<br>oar neu kalibriert    |   | Druck<br>z. B. [bar]<br>High      |                                                                                   |
| На | uptgrup                                             | pe: Zusatzfunktior                                                                                             | nen                                            |   | Sensor 0.5<br>Trim (V7H5)         | Sensor-                                                                           |
| 2  | Referer<br>(V7H4)                                   | nzdruck für Wert "Lo<br>= 0,0 bar liegt an.                                                                    | ow Sensor Trim"                                |   |                                   | kennlinie                                                                         |
| 3  | Der Wert 0,0 wird dem anliegenden Druck zugeordnet. |                                                                                                    |                                                |   | 0                                 | -                                                                                 |
|    | V7H4                                                | ► Low Sensor<br>Trim                                                                                           | 0,0 bar<br>Bestätigen <b>E</b>                 |   |                                   |                                                                                   |
| 4  | Referer<br>(V7H5)                                   | nzdruck für Wert "H<br>= 0,4 bar liegt an.                                                                     | igh Sensor Trim"                               |   | Low -0.5<br>Sensor -0             | .5 0 0.5                                                                          |
| 5  | Der Wert 0,4 wird dem anliegenden Druck zugewiesen. |                                                                                                    |                                                |   | Trim (V7H4)                       | anlieg<br>Refere<br>z B. It                                                       |
|    | V7H5                                                | ➤ High Sensor<br>Trim                                                                                          | 0,4 bar<br>Bestätigen <b>E</b>                 | - | DA174187                          | 2.D. [t                                                                           |
| 6  | Der Sel<br>Die Par<br>Sensor<br>Low Se<br>High Se   | nsor ist nun für 0,0.<br>rameter "Low Sensc<br>Trim" zeigen an:<br>ensor Trim = 0,0 bar<br>ensor Trim = 0,4 ba | 0,4 bar kalibriert.<br>or Trim" und "High<br>r |   | Druck<br>z.B. [bar]               | Sensorkennlinie – neu kalibriert<br>für den Meßbereich: 0,00,4 ba<br>neue Sensor- |

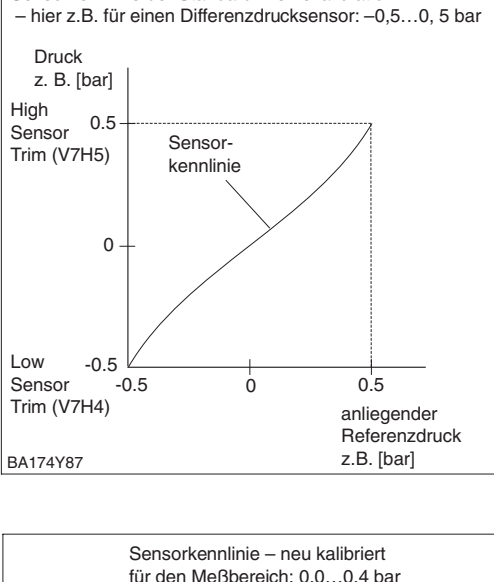

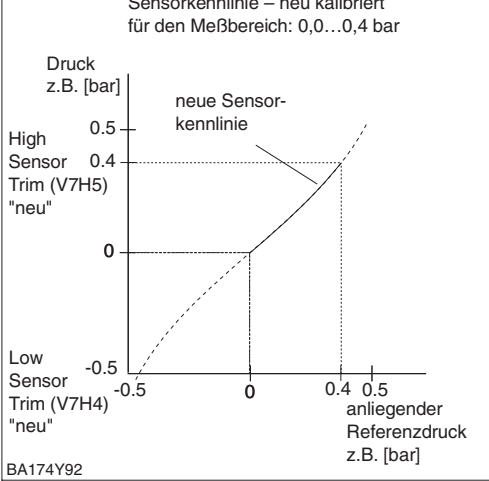

## **Hinweis!**

- Mit der Eingabe des Resetcodes "2509" in das Matrixfeld V2H9 setzten Sie folgende Parameter auf die Werkseinstellung zurück:
  - Low Sensor Trim = Untere Meßgrenze (V7H4 = V7H6),
  - High Sensor Trim = Obere Meßgrenze (V7H5 = V7H7),
- Wert Nullpunktkorrektur (V9H6) = 0.0
- Wenn die Werte für "Low Sensor Trim" (V7H4) und "High Sensor Trim" (V7H5) zu dicht beieinander liegen, dann gibt das Gerät die Fehlermeldung "E 104" aus.

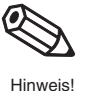

# 9.6 Ersatzteile

In der nachfolgenden Zeichnung sind alle Ersatzteile (mit Bestellnummern) aufgeführt, die Sie zur Reparatur des Deltabar S bei Endress+Hauser bestellen können.

Bitte beachten Sie bei der Bestellung von Ersatzteilen folgende Hinweise:

- Werden Teile ausgetauscht, die im Bestellcode aufgeführt sind, muß geprüft werden, ob der Bestellcode (Gerätebezeichnung) auf dem Typenschild noch gültig ist.
- Ändert sich die Gerätebezeichnung auf dem Typenschild, muß ein Änderungstypenschild mitbestellt werden. Die Angaben zum neuen Gerät müssen dann im Änderungstypenschild eingetragen und das Schild am Gehäuse des Deltabar S befestigt werden.
- Einige Ersatzteile sind sowohl in einer Standard- als auch in einer Ex-Ausführung erhältlich (z.B. Deckel). In diesem Fall dürfen für Ex-Geräte nur Ersatzteile für die Ex-Ausführung verwendet werden.
- Es ist nicht möglich ein Standardgerät durch Austausch der Teile in ein Ex-Gerät umzuwandeln.

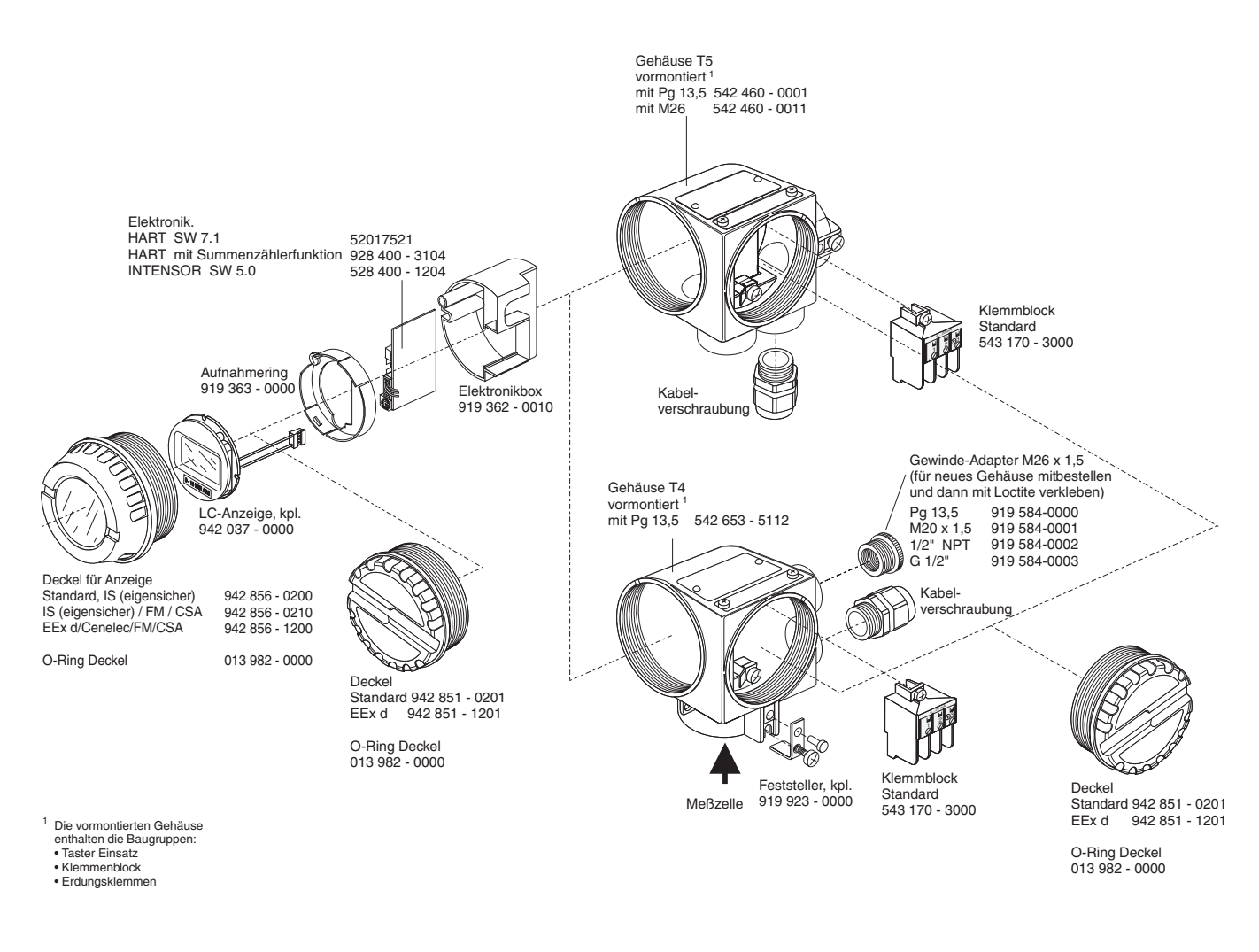

BA174D88

# Hinweis!

Hinweis!

Jedem Ersatzteil liegt eine Austauschanleitung bei. Für weitere Informationen über Service und Ersatzteile wenden Sie sich bitte an Endress+Hauser, Service.

# **10 Technische Daten**

Allgemeine Angaben

| Hersteller               | Endress+Hauser                                         |
|--------------------------|--------------------------------------------------------|
| Gerät                    | Drucktransmitter                                       |
| Gerätebezeichnung        | Deltabar S PMD 230, PMD 235, FMD 230, FMD 630, FMD 633 |
| Technische Dokumentation | BA 174P/00/de                                          |
| Version                  | 05.03                                                  |
| Technische Daten         | DIN 19259                                              |

Eingang

| Меßgröße                                     | Differenzdruck, davon abgeleitet auch Durchfluß (Volumen- oder Massenstrom), Füllstand, Masse oder Volumen |
|----------------------------------------------|----------------------------------------------------------------------------------------------------|
| Einstellbereich der Meßspanne<br>(Turn down) | 100:1                                                                                                    |

#### Meßbereich

| Nennwert<br>Keramik-<br>sensor | Meßgrenzen      |                | Meßspanne                    |          | PN                    | PN Überlast           |                           | Sensor               |
|--------------------------------|-----------------|----------------|------------------------------|----------|-----------------------|-----------------------|---------------------------|----------------------|
| PMD 230<br>FMD 230             | Untere<br>(LRL) | Obere<br>(URL) | empfoh-<br>lene<br>(TD 20:1) | kleinste | De av2                | einseitig             | beidseitig<br>(PN)        | Füllöl <sup>3)</sup> |
| [mbar]                         | [mbar]          | [mbar]         | [mbar]                       | [mbar]   | [bar]                 | [bar]                 | [bar]                     |                      |
| 25                             | -25             | 25             | 2,5                          | 0,5      | 10                    | 10                    | 10                        | Mineralöl            |
| 100                            | -100            | 100            | 10                           | 2        | 16 <sup>1)</sup>      | 16 <sup>1)</sup>      | 16 <sup>1)</sup>          | Mineralöl            |
| 500                            | -500            | 500            | 50                           | 10       | 1001), 2)             | 1001), 2)             | 1001), 2),                | Silikonöl            |
| 3000                           | -3000           | 3000           | 300                          | 60       | 100 <sup>1), 2)</sup> | 100 <sup>1), 2)</sup> | 140 <sup>1), 2), 4)</sup> | Silikonöl            |

1) Für PMD 230 mit Prozeßanschluß PVDF ist  $p_{max} = 10$  bar.

2) FMD 230: Der angegebene PN (Bemessungsdruck) bzw. die angegebene Überlast gilt für die Meßzelle. Max. Druck der Flansche beachten.

3) Bei Anwendungen in Reinstgasen Voltalef 1A, Einsatzgrenzen f
ür Sauerstoffanwendungen gem
äß BAM-Liste der nichtmetallischen Materialien beachten.

4) 100 bar für FM und CSA

| Nennwert<br>Silizium-<br>sensor<br>(URL) | nwert Meßgrenzen<br>um-<br>or<br>.) |                          | Меßs                                   | Meßspanne          |                   | Überlast <sup>3)</sup> |                               | Sensor               |
|------------------------------------------|-------------------------------------|--------------------------|----------------------------------------|--------------------|-------------------|------------------------|-------------------------------|----------------------|
| PMD 235<br>FMD 630<br>FMD 633<br>[mbar]  | Untere<br>(LRL)<br>[mbar]           | Obere<br>(URL)<br>[mbar] | empfoh-<br>lene<br>(TD 20:1)<br>[mbar] | kleinste<br>[mbar] | [bar]             | einseitig              | beid-<br>seitig <sup>5)</sup> | Füllöl <sup>2)</sup> |
| 10 <sup>1)</sup>                         | -10                                 | 10                       | 1                                      | 0,2                | 160 <sup>6)</sup> | PN                     | 1,5 x PN                      | Silikonöl            |
| 40 <sup>1)</sup>                         | -40                                 | 40                       | 4                                      | 0,8                | 160 <sup>6)</sup> | PN                     | 1,5 x PN                      | Silikonöl            |
| 100                                      | -100                                | 100                      | 10                                     | 2                  | 160 <sup>6)</sup> | PN                     | 1,5 x PN                      | Silikonöl            |
| 500                                      | -500                                | 500                      | 50                                     | 10                 | 160<br>420        | PN                     | 1,5 x PN                      | Silikonöl            |
| 3000                                     | -3000                               | 3000                     | 300                                    | 60                 | 160<br>420        | PN                     | 1,5 x PN                      | Silikonöl            |
| 16000                                    | -16000                              | 16000                    | 1600                                   | 320                | 160<br>420        | PN                     | 1,5 x PN                      | Silikonöl            |
| 40000 <sup>1)</sup>                      | -40000                              | 40000                    | 4000                                   | 800                | 160<br>420        | 100 bar                | 1,5 x PN                      | Silikonöl            |

1) nur PMD 235

2) bei Anwendungen in Reinstgasen Voltalef 1S, auf Anfrage auch andere Füllöle. Einsatzgrenzen für Sauerstoffanwendungen gemäß BAM-Liste der nichtmetallischen Materialien beachten.

3) Der angegebene PN (Bemessungsdruck) bzw. die angegebene Überlast gilt für die Meßzelle. Max. Druck der Flansche beachten.

4) 160 bar Variante mit Edelstahlschrauben, 420 bar Variante mit chromatierten Stahlschrauben

5) Berstdruck typgeprüft (FM) in PN 420 bar Ausführung bis 1120 bar beidseitig

6) Hochdruckausführung mit 420 bar auf Anfrage

#### Ausgang

| Ausgang                                                                                                    | Ausgangsignal                                                                                                    | 420 mA, v<br>INTENSOR-<br>umschaltbar<br>(durchflußpr<br>Unterlauf 3,8                                                                                                    | vahlweise mit überlager<br>oder HART-Protokoll<br>r auf linear (differenzdru<br>oportional)<br>8 mA (4 mA einstellbar)                                                                                                    | rtem Kommur<br>uckproportion<br>, Überlauf 20                                                                                                    | nikationssignal für<br>nal) oder radizierend<br>,5 mA                                                                                                    |  |  |
|----------------------------------------------------------------------------------------------------|----------------------------------------------------------------------------------------------------|----------------------------------------------------------------------------------------------------|----------------------------------------------------------------------------------------------------|----------------------------------------------------------------------------------------------------|----------------------------------------------------------------------------------------------------|--|--|
|                                                                                                    | Bürde siehe Kapitel 2                                                                                                    |                                                                                                    |                                                                                                    |                                                                                                    |                                                                                                    |  |  |
|                                                                                                    | Ausfallsignal                                                                                                    | Optionen:<br>– Max. Alarm: einstellbar von 2122,5 mA<br>– Messwert halten: letzter Wert wird gehalten<br>Min Alarm: 2.6 mA                                                                                                    |                                                                                                    |                                                                                                    |                                                                                                    |  |  |
|                                                                                                    | Auflösung                                                                                                    | besser 5 µA                                                                                                    | ,                                                                                                    |                                                                                                    |                                                                                                    |  |  |
|                                                                                                    | Dämpfung (Integrationszeit)                                                                                                    | <ul> <li>– 0 bis 40 s stufenlos mit Handbediengerät oder PC mit Bedien-<br/>programm einstellbar oder</li> <li>– 0 bis 16 s schrittweise über Drehschalter am Gerät einstellbar</li> </ul>                                                                                                    |                                                                                                    |                                                                                                    |                                                                                                    |  |  |
|                                                                                                    | Kommunikationswiderstand                                                                                                    | min. 250 $\Omega$                                                                                                    |                                                                                                    |                                                                                                    |                                                                                                    |  |  |
|                                                                                                    | Justierbereich                                                                                                    | innerhalb de                                                                                                    | er Meßgrenzen Meßanfa                                                                                                    | ang und Meße                                                                                                    | ende frei einstellbar                                                                                                    |  |  |
|                                                                                                    |                                                                                                    |                                                                                                    |                                                                                                    |                                                                                                    |                                                                                                    |  |  |
| Meßgenauigkeit                                                                                                    | Referenzbedingungen                                                                                                    | nach IEC 60770 TU=+25 °C<br>Genauigkeitsdaten gelten nach Eingabe von "Low Sensor Trim" und "High<br>Sensor Trim" für Meßanfang und Meßende                                                                                                    |                                                                                                    |                                                                                                    |                                                                                                    |  |  |
| Begriffserklärung:                                                                                                    | Nichtlinearität inklusive<br>Hysterese und<br>Nichtwiederholbarkeit (nach<br>Grenzpunktmethode nach                                                                                                    | bis TD 10:1: $\pm 0,1\%$ (* $\pm 0,05\%$ ) von der eingestellten Meßspanne<br>bei TD 10:1 bis 20:1:<br>$\pm 0,1\%$ (* 0,05%) von der eingestellten Meßspanne x TD/10                                                                                                    |                                                                                                    |                                                                                                    |                                                                                                    |  |  |
| Turn down (TD)<br>= Meßbereich / eingestellte Meßspanne                                                                                                    | Langzeitdrift                                                                                                    | ±0,1 % vom<br>±0,25 % vor                                                                                                    | ±0,1 % vom Nennwert/Jahr,<br>+0.25 % vom Nennwert/5 Jahre                                                                                                    |                                                                                                    |                                                                                                    |  |  |
|                                                                                                    | Einfluß des Systemdrucks auf                                                                                                    |                                                                                                    |                                                                                                    |                                                                                                    |                                                                                                    |  |  |
| eingestellte Meßspanne                                                                                                    | Nullpunkt (auf Spanne)                                                                                                    | Metallsens                                                                                                    | or                                                                                                    | Keramikse                                                                                                    | nsor                                                                                                    |  |  |
| eingestellte Meßspanne                                                                                                    | Nullpunkt (auf Spanne)                                                                                                    | Metallsens<br>Nennwert                                                                                                    | or<br>Abweichung                                                                                                    | Keramikse<br>Nennwert                                                                                                    | nsor<br>Abweichung                                                                                                    |  |  |
| eingestellte Meßspanne                                                                                                    | Nullpunkt (auf Spanne)<br>Angaben in Prozent vom                                                                                                    | Metallsens Nennwert 10 mbar                                                                                                    | or<br>Abweichung<br>1,5 (0,5)%/100 bar                                                                                                    | Keramikse<br>Nennwert<br>25 mbar                                                                                                    | Abweichung<br>0,5 (0.2)%/10 bar                                                                                                    |  |  |
| eingestellte Meßspanne                                                                                                    | Angaben in Prozent vom<br>Nenwert                                                                                                    | Metallsens Nennwert 10 mbar 40 mbar                                                                                                    | or<br>Abweichung<br>1,5 (0,5)%/100 bar<br>0,5 (0,2)%/100 bar                                                                                                    | Keramikse<br>Nennwert<br>25 mbar<br>100 mbar                                                                                                    | nsor<br>Abweichung<br>0,5 (0.2)%/10 bar<br>0,2 (0,2)%/16 bar                                                                                                    |  |  |
| eingestellte Meßspanne<br>-3000 0 +1000 +3000<br>Meßbereich<br>Bsp.: Meßbereich = 6 bar                                                                                                    | Nullpunkt (auf Spanne)<br>Angaben in Prozent vom<br>Nenwert                                                                                                    | Metallsens<br>Nennwert<br>10 mbar<br>40 mbar<br>100 mbar                                                                                                    | or<br>Abweichung<br>1,5 (0,5)%/100 bar<br>0,5 (0,2)%/100 bar<br>0,3 (0,2)%/100 bar                                                                                                    | Keramikse<br>Nennwert<br>25 mbar<br>100 mbar<br>500 mbar                                                                                                    | Abweichung<br>0,5 (0.2)%/10 bar<br>0,2 (0,2)%/16 bar<br>0,2 (0,2)%/100 bar                                                                                                    |  |  |
| eingestellte Meßspanne<br>-3000 0 +1000 +3000<br>Meßbereich<br>Bsp.: Meßbereich = 6 bar<br>eingestellte Meßspanne = 1 bar<br>TD = 6:1<br>"Platinum"                                                                                                    | Nullpunkt (auf Spanne)<br>Angaben in Prozent vom<br>Nenwert                                                                                                    | Metallsens<br>Nennwert<br>10 mbar<br>40 mbar<br>100 mbar<br>500 mbar,<br>3 bar,<br>16 bar,<br>40 bar                                                                                                    | or           Abweichung           1,5 (0,5)%/100 bar           0,5 (0,2)%/100 bar           0,3 (0,2)%/100 bar           0,2 (0,2)%/100 bar                                                                                                    | Keramikse<br>Nennwert<br>25 mbar<br>100 mbar<br>500 mbar<br>3000 mbar                                                                                                    | Abweichung           0,5 (0.2)%/10 bar           0,2 (0,2)%/16 bar           0,2 (0,2)%/100 bar           0,2 (0,2)%/100 bar                                                                                                    |  |  |
| eingestellte Meßspanne<br>-3000 0 +1000 +3000<br>Meßbereich<br>Bsp.: Meßbereich = 6 bar<br>eingestellte Meßspanne = 1 bar<br>TD = 6:1<br>"Platinum"<br>* Werte für Geräte mit verbesserter<br>Genauigkeit ("Platinum") sind mit *<br>gekennzeichnet                                                                                                    | Nullpunkt (auf Spanne)         Angaben in Prozent vom         Nenwert         Temperaturkoeffizient                                                                                                    | Metallsens           Nennwert           10 mbar           40 mbar           500 mbar,           3 bar,           16 bar,           40 bar                                                                                                    | or           Abweichung           1,5 (0,5)%/100 bar           0,5 (0,2)%/100 bar           0,3 (0,2)%/100 bar           0,2 (0,2)%/100 bar           C: 0,04 % (*0,03 %) von           C: 0,04 % (*0,03 %) von                                                                                                    | Keramikse           Nennwert           25 mbar           100 mbar           500 mbar           3000 mbar           n Nennwert/3           1 % (*0,08 %)                                                                       | nsor           Abweichung           0,5 (0.2)%/10 bar           0,2 (0,2)%/16 bar           0,2 (0,2)%/100 bar           0,2 (0,2)%/100 bar           0,2 (0,2)%/100 bar           0 K und           ) vom Nennwert/30 K                                                                                                    |  |  |
| eingestellte Meßspanne<br>-3000 0 +1000 +3000<br>Meßbereich<br>Bsp.: Meßbereich = 6 bar<br>eingestellte Meßspanne = 1 bar<br>TD = 6:1<br>"Platinum"<br>* Werte für Geräte mit verbesserter<br>Genauigkeit ("Platinum") sind mit *<br>gekennzeichnet<br>(PMD 235 - ****A****<br>PMD 235 - ****B****<br>PMD 235 - ****B****                                                                                                    | Nullpunkt (auf Spanne)         Angaben in Prozent vom         Nenwert         Temperaturkoeffizient         Temperaturkoeffizient des         Druckmittlers                                                                                                    | Metallsens           Nennwert           10 mbar           40 mbar           100 mbar           500 mbar,           3 bar,           16 bar,           40 bar           -10+60 °C           -4010 °C           Siehe Techn           FMD 630 un                                                                                                    | or           Abweichung           1,5 (0,5)%/100 bar           0,5 (0,2)%/100 bar           0,3 (0,2)%/100 bar           0,2 (0,2)%/100 bar           C: 0,04 % (*0,03 %) vor           C: 0,04 % (*0,03 %) vor           C: 0,04 % (*0,03 %) vor           C: 0,04 % (*0,03 %) vor           C: 0,04 % (*0,03 %) vor           C: 0,04 % (*0,03 %) vor           C: 0,04 % (*0,03 %) vor                                                                                                    | Keramikse         Nennwert         25 mbar         100 mbar         500 mbar         3000 mbar         n Nennwert/3         1 % (*0,08 %         6P, Abmessu         Jckmittler"                                              | nsor           Abweichung           0,5 (0.2)%/10 bar           0,2 (0,2)%/16 bar           0,2 (0,2)%/100 bar           0,2 (0,2)%/100 bar           0,2 (0,2)%/100 bar           0 K und           ) vom Nennwert/30 K           ngen Deltabar S                                                                                                    |  |  |
| eingestellte Meßspanne<br>-3000 0 +1000 +3000<br>Meßbereich<br>Bsp.: Meßbereich = 6 bar<br>eingestellte Meßspanne = 1 bar<br>TD = 6:1<br>"Platinum"<br>* Werte für Geräte mit verbesserter<br>Genauigkeit ("Platinum") sind mit *<br>gekennzeichnet<br>(PMD 235 - ****A****<br>PMD 235 - ****B****<br>PMD 235 - ****C****)                                                                                                    | Image: Second and Second and Nullpunkt (auf Spanne)         Angaben in Prozent vom         Nenwert         Temperaturkoeffizient         Temperaturkoeffizient des         Druckmittlers         Thermische Änderung         (max, TD, 20:1)                                               | Metallsens           Nennwert           10 mbar           40 mbar           100 mbar           500 mbar,           3 bar,           16 bar,           40 bar           -10+60 °C           -4010 °C           Siehe Techn           FMD 630 un           (0,2 % x TD)                                                                                                    | Abweichung           1,5 (0,5)%/100 bar           0,5 (0,2)%/100 bar           0,3 (0,2)%/100 bar           0,2 (0,2)%/100 bar           0,2 (0,2)%/100 bar           C: 0,04 % (*0,03 %) von           C: oder +60+85 °C: 0,           ische Information TI 25           od FMD 633, Spalte "Dru           + 0,2 %) der eingestell                                                                                                    | Keramikse         Nennwert         25 mbar         100 mbar         500 mbar         3000 mbar         an Nennwert/3         1 % (*0,08 %         6P, Abmessu         uckmittler", Tµ         ten Meßspan                     | nsor           Abweichung           0,5 (0.2)%/10 bar           0,2 (0,2)%/16 bar           0,2 (0,2)%/100 bar           0,2 (0,2)%/100 bar           0,2 (0,2)%/100 bar           0 K und           ) vom Nennwert/30 K           ngen Deltabar S           K                                                                                                    |  |  |
| eingestellte Meßspanne<br>-3000 0 +1000 +3000<br>Meßbereich<br>Bsp.: Meßbereich = 6 bar<br>eingestellte Meßspanne = 1 bar<br>TD = 6:1<br>"Platinum"<br>* Werte für Geräte mit verbesserter<br>Genauigkeit ("Platinum") sind mit *<br>gekennzeichnet<br>(PMD 235 - ****A****<br>PMD 235 - ****A****<br>PMD 235 - ****C****)<br>Radizierung<br>Für radizierende Kennlinie gilt:<br>Die Genauigkeitsdaten des Deltabar S<br>gehen mit Faktor ½ in die<br>Oransielichtensenbaren des                          | Nullpunkt (auf Spanne)         Angaben in Prozent vom         Nenwert         Temperaturkoeffizient         Temperaturkoeffizient des         Druckmittlers         Thermische Änderung<br>(max. TD 20:1)         Einstelldauer                                                            | Metallsens           Nennwert           10 mbar           40 mbar           100 mbar           500 mbar,           3 bar,           16 bar,           40 bar           -10+60 °C           -4010 °C           Siehe Techn           FMD 630 un           (0,2 % x TD           PMD 230, FI           PMD 230, FI           PMD 630, FI                                                                   | or           Abweichung           1,5 (0,5)%/100 bar           0,5 (0,2)%/100 bar           0,3 (0,2)%/100 bar           0,2 (0,2)%/100 bar           0,2 (0,2)%/100 bar           0,2 (0,2)%/100 bar           0.2 (0,2)%/100 bar           0.5 (0,2)%/100 bar           0,2 (0,2)%/100 bar           0,2 (0,2)%/100 bar           0.2 (0,2)%/100 bar           0.5 (0,04 % (*0,03 %) von           C: 0,04 % (*0,03 %) von           C: 0,04 % (*0,03 %) von           C: 0,04 % (*0,03 %) von           C: 0,04 % (*0,03 %) von           C: 0,04 % (*0,03 %) von           C: 0,04 % (*0,03 %) von           C: 0,04 % (*0,03 %) von           C: 0,04 % (*0,03 %) von           C: 0,04 % (*0,03 %) von           C: 0,04 % (*0,03 %) von           C: 0,04 % (*0,03 %) von           C: 0,04 % (*0,03 %) von           C: 0,04 % (*0,03 %) von           D: 0,02 % (0,03 %) von           D: 0,02 % (0,03 %) von           D: 0,02 % (0,03 %) von           D: 0,02 % (0,03 %) von           D: 0,02 % (0,03 %) von           D: 0,02 % (0,03 %) von           D: 0,02 % (0,03 %) von           D: 0,02 % (0,03 %) von           D: 0,02 % (0,03 %) | Keramikse         Nennwert         25 mbar         100 mbar         500 mbar         3000 mbar         n Nennwert/3         1 % (*0,08 %         6P, Abmessu         uckmittler", Tµ         ten Meßspan                      | Abweichung           0,5 (0.2)%/10 bar           0,2 (0,2)%/16 bar           0,2 (0,2)%/100 bar           0,2 (0,2)%/100 bar           0,2 (0,2)%/100 bar           0,2 (0,2)%/100 bar           0 K und           ) vom Nennwert/30 K           ngen Deltabar S                                                                                                    |  |  |
| eingestellte Meßspanne<br>-3000 0 +1000 +3000<br>Meßbereich<br>Bsp.: Meßbereich = 6 bar<br>eingestellte Meßspanne = 1 bar<br>TD = 6:1<br>"Platinum"<br>* Werte für Geräte mit verbesserter<br>Genauigkeit ("Platinum") sind mit *<br>gekennzeichnet<br>(PMD 235 - ****A****<br>PMD 235 - ****A****<br>PMD 235 - ****C****)<br>Radizierung<br>Für radizierende Kennlinie gilt:<br>Die Genauigkeitsdaten des Deltabar S<br>gehen mit Faktor ½ in die<br>Genauigkeitsberechnung des<br>Durchflusses ein      | Nullpunkt (auf Spanne)         Angaben in Prozent vom         Nenwert         Temperaturkoeffizient         Temperaturkoeffizient des         Druckmittlers         Thermische Änderung<br>(max. TD 20:1)         Einstelldauer         Lesezyklus                                         | Metallsens           Nennwert           10 mbar           40 mbar           100 mbar           500 mbar,           3 bar,           16 bar,           40 bar           -10+60 °C           -4010 °C           Siehe Techn           FMD 630 un           (0,2 % x TD           PMD 230, FI           PMD 230, FI           PMD 630, FI           PMD 630, FI           PMD 630, FI           mind. 20 ma | or           Abweichung           1,5 (0,5)%/100 bar           0,5 (0,2)%/100 bar           0,3 (0,2)%/100 bar           0,2 (0,2)%/100 bar           0,2 (0,2)%/100 bar           0.2 (0,2)%/100 bar           0.2 (0,2)%/100 bar           0.5 (0,2)%/100 bar           0.2 (0,2)%/100 bar           0.2 (0,2)%/100 bar           0.2 (0,2)%/100 bar           0.2 (0,2)%/100 bar           0.2 (0,2)%/100 bar           0.2 (0,2)%/100 bar           0.2 (0,2)%/100 bar           0.2 (0,2)%/100 bar           0.2 (0,2)%/100 bar           0.2 (0,2)%/100 bar           0.2 (0,2)%/100 bar           0.2 (0,2)%/100 bar           D dots + 60+85 °C: 0,           ische Information TI 25           ad FMD 633; Spalte "Dru           MD 230: 300 ms           50 ms           MD 633: abhängig vom           al pro Sekunde                                                                                                    | Keramikse         Nennwert         25 mbar         100 mbar         500 mbar         3000 mbar         n Nennwert/3         1 % (*0,08 %         6P, Abmessu         uckmittler", Tµ         ten Meßspan         Druckmittler | Abweichung           0,5 (0.2)%/10 bar           0,2 (0,2)%/16 bar           0,2 (0,2)%/100 bar           0,2 (0,2)%/100 bar           0,2 (0,2)%/100 bar           0,2 (0,2)%/100 bar           0,2 (0,2)%/100 bar           0,2 (0,2)%/100 bar           0,2 (0,2)%/100 bar           0,2 (0,2)%/100 bar           0 K und           ) vom Nennwert/30 K           ngen Deltabar S |  |  |
| eingestellte Meßspanne<br>-3000 0 +1000 +3000<br>Meßbereich<br>Bsp.: Meßbereich = 6 bar<br>eingestellte Meßspanne = 1 bar<br>TD = 6:1<br>"Platinum"<br>* Werte für Geräte mit verbesserter<br>Genauigkeit ("Platinum") sind mit *<br>gekennzeichnet<br>(PMD 235 - ****A****<br>PMD 235 - ****B****<br>PMD 235 - ****B****<br>PMD 235 - ****C****)<br>Radizierende Kennlinie gilt:<br>Die Genauigkeitsdaten des Deltabar S<br>gehen mit Faktor ½ in die<br>Genauigkeitsberechnung des<br>Durchflusses ein. | Nullpunkt (auf Spanne)         Angaben in Prozent vom         Nenwert         Temperaturkoeffizient         Temperaturkoeffizient des         Druckmittlers         Thermische Änderung<br>(max. TD 20:1)         Einstelldauer         Lesezyklus         Anstiegszeit                    | Metallsens           Nennwert           10 mbar           40 mbar           100 mbar           500 mbar,           3 bar,           16 bar,           40 bar           -10+60 °C           -4010 °C           Siehe Techn           FMD 630 un           (0,2 % x TD           PMD 235; 22           FMD 630, FI           mind. 20 ma           1/3 der Eins                                            | or           Abweichung           1,5 (0,5)%/100 bar           0,5 (0,2)%/100 bar           0,3 (0,2)%/100 bar           0,2 (0,2)%/100 bar           0,2 (0,2)%/100 bar           10,2 (0,2)%/100 bar           10,2 (0,2)%/100 bar           10,2 (0,2)%/100 bar           10,2 (0,2)%/100 bar           10,2 (0,2)%/100 bar           10,2 (0,2)%/100 bar           10,2 (0,2)%/100 bar           10,2 (0,2)%/100 bar           10,2 (0,2)%/100 bar           10,2 (0,2)%/100 bar           10,2 (0,2)%/100 bar           10,2 (0,2)%/100 bar                                                                | Keramikse<br>Nennwert<br>25 mbar<br>100 mbar<br>500 mbar<br>3000 mbar<br>3000 mbar<br>n Nennwert/3<br>1 % (*0,08 %<br>6P, Abmessu<br>uckmittler", T <sub>k</sub><br>ten Meßspan                                               | nsor           Abweichung           0,5 (0.2)%/10 bar           0,2 (0,2)%/16 bar           0,2 (0,2)%/100 bar           0,2 (0,2)%/100 bar           0,2 (0,2)%/100 bar           0,2 (0,2)%/100 bar           0,2 (0,2)%/100 bar           0,2 (0,2)%/100 bar           ngen Deltabar S           ne                                                                               |  |  |
| eingestellte Meßspanne<br>-3000 0 +1000 +3000<br>Meßbereich<br>Bsp.: Meßbereich = 6 bar<br>eingestellte Meßspanne = 1 bar<br>TD = 6:1<br>"Platinum"<br>* Werte für Geräte mit verbesserter<br>Genauigkeit ("Platinum") sind mit *<br>gekennzeichnet<br>(PMD 235 - ****A****<br>PMD 235 - ****B****<br>PMD 235 - ****C****)<br>Radizierung<br>Für radizierende Kennlinie gilt:<br>Die Genauigkeitsdaten des Deltabar S<br>gehen mit Faktor ½ in die<br>Genauigkeitsberechnung des<br>Durchflusses ein.     | Nullpunkt (auf Spanne)         Angaben in Prozent vom         Nenwert         Temperaturkoeffizient         Temperaturkoeffizient des         Druckmittlers         Thermische Änderung<br>(max. TD 20:1)         Einstelldauer         Lesezyklus         Anstiegszeit         Anwärmzeit | Metallsens           Nennwert           10 mbar           40 mbar           100 mbar           500 mbar,           3 bar,           16 bar,           40 bar           -10+60 °C           -4010 °C           Siehe Techn           FMD 630 un           (0,2 % x TD           PMD 230, FI           PMD 230, FI           mind. 20 ma           1/3 der Eins           2 s                              | Abweichung           1,5 (0,5)%/100 bar           0,5 (0,2)%/100 bar           0,3 (0,2)%/100 bar           0,2 (0,2)%/100 bar           0,2 (0,2)%/100 bar           10,2 (0,2)%/100 bar           0,2 (0,2)%/100 bar           10,2 (0,2)%/100 bar           10,2 (0,2)%/100 bar           10,2 (0,2)%/100 bar           10,2 (0,2)%/100 bar           10,2 (0,2)%/100 bar           10,2 (0,2)%/100 bar           10,2 (0,2)%/100 bar           10,2 (0,2)%/100 bar           10,2 (0,2)%/100 bar           10,2 (0,2)%/100 bar           10,2 (0,2)%/100 bar           10,2 (0,2)%/100 bar                                               | Keramikse         Nennwert         25 mbar         100 mbar         500 mbar         3000 mbar         3000 mbar         1 % (*0,08 %         6P, Abmessu         uckmittler", Tµ         ten Meßspan         Druckmittler    | Abweichung           0,5 (0.2)%/10 bar           0,2 (0,2)%/16 bar           0,2 (0,2)%/100 bar           0,2 (0,2)%/100 bar           0,2 (0,2)%/100 bar           0 K und           ) vom Nennwert/30 K           ngen Deltabar S                                                                                                    |  |  |

#### Einsatzbedingungen

Einbaubedingungen

| Lage bei Kalibration<br>①, ② FMD 230, PMD 235,<br>FMD 230<br>③ FMD 630<br>④ FMD 633 |                                                                                           |                                                                                                    |                                                                                                    |
|-------------------------------------------------------------------------------------|-------------------------------------------------------------------------------------------|----------------------------------------------------------------------------------------------------|----------------------------------------------------------------------------------------------------|
| Einbaulage                                                                          | belieb                                                                                    | ig, lageabhängige Nullpunktverschiebung                                                                                                    | kann vollständig                                                                                       |
| Meßstoffbedingungen                                                                 | KUITIY                                                                                    | ien werden, kent Einnub auf Mebsparine                                                                                                    |                                                                                                    |
| Meßstofftemperaturbereich                                                           | PMD 2<br>PMD 2<br>FMD 6<br>Temp6<br>"Temp6<br>Für FN<br>Temp6<br>siehe<br>Druck<br>in Vak | 230, FMD 230: -40+85 °C<br>235: -40+120 °C<br>530, FMD 633: bis +350 °C<br>eratureinsatzgrenzen der Dichtungen beac<br>eratureinsatzgrenzen Dichtungen".<br>MD 630 und FMD 633:<br>eratureinsatzgrenzen der Druckmittler-Füllf<br>Technische Information TI 256P.<br>mittler mit 0,09 mm PTFE-Folie auf AISI 31<br>uumanwendungen einsetzen, obere Temp | chten, siehe diese Seite,<br>lüssigkeit beachten,<br>6L (1.4435/1.4404) nicht<br>eraturgrenze +205 °C. |
| Temperatureinsatzgrenzen                                                            |                                                                                           |                                                                                                    |                                                                                                    |
| Dichtungen                                                                          | *                                                                                         | Dichtungen für PMD 230 und FMD 230                                                                                                    | Temperatureinsatz-<br>grenzen                                                                          |
|                                                                                     | 1                                                                                         | FPM, Viton                                                                                                    | –20 °C**                                                                                               |
|                                                                                     | 4                                                                                         | EPDM                                                                                                    | -40 °C**                                                                                               |
|                                                                                     | С                                                                                         | Chemraz                                                                                                    | -10 °C**                                                                                               |
|                                                                                     | 7                                                                                         | Kalrez                                                                                                    | +5 °C**                                                                                                |
|                                                                                     | 8                                                                                         | FPM, Viton öl- und fettfrei                                                                                                    | -10 °C**                                                                                               |
|                                                                                     | 6                                                                                         | FPM, Viton gereinigt für<br>Sauerstoffeinsatz, Compound V70G3                                                                                                    | –10+60 °C                                                                                              |
|                                                                                     |                                                                                           | 1                                                                                                    |                                                                                                    |
|                                                                                     | *                                                                                         | Dichtungen für PMD 235 und FMD 630                                                                                                    | Temperatureinsatz-<br>grenzen                                                                          |
|                                                                                     | 1                                                                                         | FPM, Viton                                                                                                    | -20 °C**                                                                                               |
|                                                                                     | 2                                                                                         | NBR                                                                                                    | –20…+80 °C                                                                                             |
|                                                                                     | 3                                                                                         | PTFE                                                                                                    | -40 °C**                                                                                               |
|                                                                                     | 8                                                                                         | FPM, Viton öl- und fettfrei, Compound<br>V70G3                                                                                                    | -10 °C**                                                                                               |
|                                                                                     | 6                                                                                         | FPM, Viton gereinigt für<br>Sauerstoffeinsatz, Compound V70G3                                                                                                    | -10+60 °C                                                                                              |
|                                                                                     | Н                                                                                         | Kupfer                                                                                                    | -40 °C**                                                                                               |
|                                                                                     | * Aus<br>** Obe<br>"Me                                                                    | prägung im Bestellcode, z.B. PMD 230 – G<br>ere Temperatureinsatzgrenze, siehe diese<br>Bstofftemperaturbereich".                                                                                                    | <b></b><br>Seite,                                                                                      |
| Druckangaben                                                                        | Siehe                                                                                     | Typenschild, Druck-Temperatur-Abhängig                                                                                                    | keit beachten.                                                                                         |

#### Umgebungsbedingungen

| engenangeneangangen                   |                                                                                                    |
|---------------------------------------|----------------------------------------------------------------------------------------------------|
| Umgebungstemperatur                   | -40+85 °C <sup>1)</sup>                                                                                                    |
| Lagertemperaturbereich                | -40+100 °C <sup>1), 3)</sup>                                                                                                    |
| Klimaklasse                           | 4K4H nach DIN EN 60721-3                                                                                                    |
| Schwingungsfestigkeit                 | Keramiksensor: $\pm$ 0,1% der Sensorspanne (nach DIN IEC 68 Teil 2-6)<br>Metallsensor: $\pm$ 0,1% der Sensorspanne (nach DIN IEC 68 Teil 2-6)                                                             |
| Schutzart                             | IP 65/NEMA 4X (IP 68 auf Anfrage)                                                                                                    |
| Elektromagnetische<br>Verträglichkeit | Störaussendung nach EN 61326, Betriebsmittel der Klasse B;<br>Störfestigkeit nach EN 61326; Anhang A (Industriebereich) und<br>NAMUR-Empfehlung EMV (NE 21);<br>Störfestigkeit nach EN 61000-4-3: 30 V/m. |

#### Konstruktiver Aufbau

| Bauform                                  |                                                                                                    |  |  |
|------------------------------------------|----------------------------------------------------------------------------------------------------|--|--|
| Abmessungen                              | Siehe Technische Information TI 256P                                                                                                    |  |  |
| Gehäuse                                  | Gehäuse T4 (Anzeige seitlich) oder T5 (Anzeige oben),<br>Gehäuse drehbar bis 330°,<br>Elektronik- und Anschlußraum getrennt,<br>Elektrischer Anschluß wahlweise über<br>– Kabelverschraubung M 20x1,5<br>– Kabeleinführung G ½, ½ NPT<br>– Harting-Stecker Han7D<br>Klemmenanschluß für Leiterquerschnitte 0,52,5 mm <sup>2</sup>                                                               |  |  |
| Prozeßanschlüsse                         | wahlweise Flansch oder Druckmittler mit Kapillarverlängerung verfügbar, siehe auch Technische Information TI 256P                                                                                                    |  |  |
| Werkstoffe                               |                                                                                                    |  |  |
| Gehäuse                                  | <ul> <li>Druckguß-Aluminiumgehäuse mit Pulver-Schutzbeschichtung auf<br/>Polyesterbasis RAL 5012 (blau), Deckel RAL 7035 (grau),<br/>Salzsprühtest DIN 50021 (504 h) bestanden</li> <li>AISI 316L (1.4435)</li> </ul>                                                                                                    |  |  |
| Typenschilder                            | AISI 304 (1.4301)                                                                                                    |  |  |
| Prozeßanschlüsse                         | wahlweise: AISI 316L (1.4435), Alloy C276 (2.4819), Stahl C 22.8,<br>PMD 230: PVDF-beschichtet, FMD 230: ECTFE-beschichtet                                                                                                    |  |  |
| Prozeßmembran                            | <ul> <li>PMD 230, FMD 230: Al<sub>2</sub>O<sub>3</sub> Aluminium-Oxid-Keramik</li> <li>PMD 235: AISI 316L (1.4404) Alloy C276, Tantal, Monel</li> <li>FMD 630: AISI 316L, Alloy C276, Tantal</li> <li>FMD 633: AISI 316L (1.4435), Alloy C276, Tantal<br/>AISI 316L mit 0,09 mm PTFE-Folie</li> </ul>                                                                                           |  |  |
| Füllflüssigkeit in Druckmittlern         | Silikonöl AK 100, Hochtemperaturöl (Paraffin), Fluorolobe, Pflanzenöl (Neobee)                                                                                                    |  |  |
| Dichtungen Keramiksensor<br>Metallsensor | FPM Viton, EPDM, Chemraz, Kalrez, FPM Viton gereinigt für Sauer-<br>stoffeinsatz <sup>2)</sup> , Temperaturgrenzen siehe Tabelle "Dichtungen für PMD<br>230 und FMD 230", Seite 79<br>FPM Viton, NBR, PTFE, FPM Viton öl- und fettfrei, FPM Viton gereinigt für<br>Sauerstoffeinsatz <sup>2)</sup> , Temperaturgrenzen siehe Tabelle "Dichtungen für<br>PMD 235, FMD 630 und FMD 633", Seite 79 |  |  |
| O-Ring für Deckelabdichtung              | NBR                                                                                                    |  |  |
| Befestigungszubehör                      | Montageset mit Schrauben AISI 304 (1.4301)                                                                                                    |  |  |

Bei Geräten für den Einsatz im explosionsgefährdeten Bereich siehe Sicherheitshinweise (XA...), Installation bzw. Control Drawing (ZD...).
 Einsatzgrenzen für Sauerstoff gemäß BAM-Liste der nichtmetallischen Materialien beachten.
 Mit Vor-Ort-Anzeige max. +85 °C.

## Anzeige und Bedienoberfläche

| Anzeige (optional)    | steckbare Digitalanzeige und zusätzliche Balkenanzeige (28 Segmente)<br>(Anzeige des Druckes als vierstellige Zahl und zusätzlich im Verhältnis<br>zum eingestellten Meßbereich als Balkenanzeige) |
|-----------------------|----------------------------------------------------------------------------------------------------|
| Auflösung der Anzeige | Digitalanzeige: 0,1 %<br>Balkenanzeige: 1 Segment entspricht 3,57 % von der eingestellten<br>Meßspanne                                                                                             |
| Bedienung             | über vier Tasten am Gerät                                                                                                    |
| Fernbedienung         | HART-Protokoll: Universal HART Communicator DXR 275<br>INTENSOR-Protokoll: Commulog VU 260 Z                                                                                                    |

#### Kommunikationschnittstellen

| Handbediengerät | HART-Protokoll: Universal HART Communicator DXR 275, anschließbar überall entlang der 420 mA-Leitung,                                                                                                    |
|-----------------|----------------------------------------------------------------------------------------------------|
|                 | minimaler Gesamtwiderstand: 250 $\Omega$                                                                                                    |
| PC              | über Commubox FXA 191 Anschluß an serielle Schnittstelle eines PC zur<br>Bedienung über Bedienprogramm Commuwin II zum Anschluß überall<br>entlang der 420 mA-Leitung<br>minimaler Gesamtwiderstand: 250 Ω |

#### Hilfsenergie

| Versorgungsspannung | 11,545 V DC,<br>EEx ia: 11,530 V DC, EEx nA: 11,530 V DC, EEx d: 1330 V DC <sup>1)</sup>                                                                                                    |
|---------------------|----------------------------------------------------------------------------------------------------|
| Restwelligkeit      | Ohne Einfluß auf 420 mA-Signal bis ±5 % Restwelligkeit innerhalb des<br>zulässigen Spannungsbereiches<br>mit Kommunikation:<br>HART-Protokoll: U <sub>SS</sub> kleiner 0,2 V (0,47 Hz bis 125 Hz) und U <sub>eff</sub> kleiner<br>2,2 mV (500 Hz bis 10 kHz) |
|                     |                                                                                                    |

#### Zertifikate und Zulassungen

| Druckgeräterichtlinie | Dieses Meßgerät entspricht Artikel 3(3) der EG-Richtlinie 97/23/EG<br>(Druckgeräterichtlinie) und ist nach guter Ingenieurpraxis ausgelegt und<br>hergestellt.<br>– PMD 235, PN >200 bar: geeignet für stabile Gase der Fluidgruppe 1<br>– FMD 633 mit Rohrdruckmittlern ≥ DN 40/1½": geeignet für stabile<br>Gase der Fluidgruppe 1 |
|-----------------------|----------------------------------------------------------------------------------------------------|
| CE-Zeichen            | Das Gerät erfüllt die gesetzlichen Anforderungen aus den EG-<br>Richtlinien. Endress+Hauser bestätigt die erfolgreiche Prüfung des<br>Gerätes mit der Anbringung des CE-Zeichens.                                                                                                    |

1) Bei Geräten für den Einsatz im explosionsgefährdeten Bereich siehe Sicherheitshinweise (XA...), Installation bzw. Control Drawing (ZD...).

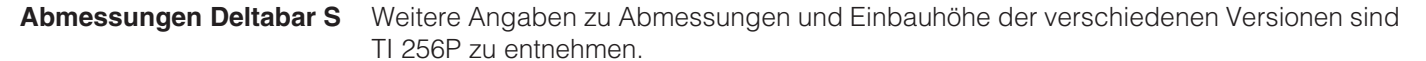

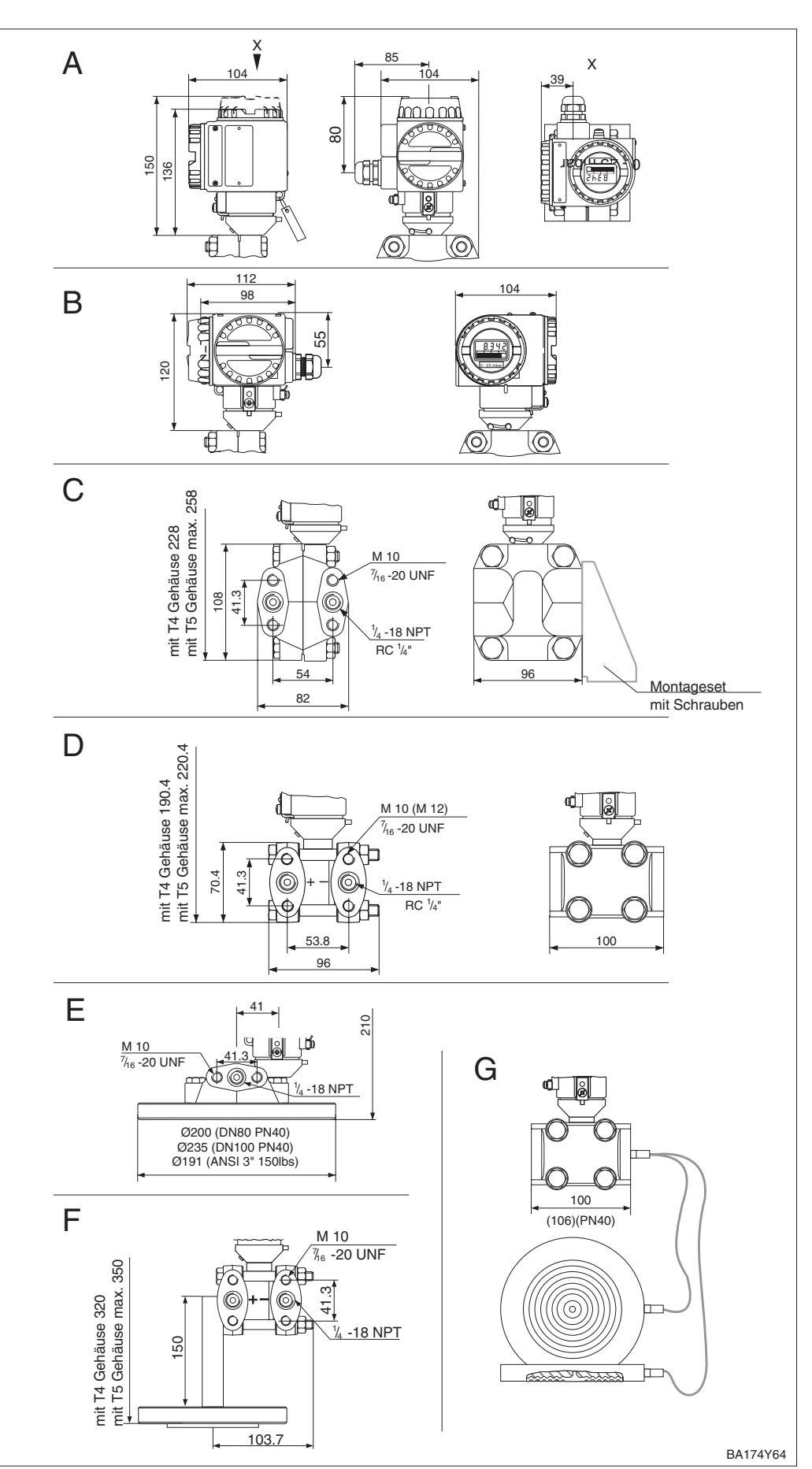

Deltabar S

- A Gehäuse T5 (Anzeige oben) B Gehäuse T4 (Anzeige seitlich)
- С PMD 230 (Keramiksensor)
- mit Ovalflansch PMD 235 (Metallsensor) D mit Ovalflansch
- E FMD 230 mit frontbündigem Keramiksensor
- FMD 630 (Metallsensor) mit F Membrandruckmittler
- G FMD 633 (Metallsensor) mit Kapillare und Druckmittler

Maße in mm

# **11** Bedienmatrix

# 11.1 Matrix HART Commuwin II (Softwareversion 7.1)

|                                  | H0                                                                                                  | H1                                    | H2                                    | НЗ                                                   | H4                                    | H5                        | H6                                 | H7                              | H8                               | H9                              |
|----------------------------------|----------------------------------------------------------------------------------------------------|---------------------------------------|---------------------------------------|------------------------------------------------------|---------------------------------------|---------------------------|------------------------------------|---------------------------------|----------------------------------|---------------------------------|
| V0<br>Grund-<br>abgleich         | Messwert                                                                                            | Setze 4 mA<br>Wert                    | Setze<br>20 mA<br>Wert                | Bestätigen<br>4 mA Wert<br>Autom.                    | Bestätigen<br>20 mA<br>Wert<br>Autom. | Setze Bias<br>Druck       | Bestätigen<br>Bias Druck<br>Autom. | Dämpfung<br>Ausgang             | Alarm-<br>verhalten              | Wähle<br>Druck-<br>einheit      |
| V1                               |                                                                                                    |                                       |                                       |                                                      |                                       |                           |                                    |                                 |                                  |                                 |
| V2<br>Transmitter<br>Information | Diagnose-<br>code                                                                                   | Letzter<br>Diagnose<br>Code           | Software-<br>nummer                   | Schlepp-<br>zeiger<br>P Min                          | Schlepp-<br>zeiger<br>P Max           | Interner<br>Zähler high   | Sensor<br>Temperatur               | Schlepp-<br>zeiger<br>T Min     | Schlepp-<br>zeiger<br>T Max      | Werkswert                       |
| V3<br>Lineari-<br>sierung        | Betriebsart<br>Druck: 1<br>Durchfluß:2<br>Füllstand: 3<br>Zylinder: 4<br>Kennlinie: 5<br>Druck %: 6 | Anzeige<br>bei 4 mA <sup>1)</sup>     | Anzeige<br>bei 20<br>mA <sup>1)</sup> | Einheit<br>nach<br>Linearisie-<br>rung <sup>1)</sup> | Dichte-<br>faktor <sup>2)</sup>       |                           | Löschen<br>Manueller<br>Füllstand  | Zeilen-Nr.<br>(121)             | Eingabe<br>Füllstand             | Eingabe<br>Volumen              |
| V4                               |                                                                                                    |                                       |                                       |                                                      |                                       |                           |                                    |                                 |                                  |                                 |
| V5<br>Summen-<br>zähler          | Interner<br>Zähler <sup>3)</sup>                                                                    | Betriebsart-<br>anzeige <sup>3)</sup> | Zähler<br>Modus <sup>3)</sup>         | Umrech-<br>nungs-<br>faktor <sup>3)</sup>            | Zähl-<br>einheit <sup>3)</sup>        |                           |                                    |                                 |                                  |                                 |
| V6                               |                                                                                                    |                                       |                                       |                                                      |                                       |                           |                                    |                                 |                                  |                                 |
| V7 Zusatz<br>funktionen          | Strom-<br>anzeige                                                                                   | Simulation                            | Simuliere<br>Strom                    | Strom-<br>ausgang<br>min. 4 mA                       | Low<br>Sensor<br>Trim                 | High<br>Sensor<br>Trim    | Untere<br>Meßgrenze                | Obere<br>Meßgrenze              | Sensor<br>Druck (P)              | Temperatur<br>Einheit           |
| V8                               |                                                                                                    |                                       |                                       |                                                      |                                       |                           |                                    |                                 |                                  |                                 |
| V9<br>Service                    |                                                                                                    |                                       |                                       |                                                      | Max.<br>Alarmstrom                    | Korrektur<br>Nullpunkt    | Wert<br>Nullpunkt<br>Korrektur     | Druck vor<br>Bias-<br>korrektur | Druck<br>nach Bias-<br>korrektur | Verriege-<br>lung <sup>4)</sup> |
| VA<br>Benutzer<br>Information    | Meßstelle                                                                                           | Anwender<br>Text                      | HART<br>Serien-<br>nummer             | Serien-<br>nummer<br>Sensor                          | Prozeß-<br>anschluß<br>P+             | Prozeß-<br>anschluß<br>P- | Dichtung                           | Prozeß-<br>membran              | Füll-<br>flüssigkeit             |                                 |

Anzeigefeld

1) Nicht in der Betriebsart "Druck".

2) Nur in den Betriebsarten "Füllstand linear", "Füllstand zyl. linear" und "Füllstand Kennlinie".

- 3) Nur in der Betriebsart "radizierend" (Durchfluß).
- 4) Verriegelt ≠ 130, Entriegelung = 130.
   Wenn die Bedienung über die +Z und -S-Taste verriegelt wurde, zeigt das Matrixfeld 9999 an.

Diese Matrix bietet einen Überblick über die Werkseinstellungen.

|    | H0      | H1  | H2   | H3        | H4        | H5   | H6       | H7       | H8        | H9      |
|----|---------|-----|------|-----------|-----------|------|----------|----------|-----------|---------|
| V0 |         | 0   | V7H7 | _         | _         | 0    | _        | 0        | max.      | 1 (bar) |
| V1 |         |     |      |           |           |      |          |          |           |         |
| V2 | 0       | 0   | XXXX | aktueller | aktueller | 0    | aktuelle | aktuelle | aktuelle  | 0       |
|    |         |     |      | Druck     | Druck     |      | Temp.    | Temp.    | Temp.     |         |
| V3 | 1 Druck |     |      |           |           |      |          |          |           |         |
| V4 |         |     |      |           |           |      |          |          |           |         |
| V5 |         |     |      |           |           |      |          |          |           |         |
| V6 | V6      |     |      |           |           |      |          |          |           |         |
| V7 |         | Off |      | Off       | V7H6      | V7H7 |          |          | aktueller | °C      |
|    |         |     |      |           |           |      |          |          | Druck     |         |
| V8 |         |     |      |           |           |      |          |          |           |         |
| V9 |         |     |      |           | 22.0      | 0.0  | 0.0      | _        | _         | 130     |
| VA |         |     | XXXX | XXXX      |           |      |          |          |           |         |

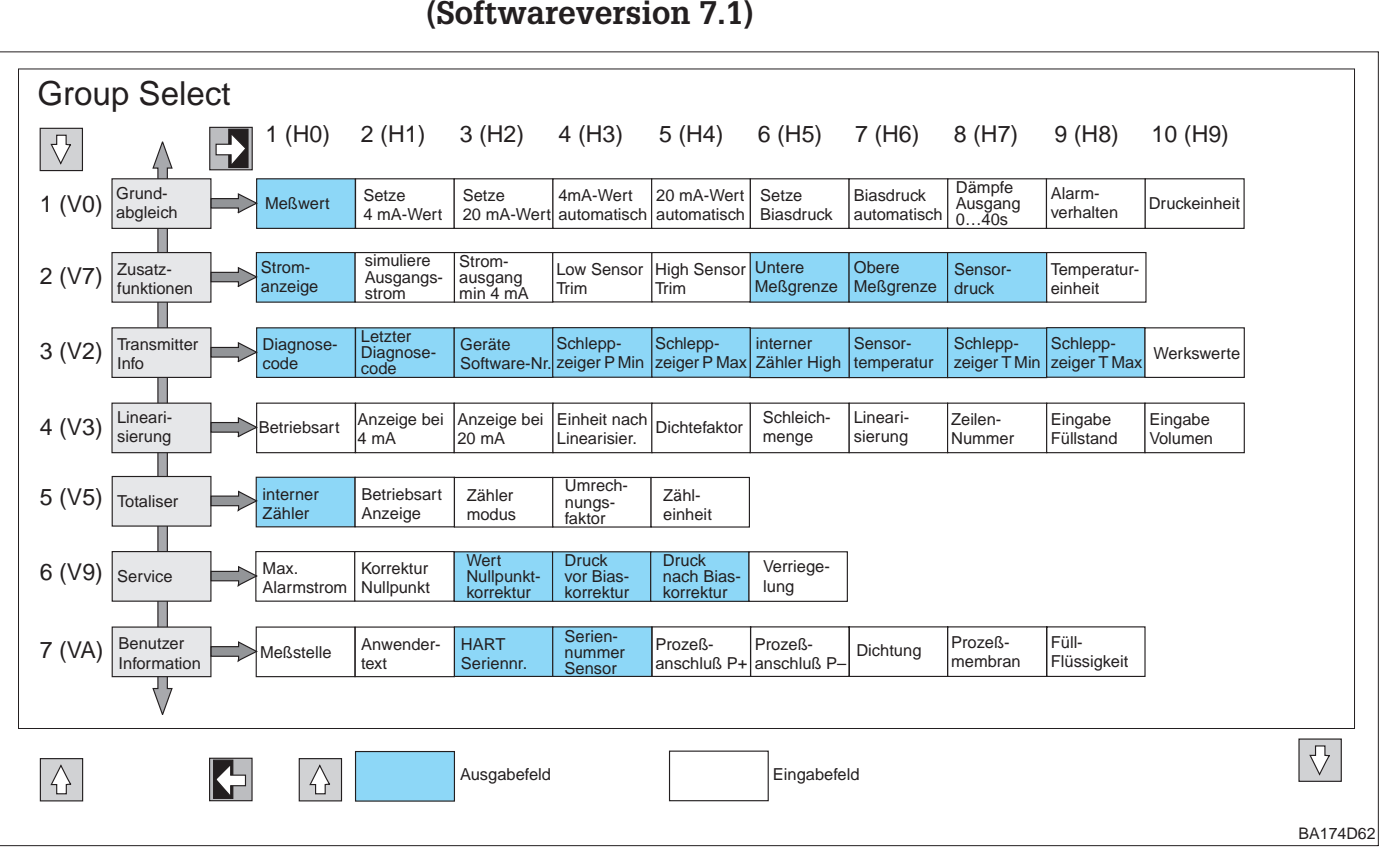

# 11.2 Matrix Universal HART Communicator DXR 275 (Softwareversion 7.1)

# 11.3 Blockschaltbild

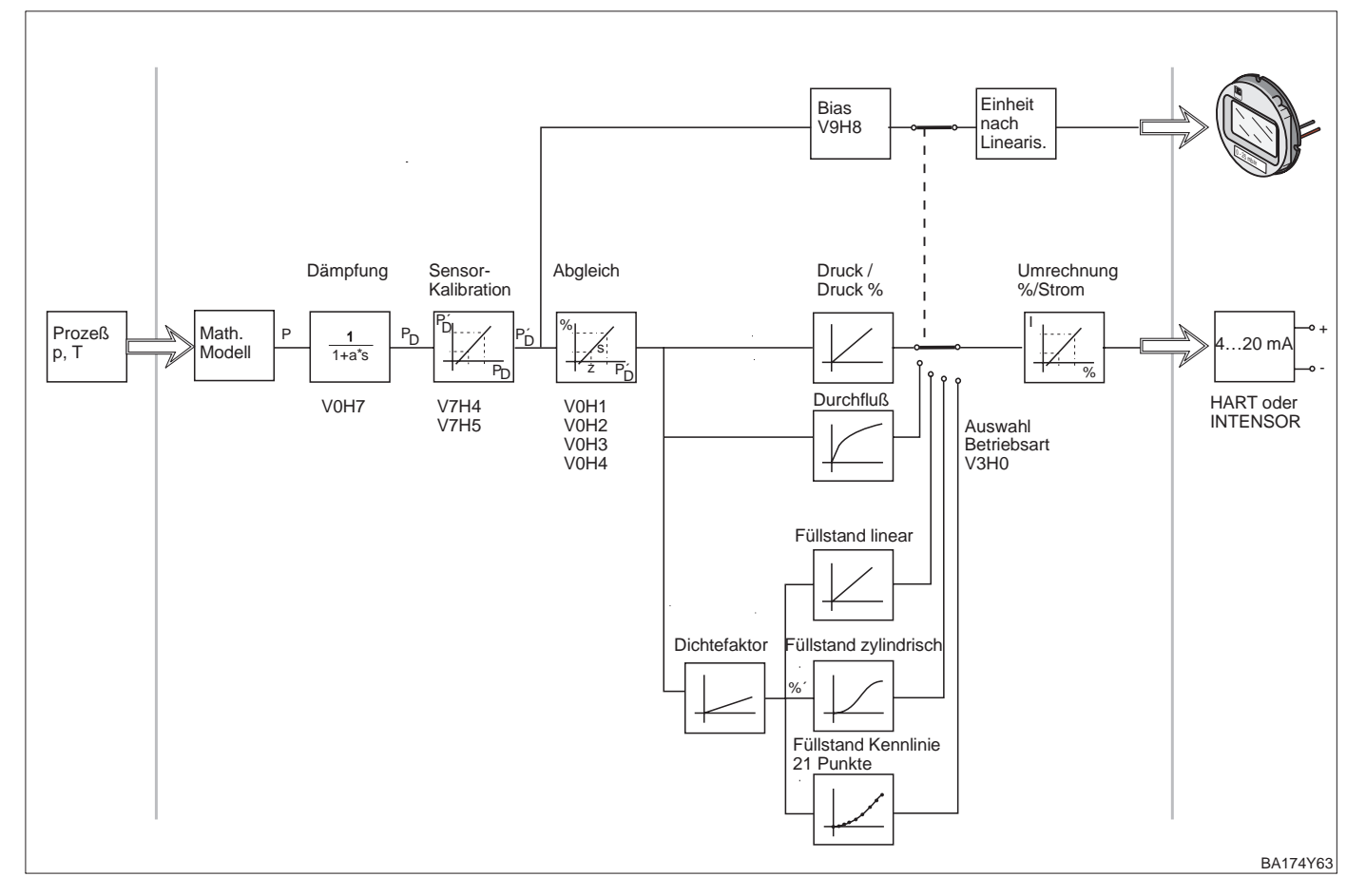

# 11.4 Matrix INTENSOR Commuwin II (Softwareversion 5.0)

|    | HO                                                                                                    | H1                                                        | H2                                                         | НЗ                                                   | H4                                           | H5                                                       | H6                                                                                | H7                                    | H8                                                 | H9                                         |
|----|----------------------------------------------------------------------------------------------------|-----------------------------------------------------------|------------------------------------------------------------|------------------------------------------------------|----------------------------------------------|----------------------------------------------------------|-----------------------------------------------------------------------------------|---------------------------------------|----------------------------------------------------|--------------------------------------------|
| VO | Meßwert                                                                                                    | Setze<br>4 mA<br>Wert                                     | Setze<br>20 mA<br>Wert                                     | Bestätige<br>4 mA<br>autom.                          | Bestätige<br>20 mA<br>autom.                 | Setze<br>Bias-Druck                                      | Setze<br>Biasdruck<br>autom.                                                      | Integrations-<br>zeit [s]             | Ausgang<br>bei Störung<br>min.<br>max.<br>continue | Wähle<br>Druck-<br>einheit                 |
| V1 |                                                                                                    |                                                           |                                                            |                                                      |                                              |                                                          |                                                                                   |                                       |                                                    |                                            |
| V2 | Aktueller<br>Diagnose-<br>code                                                                                   | Letzter<br>Diagnose-<br>code                              | Software-<br>nummer                                        | Minimaler<br>Druck                                   | Maximaler<br>Druck                           | Zähler für<br>Überlast                                   | Aktuelle<br>Sensor-<br>Temperatur                                                 | Minimale<br>Temperatur                | Maximale<br>Temperatur                             | Reset                                      |
| V3 | Betriebsart<br>- Druck linear<br>- radizierend<br>- Füllstand lin.<br>- Füllstand zyl.<br>liegend<br>- Kennlinie | Anzeige<br>4 mA nach<br>Lineari-<br>sierung <sup>1)</sup> | Anzeige<br>20 mA nach<br>Lineari-<br>sierung <sup>1)</sup> | Einheit<br>nach<br>Lineari-<br>sierung <sup>1)</sup> | Dichte-<br>faktor <sup>2)</sup>              | Schleich-<br>mengen-<br>unter-<br>drückung <sup>3)</sup> | Tabellen-<br>editierung<br>- aktivieren<br>- manuell<br>- halbautom.<br>- löschen | Tabelle<br>Zeilen-<br>nummer<br>(121) | Tabelle<br>Eingabe<br>Füllstand                    | Tabelle<br>Eingabe<br>Volumen              |
| V4 | V6                                                                                                    |                                                           |                                                            |                                                      |                                              |                                                          |                                                                                   |                                       |                                                    |                                            |
| V7 | Ausgangs-<br>strom<br>mA                                                                                         | Strom-<br>simulation<br>OFF/ON                            | Simulation<br>Ausgangs-<br>strom                           | Ausgangs-<br>strom<br>min. 4 mA<br>OFF/ON            | Low sensor calibration                       | High sensor calibration                                  | Untere<br>Meßgrenze<br>vom Sensor                                                 | Obere<br>Meßgrenze<br>vom Sensor      | Aktueller<br>Sensor-<br>druck (P)                  | Wähle<br>Temperatur-<br>einheit<br>[C,F,K] |
| V8 |                                                                                                    |                                                           |                                                            |                                                      |                                              |                                                          |                                                                                   |                                       |                                                    |                                            |
| V9 |                                                                                                    |                                                           |                                                            |                                                      |                                              |                                                          |                                                                                   | Druck vor<br>Biaskorrektur            | Druck nach<br>Biaskorrektur                        | Verriege-<br>lung <sup>4)</sup>            |
| VA | Meßstellen-<br>bezeich-<br>nung                                                                                  | Anwender-<br>text für<br>VU 260Z                          | Serien-Nr.<br>Gerät                                        | Serien-Nr.<br>Sensor                                 | Material<br>Prozeß-<br>anschluß<br>"+" Seite | Material<br>Prozeß-<br>anschluß<br>"–" Seite             | Material der<br>Dichtung                                                          | Material der<br>Membran               | Ölfüllung                                          |                                            |

Anzeigefeld

1) Nicht in der Betriebsart "Druck".

2) Nur in den Betriebsarten "Füllstand linear", "Füllstand zyl. linear" und "Füllstand Kennlinie".

3) Nur in der Betriebsart "radizierend" (Durchfluß).

4) Verriegelt ≠ 130, Entriegelung = 130.
 Wenn die Bedienung über die +Z und -S-Taste verriegelt wurde, zeigt das Matrixfeld 9999 an.

# 11.5 Parameterbeschreibung

| Parameter                                                   | Beschreibung                                                                                                    |
|-------------------------------------------------------------|----------------------------------------------------------------------------------------------------|
| Meßwert<br>(V0H0)                                           | Dieser Parameter zeigt den aktuell gemessenen Wert an. Das Matrixfeld V0H0<br>entspricht der Vor-Ort-Anzeige. Für die Betriebsart "Druck" wählen Sie über den<br>Parameter "Wähle Druckeinheit" (V0H9) eine Druckeinheit aus. Der Meßwert wird<br>umgerechnet und in der gewählten Druckeinheit dargestellt.<br>In den Betriebsarten "Füllstand" und "Radizierend" (Durchfluß) wird der Meßwert<br>standardmäßig in "%" angezeigt. Über den Parameter "Einheit nach Linearisierung"<br>(V3H3) können Sie eine Füllstands-, Volumen-, Gewichts- oder Durchflußeinheit<br>auswählen. Diese Einheit dient ausschließlich der Darstellung. Der Meßwert wird<br>nicht auf die gewählte Einheit umgerechnet. |
| Setze 4 mA Wert <sup>1)</sup><br>(V0H1)                     | Eingabe eines Druckwertes für den 4 mA-Abgleichwert (Abgleich ohne<br>Referenzdruck).<br>Dies entspricht bei der Vor-Ort-Bedienung der +Z-Taste für Wert erhöhen bzw. der<br>-Z-Taste für Wert verringern.<br>Werkseinstellung: 0.0                                                                                                    |
| Setze 20 mA Wert <sup>1)</sup><br>(V0H2)                    | Eingabe eines Druckwertes für den 20 mA-Abgleichwert (Abgleich ohne<br>Referenzdruck).<br>Dies entspricht bei der Vor-Ort-Bedienung der +S-Taste für Wert erhöhen bzw. der<br>-S-Taste für Wert verringern.<br>Werkseinstellung: "Oberen Meßgrenze" (V7H7)                                                                                                    |
| 4 mA Wert<br>automatisch <sup>1)</sup><br>(V0H3)            | Wenn Sie diesen Parameter bestätigen, wird der aktuelle Druckwert als 4 mA-<br>Abgleichwert (Meßanfang) gesetzt (Abgleich mit Referenzdruck).<br>Der Wert wird in Parameter "Setze 4 mA Wert" (VOH1) angezeigt.<br>Dies entspricht bei der Vor-Ort Bedienung: +Z und –Z-Taste einmal gleichzeitig<br>drücken.                                                                                                    |
| 20 mA Wert<br>automatisch <sup>1)</sup><br>(V0H4)           | Wenn Sie diesen Parameter bestätigen, wird der aktuelle Druckwert als 20 mA-<br>Abgleichwert (Meßende) gesetzt (Abgleich mit Referenzdruck).<br>Der Wert wird in Parameter "Setze 20 mA Wert" (V0H2) angezeigt.<br>Dies entspricht bei der Vor-Ort Bedienung: +S und –S-Taste einmal gleichzeitig<br>drücken.                                                                                                    |
| Setze Biasdruck <sup>1)</sup><br>(V0H5)                     | Zeigt die Vor-Ort Anzeige nach dem Abgleich des Meßanfangs bei Prozeßdruck Null<br>nicht Null an (Lageabhängigkeit), können Sie durch Eingabe eines Druckwertes<br>(Biasdruck) den Anzeigewert der Vor-Ort-Anzeige auf Null korrigieren. Die Parameter<br>"Meßwert" (VOHO), "Setze 4 mA Wert" (VOH1) und "Setze 20 mA Wert" (VOH2) werden<br>um den Biasdruck korrigiert.<br>Werkseinstellung: 0.0                                                                                                    |
| Biasdruck<br>automatisch <sup>1)</sup><br>(V0H6)            | Wenn Sie diesen Parameter bestätigen, wird der aktuelle Druckwert als Biasdruck<br>übernommen. Der Wert wird in Parameter "Setze Biasdruck" (V0H5) angezeigt.<br>Dies entspricht bei der Vor-Ort Bedienung: +Z und +S-Taste zweimal gleichzeitig<br>drücken. Siehe auch Parameterbeschreibung "Setze Biasdruck" (V0H5).                                                                                                    |
| Dämpfe Ausgang<br>(V0H7)                                    | Die Dämpfung (Integrationszeit) beeinflußt die Geschwindigkeit, mit der das<br>Ausgangssignal und der Anzeigewert auf eine Änderung des Drucks reagiert.<br>Die Dämpfung ist einstellbar von 0 bis 40 s.<br>Werkseinstellung: 0.0                                                                                                    |
| Alarmverhalten<br>(V0H8)<br>(INTENSOR:<br>Wähle Sicherheit) | <ul> <li>Bei einer Störung, wird der Stromwert auf den hier ausgewählten Wert gesetzt.</li> <li>Die Balkenanzeige auf der Vor-Ort-Anzeige zeigt den Strom entsprechend an.</li> <li>Optionen: <ul> <li>Min. Alarm: 3.6 mA</li> <li>Messwert halten: Der letzte Stromwert wird gehalten.</li> <li>Max. Alarm: 2122.5 mA. Der Stromwert für "Max Alarm" ist über den Parameter "Max. Alarmstrom" (V9H4) einstellbar.</li> </ul> </li> <li>Siehe auch Kapitel 5.1 bzw. Kapitel 6.4 und 7.1, Abschnitt "Alarmverhalten".</li> <li>Werkseinstellung: max. (22.0 mA)</li> </ul>                                                                                                    |
| Wähle<br>Druckeinheit<br>(V0H9)                             | Auswahl einer Druckeinheit.<br>Bei der Auswahl einer neuen Druckeinheit werden alle druckspezifischen Parameter<br>umgerechnet und mit der neuen Druckeinheit angezeigt.<br>Werkseinstellung: bar                                                                                                    |
| Diagnose Code<br>(V2H0)                                     | Erkennt der Drucktransmitter eine Störung oder eine Warnung, gibt er einen<br>Fehlercode aus. Dieser Parameter zeigt den aktuellen Fehlercode an.<br>Beschreibung der Fehlercodes siehe Kapitel 8.1.                                                                                                    |
| Letzter Diagnose<br>Code<br>(V2H1)                          | Anzeige des letzten Fehlercodes.<br>Beschreibung der Fehlercodes siehe Kapitel 8.1.<br>Werkseinstellung: 0                                                                                                    |

1) Die Elektronik überprüft die Eingabewerte für diese Parameter auf die Einhaltung der Editiergrenzen, siehe hierfür Kapitel 8.4.

| Parameter                         | Beschreibung                                                                                                    |  |  |  |  |  |
|-----------------------------------|----------------------------------------------------------------------------------------------------|--|--|--|--|--|
| Software Nummer<br>(V2H2)         | Anzeige der Geräte- und Softwarenummer.<br>Die ersten beiden Ziffern stellen die Gerätenummer dar, die 3. und 4. Ziffer die<br>Softwareversion. Deltabar S HART mit SW 7.1 = 7371                                                                                                    |  |  |  |  |  |
| Schleppz. P Min<br>(V2H3)         | Anzeige des kleinsten gemessenen Druckwerts (Schleppzeiger).<br>Dieser Parameter wird durch Bestätigen mit der Enter-Taste auf den aktuellen<br>Druckwert zurückgesetzt.                                                                                                    |  |  |  |  |  |
| Schleppz. P Max<br>(V2H4)         | Anzeige des größten gemessenen Druckwerts (Schleppzeiger).<br>Dieser Parameter wird durch Bestätigen mit der Enter-Taste auf den aktuellen<br>Druckwert zurückgesetzt.                                                                                                    |  |  |  |  |  |
| Interner Zähler<br>High<br>(V2H5) | Dieser Zähler zeigt an, wie oft ein gemessener Druck oberhalb der oberen<br>Meßgrenze (V7H7) lag. Maximaler Wert = 255<br>Dieser Parameter wird durch Bestätigen mit der Enter-Taste auf Null zurückgesetzt.                                                                                                    |  |  |  |  |  |
| Sensor<br>Temperatur<br>(V2H6)    | Anzeige der aktuell gemessenen Temperatur. Die Einheit, in der die Temperatur hier dargestellt wird, ist über den Parameter "Temperatur Einheit" (V7H9) wählbar.                                                                                                    |  |  |  |  |  |
| Schleppz. T Min<br>(V2H7)         | Anzeige der kleinsten gemessenen Temperatur (Schleppzeiger).<br>Dieser Parameter wird durch Bestätigen mit der Enter-Taste auf den aktuellen<br>Temperaturwert zurückgesetzt.                                                                                                    |  |  |  |  |  |
| Schleppz. T Max<br>(V2H8)         | Anzeige der größten gemessenen Temperatur (Schleppzeiger).<br>Dieser Parameter wird durch Bestätigen mit der Enter-Taste auf den aktuellen<br>Temperaturwert zurückgesetzt.                                                                                                    |  |  |  |  |  |
| Werkswerte<br>(Reset)<br>(V2H9)   | Eingabe eines Resetcodes. Mögliche Resetcodes sind: 5140, 2380, 731, 62 und 2509. Welche Parameter von welchem Resetcode auf die Werkseinstellung zurückgesetzt werden, ist im Kapitel 8.3 dargestellt.                                                                                                    |  |  |  |  |  |
| Betriebsart<br>(V3H0)             | <ul> <li>Auswahl der Betriebsart:</li> <li>Druck: für lineare Druckmessungen. Der Meßwert (VOH0) zeigt den Druck in der gewählten Druckeinheit (VOH9) an. Siehe auch Kapitel 5.</li> <li>Druck %: für lineare Druckmessung. Der Meßwert (VOH0) wird in % umgerechnet und dargestellt. Siehe auch Kapitel 5.</li> <li>Radizierend *: für Durchflußmessungen z. B. mit einer Blende oder Staudrucksonde. Die Umrechnung vom gemessenen Differenzdruck in ein durchflußproportionales Ausgangssignal erfolgt über eine Wurzelfunktion. Siehe auch Kapitel 7.</li> <li>Füllstand linear *: für Füllstands-, Volumen- oder Gewichtsmessungen für stehende Behälter. Der Füllstand ist linear zum gemessenen Druck. Siehe auch Kapitel 6.</li> <li>Füllstand zylindrisch liegend *: für Füllstands-, Volumen- oder Gewichtsmessungen bei zylindrisch liegenden Behältern. Das Volumen bzw. das Gewicht ist nicht proportional zum Füllstand. Eine Linearisierungstabelle ist integriert. Siehe auch Kapitel 6.4.</li> <li>Füllstand Kennlinie *: für genaue Volumen- oder Gewichtsmessung, bei denen das Volumen bzw. das Gewicht nicht proportional zum Füllstand" (V3H8) und "Eingabe Volumen" (V3H9) geben Sie eine Linearisierungstabelle ein. Diese Linearisierungstabelle wird zur Berechnung des Ausgangssignal verwendet. Siehe auch Kapitel 6.4.</li> </ul> |  |  |  |  |  |
|                                   | * In diesen Betriebsarten wird der Meßwert (V0H0) werksmäßig in % angezeigt. Zur<br>besseren Darstellung können Sie über den Parameter "Einheit nach Linearisierung"<br>(V3H3) eine Füllstands-, Volumen-, Gewichts- oder Durchflußeinheit wählen. Siehe<br>auch Parameterbeschreibung "Einheit nach Linearisierung" (V3H3).                                                                                                    |  |  |  |  |  |
| Anzeige bei 4 mA<br>(V3H1)        | Nur für die Betriebsarten "Druck%", "Radizierend" (Durchfluß), "Füllstand linear" und<br>"Füllstand horizontal liegend".<br>Eingabe eines Wertes für den Meßpunkt "Min. Durchfluß" bzw. "Füllstand leer".<br>Der Wert wird dem 4 mA Abgleichpunkt "Setze 4 mA" (V0H1) zugeordnet.<br>Werksmäßig wird dieser Parameter in % dargestellt. Eine andere Einheit zur<br>besseren Darstellung ist über den Parameter "Einheit nach Linearisierung" (V3H3)<br>wählbar.<br>Werkseinstellung: 0 %                                                                                                    |  |  |  |  |  |
| Anzeige bei<br>20 mA<br>(V3H2)    | Für die Betriebsarten "Druck%", "Radizierend" (Durchfluß), "Füllstand linear"und<br>"Füllstand horizontal liegend".<br>Eingabe eines Wertes für den Meßpunkt "Max. Durchfluß" bzw. "Füllstand voll".<br>Der Wert wird dem 20 mA Abgleichpunkt "Setze 20 mA" (V0H2) zugeordnet.<br>Werksmäßig wird dieser Parameter in % dargestellt. Eine andere Einheit zur<br>besseren Darstellung ist über den Parameter "Einheit nach Linearisierung"<br>(V3H3) wählbar.<br>Werkseinstellung: 100 %                                                                                                    |  |  |  |  |  |

# Parameterbeschreibung (Fortsetzung)

| Parameter                                       | Beschreibung                                                                                                    |
|-------------------------------------------------|----------------------------------------------------------------------------------------------------|
| Einheit nach<br>Linearisierung<br>(V3H3)        | Nur für die Betriebsarten "Druck%", "Radizierend" (Durchfluß), "Füllstand linear",<br>"Füllstand horizontal liegend" und "Füllstand Kennlinie".<br>Auswahl einer Füllstands-, Volumen-, Gewichts- oder Durchflußeinheit. Die Optionen<br>sind von der ausgewählten Betriebsart abhängig. Die Einheit dient ausschließlich<br>der Darstellung. Der "Meßwert" (VOH0) wird nicht in die gewählte Einheit<br>umgerechnet. Beispiel: VOH0 = 55 %. Nach Wahl der Einheit "hl" zeigt VOH0 = 55 hl<br>an.<br>(Wenn Sie den Meßwert in der gewählten Einheit umgerechnet darstellen möchten,<br>müssen für die Parameter "Anzeige bei 4 mA" (V3H1) und "Anzeige bei 20 mA"<br>(V3H2) umgerechnete Werte eingegeben werden.)<br>Werkseinstellung: % |
| Dichtefaktor<br>(V3H4)                          | Nur für die Betriebsarten "Füllstand linear", "Füllstand horizontal liegend" und<br>"Füllstand Kennlinie".<br>Mit dem Dichtefaktor wird der Ausgangswert und der "Meßwert" (VOHO) auf eine<br>geänderte Flüssigkeitsdichte des Meßmediums angepaßt. Der Dichtefaktor ergibt<br>sich aus dem Verhältnis von "neuer Dichte" zu "alter Dichte". Siehe auch Kapitel 6.1,<br>Anschnitt "Dichtekorrektur" und "Ermittlung des Dichtefaktors".<br>Werkseinstellung: 1.0                                                                                                    |
| Schleichmenge<br>(V3H5)                         | Nur für die Betriebsart "Radizierend" (Durchfluß).<br>Im unteren Meßbereich können kleine Durchflußmengen (Schleichmengen) zu<br>großen Meßwertschwankungen führen. Durch die Eingabe einer Schleichmengen-<br>unterdrückung werden diese Durchflüsse nicht mehr erfaßt. Die Eingabe erfolgt<br>immer in % Durchfluß.<br>Siehe auch Kapitel 7, Abschnitt "Schleichmengenunterdrückung".<br>Werkseinstellung: 0.0 %                                                                                                    |
| Manuell Füllstand<br>(Linearisierung)<br>(V3H6) | Nur in der Betriebsart "Füllstand Kennlinie".<br>Auswahl des Editiermodus für die Linearisierungstabelle.<br>Optionen: Tabelle aktivieren, Manuell, Halbautomatisch und Tabelle löschen. Siehe<br>auch Kapitel 6.4 Linearisierung.<br>Werkseinstellung: löschen                                                                                                    |
| Zeilennummer<br>(V3H7)                          | Nur in der Betriebsart "Füllstand Kennlinie".<br>Eingabe der Zeilennummern für die Linearisierungstabelle.<br>Über die Parameter "Zeilennummer" (V3H7), "Eingabe Füllstand" (V3H8) und<br>"Eingabe Volumen" (V3H9) geben Sie eine Linearisierungstabelle ein.<br>Anzahl Zeilen der Linearisierungstabelle: Min. = 2 und Max. = 21<br>Siehe auch Kapitel 6.4 Linearisierung.<br>Werkseinstellung: 1                                                                                                    |
| Eingabe Füllstand<br>(V3H8)                     | Nur in der Betriebsart "Füllstand Kennlinie".<br>Eingabe eines Füllstandwertes in die Linearisierungstabelle. Die Eingabe erfolgt<br>in %. Wenn Sie für diesen Parameter "9999.0" eingeben, löschen Sie einzelne Punkte<br>der Linearisierungstabelle. Zuvor muß die Linearisierungstabelle über Parameter<br>"Manuell Füllstand" (V3H6) einmal aktiviert werden. Siehe auch diese Tabelle<br>Parameter "Zeilennummer" (V3H7) und Kapitel 6.4 Linearisierung.<br>Werkseinstellung: 9999.0 %                                                                                                    |
| Eingabe Volumen<br>(V3H9)                       | Nur in der Betriebsart "Füllstand Kennlinie".<br>Eingabe eines Volumenwertes in die Linearisierungstabelle. Die Eingabe erfolgt<br>in %. Wenn Sie für diesen Parameter "9999.0" eingeben, löschen Sie einzelne Punkte<br>der Linearisierungstabelle. Zuvor muß die Linearisierungstabelle über Parameter<br>"Manuell Füllstand" (V3H6) einmal aktiviert werden. Siehe auch diese Tabelle<br>Parameter "Zeilennummer" (V3H7) und Kapitel 6.4 Linearisierung.<br>Werkseinstellung: 9999.0 %                                                                                                    |
| Interner Zähler<br>(V5H0)                       | Nur in der Betriebsart "Radizierend" (Durchfluß).<br>Anzeige der gesamten gemessenen Durchflußmenge. Nach einem Reset "5140"<br>wird der Zähler auf Null zurückgesetzt. Siehe auch Kapitel 7.4 "Summenzähler".<br>Werkseinstellung: 0                                                                                                    |
| Betriebsart<br>Anzeige<br>(V5H1)                | <ul> <li>Nur in der Betriebsart "Radizierend" (Durchfluß).</li> <li>Auswahl der Betriebsart für die Vor-Ort-Anzeige. Optionen: <ul> <li>Durchfluß: Anzeige des aktuell gemessenen Volumen- oder Massenstroms, entspricht der Anzeige des Parameters "Meßwert" (V0H0). Die Einheit wird über den Parameter "Einheit nach Linearisierung" (V3H3) gewählt.</li> <li>Zähler: Anzeige der gesamten Durchflußmenge, enspricht der Anzeige des Parameters "Interner Zähler" (V5H0). Die Einheit wird über den Parameter "Zählereinheit" (V5H4) gewählt.</li> </ul> </li> <li>Die Balkenanzeige zeigt immer den aktuell gemessenen Durchfluß an. Siehe auch Kapitel 7.4 "Summenzähler".</li> </ul>                                                |

| Parameter                                   | Beschreibung                                                                                                    |  |  |  |  |  |  |
|---------------------------------------------|----------------------------------------------------------------------------------------------------|--|--|--|--|--|--|
| Zähler Modus<br>(V5H2)                      | Nur in der Betriebsart "Radizierend" (Durchfluß).<br>Mit diesem Parameter aktivieren Sie die Funktion Summenzähler und legen fest wie<br>negative Durchflüsse gezählt werden. Siehe auch Kapitel 7.4 "Summenzähler".<br>Werkseinstellung: Aus                                                                                                    |  |  |  |  |  |  |
| Umrechnungs-<br>faktor<br>(V5H3)            | Nur in der Betriebsart "Radizierend" (Durchfluß).<br>Mit diesem Umrechnungsfaktor wird der aktuelle Durchfluß in eine Gesamtdurchfluß-<br>menge umgerechnet. Siehe auch Kapitel 7.4 "Summenzähler".<br>Werkseinstellung 1.0                                                                                                    |  |  |  |  |  |  |
| Zählereinheit<br>(V5H4)                     | Nur in der Betriebsart "Radizierend" (Durchfluß).<br>Auswahl einer Volumen- oder einer Masseneinheit für den Parameter "Interner<br>Zähler" (V5H0). Die Auswahl dient ausschließlich der Darstellung. Der "Interne<br>Zähler" (V5H0) wird nicht in die gewählte Einheit umgerechnet.<br>Beispiel: V5H0 = 55 %. Nach Wahl der Einheit "I" zeigt V5H0 = 55 I an.<br>Siehe auch Kapitel 7.4 "Summenzähler".<br>Werkseinstellung: % |  |  |  |  |  |  |
| Stromanzeige<br>(V7H0)                      | Anzeige des aktuellen Signalstromes in mA.                                                                                                    |  |  |  |  |  |  |
| Simulation<br>(V7H1)                        | Simulation eines Signalstromes, um z. B. die Funktion von eingeschleiften<br>Auswertegeräten zu testen. Der Simulationsstrom wird über Parameter<br>"Simuliere Strom" eingestellt. Siehe auch Kapitel 8.2.<br>AUS: Stromsimulation ausgeschaltet<br>EIN: Stromsimualtion eingeschaltet<br>Werkseinstellung: AUS                                                                                                    |  |  |  |  |  |  |
| Simuliere Strom<br>(V7H2)                   | Vorgabe eines Simulationsstroms.<br>Der Strom kann innerhalb der Grenzen 3.6 mA bis 22 mA simuliert werden.                                                                                                    |  |  |  |  |  |  |
| Stromausgang<br>Min 4 mA<br>(V7H3)          | Über diesen Parameter stellen Sie die untere Strombegrenzung ein.<br>(Auswertegeräte akzeptieren teilweise keinen kleineren Wert als 4.0 mA.)<br>AUS: untere Strombegrenzung = 3.8 mA<br>EIN: untere Strombegrenzung = 4.0 mA<br>Siehe auch Kapitel 5.1 bzw. Kapitel 6.4 und 7.1, Abschnitt "4 mA-Schwelle".<br>Werkseinstellung: AUS                                                                                           |  |  |  |  |  |  |
| Low Sensor<br>Trim <sup>1)</sup><br>(V7H4)  | Eingabe des unteren Punkts der Sensorkennlinie bei einer Nachkalibration.<br>Über diesen Parameter können Sie einem am Gerät anliegenden Referenzdruck<br>einen neuen Wert zuordnen. Der anliegende Druck und der für "Low Sensor Trim"<br>eingegebene Wert entsprechen dem unteren Punkt der Sensorkennlinie. Siehe auch<br>Kapitel 9.5 "Nachkalibration".<br>Werkseinstellung: "Untere Meßgrenze" (V7H6)                      |  |  |  |  |  |  |
| High Sensor<br>Trim <sup>1)</sup><br>(V7H5) | Eingabe oberer Punkt der Sensorkennlinie bei einer Nachkalibration.<br>Über diesen Parameter können Sie einem am Gerät anliegenden Referenzdruck<br>einen neuen Wert zuordnen. Der anliegende Druck und der für "High Sensor Trim"<br>eingegebene Wert entsprechen dem oberen Punkt der Sensorkennlinie. Siehe auch<br>Kapitel 9.5 "Nachkalibration".<br>Werkseinstellung: "Obere Meßgrenze" (V7H7)                             |  |  |  |  |  |  |
| Untere<br>Meßgrenze<br>(V7H6)               | Anzeige der unteren Meßgrenze.                                                                                                    |  |  |  |  |  |  |
| Obere<br>Meßgrenze<br>(V7H7)                | Anzeige der oberen Meßgrenze.                                                                                                    |  |  |  |  |  |  |
| Sensordruck<br>(V7H8)                       | Anzeige des aktuell anliegenden Drucks.                                                                                                    |  |  |  |  |  |  |
| Temperatureinheit<br>(V7H9)                 | Auswahl einer Temperatureinheit. Optionen: °C, K, °F.<br>Bei Auswahl einer neuen Tempertureinheit werden alle temperaturspezifischen<br>Parameter (V2H6, V2H7, V2H8) umgerechnet und mit der neuen Temperatureinheit<br>dargestellt.<br>Werkseinstellung: °C                                                                                                    |  |  |  |  |  |  |
| Max. Alarmstrom<br>(V9H4)                   | Vorgabe für den Stromwert für Parameter "Alarmverhalten" (V0H8) = Max. Alarmstrom<br>Der Stromwert ist einstellbar von 21 mA bis 22.5 mA. Siehe auch Kapitel 5.1 bzw.<br>Kapitel 6.4 und 7.1, Abschnitt "Alarmverhalten".<br>Werkseinstellung: 22 mA                                                                                                    |  |  |  |  |  |  |
|                                             |                                                                                                    |  |  |  |  |  |  |

1) Die Elektronik überprüft die Eingabewerte für diese Parameter auf die Einhaltung der Editiergrenzen, siehe hierfür Kapitel 8.4.

# Parameterbeschreibung (Fortsetzung)

| Parameter                                      | Beschreibung                                                                                                    |
|------------------------------------------------|----------------------------------------------------------------------------------------------------|
| Korrektur<br>Nullpunkt <sup>1)</sup><br>(V9H5) | Über diesen Parameter können Sie für den Anzeigewert der Vor-Ort-Anzeige<br>("Meßwert" (V0H0)) und für den Signalstrom gleichzeitig einen Abgleich<br>(Nullpunkt-Korrektur) durchführen.<br>Für die Nullpunkt-Korrektur wird über diesen Parameter einem am Gerät anliegen-<br>den Druck ein neuer Wert zugeordnet. Die Sensorkennlinie wird um diesen Wert<br>verschoben und die Parameter "Low Sensor Trim" (V7H4) und "High Sensor Trim"<br>(V7H5) werden neu berechnet. Siehe Kapitel 5.1, Abschnitt "Nullpunkt-Korrektur".<br>Werkseinstellung: 0.0                                                                  |
| Wert Nullpunkt-<br>Korrektur<br>(V9H6)         | Anzeige des Wertes, um welchen die Sensorkennlinie bei einer Nullpunkt-Korrektur verschoben wurde. Siehe auch Parameterbeschreibung "Korrektur Nullpunkt" (V9H5) und Kapitel 5.1, Abschnitt "Nullpunkt-Korrektur".<br>Werkseinstellung: 0.0                                                                                                    |
| Druck vor<br>Biaskorrektur<br>(V9H7)           | Dieser Parameter zeigt den aktuell anliegenden und gedämpften Druck ohne<br>Biaskorrektur an. Siehe auch Parameterbeschreibung "Setze Biasdruck" (V0H5).                                                                                                    |
| Druck nach<br>Biaskorrektur<br>(V9H8)          | Dieser Parameter zeigt den aktuell anliegenden und gedämpften Druck nach der<br>Biaskorrektur an. Siehe auch Parameterbeschreibung "Setze Biasdruck" (V0H5).<br>Berechnung: "Druck nach Biaskorrektur" (V9H8) =<br>"Druck vor Biaskorrektur" (V9H7) – "Setze Biasdruck" (V0H5)<br>In der Betriebsart "Druck" zeigt dieser Parameter und der Parameter "Meßwert"<br>(V0H0) den gleichen Wert an.                                                                                                    |
| Verriegelung<br>(V9H9)                         | Eingabe eines Codes, um die Bedienmatrix sowie die Vor-Ort-Bedienung zu<br>verriegeln oder zu entriegeln.<br>Bedienung verriegeln:<br>– über den Parameter "Verriegelung": Eingabe einer Zahl ≠ 130,<br>– über die Vor-Ort-Bedienung: +Z und –S-Taste einmal gleichzeitig drücken.<br>Bedienung entriegeln:<br>– über den Parameter "Verriegelung": Eingabe der Zahl 130,<br>– über die Vor-Ort-Bedienung: –Z und +S-Taste einmal gleichzeitig drücken.<br>Das Matrixfeld V9H9 ist nur dann editierbar, wenn nicht vorher über die<br>Vor-Ort-Tasten die Bedienung verriegelt wurde. Siehe auch Kapitel 5.2, 6.5 und 7.2. |
| Meßstellen-<br>bezeichnung<br>(VAH0)           | Eingabe eines Textes für die Bezeichnung der Meßstelle.<br>(bis zu 8 Zeichen, Großbuchstaben und Ziffern)                                                                                                    |
| Anwendertext<br>(VAH1)                         | Eingabe eines Textes für zusätzliche Informationen.<br>(bis zu 8 Zeichen, Großbuchstaben und Ziffern)                                                                                                    |
| HART Serien-Nr.<br>(VAH2)                      | Anzeige der Serien-Nr. des Gerätes.                                                                                                    |
| Serien-Nr. Sensor<br>(VAH3)                    | Anzeige der Serien-Nr. des Sensors.                                                                                                    |
| Prozeßanschluß<br>P+<br>(VAH4)                 | Auswahl und Anzeige des Prozeßanschlußwerkstoffes der Plus-Seite.<br>Optionen: Stahl, 304 rostfrei, 316 rostfrei, Hastelloy C, Monel, Tantal, Titan, PTFE<br>(Teflon), 316L rostfrei, PVC, Inconel, ECTFE und spezial (für Sonderausführung)                                                                                                    |
| Prozeßanschluß<br>P–<br>(VAH5)                 | Auswahl und Anzeige des Prozeßanschlußwerkstoffes der Minus-Seite.<br>Optionen siehe Parameter "Prozeßanschluß" (VAH4).                                                                                                    |
| Dichtung<br>(VAH6)                             | Auswahl und Anzeige des Dichtungswerkstoffes.<br>Optionen: FPM Viton, NBR, EPDM, Urethan, IIR, Kalrez, FPM Viton für Sauerstoff-<br>anwendungen, CR, MVQ und spezial (für Sonderausführung).                                                                                                    |
| Prozeßmembran<br>(VAH7)                        | Auswahl und Anzeige des Membranwerkstoffes.<br>Optionen: 304 rostfrei, 316 rostfrei, Hastelloy C, Monel, Tantal, Titan, PTFE (Teflon),<br>Keramik, 316L rostfrei, Inconel, spezial (für Sonderausführung).                                                                                                    |
| Füllflüssigkeit<br>(VAH8)                      | Auswahl und Anzeige der Ölfüllung.<br>Optionen: Silikonöl, Pflanzenöl, Glyzerin, Inertöl, HT Öl (Hochtemperatur-Öl), spezial<br>(für Sonderausführung).                                                                                                    |

1) Die Elektronik überprüft die Eingabewerte für diese Parameter auf die Einhaltung der Editiergrenzen, siehe hierfür Kapitel 8.4.

# Stichwortverzeichnis

| !                                                 | К                                                      |
|---------------------------------------------------|--------------------------------------------------------|
| 4 mA-Schwelle                                     | Keramiksensor                                          |
| Δ                                                 | L                                                      |
| Abmessungen Deltabar S 82                         | Linearisierung                                         |
| Alarmverhalten 40.50.58                           | Linearisierungsmodus                                   |
| Anschluß Commubox FXA 191                         | Halbautomatische Eingabe                               |
| Anschluß der Handbediengeräte                     | Manuelle Eingabe                                       |
| Anzeigemodul                                      |                                                        |
| Anzeigen zur Diagnose 41, 51, 59                  | M                                                      |
| Ausbau der Anzeige                                | Matrix HART Commuwin II (Softwareversion 7.1) 83       |
| Ausgabe Druck in %                                | Matrix INTENSOR Communin II (Softwareversion 5.0) . 85 |
| _                                                 | (Softwareversion 7.1)                                  |
| В                                                 | Matrixhedienung 21                                     |
| Bedienelemente                                    | Meßanordnung für Differenzdruckmessung 11              |
|                                                   | Meßanordnung für Durchflußmessung                      |
|                                                   | Meßanordnung für Füllstandmessung                      |
| Bedienung über Communicator DXR 275 20            | Meßeinrichtung                                         |
| Bedienung Vor-Ort 19                              | Meßumformer auswechseln                                |
| Bestimmungsgemäße Verwendung                      | Metallsensor                                           |
| Betriebsartanzeige                                | Montage                                                |
| Blockschaltbild                                   | N                                                      |
|                                                   | IN Nochkolikration 70                                  |
| D                                                 | Nachkallbrallon                                        |
| Dämpfung                                          |                                                        |
| Dämpfungsdrehschalter einstellen                  | Р                                                      |
| Diagnose                                          | Parameterbeschreibung                                  |
|                                                   |                                                        |
|                                                   | R                                                      |
| Dillerenzuruckmessung                             | Reparatur                                              |
| Dreitach-ventilblock                              | Reset                                                  |
| Druckmittler. Montage                             |                                                        |
| Durchflußeinheiten wählen                         | S                                                      |
| Durchflußmessung                                  | Schleichmengenunterdrückung                            |
|                                                   | Sensormodul wechseln                                   |
| E                                                 | Sicherheiterelevente Hinweise                          |
| Editiergrenzen                                    |                                                        |
| Einbau der Anzeige                                | Stromsimulation 67                                     |
| Elektrischer Anschluß                             | Summenzähler                                           |
| Elektronik wechseln                               |                                                        |
| Entriegeiung                                      | T                                                      |
| Ersalzlelle                                       | Technische Daten                                       |
|                                                   | Turn down (TD)                                         |
| F                                                 |                                                        |
| r<br>Fablaraadas 64.66                            | U                                                      |
| Füllstand Volumen- oder Gewichtseinheit wählen 43 | Umrechnungsfaktor 61-63                                |
| Füllstandmessung                                  | 77                                                     |
| Funktionsprinzip                                  |                                                        |
|                                                   | Vernegelung                                            |
| G                                                 |                                                        |
| Gehäuse ausrichten                                | W                                                      |
| Grafische Bedienung                               | Warnung 64                                             |
| -                                                 | Wartung                                                |
| I                                                 |                                                        |
| Inbetriebnahme                                    |                                                        |
| Inbetriebnahme der Meßstelle                      | Zähleinheit61                                          |
| Installation                                      | Zählermodus 61                                         |
|                                                   |                                                        |

Europe

Austria

□ Endress+Hauser Ges.m.b.H. Wier Tel. (01) 88056-0, Fax (01) 88056-335

Belarus Belorgsintez Minsk Tel. (017) 2 508473, Fax (017) 2 508583

Belgium / Luxembourg Brussels Tel. (02) 248 06 00, Fax (02) 248 05 53

Bulgaria Intertech-Automation

Sofia Tel. (02) 9627152, Fax (02) 9621471 Croatia Endress+Hauser GmbH+Co.

Zagreb Tel. (01) 6 63 77 85, Fax (01) 6 63 78 23

Cyprus I+G Electrical Services Co. Ltd. Nicosia Tel. (02) 48 47 88, Fax (02) 48 46 90

Czech Republic □ Endress+Hauser Czech s.r.o. Praha Tel. (02) 66784200, Fax (026) 66784179

Denmark □ Endress+Hauser A/S Søborg Tel. (70) 13 11 32, Fax (70) 13 21 33

Estonia Elvi-Aqua

Tartu Tel. (7) 44 16 38, Fax (7) 44 15 82

Finland Metso Endress+Hauser Oy Helsinki Tel. (204) 83160, Fax (204) 83161

France □ Endress+Hauser S.A. Huningue Tel. (389) 696768, Fax (389) 694802

Germany □ Endress+Hauser Messtechnik GmbH+Co. KG Weil am Rhein Tel. (07621) 975-01, Fax (07621) 975-555

Great Britain □ Endress+Hauser Etc. Manchester Tel. (0161) 2865000, Fax (0161) 9981841

Greece I & G Building Services Automation S.A. Athens Tel. (01) 924 1500, Fax (01) 922 17 14

Hungary ☐ Endress+Hauser Magyarország Budapest Tel. (01) 4120421, Fax (01) 4120424

Iceland Sindra-Stál hf Reykjavik Tel. 5750000, Fax 5750010

Ireland Flomeaco Endress+Hauser Ltd. Clane Tel. (045) 86 86 15, Fax (045) 86 81 82

Italy Endress+Hauser S.p.A. Cernusco s/N Milano Tel. (02) 921 92-1, Fax (02) 921 92-362

Latvia Elekoms Ltd. Riga Tel. (07) 336444, Fax (07) 312894

Lithuania UAB "Agava" Kaunas Tel. (03) 7202410, Fax (03) 7207414

Endress+Hauser B.V. Na Tel. (035) 6958611, Fax (035) 6958825 Norway Endress+Hauser A/S Lierskogen Tel. (032) 859850, Fax (032) 859851 Poland □ Endress+Hauser Polska Sp. z o.o. Wroclaw Tel. (071) 7803700, Fax (071) 7803700

Netherlands

Portugal ☐ Endress+Hauser Lda. Cacem Tel. (219) 4267290 Fax (219) 4267299

Romania Romconseng S.R.L. Bucharest Tel. (01) 4 10 16 34, Fax (01) 4 11 25 01

Russia Endress+Hauser GmbH+Co Moscow

Tel. (095) 1587564, Fax (095) 7846391 Slovak Republic Transcom Technik s.r.o. Bratislava Tel. (2) 44 88 86 90, Fax (2) 44 88 71 12

Slovenia Endress+Hauser D.O.O. Ljubljana Tel. (01) 5192217, Fax (01) 5192298

Spain Endress+Hauser S.A. ☐ Endress+⊓auso. Sant Just Desvern Tel. (93) 4 80 33 66, Fax (93) 4 73 38 39

Sweden Endress+Hauser AB Sollentuna Tel. (08) 5551 1600, Fax (08) 5551 1655

Switzerland Endress+Hauser Metso AG Reinach/BL 1 Tel. (061) 7 157575, Fax (061) 7 11 1650

Turkey Intek Endüstriyel Ölcü ve Levent/Istanbul Tel. (0212) 2751355, Fax (0212) 2662775

Ukraine Photonika GmbH Kiev Tel. (44) 268 8102, Fax (44) 269 0805 Yugoslavia Rep. Meris d.o.o.

Beograd Tel. (11) 4 44 12966, Fax (11) 3085778

## Africa

Algeria Symes Systemes et mesures Annaba Tel. (38) 883003, Fax (38) 883002

Egypt Anasia Egypt For Trading S.A.E. Heliopolis/Cairo Tel. (02) 2684159, Fax (02) 2684169

Morocco Oussama S.A. Casablanca Tel. (02) 22241338, Fax (02) 2402657

South Africa Endress+Hauser Pty. Ltd. Sandton Tel. (011) 2628000, Fax (011) 2628062

Tunisia Controle, Maintenance et Regulation

Tel. (01) 793077, Fax (01) 788595

#### America

Argentina Endress+Hauser Argentina S.A. Difference of the second second secon Bolivia Tritec S.R.L.

Tel. (04) 4256993, Fax (04) 4250981 Brazil

Samson Endress+Hauser Ltda Tel. (011) 50313455, Fax (011) 50313067

Canada □ Endress+Hauser Ltd. Burlington, Ontario Tel. (905) 681 92 92, Fax (905) 681 94 44

Chile Endress+Hauser Chile Ltd. Santiago Tel. (02) 321-3009, Fax (02) 321-3025

Colombia Colsein Ltda Bogota D.C. Tel. (01) 2367659, Fax (01) 6104186

Costa Rica EURO-TEC S.A. San Jose Tel. 2202808, Fax 2961542

Ecuador Insetec Cia. Ltda. Quito Tel. (02) 226 91 48, Fax (02) 246 18 33 Guatemala Automatizacion Y Control Industrial S A

Ciudad de Guatemala, C.A. Tel. (03) 345985, Fax (03) 327431 Mexico Endress+Hauser S A de C V Mexico, D.F Tel. (5) 55568-2407, Fax (5) 55568-7459

Paraguay Incoel S.R.L. Asuncion Tel. (021) 21 39 89, Fax (021) 22 65 83

Peru Process Control S.A.

Lima Tel. (2) 610515, Fax (2) 612978

USA □ Endress+Hauser Inc. Greenwood, Indiana Tel. (317) 5 35-71 38, Fax (317) 5 35-84 98

Venezuela Controval C.A. Caracas Tel. (02) 9440966, Fax (02) 9444554

#### Asia

Azerbaijan Modcon Systems Baku Tel. (12) 929859, Fax (12) 929859

China Endress+Hauser Shanghai Instrumentation Co. Ltd. Shanghai Tel. (021) 54902300, Fax (021) 54902303

 Endress+Hauser Beijin Instrumentation Co. Ltd. Beijing Tel. (010) 65882468, Fax: (010) 65881725

Hong Kong Endress+Hauser H.K. Ltd. Hong Kong Tel. 85225283120. Fax 85228654171

India ☐ Endress+Hauser (India) Pvt. Ltd. Mumbai Tel. (022) 8 52 14 58, Fax (022) 8 52 1927

Indonesia PT Grama Bazita Jakarta Tel. (21) 7 95 50 83, Fax (21) 7 97 50 89

Japan Sakura Endress Co. Ltd. Теl. (0422) 540611, Fax (0422) 550275 Malaysia Endress+Hauser (M) Sdn. Bhd. Shah Alam, Selangor Darul Ehsan Tel. (03) 78464848, Fax (03) 78468800

Pakistan Speedy Automation Karachi Tel. (021) 7722953, Fax (021) 7736884

Philippines Endress+Hauser Inc. Pasig City, Metro Manila Tel. (2) 6381871, Fax (2) 6388042

Singapore ☐ Endress+Hauser (S.E.A.) Pte., Ltd. Singapore Tel. (65) 66 82 22, Fax (65) 66 68 48

South Korea Endress+Hauser (Korea) Co., Ltd. Seoul Tel. (02) 6 58 72 00, Fax (02) 6 59 28 38

Taiwan Kingjarl Corporation Taipei Tel. (02) 27 18 39 38, Fax (02) 27 13 41 90

Thailand Endress+Hauser Ltd. Bangkok Tel. (2) 9967811-20, Fax (2) 9967810

Uzbekistan Im Mexatronoka EST Tashkent Tel. (71) 1167316, Fax (71) 1167316

Vietnam Tan Viet Bao Co. Ltd. Ho Chi Minh City Tel. (08) 8 33 52 25, Fax (08) 8 33 52 27

Iran PATSA Industy Tehran Tel. (021) 8726869, Fax(021) 8747761

Israel Instrumetrics Industrial Control Ltd. Netanya Tel. (09) 8357090, Fax (09) 8350619

Jordan A.P. Parpas Engineering S.A.

Amman Tel. (06) 5539283, Fax (06) 5539205 Kingdom of Saudi Arabia Anasia Ind. Agencies

Jeddah Tel. (02) 6 71 00 14, Fax (02) 6 72 59 29

Lebanon Network Engineering Jbeil Tel. (3) 94 40 80, Fax (9) 54 80 38

Sultanate of Oman Mustafa Sultan Science & Industry Co. L.L.C. Ruwi Tel. 60 20 09, Fax 60 70 66

United Arab Emirates Descon Trading EST Dubai Tel. (04) 2 65 36 51, Fax (04) 2 65 32 64

#### Australia + New Zealand

Australia □ Endress+Hauser PTY. Ltd. Sydney Tel. (02) 88777000, Fax (02) 88777099

New Zealand EMC Industrial Group Limited Tel. (09) 4 15 51 10, Fax (09) 4 15 51 15

#### All other countries

Endress + Hauser

The Power of Know How

□ Endress+Hauser GmbH+Co.KG Instruments International Weil am Rhein Germany Tel. (07621) 975-02, Fax (07621) 975-345

http://www.endress.com

Members of the Endress+Hauser group 06.02/PT

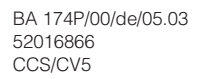

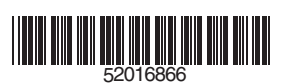